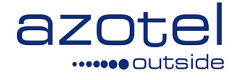

# AZOTEL S04-01 v205 (2016-05)

**S04 - SIMPLer Operations Operators General Manual** 

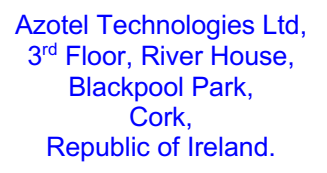

Azotel Canada Inc. 325 Vulcan Avenue NS B1P 5X1 Sydney Canada

Azotel Poland PLAC Powstancow Slaskich 17A/222 53-329 Wroclaw Poland

Phone (EMEA): +353-21-234-8100 Phone (North America): +1-312-239-0680 / +1-902-539-2665 Phone (Poland): +48-71-710-1530 Phone (UK): +44-20-719-3417 Phone (South Africa): +27-11-083-6900 Fax: +353-21-467-1699 info@azotel.com

# Contents

| Contents                                                     | 2          |
|--------------------------------------------------------------|------------|
| 1 Introduction                                               | 6          |
| 2 SIMPL er solution overview                                 | 7          |
| 21 Introduction                                              | 7          |
| 2.2 Architecture                                             |            |
| 2.2.1 WIB-Client / HIB-Client (WIB-C / HIB-C)                |            |
| 2.2.2 SIMPLer.                                               |            |
| 2.3 Web Front-end Functionality overview:                    |            |
|                                                              | 10         |
| 3 Setting up operator environment                            |            |
| 3.1 Introduction                                             |            |
| 3.2 SIMPLer Operator general information                     |            |
| 3.3 SIMPLET User management                                  |            |
| 3.3.2 Delete user                                            | 41<br>42   |
| 3.3.3 Modifying user                                         |            |
|                                                              |            |
| 4 Network Management                                         |            |
| 4.1 IIII OUUCIOII                                            | / 4<br>זיג |
| 4.2 Managing Oateway details                                 | /+<br>51   |
| 4.2.1 Adding gateway                                         |            |
| 4.2.2 Deteting gateway                                       |            |
| 42.4 Gateway traffic shaping buckets                         |            |
| 4.2.4.1 Adding traffic shaping bucket                        |            |
| 4.2.4.2 Modifying traffic shaping bucket                     |            |
| 4.2.4.3 Deleting traffic shaping bucket                      |            |
| 4.2.4.4 General Guidelines for Traffic Shaping Buckets       |            |
| 4.2.4.5 Network Scan: Ability to Exclude Equipment From Scan |            |
| 4.2.4.6 Reboot WIB-C From SIMPLer                            |            |
| 4.2.4.7 Usage/Overage Report                                 |            |
| 4.2.4.8 Reset Usage for Specified Time                       |            |
| 4.3 Interfaces                                               |            |
| 4.3.1 Adding a new interface                                 |            |
| 4.3.2 Deleting interface                                     |            |
| 4.3.3 Modifying interface                                    |            |
| 4.4  Site Details                                            |            |
| 4.4.1 Adding site details.                                   |            |
| 4.4.2 Detering site details                                  | 12<br>כד   |
| 4.4.5 Modifying site details                                 |            |
| 4.51 Adding equipment                                        |            |
| 4.5.1 Running equipment                                      |            |
| 4.5.3 Modifying equipment                                    |            |
| 4.6 Base Stations                                            |            |
| 4.6.1 Adding Base Station                                    |            |
| 4.6.2 Delete Base Station                                    |            |
| 4.6.3 Modifying Base Station                                 | 80         |
| 4.6.4 Clear CPE Colours Not Assigned to Basestation          |            |
| 4.7 Peer-to-Peer (P2P) handling                              |            |
| 4.7.1 Background                                             |            |
| 4.7. P2P handling on the WIB-C                               |            |
| 5 Customers                                                  |            |
| 5.1 Introduction                                             |            |
| 5.2 Adding new customers                                     |            |
| 5.3 Searching for the customer(s)                            |            |

| 5.3.1 Search for a specific customer                               | 99   |
|--------------------------------------------------------------------|------|
| 5.3.2 Search for customer groups                                   | 100  |
| 5.4 Customer details page                                          | 100  |
| 5.5 Modifying user                                                 | 103  |
| 5.6 Customer Spreadsheets                                          | 105  |
| 5.7 Changing customer monitoring/invoicing/marketing emails status | 106  |
| 5.8 Maintenance                                                    | 106  |
| 5.8.1 Adding maintenance task                                      | 108  |
| 5.8.2 Deleting maintenance task                                    | 110  |
| 5.8.5 Modifying maintenance task                                   | 110  |
| 5.8.5 Installer Tracking Feature (ITE)                             | 112  |
| 5.8.5 Installers                                                   | 114  |
| 5852 Installation Jobs                                             | 115  |
| 5.8.5.3 Installer Tracking Reports                                 | 118  |
| 5.8.5.4 Notifications                                              | 119  |
| 5.8.5.5.Customer Subscription – Sort Priority                      | 119  |
| 5.8.5.6.Customer Spreadsheet Download for Search Results           | 119  |
| 5.8.6 Example Ticketing Workflow                                   | 121  |
| 5.9 Billing issues                                                 | 122  |
| 5.9.1 Adding billing issue                                         | 125  |
| 5.9.2 Deleting billing issue                                       | 125  |
| 5.9.3 Clearing/modifying billing issue                             | 126  |
| 5.9.4 Billing issues Email.                                        | 126  |
| 5.10 Mass Email Notification                                       | 127  |
| 5.11 Delete customer account                                       | 129  |
| 5.12 Customer Email Integration                                    | 130  |
| 5.14 Dynamic Valaues for Mass Mail                                 | 135  |
| J.14 Dynamic Valaues for Mass Mail                                 | 155  |
| 6 Customer related actions                                         | 138  |
| 6.1 Introduction                                                   | 138  |
| 6.2 Site Survey/Installation procedure                             | 138  |
| 6.2.1 Site Survey                                                  | 138  |
| 6.2.2 Installation                                                 | 138  |
| 6.5 Provisioning and activating a connection                       | 139  |
| 6.3.2 Manual provisioning & activation                             | 1/10 |
| 0.5.2 Wandar provisioning & activation                             | 140  |
| 7 Network statistics & health monitoring                           | 142  |
| 7.1 Introduction                                                   | 142  |
| 7.2 Network health monitoring                                      | 142  |
| 7.3 The monthly revenue                                            | 143  |
| 7.4 Active Subscribers                                             | 144  |
| 7.5 Average revenue                                                | 143  |
| 7.0 Fiome/business customets                                       | 140  |
| 7.8 Customer traffic graphs                                        | 147  |
| 7.9 Gateway oranhs                                                 | 148  |
| 7.10 List of active customers                                      | 149  |
| 7.11 Analyse Gateway Traffic                                       | 150  |
| 7.11.1 Background                                                  | 150  |
| 7.11.2 Tool Usage and Output                                       | 150  |
| 7.11.2.1 Totals                                                    | 151  |
| 7.11.2.1 TCP Age Analysis                                          | 152  |
| 7.11.2.3 TCP Traffic Analysis                                      | 152  |
| 7.11.2.4 UDP Traffic Analysis                                      | 153  |
| 7.11.2.5 TOTAL TCP connections for all lps                         | 153  |
| 7.11.3 Hints and Tips                                              | 153  |
| 7.12 Analyse Gateway P2P Traffic                                   | 154  |
| 7.12.1 Dackground                                                  | 154  |
| 7.12.2 1001 Usage allu Uuput                                       | 134  |

| 7.13 Tcpdump                                  |            |
|-----------------------------------------------|------------|
| 7.13.1 Background                             |            |
| 7.13.2 Access                                 |            |
| 7.13.3 Tool Usage                             |            |
| 7.13.4 Warnings                               |            |
| 9 Eastures                                    | 150        |
| o realures                                    |            |
| 8.1 Dual Gateway support                      |            |
| 8.1.1 Overview                                |            |
| 8.1.1.1 Configuration – WIB-C.                |            |
| 8.1.1.2 Configuration – SIMPLer               |            |
| 8.2 Customer Email Accounts                   |            |
| 8.2.1 Requirements                            |            |
| 8.2.2 Overview                                |            |
| 8.2.3 Create Account                          |            |
| 8.2.4 Modify Account                          |            |
| 8.2.5 Delete Account                          |            |
| 8.2.6 Account Status                          |            |
| 8.2. / Default Domain                         |            |
| 8.3 WIB groups - MultiHome support            |            |
| 8.3.1 Overview                                |            |
| 8.3.2 WIB Groups                              |            |
| 8.3.5 Configuration                           |            |
| 8.3.4 Summary                                 |            |
| 8.4 Customer groups                           |            |
| 8.4.1 Overview                                |            |
| 8.4.2 Customer Groups                         |            |
| 8.4.5 Customer Page                           |            |
| 8.4.4 Customer Search                         |            |
| 8.5 Change History                            |            |
| 8.5.1 Overview                                |            |
| 8.5.2 Accessing Change History Details        |            |
| 8.5.5 Browse Change History                   |            |
| 8.6 Keter-a-Friend                            |            |
| 8.6.1 Overview                                |            |
| 8.6.2 Feature Setup                           | 1/0<br>170 |
| 8.0.5 User Settings                           | 1/0<br>172 |
| 8.6.4 Refer-a-Friend summary page             | 1/2<br>172 |
| 8.0.5 Adding a New Kelerral                   |            |
| 8.0.0 Customer Benefits - Free Service        | 1/2<br>175 |
| 8.6./ GPS Update 1001                         | 1/3        |
| 8.6.8 Open Maintenance Tickets                | 1/0<br>170 |
| 8.0.9 Manage Maintenance                      | 1/8<br>170 |
| 8.0.10 Customer Tracking Colour               | 1/9        |
| Annex A: References                           |            |
| A.1 Document References                       |            |
| A.2 Link References                           |            |
|                                               | 101        |
| Annex B: Definitions and abbreviations        |            |
| B.1 Definitions                               |            |
| B.2 Abbreviations                             |            |
| Annex C: Connection Tracking                  | 182        |
| C1 Overview                                   |            |
| C 2 TCP Connection Limit                      |            |
|                                               |            |
| Annex D: Customer Import Spreadsheet          |            |
| D.1 Overview                                  |            |
| D.2 Fields Requested for Customer Information |            |
| D.3 Customer IP Details                       |            |
| D.4 Products                                  |            |
| D.5 Subscriptions                             |            |

| D.6 Equipment           | 37 |
|-------------------------|----|
| D.7 CPE 187             |    |
| D.8 Credit Card         | 37 |
| D.9 Site 188            |    |
| D.10 Base Station       | 38 |
| Annex E: Change history | 39 |

# 1 Introduction

The purpose of this document is to provide detailed instructions on how to use the Azotel SIMPLer system. Included are a number of examples, tables and figures to assist in understanding. The Azotel SIMPLer system was built based on the requirements gathered while building a WISP and is currently in use by Operators in Ireland, Europe, Africa and North America.

# 2 SIMPLer solution overview

# 2.1 Introduction

Azotel SIMPLer is a platform enabling delivery of broadband. As its origins were based on building and deploying the Amocom network using Motorola equipment for the Radio Access Network, SIMPLer has full support for the Canopy range of products. However, the radio interface is modular by design, so it can provide support for any IP-based Radio Access Network including WiFi and WiMAX and auto provisioning support for Canopy, Ubiquiti and Mikrotik networks.

The Azotel SIMPLer platform offers wireless broadband operators a one-stop outsourcing service and Core Network for all their customer and network support system needs, from customer provisioning through billing, and network monitoring through advanced technical support. The service significantly reduces the time-to-market and upfront investment requirement for operators.

The software to provide these services is already developed. It is successfully deployed in a number of operations located around the world. Outside DSL/cable-modem footprints, wireless broadband has significant technology and/or cost advantages over competing technologies, including 3G and satellite delivery, which will ensure its future as a significant player in broadband distribution.

# 2.2 Architecture

The design architecture for Azotel SIMPLer is client-server. This design ensures good scalability and flexibility. The Server handles all CPU and storage intensive tasks connected with deploying, billing and managing networks. The clients are responsible strictly for processing network traffic.

1. Core Network – WIB-Client [WIB-C] / HIB-Client [HIB-C]

This single solid-state hardware device runs the Azotel client software which performs all core network functions for the operator. Developed to replace the traditional rack of equipment it performs advanced routing, traffic shaping / bandwidth management, subscriber authentication etc. Functionality and position in operators network of WIB Client is exactly the same as that of a Gateway or Router. The WIB-C, is a device which is in the middle, handling all the traffic flowing through that segment of the Operators network. One interface is connected to the internet feed and the second to the operator network (e.g. Radio Access Network). One point worth noting is that the WIB-C doesn't need a server to operate. The Server is used for pushing out the WIB-Client configuration. This approach guarantees no downtime of WIB-C's during problems with connectivity to the NOC (SIMPLer) Server. Everything will continue to work as normal from the end-customer perspective.

2. Network Operations Centre (NOC) – Server ( SIMPLer Server )

The server at the NOC (or SIMPLer Server) contains a web-based system which facilitates the management of all the WISP operations from adding and provisioning subscribers to reporting usage. One of the facilities is a dash board web page, which pulls together a real-time view of critical network information such as failures etc. The result is a very flexible Network Operation Centre. Additional functions are included for a billing & payment facility for the wireless operator, which also incorporates a complete Debtors Ledger. Also incorporated are many features based on requests from the existing operator base. This makes the Azotel SIMPLer platform a unique, proven solution based on real life requirements. Multilingual and multicurrency functionality allows deployment of SIMPLer in any country/region. Azotel offers operators two options for deploying the SIMPLer servers. The first option is a hosted model whereby an operator can choose to use a shared server which is then hosted in-house by Azotel, this approach gives the Operator all the benefits of housing mission critical functions in a secure location at a fraction of the cost of the equipment and the cost of maintaining same. The second option which is generally geared towards larger Operators is the option of a dedicated server, which the operator may wish to hosted themselves or it can also be hosted in-house by Azotel, this may suit larger operators who already have secure hosting facilities.

The SIMPLer architecture is shown in Figure 2.2-1. Communication between the Server and the WIB-Client is limited to pushing out configuration files to the WIB-Clients, collecting traffic statistics and providing a virtual tunnel access to private networks, that are configured to the End Customer interface of the WIB. This insures minimal usage of bandwidth between WIB-Client and NOC (SIMPLer) Server. Also this approach gives Operators many possibilities to access WIB enabled networks, to monitor, report errors, access equipment pages etc. In summary, all equipment

7

connected to the WIB-C is accessible via the NOC (SIMPLer) Server. This allows Azotel engineers to offer support remotely. In addition, Operators will be able to access their network via secure virtual tunnel from anywhere in the World via the internet.

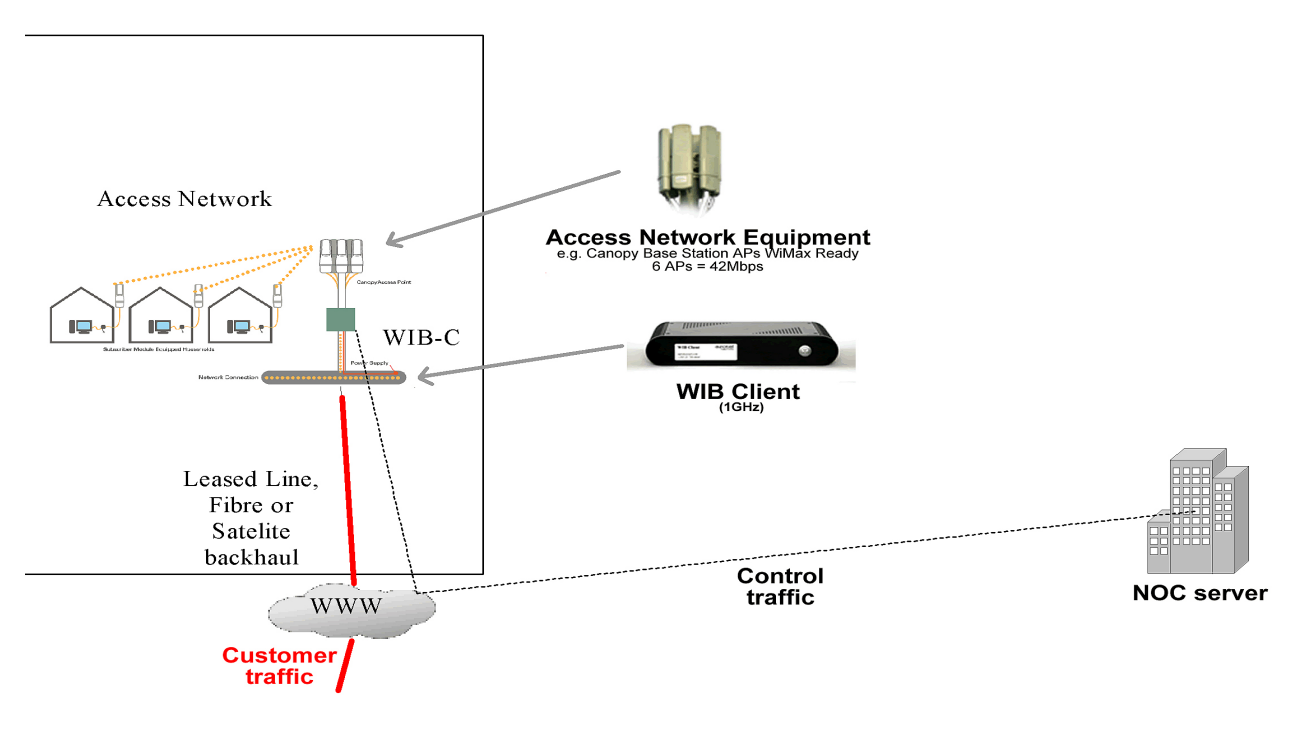

### Fig 2.2-1 SIMPLer architecture

Note that the WIB-Client will work perfectly without communicating with the server. Communication is needed only for monitoring and pushing out configuration - which happens only whenever there is a change to the profile of the WIB-Client.

### 2.2.1 WIB-Client / HIB-Client (WIB-C / HIB-C)

The WIB-Client is a Network component based on a small, book sized PC. The fan-less construction with flash memory in place of a hard drive (no moving parts) provides maximum reliability and silence. Based on 533Mhz or 1GHz (Fig. 2.2-1) VIA Eden processor with passive cooling, 512Mb RAM and 2GB Compact Flash Memory, equipped with 3 Ethernet 1 GB ports, the WIB-C makes a good base for deploying networks. Built in bootable Compact Flash memory drive is used to store Operating System, firmware (WIB-C software) and configuration data (generated by SIMPLer). There is no need to connect monitor, mouse or keyboard to the WIB-C as there is no special startup/shutdown procedure. The WIB-C may be powered on/off at will (boot-up takes approx 1 minute). The thin-Client Server architecture ensures that complexity in the WIB-C is kept to a minimum. Low power consumption of the WIB-C makes for a very good solution for both indoor and outdoor environments.

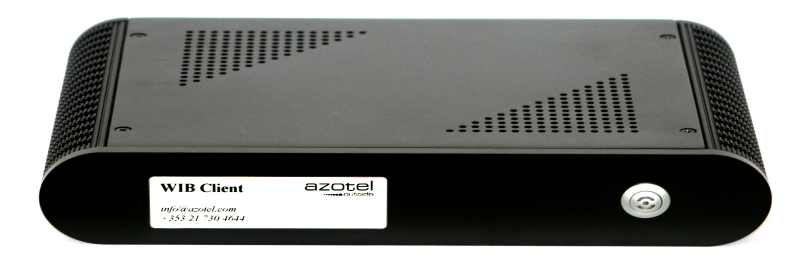

Figure 2.2-1. WIB-Client boxes

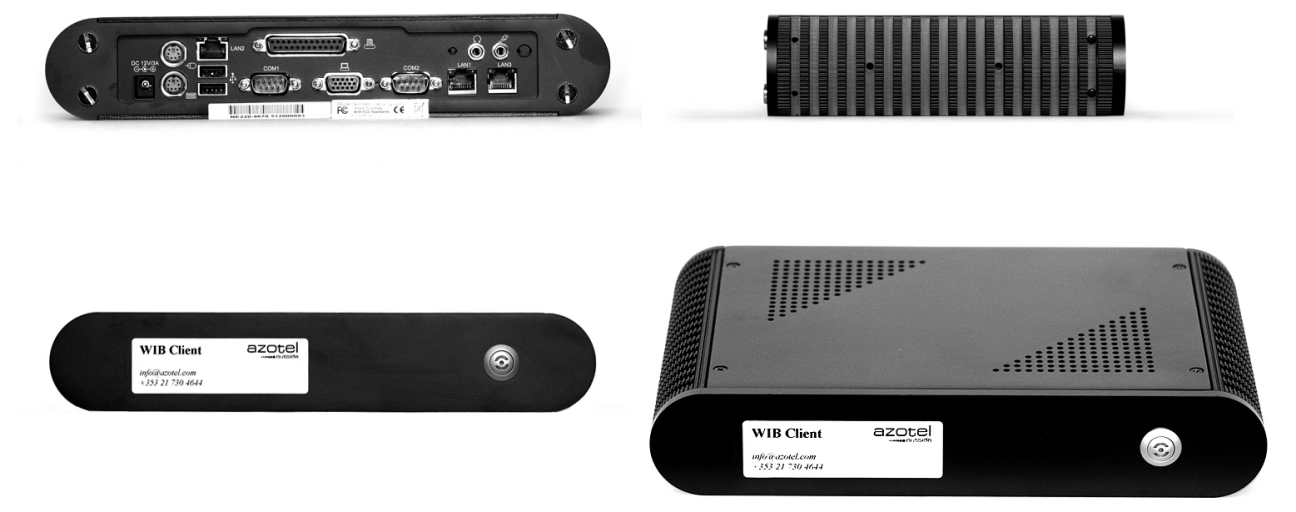

Figure 2.2-2 WIB-Client (1GHz) from each direction

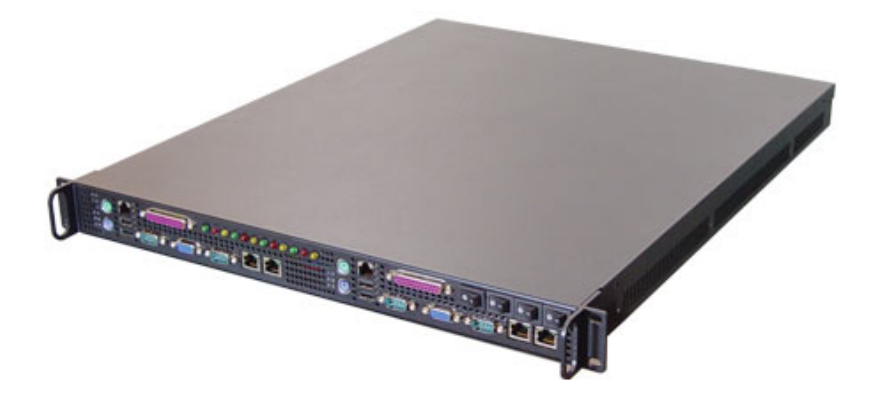

Figure 2.2-3 WIB-C / HIB-C [Up to 4 M/B per 1U Rack Version]

Azotel firmware built into WIB-Client covers following features:

#### a) Firewall

 protects the WIB-C from unauthorized access. SSH (Secure Shell) using proper user/password combination allows Azotel personnel access the unit.

#### b) IP Accounting

- Data is reported back to the statistics/accounting module in the Azotel NBOS
- Statistics may be used to generate traffic/usage graphs for customers, or may be used for billing (if the operator imposes traffic caps).

#### c) Access Control Layer

- Controls the flow of data between the subscribers and the Internet.
- Blocks any packets to/from IP addresses, which are not authorized.
- Optional blocking of ports on an individual subscriber or system-wide basis to help prevent the spread of viruses and spam.
- Optional blocking of P2P file sharing traffic on an individual subscriber or system-wide basis.

#### d) Bandwidth Control Layer

- Responsible for controlling and sharing the bandwidth for each subscriber.
- Very flexible, and allows the operator to offer a variety of packages.
- Supports symmetric and asymmetric bandwidth allocation (e.g. 512/512 or 512/256)

- Subscribers may be grouped together to achieve the desired level of contention.
- Where the demand for bandwidth is greater than the available bandwidth, the available bandwidth will be shared in a fair manner.
- Any level of contention may be achieved e.g. uncontested (dedicated), 8:1, 20:1, etc.

### e) NAT (Network Address Translation) Layer

- Performs network address translation and connection tracking for subscribers who do not have a public IP address.
- Minimises the number of public IP addresses that are required by an operator, thereby keeping costs down.
- An added bonus, is that NAT subscribers are firewalled from the internet by the WIB-C. This can help prevent the spread of viruses.

#### f) Bandwidth Control Manager

- Receives configuration information from the Subscriber Configuration Manager and uses it to configure the Bandwidth Control Layer.
- Can group several individual IP addresses into one logical grouping. This is used when a subscriber has several IP addresses allocated to them. By logically grouping the IP addresses together the Bandwidth Control Manager ensures that the subscriber gets a fair share of available bandwidth in the event of contention.

### g) Subscriber Configuration Manager

- Maintains a database of information about authorized subscribers.
- Database is generated by the Azotel NOC, and pushed down to the Subscriber Configuration Manager.
- Subscriber Configuration Manager uses the data to configure the Access Control Layer and NAT function.
- Information is also passed to the Bandwidth Control Manager, which uses it to configure the Bandwidth Control Layer.
- Changes to subscriber information is pushed down to lower layers without affecting service i.e. adding/deleting/modifying a subscriber does not cause any impact on service to other subscribers.

#### h) System Configuration Manager

- Controls all system level information
- Database is generated by the Azotel NOC, and pushed down to the System Configuration Manager.
- Configures and controls the physical Ethernet interfaces (IP addresses, netmasks, etc)
- Configures the firewall
- Configures access control (port blocking, P2P file sharing blocking) on a system-wide basis (see Access Control Layer).
- Configures which hosts the Network Health Manager should monitor.

### i) Statistics / Accounting Module

- Gathers statistical and accounting information and makes it available to the Azotel NOC, and operator NOC.
- Information gathered and reported includes:
  - Ethernet traffic
  - CPU usage
  - Connection ID and SYN counting (used for virus detection)
  - Per-subscriber upload/download traffic (IP Accounting)
  - System uptime and load average
  - Network Health

### j) Network Health Manager

- Monitors the "reachability" of designated pieces of equipment or hosts by pinging them periodically.
- Reports any failures to the Statistics / Accounting Module, which makes them available to the Azotel and/or operator NOC.

## 2.2.2 SIMPLer

The purpose of this section is to outline basic concepts for the Azotel Network Operation Centre (NOC or SIMPLer Server) and the SIMPLer platform. SIMPLer performs the Server portion of the Thin-Client - Server SIMPLer platform architecture. As an operating system for that platform Azotel have chosen Linux. SIMPLer is put together with applications and databases that run on Linux e.g. Apache2 Web Server, Perl scripting language, PostgreSQL database, MRTG and many more. At a high level, SIMPLer consists of a series of:

### a) Series of databases

- 1) Customer database
- 2) Service/Product database
- 3) Billing database
- 4) Network Node database
- 5) CPE database
- 6) Network Health database

### b) User interface

- 1) enable entry and access to data
- 2) alarm/event notification (email & SMS)

### c) NBOS (Network Back Office System) engines

- 1) Billing
- 2) Customer provisioning automatic/manual
- 3) CPE provisioning
- 4) Network health
- 5) Traffic Graphs creation

#### d) Interface adapters

- 1) Banking-on-line
- 2) PRIZM (Motorola Canopy Solution)
- 3) CACTI
- 4) Access Core Node (ACN): The ACN is a linux device that performs the core routing function of the wireless network. It is also the platform on which advanced multimedia services are introduced to the customer base.

The objective of SIMPLer is to extensively automate the procedures required to operate a Wireless Broadband network, many of which today require experienced technical staff, such that they will require minimal or no manual intervention.

Through automation, an Azotel Operator will have a wireless broadband platform, which can handle substantial more volumes of end-users and require minimum staff to maintain same.

# 2.3 Web Front-end Functionality overview:

The SIMPLer front-end is the basic data manipulation tool and primary work environment for operator. Access with a valid username/password is via secure web site e.g. <u>https://wib.azotel.com/</u>. Different users can have different access levels.

The simplicity of this solution makes setting up operators office very easy, quick and location independent. The only requirement is to have an internet connection and port 5000 unblocked/forwarded if using a virtual tunnel. There are no other demands as all mission critical information and settings can be access simply through the Azotel Web Front-end.

The Web Front-end of SIMPLer gives Operators access to following sets of information:

- 1) statistics
- 2) customer related information
- 3) invoicing information
- 4) products
- 5) network
- 6) tools
- 7) user/operator management

Note, that an operator can have more than one WIB Client as there is no boundary put on that, but the whole management system for all of those is unified with one customer list, invoicing scheme and equipment list. Of course there is a possibility to separate each WIB, and create dedicated operator accounts.

# 3 Setting up operator environment

# 3.1 Introduction

Setting up operator details is a task that is normally done once, but every piece of information is necessary and needs to be verified. All fields are used by SIMPLer such as email addresses and all banking details. If in doubt as to the reason for any of the fields, please consult the manual or ask the Azotel support staff for assistance. This will prevent further mistakes and can save lots of time.

The Operator environment data consists of Operator details and users information. All of these can be accessed through the SETTINGS menu (fig 3.1-1) in which there is a table of active system users. Users can be granted different levels of SIMPLer access. Also, operator data can be accessed to modify from here through the "modify WISP details" button.

|                             | aleksandra        |                | Recently Viewe | d Customers     |            |        | Logout       | SIMP             | l er   |
|-----------------------------|-------------------|----------------|----------------|-----------------|------------|--------|--------------|------------------|--------|
| o outside Setting           | s                 |                | WIB (104       | 4) out of sync! | Update WIB | files  | 3 inbox (2)  |                  |        |
| ashboard Map Customers      | Maintenance Inv   | olces Products | Network        | Hotspots        | VOIP       | RADIUS | Tools Settin | ga Quick         | Search |
|                             |                   |                |                | 1               |            |        |              |                  |        |
| General:                    | Users 🖄           |                |                |                 |            |        |              |                  |        |
| Add a new user              | Results 1 - 69 of | 69             |                |                 |            |        |              |                  |        |
| Add User<br>Rights Template | User ID           |                | Email          |                 |            | WISP   | Status       | Disabled<br>User |        |
| Modify WISP details         |                   |                |                |                 |            |        | (3) User     |                  | 90     |
| Downloads                   |                   |                |                |                 |            |        | (2) Operator |                  | 90     |
| Customor                    |                   |                |                |                 |            |        | (2) Operator |                  | 90     |
| Customer:                   |                   |                |                |                 |            |        | (2) Operator |                  | 90     |
| Groups                      |                   |                |                |                 |            |        | (3) User     |                  | GC     |
| Custom Fields               |                   |                |                |                 |            |        | (3) User     |                  | 90     |
| Community Codes             |                   |                |                |                 |            |        | (2) Operator |                  | GC     |
| Tracking Definitions        |                   |                |                |                 |            |        | (3) User     |                  | GU     |
| Marketing Code Definitions  |                   |                |                |                 |            |        | (3) User     |                  | 90     |
| Payment Types               |                   |                |                |                 |            |        | (3) User     |                  | 90     |
| Post Codes                  |                   |                |                |                 |            |        | (2) Operator |                  | 90     |
| Sales Opportunities:        |                   |                |                |                 |            |        | (3) User     |                  | G 🕻    |
| Value Added Reseller        |                   |                |                |                 |            |        | (3) User     |                  | G 🕻    |
| Master Agent                |                   |                |                |                 |            |        | (3) User     |                  | GU     |
| Regional Sales Manager      |                   |                |                |                 |            |        | (3) User     |                  | GU     |
| Sales Opportunity Types     |                   |                |                |                 |            |        | (3) User     |                  | GO     |
| Quote Statuses              |                   |                |                |                 |            |        | (3) User     |                  | GO     |
| Flexible Tax System:        |                   |                |                |                 |            |        | (3) User     |                  | GO     |
| Tax Zones                   |                   |                |                |                 |            |        | (3) User     |                  | GO     |
| Tax Rates                   |                   |                |                |                 |            |        | (3) User     |                  | GO     |
| Billing:                    |                   |                |                |                 |            |        | (3) User     | 0                | GO     |
| Billing Issue Types         |                   |                |                |                 |            |        | (3) User     |                  | GO     |
| Payment Gatewaye            |                   |                |                |                 |            |        | (3) User     |                  | GO     |
| Tay Coloulators             |                   |                |                |                 |            |        | (3) User     |                  | GO     |
|                             |                   |                |                |                 |            |        | (2) Operator |                  | 60     |

Figure 3.1-1. "Users" page

# 3.2 SIMPLer Operator general information

Entering the initial operator data is a basic but very critical task. This information can be accessed through the users page by the "Modify WISP detail" button. This page contains all relevant operator data as shown in Fig 3.2-1. It's very important to keep all the information current. Some fields are used for information purposes only, but most of them are more than important for the SIMPLer solution to work properly.

| ashboard Map Customers Ma               | Intenance Invoices Products Network Hotspots VOIP RADIUS Tools Settings |
|-----------------------------------------|-------------------------------------------------------------------------|
|                                         |                                                                         |
| Back Update WISP > Name/Address Details |                                                                         |
| WISP ID                                 | Emma ?                                                                  |
|                                         | ?                                                                       |
| Name                                    | Emma Testing ?                                                          |
| Timezone                                | Europe/London 🛟 ?                                                       |
| Address Scheme                          | default + ?                                                             |
| Address - Street1                       | River Hause 2                                                           |
| - Street2                               | Ninel House                                                             |
| - Town                                  |                                                                         |
| County                                  | Cork                                                                    |
| - County                                | Cork ?                                                                  |
| - Post Code                             | ?                                                                       |
| - Country                               | Ireland 🛟 ?                                                             |
| Website                                 |                                                                         |
|                                         | www.azotel.com ?                                                        |
| Language                                | english 💠 ?                                                             |
|                                         |                                                                         |
| Contact details                         |                                                                         |
| Phone                                   | +353868842234 ?                                                         |
| Mobile                                  | ?                                                                       |
| Fax                                     | ?                                                                       |
| Email                                   | emma@azotel.com,sales@azotel.com,pawel@azotel.com ?                     |
| Accounts Email                          | ?                                                                       |
| Supports Email                          | 2                                                                       |
| Sales Email                             | ?                                                                       |
| Maintenance Email                       | 2                                                                       |
| Master Franchise Support email          | ?                                                                       |
|                                         |                                                                         |
| Remit Advice Email                      | ?                                                                       |
| Dispatch Email                          | ?                                                                       |
| Customer Portal Email                   | ?                                                                       |
| CC email address                        | Add CC email ?                                                          |
| CC email list                           | Delete ?                                                                |
| Alert Mobiles                           | Add mobile ?                                                            |
| Mobiles list                            | t Delete ?                                                              |
|                                         |                                                                         |
| Contact - Name                          | ?                                                                       |
| - Phone                                 | ?                                                                       |
| - Role                                  | 7                                                                       |
| - Email                                 | Add Contact ?                                                           |
| Contacts list                           | ; ?                                                                     |
|                                         | Delete ?                                                                |
|                                         | Set as preferred 7                                                      |
| Operator Emails ?                       |                                                                         |
| Freedly New Trees                       |                                                                         |
| Email - New Type                        | Add new type ?                                                          |
| - Туре                                  | ÷ ?                                                                     |
| - Subject                               | ?                                                                       |
| - Body                                  |                                                                         |
|                                         |                                                                         |
|                                         |                                                                         |
| - Footer                                |                                                                         |
|                                         | / ?                                                                     |
|                                         | Dalata 2                                                                |

#### **Banking details**

| Bank Details Schema                         | US Banking Scheme + ? |
|---------------------------------------------|-----------------------|
| Bank Address - Street1                      | ?                     |
| - Street2                                   | ?                     |
| - Town                                      | ?                     |
| - County                                    | ?                     |
| - Post Code                                 | ?                     |
| - Country                                   | 7                     |
| Bank EFT Orig Id                            | 7                     |
| Bank Sort Code                              | 7                     |
| Bank Account Number                         | 7                     |
| Bank SWIFT                                  | 7                     |
| Bank IBAN                                   | 7                     |
| Bank Account Name                           | ?                     |
| VAT Reg No                                  | 7                     |
| Global TAX rate                             | 0.00 ?                |
| Global Flat TAX amount                      | 0.00 ?                |
| Setup TAX rate                              | 0.00 ?                |
| Currency                                    | EUR 🛟 ?               |
| Invoice Billing Period Dates Shift [months] | 7                     |
| Email Banking Information                   | On ÷ ?                |
|                                             |                       |

#### Network details

| Primary DNS          |                    | 8.8.8.8     |                     | ?         |                     |      |                    |   |                                       |
|----------------------|--------------------|-------------|---------------------|-----------|---------------------|------|--------------------|---|---------------------------------------|
| Secondary DNS        |                    | 8.8.4.4     |                     | ?         |                     |      |                    |   |                                       |
| WIB number           |                    | $\square$   | Add W               | 1B number | ?                   |      |                    |   |                                       |
| WIB number list      |                    | 104         | ¢ Delete            | <b>?</b>  |                     |      |                    |   |                                       |
| Default SNMP Communi | ty Name            |             |                     | ?         |                     |      |                    |   |                                       |
| Equipment Username   |                    |             |                     | ?         |                     |      |                    |   |                                       |
| Equipment Password   |                    |             |                     | ?         |                     |      |                    |   |                                       |
|                      |                    |             |                     |           |                     |      |                    |   |                                       |
| Alert Thresholds f   | or WIB (if thresho | ld=0 then a | alert disabled)     |           |                     |      |                    |   |                                       |
| WIB 104 ?            | WIB CPU load [%] ? | 50          | Connection<br>IDs ? | 10000     | Connection<br>SYN ? | 1000 | Packets/s<br>max ? | 0 | Send a traffic dump with WIB alerts ? |
|                      |                    |             |                     |           |                     |      |                    |   |                                       |
| WIB 202 ?            | WIB CPU load [%] ? | 50          | Connection<br>IDs ? | 10000     | Connection<br>SYN ? | 1000 | Packets/s<br>max ? | 0 | Send a traffic dump with WIB          |

| Subscriber Auto Notify / Disconnect                                        |                                                               |
|----------------------------------------------------------------------------|---------------------------------------------------------------|
| Invoice Payment Due based SAND                                             | Create / Close Billing Issues ?                               |
|                                                                            | Notification Emails ?                                         |
|                                                                            | Throttling / Auto Disconnection ?                             |
| Email From:                                                                | ?                                                             |
| Email To:                                                                  | 2                                                             |
| Email Bcc:                                                                 |                                                               |
| Create Billing Issue Date                                                  |                                                               |
| 1st notification email date                                                |                                                               |
| 2nd notification email date                                                |                                                               |
|                                                                            | 1 day ?                                                       |
| Disconnection date                                                         | ?                                                             |
| Throttling date                                                            | ?                                                             |
| Minimum Amount Owed                                                        | 0.00 ?                                                        |
| Lodgement Failure SAND                                                     |                                                               |
| (Note: 1st Notification Email is sent right offer                          |                                                               |
| lodgement failure was reported.)                                           |                                                               |
| 2nd Lodgement Failure Email                                                | ?                                                             |
| 3rd Lodgement Failure Email                                                | ?                                                             |
| Lodgement Failure Disconnection                                            | 7                                                             |
| Investor SAND Breased in Made                                              |                                                               |
| Once a Day at a Specified Time                                             | O Periodically                                                |
| Disconnection Time<br>(Server Local Time:2015-09-18 15:40:44)<br>00 € 30 € | Execute SAND each 60 ¢ minutes                                |
| Customer Traffic Limit based SAND                                          | Notify Customer ?                                             |
|                                                                            | Overage Billing / Throttling / Auto Disconnection ?           |
|                                                                            | Do not carry over overage top-ups to the next period ?        |
|                                                                            | Do not prorate the CAP in the first month ?                   |
|                                                                            | Do not set 'valid from' date on overage top-up subscription ? |
|                                                                            | Divide Subscription Allowance by Customer Frequency ?         |
|                                                                            | Clear Negative Overage Top-Ups for a new month ?              |
| Email From:                                                                | 7                                                             |
| Email To:                                                                  | 7                                                             |
| Email Bcc:                                                                 | ?                                                             |
| 1st notification email threshold [%]                                       | 80 ? Email Limit (monthly) ?                                  |
|                                                                            |                                                               |

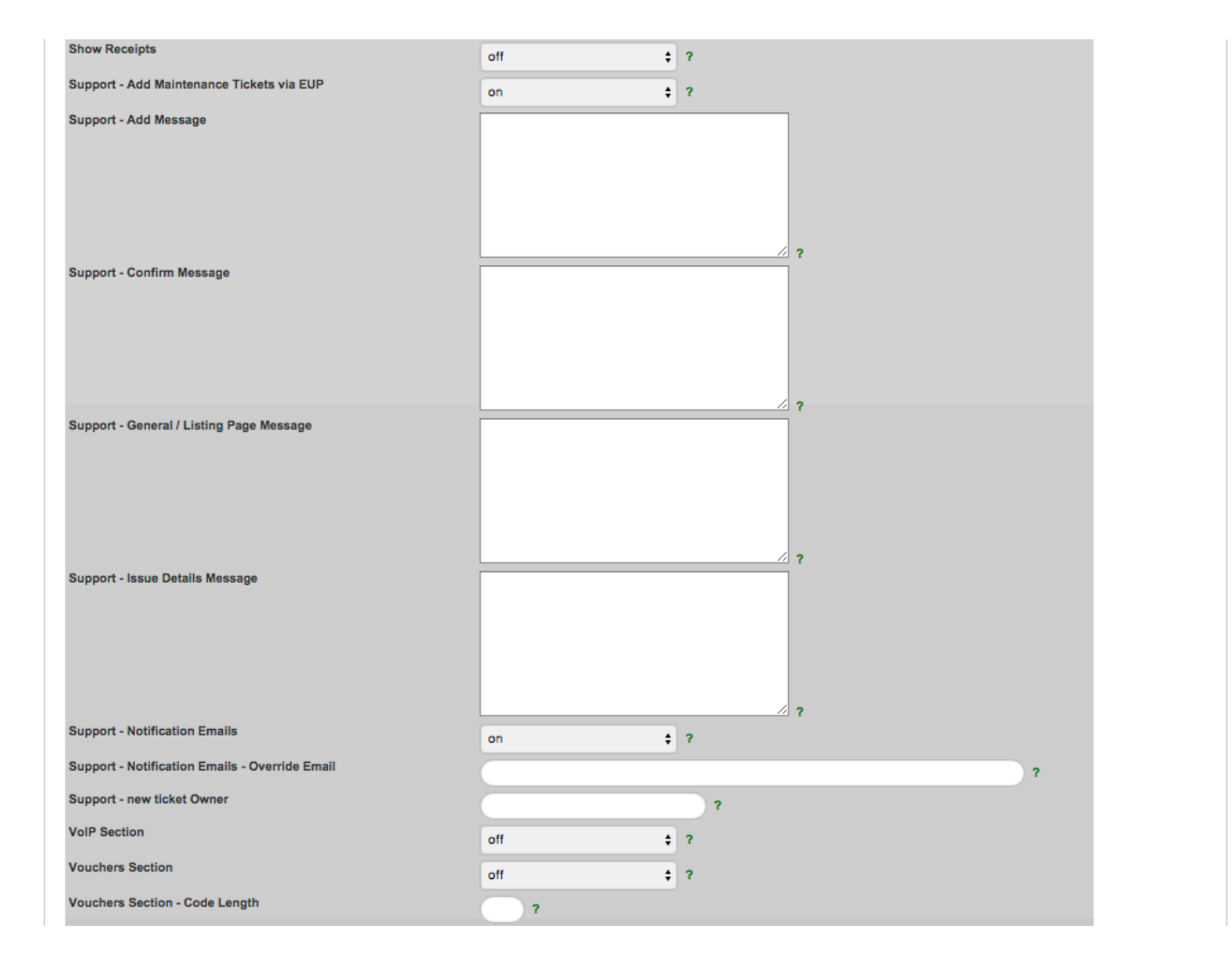

Vouchers Section - Customer Message

| Vouchers Section - Enable Captcha              |              |   | <i>4</i> · |
|------------------------------------------------|--------------|---|------------|
|                                                | off          | ÷ | 7          |
| Vouchers Section - Letter Case                 | Both         | ÷ | ?          |
| Vouchers Section - Payment Type Name           | direct debit | ÷ | ?          |
| Vouchers Section - Voucher Code Display Dashes | on           | ÷ | ?          |
|                                                |              |   |            |

#### Feature: Customer Email Integration

| Customer Email Integration - Add nickname to email subject | off | ÷ ? |
|------------------------------------------------------------|-----|-----|
| Customer Email Integration - CC Addresses List             |     | ?   |
| Customer Email Integration - Gmail Master Account Label    |     | ?   |
| Customer Email Integration - Show Gmail Link               | off | ÷ ? |
|                                                            |     |     |

#### Feature: Send invoices of send method "send via post" to an external FTP server

| Invoices to FTP - Enable          | off                     | ? |   |
|-----------------------------------|-------------------------|---|---|
| Invoices to FTP - FTP IP address  |                         |   | ? |
| Invoices to FTP - FTP password    |                         |   | ? |
| Invoices to FTP - FTP server type | SFTP :                  | ? |   |
| Invoices to FTP - FTP username    |                         |   | ? |
| Invoices to FTP - File Format     | Bulk                    | ? |   |
| Invoices to FTP - Mode            | Only Recurring Invoices | ? |   |
|                                   |                         |   |   |

#### Form 477

| Form 477 - DBA Name                   | $\square$                    | ? |
|---------------------------------------|------------------------------|---|
| Form 477 - Date Used                  | Start Date 😫                 | ? |
| Form 477 - Default Tech Code          | Terrestrial Fixed Wireless   | ? |
| Form 477 - Fixed Broadband Deployment | Based on Customer Bucket: \$ | ? |
| Form 477 Section                      | off 🛟                        | ? |

#### **Network Health Monitoring**

| NHM - Radius Monitoring                            | off | \$ ? |
|----------------------------------------------------|-----|------|
| NHM - Radius Monitoring: Minutes Offline Threshold | ?   |      |

#### **Nominal Codes**

| Enable Alternative Nominal Codes         | Off | \$ ? |
|------------------------------------------|-----|------|
| Enable Nominal Codes                     | On  | ÷ ?  |
| New Credit: Default Nominal              | ?   |      |
| New Product: Default Alternative Nominal | ?   |      |
| New Product: Default Nominal             | ?   |      |

#### **Receive & Process Emails**

| 'From' Email Address | ?   |      |
|----------------------|-----|------|
| Email to CI          | Off | • ?  |
| Processing Emails    | Off | \$ 7 |

### SIMPLer Settings

| Auto-Close Installer Tracking entry when a maintenance issue is<br>closed                                        | off \$?                               |
|----------------------------------------------------------------------------------------------------|---------------------------------------|
| Auto-Close Salesman Tracking entry when a salesman issue is<br>closed                                            | off ‡?                                |
| Auto-Close maintenance tickets when customer status is "survey failed".                                          | off   ?                               |
| Auto-Payment Failure - Subscriber Notification                                                                   | off + ?                               |
| Auto-Provision - Default SM NAT subnet                                                                           | ?                                     |
| Auto-Provision - Default SM prefix                                                                               | · · · · · · · · · · · · · · · · · · · |
| Auto-Provision - Do not set SNMP access restrictions on SM                                                       | off ÷ ?                               |
| Auto-Provision - Send broadband settings email                                                                   | on + ?                                |
| Auto-Provision - Use WIB specific DNS servers                                                                    | off ÷ ?                               |
| Auto-Refresh operator's map                                                                                      | on t ?                                |
| Basestation - CPE association                                                                                    | Colour ‡ ?                            |
| Billing - EFT date shift (days)                                                                                  | 0 ?                                   |
| Billing - Early invoices generation offset (days)                                                                | 0 7                                   |
| Billing - Invoice - Show only payments made before actual invoice date                                           | off + ?                               |
| Billing - Invoice Due Date Offset                                                                                | 1 ?                                   |
| Billing - Invoice Generation - Start with Search Box                                                             | Off + ?                               |
| Billing - Invoice Generation Limit                                                                               | 7                                     |
| Billing - Lock Invoices (once generated, cannot be deleted)                                                      | off + ?                               |
| Billing - Prorated Invoices (Invoicing Day of Month)                                                             | off + ?                               |
| Billing - Require customer approval through EUP for e-check<br>processing (only available for US banking scheme) | off   ?                               |
| Calculate data usage and allowance for invoice                                                                   | off + ?                               |
| Clickatell - Force Sender ID                                                                                     | off   ?                               |
| Contact Page                                                                                                    | off ÷ ?                               |
| Contact Page - Status                                                                                            | Potential   ?                         |
| Contact Page - confirmation text                                                                                 |                                       |
|                                                                                                    |                                       |
|                                                                                                    | 1 2                                   |

| Customer Bandwidth Usage                                                                                                    | from WIB / RADIUS \$                                                                                                    | ?                                                                                                    |  |
|----------------------------------------------------------------------------------------------------|----------------------------------------------------------------------------------------------------|----------------------------------------------------------------------------------------------------|--|
| Customer GPS Data required                                                                                                    | off +                                                                                                    | ?                                                                                                    |  |
| Customer IP Address - Check Duplicate IP                                                                                                    | off +                                                                                                    | ?                                                                                                    |  |
| Customer Name Format                                                                                                    | FIRSTNAME LASTNAME                                                                                                    | ?                                                                                                    |  |
| Customer Subscription Checking                                                                                                    | off +                                                                                                    | ?                                                                                                    |  |
| Customer Tunnel Details                                                                                                    | off \$                                                                                                    | ?                                                                                                    |  |
| Customer Visit - Send Visit Notification Email To Customer                                                                                                    | off \$                                                                                                    | ?                                                                                                    |  |
| Display Coverage Overlays on "Add/Modify Customer" page                                                                                                    | off \$                                                                                                    | ?                                                                                                    |  |
| EFT - Allow Minus Values in EFT processing (crediting) - must be<br>supported by bank interface                                                                                                    | off \$                                                                                                    | ?                                                                                                    |  |
| EFT - Consolidate multiple payment entries for each Customer<br>processed                                                                                                    | off \$                                                                                                    | ?                                                                                                    |  |
| Flexible Tax System: Round tax value separately for all individual tax rates                                                                                                    | off \$                                                                                                    | ?                                                                                                    |  |
| Fraction Digits - Currency                                                                                                    | 2 ?                                                                                                    |                                                                                                    |  |
| Fraction Digits - Subscription Calculations                                                                                                    | 2 ?                                                                                                    |                                                                                                    |  |
| Fraction Digits - TAX / VAT                                                                                                    | 2 ?                                                                                                    |                                                                                                    |  |
| GPS Coordinates Format                                                                                                    | Decimal Degrees \$                                                                                                    | 2                                                                                                    |  |
|                                                                                                    |                                                                                                    |                                                                                                    |  |
| Google Map Key                                                                                                    |                                                                                                    | ?                                                                                                    |  |
| Google Map Key<br>Hide the number of subscribers per wib in Network Health Window                                                                                                    | off ¢                                                                                                    | ?                                                                                                    |  |
| Google Map Key<br>Hide the number of subscribers per wib in Network Health Window<br>Include Waiting for Install Customers In Referral Fee Tracker                                                                                                    | off ÷                                                                                                    | ?                                                                                                    |  |
| Google Map Key<br>Hide the number of subscribers per wib in Network Health Window<br>Include Waiting for Install Customers In Referral Fee Tracker<br>Invoicing ID Auto Generation                                                                                                    | off ÷<br>off ÷                                                                                                    | ? ? ?                                                                                                    |  |
| Google Map Key<br>Hide the number of subscribers per wib in Network Health Window<br>Include Waiting for Install Customers In Referral Fee Tracker<br>Invoicing ID Auto Generation<br>Invoicing ID Counter                                                                                                    | off ÷                                                                                                    | ?<br>?<br>?                                                                                                    |  |
| Google Map Key<br>Hide the number of subscribers per wib in Network Health Window<br>Include Waiting for Install Customers In Referral Fee Tracker<br>Invoicing ID Auto Generation<br>Invoicing ID Counter<br>Invoicing ID Number Length                                                                                                    | off                                                                                                    | ?<br>?<br>?<br>?                                                                                                    |  |
| Google Map Key<br>Hide the number of subscribers per wib in Network Health Window<br>Include Waiting for Install Customers In Referral Fee Tracker<br>Invoicing ID Auto Generation<br>Invoicing ID Counter<br>Invoicing ID Number Length<br>Invoicing ID Offset                                                                                                    | off         +           off         +           off         +           off         +           off         +           off         +           0         ?           0         ?                                                                             | ?<br>?<br>?                                                                                                    |  |
| Google Map Key<br>Hide the number of subscribers per wib in Network Health Window<br>Include Waiting for Install Customers In Referral Fee Tracker<br>Invoicing ID Auto Generation<br>Invoicing ID Counter<br>Invoicing ID Number Length<br>Invoicing ID Offset<br>Invoicing ID Prefix                                                                                                    | off         ÷           off         ÷           off         ÷           off         ?           0         ?                                                                                                    | ?                                                                                                    |  |
| Google Map Key<br>Hide the number of subscribers per wib in Network Health Window<br>Include Waiting for Install Customers In Referral Fee Tracker<br>Invoicing ID Auto Generation<br>Invoicing ID Counter<br>Invoicing ID Number Length<br>Invoicing ID Offset<br>Invoicing ID Prefix<br>Keep Install maintenance issue open when customer transitions<br>from "waiting for install" state                                                                                                    | off         ‡           off         ‡           off         ‡           off         ‡           off         ‡           off         ‡           off         ‡           off         ‡           off         ‡                                                 | ?<br>?<br>?<br>?                                                                                                    |  |
| Google Map Key<br>Hide the number of subscribers per wib in Network Health Window<br>Include Waiting for Install Customers In Referral Fee Tracker<br>Invoicing ID Auto Generation<br>Invoicing ID Counter<br>Invoicing ID Number Length<br>Invoicing ID Offset<br>Invoicing ID Prefix<br>Keep Install maintenance issue open when customer transitions<br>from "waiting for install" state<br>Keep survey maintenance issue open when customer transitions<br>from "waiting for survey" state                                                                                                    | off                                                                                                    | ?<br>?<br>?<br>?                                                                                                    |  |
| Google Map Key Hide the number of subscribers per wib in Network Health Window Include Waiting for Install Customers In Referral Fee Tracker Invoicing ID Auto Generation Invoicing ID Counter Invoicing ID Number Length Invoicing ID Offset Invoicing ID Prefix Keep install maintenance issue open when customer transitions from "waiting for install" state Keep survey maintenance issue open when customer transitions from "waiting for survey" state Lodgement Reference - Auto CC Payment Prefix                                                                                                    | off                                                                                                    | ?<br>?<br>?<br>?<br>?                                                                                                    |  |
| Google Map Key<br>Hide the number of subscribers per wib in Network Health Window<br>Include Waiting for Install Customers In Referral Fee Tracker<br>Invoicing ID Auto Generation<br>Invoicing ID Counter<br>Invoicing ID Number Length<br>Invoicing ID Offset<br>Invoicing ID Prefix<br>Keep survey maintenance issue open when customer transitions<br>from "waiting for survey" state<br>Keep survey maintenance issue open when customer transitions<br>from "waiting for survey" state<br>Lodgement Reference - Auto CC Payment Prefix                                                                                                    | off         ‡           off         ‡           off         ‡           off         ‡           off         ‡           off         ‡           off         ‡           off         ‡           off         ‡           off         ‡                         | ?       ?       ?       ?       ?       ?       ?       ?       ?       ?       ?       ?       ?       ?       ?       ?                                 |  |
| Google Map Key         Hide the number of subscribers per wib in Network Health Window         Include Waiting for Install Customers In Referral Fee Tracker         Invoicing ID Auto Generation         Invoicing ID Counter         Invoicing ID Number Length         Invoicing ID Prefix         Keep Install maintenance issue open when customer transitions from "waiting for install" state         Keep survey maintenance issue open when customer transitions from "waiting for survey" state         Lodgement Reference - Auto CC Payment Prefix         Lodgement Reference - EUP CC Payment Prefix                               | off         ‡           off         ‡           off         ‡           off         ‡           off         ‡           off         ‡           off         ‡           off         ‡           off         ‡                                                 | ?       ?       ?       ?       ?       ?       ?       ?       ?       ?       ?       ?                                                                 |  |
| Google Map Key         Hide the number of subscribers per wib in Network Health Window         Include Waiting for Install Customers In Referral Fee Tracker         Invoicing ID Auto Generation         Invoicing ID Counter         Invoicing ID Number Length         Invoicing ID Prefix         Keep install maintenance issue open when customer transitions from "waiting for install" state         Keep survey" state         Lodgement Reference - Auto CC Payment Prefix         Lodgement Reference - EUP CC Payment Prefix         Lodgement Reference - EUP CC Payment Prefix         Lodgement Reference - EUP CC Payment Prefix | off         :           off         :           off         :           off         :           off         :           off         :           off         :           off         :           off         :           off         :           off         : | ?       ?       ?       ?       ?       ?       ?       ?       ?       ?       ?       ?       ?       ?       ?       ?       ?       ?       ?       ? |  |

| Lodgement Reference - SIMPLer Invoice E-check Payment Prefix                 |                        | ) ?  |  |
|------------------------------------------------------------------------------|------------------------|------|--|
| Maintenance - Add SIMPLer links to Emails                                    | off                    | \$ ? |  |
| Maintenance - Send Installer Email on Update                                 | off                    | \$ ? |  |
| Mapping: Use metric units for distance                                       | on                     | \$ ? |  |
| Master Portal Hostname                                                       | ?                      |      |  |
| Network Interfaces - Email Notification Threshold [%]                        | 5 7                    |      |  |
| Network Interfaces - Email notification that interface is running out of IPs | off                    | \$ ? |  |
| Network Interfaces - Generate Alerts based on                                | Subnet                 | \$ ? |  |
| New Customer "Auto Payment - Send Payment Receipt"                           | off                    | \$ ? |  |
| New Customer "Auto Provision - CPE: Activate CPE IP"                         | No                     | \$ ? |  |
| New Customer "Auto Provision - CPE: Activate NAT"                            | No                     | \$ ? |  |
| New Customer "Auto Provision - CPE: Set PPPoE on WAN interface"              | No                     | \$ ? |  |
| New Customer "Auto Provision - Generate Customer IP<br>Address(es)"          | Yes                    | \$ ? |  |
| New Customer "Auto Provision - IP Type"                                      | Private                | \$ ? |  |
| New Customer 'Auto Provision - Generate Radius Accounts(s)'                  | Yes                    | \$ 7 |  |
| New Customer Billing Frequency [Months]                                      | 1 ?                    |      |  |
| New Customer Equipment Graphs                                                | on                     | \$ 7 |  |
| New Customer Exempted Period Allowed                                         | on                     | \$ 7 |  |
| New Customer Importance                                                      | 3                      | \$ 7 |  |
| New Customer Marketing Emails                                                | off                    | \$ ? |  |
| New Customer Monitor status                                                  | Monitor (Email Alerts) | ; ?  |  |
| New Customer Note                                                            |                        |      |  |
|                                                                              |                        |      |  |
| New Original PDD Destriction                                                 |                        | / 7  |  |
| New Customer P2P Restricting                                                 | false                  | \$ ? |  |
| New Customer Payment Method                                                  | Direct Debit           | \$ ? |  |
| New Customer STATEMENT / INVOICE Send Method                                 | Email to Customer      | • ?  |  |
| New Customer Status                                                          | Waiting for install    | \$ 7 |  |
| New Customer Tracking                                                        | Normal                 | \$ ? |  |
| New Customer Type                                                            | Customer Home          | \$ ? |  |

| New IP - Allow to auto-update MAC on EUP login                 | off ‡ ?                         |  |
|----------------------------------------------------------------|---------------------------------|--|
| Nickname Auto-Generate                                         | off 🔶 ?                         |  |
| Nickname Counter                                               | ?                               |  |
| Nickname Length                                                | ?                               |  |
| Nickname Offset                                                | 0 ?                             |  |
| Nickname Prefix                                                | 7                               |  |
| Product Based Usage Exemption                                  | off ÷ ?                         |  |
| Provisioning Customer Email/FTP Account - Default Domain       | 7                               |  |
| Provisioning Customer Email/FTP Account - Enable Gmail API     | off ÷ ?                         |  |
| Provisioning Notes                                             | off ÷ ?                         |  |
| Quick Search - Search By                                       | Standard (Name, Nickname, ‡ ?   |  |
| RT Auto Create Tickets                                         | off ÷ ?                         |  |
| RT Password                                                    | 7                               |  |
| RT Server URL                                                  | 7                               |  |
| RT Username                                                    | ?                               |  |
| Refer-a-Friend                                                 | on ÷ ?                          |  |
| Refer-a-Friend - "Free Service Bonus" cycles                   | 0 7                             |  |
| Refer-a-Friend - "Free Service Bonus" months                   | 0 7                             |  |
| Refer-a-Friend - Free cycles per subscriber reference          | 0 7                             |  |
| Refer-a-Friend - Free months per subscriber reference          | 0 7                             |  |
| Refer-a-Friend - Subscribers Required for "Free Service Bonus" | 0 7                             |  |
| SIMPLer User Session Timeout [Minutes]                         | 7                               |  |
| Scan network periodically and update customer site association | off ÷ ?                         |  |
| ServerPlus API - Used ID                                       | Invoicing ID                    |  |
| Sidebar on Customer Details Page                               | On ÷ ?                          |  |
| Subscription Auto-Consolidate                                  | off ÷ ?                         |  |
| Subscription Auto-Consolidate - Override Description           | off ÷ ?                         |  |
| Subscription Discount/Premium Verification Pop-up              | off ÷ ?                         |  |
| System Graphs: Live Graphs Polling Interval                    | 3 sec + ?                       |  |
| System Graphs: Static Graphs Engine                            | Dynamic Graphs (javascript) 🗧 ? |  |

| Turn off IP to gateway interface check on modify customer for<br>already existing IP | off ‡ ?                                                   |
|--------------------------------------------------------------------------------------|-----------------------------------------------------------|
| User Password Alphanumeric Only                                                      | off \$ ?                                                  |
| User Password Expiration Days                                                        | 7                                                         |
| User Password Strength                                                               | ~ ?                                                       |
|                                                                                      |                                                           |
| System-wide Emails                                                                   |                                                           |
| Customer Visit Notification Email - Cancelled Text                                   |                                                           |
|                                                                                      |                                                           |
| Customer Visit Notification Email - Confirmation Text                                | ?                                                         |
|                                                                                      |                                                           |
|                                                                                      | 2                                                         |
| Customer Visit Notification Email - Notify Operator                                  | off                                                       |
|                                                                                      |                                                           |
| Towercoverage                                                                        |                                                           |
| New Customer Invoicing ID/Nickname Prefix                                            | · · · · · · · · · · · · · · · · · · ·                     |
| New Customer Status                                                                  | Web Request   ?                                           |
|                                                                                      |                                                           |
| Credit Card Details Settings ?<br>Add Credit Card Option                             |                                                           |
| Auto Payment Attempts                                                                |                                                           |
| Credit Card Auto Billing Option                                                      | 3 ; ?                                                     |
| Credit Card Billion Address                                                          | on 🗘 ?                                                    |
| Credit Card Bining Address                                                           | off + ?                                                   |
| Great Gard Expiration Date                                                           | on                                                        |
| Credit Card Holder                                                                   | on 🗘 ?                                                    |
| Credit Card Number                                                                   | on 🗘 ?                                                    |
| Credit Card Type                                                                     | off 🗘 ?                                                   |
| Credit Card Types                                                                    | American Express ? Visa ? Discover ? MasterCard ? other ? |
|                                                                                      |                                                           |
| FTP Server Settings ?                                                                |                                                           |
| FTP Server: Address                                                                  |                                                           |
| FTP Server: Data Directory                                                           |                                                           |
| FTP Server: Maintenance Data Directory                                               |                                                           |
| FTP Server: Password                                                                 | ?                                                         |
| FTP Server: Sites Data Directory                                                     |                                                           |

ŧ

ŧ

no

no

no (regular FTP) 🛟

FTP Server: Use Directory Structure

FTP Server: Use Secure Connection

FTP Server: Username

FTP Server: Use Directory Structure For Sites

| Radius Server Settings ?                                                  |                    |
|---------------------------------------------------------------------------|--------------------|
| RADIUS Username Disable Adding Prefixes                                   | 2                  |
| RADIUS Username Default Prefix                                            | ?                  |
| RADIUS Username Default Suffix source                                     | Nickname (Default) |
| RADIUS Username Default Length                                            | 7                  |
| RADIUS Default Password Source                                            | Static ‡ ?         |
| RADIUS Default Password                                                   | ?                  |
| Leave User/Password in RADIUS when disconnecting customer                 | • ?                |
| Delete IP details from RADIUS when disconnecting customer                 | 2                  |
| Allow adding manually active RADIUS accounts for non-current<br>customers | • ?                |
| Send COA / Disconnect Packets to NAS                                      |                    |
| Default COA / Disconnect Port                                             | (1700)?            |
| Default COA / Disconnect Secret                                           | 4z0s3cr3t ?        |
| Override SIMPLer Default Radius Server (demo.azotel.com)                  | . ?                |
| Radius Server IP Address                                                  | ?                  |
| Radius Server Database                                                    | 7                  |
| Radius Server Database Type                                               | Pg <b>‡</b> ?      |
| Radius Server Username                                                    |                    |
| Radius Server Password                                                    | 2                  |
| Assounting Database details (if separate)                                 |                    |
| Radius Accounting Database IP Address                                     | 2                  |
| Radius Accounting Database                                                | 7                  |
| Radius Accounting Database Type                                           | Pg <b>‡</b> ?      |
| Radius Accounting Database Username                                       | 7                  |
| Radius Accounting Database Password                                       | 2                  |

| Hots | pot | Settin | ngs i | ? |
|------|-----|--------|-------|---|
|------|-----|--------|-------|---|

| notopot octango i                         |      |   |
|-------------------------------------------|------|---|
| Customer Signup: Send Email               | no 🗘 |   |
| Customer Signup: Send Email - Message     |      |   |
| Customer Signup: Send Email - Subject     |      | ? |
| Customer Signup: Send SMS                 | no ¢ |   |
| Customer Signup: Send SMS - Message       |      |   |
| External Radius Server: Database Name     | 7    |   |
| External Radius Server: Database Password | ?    |   |
| External Radius Server: Database Username | ?    |   |
| External Radius Server: IP                | 7    |   |
| URL - Acceptable Usage Policy             |      | ? |
| URL - Terms & Conditions                  |      | ? |
| Back Update WISP >                        |      |   |

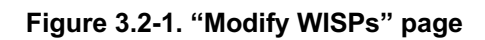

### Explanation of WISP details fields:

| FieldDescriptionMandatoryFormat |
|---------------------------------|
|---------------------------------|

| Field                             | Description                                                                                                    | Mandatory | Format                                                                 |  |
|-----------------------------------|----------------------------------------------------------------------------------------------------|-----------|------------------------------------------------------------------------|--|
| Name/Address Details              |                                                                                                    |           |                                                                        |  |
| WISP ID                           | Operator nickname used for identifying the Operator                                                                                                    | Yes       | Standard letters and or<br>numbers without spaces<br>and special signs |  |
| Name                              | Full name of the operator                                                                                                    | No        | Standard letters and or numbers.                                       |  |
| Address – Street1                 | Address street/area details - line 1                                                                                                    | Yes       | Standard characters                                                    |  |
| Address – Street2                 | Address street/area details - line 2                                                                                                    | Yes       | Standard characters                                                    |  |
| Address – Town                    | Only use if necessary (in order to keep address compact on Invoice)                                                                                                    | No        | Standard characters                                                    |  |
| Address – County                  | Only use if necessary (in order to keep address compact on Invoice)                                                                                                    | No        | Standard characters                                                    |  |
| Address – Post<br>Code            | Postal Code                                                                                                    | No        | Standard characters                                                    |  |
| Address – Country                 | Country                                                                                                    | No        | Standard characters                                                    |  |
| Website                           | Operator's URL                                                                                                    | No        | Standard letters and or<br>number and special<br>signs                 |  |
| Language                          | Drop down menu with language selection. This<br>option allows the Operator to choose a language<br>in which the SIMPLer platform displays<br>information.                                       | Yes       | Dropdown menu                                                          |  |
|                                   | Contact Details                                                                                                    | L         |                                                                        |  |
| Phone                             | Primary telephone contact number                                                                                                    | Yes       | Standard Characters                                                    |  |
| Mobile                            | Mobile telephone contact number                                                                                                    | No        | Standard Characters                                                    |  |
| Fax                               | Fax number                                                                                                    | No        | Standard Characters                                                    |  |
| Email                             | Email for primary contact. Separate emails with<br>';' sign if you want to enter more than one. This<br>address is used as default when no email address<br>is set for specific section below.  | Yes       | Standard Characters.<br>Must be valid email<br>format                  |  |
| Accounts Email                    | Email for accounts contact and billing related purposes.                                                                                                    | No        | Standard Characters.<br>Must be valid email<br>format                  |  |
| Supports Email                    | Email for technical support contact. Used for<br>Network Health alerts (i.e. notification of failing<br>equipment etc)                                                                          | No        | Standard Characters.<br>Must be valid email<br>format                  |  |
| Maintenance<br>Email              | Used for Customers Issues - i.e. notifications on<br>updates and closures of Customers Issues and<br>also for the daily list of issues.                                                         | No        | Standard Characters.<br>Must be valid email<br>format                  |  |
| Master Franchise<br>Support Email | In some markets Azotel has "operators" who<br>oversee/manage several operators. Some of the<br>operator emails (such as the maintenance lists)<br>are also sent to the master franchise support | No        | Standard Characters.<br>Must be valid email<br>format                  |  |

| Field                    | Description                                                                                                    | Mandatory | Format                                                |
|--------------------------|----------------------------------------------------------------------------------------------------|-----------|-------------------------------------------------------|
|                          | email.                                                                                                    |           |                                                       |
| Remit Advice<br>Email    | Email address that is included in generated<br>invoices. If it is not set it defaults to "Accounts<br>Email". Allows to separate out the generated<br>invoices (going to Accounts) and any<br>replies/queries that might come back from<br>customers. | No        | Standard Characters.<br>Must be valid email<br>format |
| Dispatch Email           | Emails related to installers and dispatch. It will<br>also get a copy of the emails with new customer<br>network settings.                                                                                                    | No        | Standard Characters.<br>Must be valid email<br>format |
| Customer Portal<br>Email | Allows to set the "From:" email address for<br>emails sent to customers with their access details<br>for the customer portal.                                                                                                    | No        | Standard Characters.<br>Must be valid email<br>format |
| CC email address         | CC email field for creating CC email list. After<br>entering email click 'Add CC email' button to<br>add it to CC email list                                                                                                    | No        | Standard Characters.<br>Must be valid email<br>format |
| CC email list            | List of email addresses used with each send out<br>email. To delete click 'delete' button.                                                                                                    | No        | Standard Characters.<br>Must be valid email<br>format |
| Alert Mobiles            | Mobile Phone numbers used for sending sms network alerts                                                                                                    | No        | Standard Characters                                   |
| Mobiles list             | List of mobile phone numbers used for sending sms network alerts                                                                                                    | No        | Standard Characters                                   |
| Contact –name            | Name of a specific contact in the operator's organisation. A number of different contacts can be added.                                                                                                    | No        | Standard Characters                                   |
| Contact – Phone          | Phone number for the specific contact entered in the Contact – Name field                                                                                                    | No        | Standard Characters                                   |
| Contact – Role           | Role of the specific contact entered in the Contact<br>– Name field                                                                                                    | No        | Standard Characters                                   |
| Contact – Email          | Email address for the specific contact entered in the Contact – Name field                                                                                                    | No        | Standard Characters.<br>Must be valid email<br>format |
| Add Contact              | Click on this button to accept the information<br>entered in the contact name, phone, role and<br>email fields. The contact fields will be cleared to<br>allow details for another contact to be entered                                              | No        | Button                                                |
| Contacts list            | <ol> <li>Dropdown menu showing the list of contacts<br/>entered.</li> <li>Link to contact details edit screen (see section<br/>4.2)</li> </ol>                                                                                                    | No        | Dropdown menu                                         |
| Delete                   | Click on this button to DELETE a contact in the<br>contact list. To delete the contact select the<br>contact name from the contact list and click on<br>the Delete button                                                                             | No        | Button                                                |

| Field                                             | Description                                                                                                    | Mandatory | Format                           |  |
|---------------------------------------------------|----------------------------------------------------------------------------------------------------|-----------|----------------------------------|--|
| <b>Operator Emails</b>                            |                                                                                                    |           |                                  |  |
| Email – New Type                                  | Operator defined email templates.                                                                                                    | No        | Standard Characters              |  |
| Email – Type                                      | List of all types entered                                                                                                    | No        | Standard Characters              |  |
| Email – Subject                                   | Text that will appear in the subject line of the email                                                                                                    | No        | Standard Characters              |  |
| Email – Body                                      | Text that will appear in the main body of the email. This can be specified by the operator.                                                                                        | No        | Standard Characters              |  |
| Delete                                            | Click on delete button to delete any email types entered.                                                                                                    | No        | Button                           |  |
|                                                   | Banking Details                                                                                                    |           |                                  |  |
| Bank Details<br>Scheme                            | Select appropriate banking scheme to enable EFT payments available for your bank.                                                                                                  | No        | Dropdown menu                    |  |
| Bank address                                      | Set of fields containing proper address of bank in<br>which operators has their account. This data is<br>used when printing out invoices.                                          | No        | Standard Characters.             |  |
| Bank EFT Orig ID                                  | Name of the account owner - used for generating<br>EFT (Direct Debit) files                                                                                                    | No        | Standard Characters.             |  |
| Bank Sort Code                                    | Operators account SORT CODE - used for generating EFT (Direct Debit) files                                                                                                    | No        | Numbers                          |  |
| Bank Account<br>Number                            | Operators Account Number (used for generating EFT files)                                                                                                    | No        | Numbers                          |  |
| Bank SWIFT                                        | Operators account BANK SWIFT CODE (printed out on invoices)                                                                                                    | No        | Standard Characters and numbers. |  |
| Bank IBAN                                         | Operators account IBAN code (printed out on invoices)                                                                                                    | No        | Standard Characters and numbers. |  |
| Bank Account<br>Name                              | Operators account name                                                                                                    | No        | Standard characters and numbers  |  |
| VAT Reg No                                        | Operators VAT Reg No                                                                                                    | No        | Standard characters and numbers  |  |
| Global VAT rate                                   | Specifies the overall VAT rate that will be applied to customer invoices, this will be set to a default of 21.00 (21%)                                                             | No        | Numbers                          |  |
| Setup VAT rate                                    | Specifies the VAT rate that will be applied to the setup/installation fee, this will be set to a default of 21.00 (21%)                                                            | No        | Numbers                          |  |
| Currency                                          | Currency in which the invoices and payments will be made                                                                                                    | No        | Drop Down List                   |  |
| Invoice Billing<br>Period Dates Shift<br>[months] | Shifts the billing period date on invoices forward<br>the specified number of months. Note: The actual<br>'Invoice date' is not affected in any way by<br>changing this parameter. | No        | Numbers                          |  |
| Email Banking                                     |                                                                                                    | No        | Drop Down menu                   |  |

| Field                            | Description                                                                                                    | Mandatory     | Format                                                  |  |
|----------------------------------|----------------------------------------------------------------------------------------------------|---------------|---------------------------------------------------------|--|
| Information                      |                                                                                                    |               |                                                         |  |
| Network Details                  |                                                                                                    |               |                                                         |  |
| Primary DNS                      | Primary DNS server used by operator. Used when<br>generating IP settings for the customer                                                                                                    | Yes           | Numbers and period<br>sign. Must be valid IP<br>address |  |
| Secondary DNS                    | Secondary DNS server used by operator. Used when generating IP settings for the customer.                                                                                                    | Yes           | Numbers and period<br>sign. Must be valid IP<br>address |  |
| WIB number                       | Number of operator WIB client                                                                                                    | No            | Numbers                                                 |  |
| Add WIB number                   | Click on this button to accept the information<br>entered in the WIB number field. The contact<br>fields will be cleared to allow details for another<br>contact to be entered                                                          | No            | Button                                                  |  |
| WIB number list                  | <ul> <li>1.Drop down menu showing the list of WIB-Clients, that an operator has in use. This has to be filled for the WIB part of SIMPLer solution to work.</li> <li>2.Link to contact details edit screen (see section 4.2)</li> </ul> | No            | Dropdown menu                                           |  |
| Delete                           | Click on this button to DELETE a contact in the                                                                                                    | No            | Button                                                  |  |
|                                  | contact list. To delete the contact select the<br>contact name from the contact list and click on<br>the Delete button                                                                                                    |               |                                                         |  |
| Default SNMP<br>Community Name   | SNMP community name used for read and write access to equipment.                                                                                                    | No            | Standard Characters                                     |  |
| Equipment<br>Username            | Username field used for read and write access to<br>Motorola Canopy equipment                                                                                                    | No            | Standard characters and numbers                         |  |
| Equipment<br>Password            | Password field used for read and write access to<br>Motorola Canopy equipment                                                                                                    | No            | Standard characters and numbers                         |  |
| Α                                | lert Thresholds for WIB (if threshold=0 th                                                                                                    | en alert disa | bled)                                                   |  |
|                                  | Subscriber Auto Notify / Discon                                                                                                    | inect         |                                                         |  |
|                                  | Invoice Payment Due (IPD) based SA                                                                                                    | AND           |                                                         |  |
| Create/Close<br>Billing Issues   | Specifies whether SAND will automatically<br>create Billing issue when an Invoice has become<br>overdue and to automatically close the issue once<br>the Invoice has been paid.                                                         | No            | Check Box                                               |  |
| Notification Emails              | Specifies whether notification emails will be sent<br>to customers due to an overdue invoice payment.<br>1 <sup>st</sup> and 2 <sup>nd</sup> email notification dates can also be<br>specified.                                         | No            | Check Box                                               |  |
| Throttling/Auto<br>Disconnection | Specifies whether customers will be either<br>Throttled or Auto Disconnected due to an<br>overdue invoice payment.                                                                                                    | No            | Check Box                                               |  |

No

Standard characters.

Must be valid email

Specify the From: address of any warning emails

sent by the IPD SAND feature. If this is not

**Email From** 

| Field                                      | Description                                                                                                    | Mandatory | Format                                                 |
|--------------------------------------------|----------------------------------------------------------------------------------------------------|-----------|--------------------------------------------------------|
|                                            | specified the operators accounts email address (of<br>the operators default email address if the accounts<br>email address is not set) will be used                                                                                                    |           | format.                                                |
| Email To                                   | Specifies the To: address of any warning emails<br>sent by the IPD SAND feature. By default the<br>customers email address will be used, causing the<br>warning emails to be sent directly to them.<br>However the operator may specify an email<br>address here instead. In this case all of the<br>warning emails will be sent to this email address<br>rather than directly to the customer. An example<br>of the use of this might be for testing purposes or<br>to send all of the emails to a customer service<br>department, who may contact the customers | No        | Standard characters.<br>Must be valid email<br>format. |
| Email BCC                                  | Specifies the Bcc: address of any warning emails.<br>If this is not specified the operators accounts<br>email address (of the operators default email<br>address if the accounts email address is not set)<br>will be used                                                                                                    | No        | Standard characters.<br>Must be valid email<br>format. |
| Create Billing<br>Issue Date               | Specifies the date on which the billing issue will<br>be created once the Invoice has become overdue.<br>This is specified once the "Create / Close Billing<br>Issues" has been checked.                                                                                                    | No        | Text according to a specified format.                  |
| 1 <sup>st</sup> notification<br>email date | Specifies the date on which the first warning<br>email will be sent. The default value is<br>"%FREQ% - 14 days", which will cause the<br>warning email to be sent 14 days before the next<br>invoice is due.<br>If this field is blank the corresponding warning<br>email will not be sent.                                                                                                    | No        | Text according to a specified format                   |
| 2 <sup>nd</sup> notification<br>email date | Specifies the date on which the second warning<br>email will be sent. The default value is<br>"%FREQ% - 7 days", which will cause the<br>warning email to be sent 7 days before the next<br>invoice is due.<br>If this field is blank the corresponding warning<br>email will not be sent.                                                                                                    | No        | Text according to a specified format                   |
| Disconnection date                         | Specifies the date on which the customer will<br>automatically be disconnected, if auto disconnect<br>is enabled. The default value is "%FREQ%"<br>which will cause the customer to be disconnected<br>on the date the next invoice is due to be issued.<br>If this field is blank a notification email will not<br>be sent and the customer will not be<br>disconnected.<br>See below for a description of the format of this<br>field                                                                                                    | No        | Text according to a specified format                   |
| Throttling date                            | Specified the date on which the customers' bandwidth will be throttled                                                                                                    | No        | Text according to a specified format.                  |

| Field                                                  | Description                                                                                                    | Mandatory | Format                                                 |
|--------------------------------------------------------|----------------------------------------------------------------------------------------------------|-----------|--------------------------------------------------------|
| Disconnection<br>Time                                  | The time of the day at which the notification / disconnection job is run                                                                                                    | Yes       | Time from Dropdown menu                                |
|                                                        | Note that time relates to the local time on the SIMPLer server (which may be in a different time zone to the operator). The local time on the server is displayed on the configuration page.                                                                                                    |           |                                                        |
|                                                        | Customer Traffic Limit Based SAN                                                                                                    | <b>ID</b> |                                                        |
| Email From                                             | Specify the From: address of any warning emails<br>sent by the CTL SAND feature. If this is not<br>specified the operators accounts email address (of<br>the operators default email address if the accounts<br>email address is not set) will be used                                                                                                    | No        | Standard characters.<br>Must be valid email<br>format. |
| Email To                                               | Specifies the To: address of any warning emails<br>sent by the CTL SAND feature. By default the<br>customers email address will be used, causing the<br>warning emails to be sent directly to them.<br>However the operator may specify an email<br>address here instead. In this case all of the<br>warning emails will be sent to this email address<br>rather than directly to the customer. An example<br>of the use of this might be for testing purposes or<br>to send all of the emails to a customer service<br>department, who may contact the customers | No        | Standard characters.<br>Must be valid email<br>format. |
| Email Bcc                                              | Specifies the Bcc: address of any warning emails.<br>If this is not specified the operators accounts<br>email address (of the operators default email<br>address if the accounts email address is not set)<br>will be used                                                                                                    | No        | Standard characters.<br>Must be valid email<br>format. |
| 1 <sup>st</sup> notification<br>email threshold<br>(%) | Specifies the percentage of allowed CAP at which<br>the first warning email will be sent. The default<br>value is 80%.<br>If this field is blank the corresponding warning<br>email will not be sent.                                                                                                    | No        | Numbers                                                |
| 2 <sup>nd</sup> notification<br>email Threshold<br>(%) | Specifies the percentage of allowed CAP at which<br>the second warning email will be sent. The<br>default value is "95%".<br>If this field is blank the corresponding warning<br>email will not be sent.                                                                                                    | No        | Numbers                                                |
| Disconnection<br>threshold (%)                         | Specifies the percentage of allowed CAP at which<br>the customer will automatically be disconnected,<br>if auto disconnect is enabled. The default value is<br>"105%".<br>If this field is blank a notification email will not<br>be sent and the customer will not be<br>disconnected.                                                                                                    | No        | Numbers                                                |
| Overage/Throttling<br>threshold (%)                    | Specifies the percentage of allowed CAP at which<br>Overage or Throttling will commence. The<br>default for this is set to 'Off'.                                                                                                    | No        | Numbers                                                |

| Field                                                                              | Description                                                                                                    | Mandatory | Format                                                 |
|------------------------------------------------------------------------------------|----------------------------------------------------------------------------------------------------|-----------|--------------------------------------------------------|
| Calculation Period                                                                 | This specifies the period that the SAND calculations are based,                                                                                                    | No        | Dropdown menu                                          |
| Disconnection<br>Time                                                              | The time of the day at which the notification /<br>disconnection job is run<br>Note that time relates to the local time on the<br>SIMPLer server (which may be in a different time<br>zone to the operator). The local time on the server<br>is displayed on the configuration page.               | No        | Time from Dropdown<br>menu                             |
|                                                                                    | SAND run – exclude days of disconne                                                                                                    | ction     |                                                        |
| Exclude days of<br>week                                                            | Specifies what days of the week during which<br>SAND will not run.<br>This is a helpful tool for Operators if they do not<br>wish for SAND to run on Sundays for example, if<br>they will not of the manpower present to deal<br>with calls and accidental disconnections from<br>their Customers. | No        | Check Boxes                                            |
| Select days to be<br>excluded                                                      | Specifies particular calendar days during which<br>SAND will not run.<br>This is helpful if Operators would like to specify<br>particular public holidays during which SAND<br>will not operate.                                                                                                   | No        | Dropdown menu                                          |
| Excluded days                                                                      | Lists all calendar dates to be excluded according to "select days to be excluded".                                                                                                    | No        | Dropdown list                                          |
|                                                                                    | Automatic Maintenance Issue E                                                                                                    | mails     |                                                        |
| Types To Be Sent:                                                                  | Allows maintenance issues of selected types to be<br>emailed automatically to a specified address.                                                                                                    | No        | Check boxes                                            |
| Destination Email<br>Address:                                                      | Specifies which email address the maintenance issue email will be sent to                                                                                                    | No        | Standard characters.<br>Must be valid email<br>format. |
| Email Address<br>List:                                                             | Displays a list of all email entered.                                                                                                    | N/A       | Dropdown list                                          |
|                                                                                    | SIMPLer Settings                                                                                                    | I         |                                                        |
| Auto-Close<br>Installer Tracking<br>entry when a<br>maintenance issue<br>is closed | Auto-Close Installer Tracking entry when a<br>maintenance issue is closed.<br>• Yes<br>• No                                                                                                    | No        | Dropdown menu                                          |
| Auto-Close<br>Salesman Tracking<br>entry when a<br>salesman issue is<br>closed     | Auto-Close Salesman Tracking entry when a<br>salesman issue is closed.<br>• Yes<br>• No                                                                                                    | No        | Dropdown menu                                          |
| Auto-Provision -<br>Default SM NAT<br>subnet                                       | Allows to specify subnet for customer's LAN when provisioning SM with NAT enabled e.g. 192.168.99.1 / 255.255.255.0                                                                                                    | No        | Standard IP entry.<br>Numeric and<br>punctuations      |

| Field                                                                                                    | Description                                                                                                    | Mandatory | Format                                                               |
|----------------------------------------------------------------------------------------------------|----------------------------------------------------------------------------------------------------|-----------|----------------------------------------------------------------------|
| Auto-Provision -<br>Default SM prefix                                                                                            | Default SM prefix set when auto-provisioning. If left blank default will be set to SM-                                                                                                    | No        | Standard Characters                                                  |
| Auto-Provision -<br>Do not set SNMP<br>access restrictions<br>on SM                                                              | <ul> <li>On</li> <li>Off</li> <li>When "off" is selected, it will automatically restrict SNMP access to WIB private network</li> </ul>                                                                                            | No        | Dropdown menu                                                        |
| Auto-Provision -<br>Use WIB specific<br>DNS servers                                                                              | Allows using WIB specific DNS servers for<br>provisioned customers. Useful when different<br>WIBs are fed by different upstream providers. If<br>WIB DNS settings are blank, global per WISP<br>DNS settings are used by default. | No        | Dropdown menu                                                        |
| Billing - EFT date<br>shift (days)                                                                                               | Specifies number of days from invoice post date after which EFT payment can be processed                                                                                                    | No        | Numbers.                                                             |
| Billing - Early<br>invoices generation<br>offset (days)                                                                          | Number of days <i>BEFORE</i> standard invoice date an invoice can be issued.                                                                                                    | No        | Numbers.                                                             |
| Billing - Lock<br>Invoices (once<br>generated, cannot<br>be deleted)                                                             | <ul> <li>On</li> <li>Off</li> <li>If On is selected, once Invoices have been generated through SIMPLer, they cannot be deleted.</li> </ul>                                                                                        | No        | Dropdown menu                                                        |
| Billing - Require<br>customer approval<br>through EUP for e-<br>check processing<br>(only available for<br>US banking<br>scheme) | Disables EFT processing for invoices without<br>explicit customer's approval set through the End<br>User Portal (EUP)<br><i>Note:</i> The only applies for US banking schemes.                                                    | No        | Dropdown menu                                                        |
| Calculate data<br>usage and<br>allowance for<br>invoice                                                                          | <ul> <li>On</li> <li>Off</li> <li>This will specify whether 'Calculate data usage and allowance for invoice' is turn On or Off</li> </ul>                                                                                         | No        | Dropdown menu                                                        |
| Contact Page                                                                                                    | Allows user to turn on/off contact page that might<br>be embedded in Operator web page.                                                                                                    | No        | Dropdown menu                                                        |
| Contact Page -<br>Status                                                                                                    | <ul> <li>Potential</li> <li>Enquiry</li> <li>Allows User to set default of customer's status of the account that is automatically created when query from webpage is received.</li> </ul>                                         | No        | Dropdown menu                                                        |
| Contact Page -<br>confirmation text                                                                                              | Specifies the text that will be seen by customers,<br>once they have sent query e.g.<br><i>"Thank you for your query. We will follow up<br/>shortly.</i><br>Best Regards"                                                         | No        | Standard Text and characters.                                        |
| Customer<br>Email/FTP<br>Account - Default<br>Domain                                                                             | Specifies the default domain set when creating Email/FTP accounts (If interface is available).                                                                                                    | No        | Standard domain<br>format with letter,<br>characters and<br>numbers. |

| Field                                                                                     | Description                                                                                                    | Mandatory | Format                             |
|-------------------------------------------------------------------------------------------|----------------------------------------------------------------------------------------------------|-----------|------------------------------------|
| Customer GPS<br>Data required                                                             | <ul> <li>On</li> <li>Off</li> <li>Specifies if GPS co-ordinates are required fields in the customer details.</li> </ul>                                             | No        | Dropdown menu                      |
| EUP - Activate<br>"End User Portal"<br>and automatically<br>email password to<br>customer | <ul> <li>On</li> <li>Off</li> <li>Set End User Portal (EUP) password automatically for new customers and send information via email.</li> </ul>                     | No        | Dropdown menu                      |
| EUP - Hide<br>Customer's End<br>User Portal<br>password                                   | <ul> <li>On</li> <li>Off</li> <li>Masks customers password to End User Portal<br/>(EUP) displayed under customer details page.</li> </ul>                           | No        | Dropdown menu                      |
| Hide the number<br>of subscribers per<br>WIB in Network<br>Health Window                  | <ul> <li>On</li> <li>Off</li> <li>Hides the number of subscribers per WIB in Network Health Window</li> </ul>                                                       | No        | Dropdown menu                      |
| Invoicing ID Auto<br>Generation                                                           | <ul> <li>On</li> <li>Off</li> <li>When "on" customer invoicing ID is generated automatically as the next value based on invoicing ID counter and prefix.</li> </ul> | No        | Dropdown menu                      |
| Invoicing ID<br>Counter                                                                   | Name of invoicing ID counter. Use operator<br>name for operator specific counter or leave blank<br>for default (per server) counter.                                | No        | Standard Characters and Numbers.   |
| Invoicing ID<br>Number Length                                                             | Allows adding leading zeros to Invoicing ID sequence.                                                                                                    | No        | Standard Numbers                   |
| Invoicing ID<br>Offset                                                                    | Specifies a number by which invoicing ID sequence is increased. Allows to set initial value to be other than 1                                                      | No        | Standard Numbers                   |
| Invoicing ID prefix                                                                       | Invoicing ID prefix                                                                                                    | No        | Standard Characters<br>and Numbers |
| Network Interfaces<br>- Email<br>Notification<br>Threshold [%]                            | Notification is sent out to Operators, if only<br>interface has less then set value (in percent) IP<br>addresses.                                                   | No        | Standard Numbers<br><100.          |
| Network Interfaces<br>- Email notification<br>that interface is<br>running out of IPs     | <ul> <li>On</li> <li>Off</li> <li>Send email to operator when interface is running out of IPs</li> </ul>                                                            | No        | Dropdown menu.                     |
| New Customer<br>Billing Frequency<br>[Months]                                             | Specifies the default recursive, invoicing interval in months.                                                                                                    | Yes       | Numbers                            |
| New Customer IP<br>type                                                                   | <ul> <li>Private</li> <li>Public</li> <li>Default Customer IP type set when creating a new customer.</li> </ul>                                                     | N/A       | Dropdown menu.                     |

| Field                                                                                         | Description                                                                                                    | Mandatory | Format           |
|-----------------------------------------------------------------------------------------------|----------------------------------------------------------------------------------------------------|-----------|------------------|
| New Customer<br>Importance                                                                    | Default Customer Importance set when creating a new customer account.                                                                     | N/A       | Dropdown menu.   |
| New Customer<br>Monitor status                                                                | Default Customer Monitor status set when creating a new customer account.                                                                 | Yes       | Dropdown menu.   |
| New Customer P2P<br>Restricting                                                               | <ul> <li>True</li> <li>False</li> <li>Specifies if P2P Restricting is enabled by default when creating a new customer account.</li> </ul> | Yes       | Dropdown menu    |
| New Customer<br>Payment Method                                                                | Default customer payment set when creating a new customer.                                                                                | Yes       | Dropdown menu    |
| New Customer<br>STATEMENT /<br>INVOICE Send<br>Method                                         | Default Invoice send method set when creating a new customer.                                                                             | Yes       | Dropdown menu    |
| New Customer<br>Status                                                                        | Default Customer status set when creating a new customer.                                                                                 | Yes       | Dropdown menu    |
| New Customer<br>Tracking                                                                      | Default Customer tracking set when creating a new customer.                                                                               | Yes       | Dropdown menu    |
| New Customer<br>Type                                                                          | Default Customer type set when creating a new customer.                                                                                   | Yes       | Dropdown menu    |
| Provisioning Notes                                                                            | Allows user to provide notes when provisioning a subscriber module (CPE)                                                                  | Yes       | Dropdown menu    |
| SIMPLer User<br>Session Timeout<br>[Minutes]                                                  | Number of minutes of inactivity before user is required to log back in.                                                                   | No        | Standard numeric |
| Search customers<br>by base station, site<br>based on                                         | Specifies basis to search customers by base-<br>station or site.                                                                          | Yes       | Dropdown menu    |
| Turn off IP to<br>gateway interface<br>check on modify<br>customer for<br>already existing IP | <ul> <li>On</li> <li>Off</li> <li>If "Off' system will alert when specified IP address is already in use.</li> </ul>                      | Yes       | Dropdown menu    |
|                                                                                               | End User Portal Settings                                                                                                    |           |                  |
| Account Menu -<br>Password Change<br>Section                                                  | Allows Customer to change password on the End<br>User Portal.                                                                             | N/A       | Dropdown menu    |
| Account Menu -<br>Personal<br>Information<br>Section                                          | Enables user to view personal information section<br>on the End User Portal                                                               | N/A       | Dropdown menu    |
| Account Menu -<br>Personal<br>Information<br>Section Banking<br>details                       | Enables banking details on the End User Portal                                                                                            | N/A       | Dropdown menu    |

| Field                                                                            | Description                                                                             | Mandatory | Format                                                          |
|----------------------------------------------------------------------------------|-----------------------------------------------------------------------------------------|-----------|-----------------------------------------------------------------|
| Account Menu -<br>Personal<br>Information<br>Section Credit<br>Card Details      | Enables Credit Card details overview on the End<br>User Portal                          | N/A       | Dropdown menu                                                   |
| Account Menu -<br>Personal<br>Information<br>Section Credit<br>Card Details Edit | Allows customer to modify Credit Card details.                                          | N/A       | Dropdown menu                                                   |
| Account Menu -<br>Personal<br>Information<br>Section Details<br>Edit             | Allows customer to modify Personal Information details.                                 | N/A       | Dropdown menu                                                   |
| Account Menu -<br>STATEMENT /<br>INVOICE Section                                 | Enables Invoice Section on the End User Portal                                          | N/A       | Dropdown menu                                                   |
| Account Menu -<br>Terms &<br>Conditions Section                                  | Specifies whether the Terms and Conditions section will be shown on the End User Portal | N/A       | Dropdown Menu                                                   |
| Account Menu -<br>Terms &<br>Conditions<br>Statement<br>(HTML)                   | Account Menu - Terms & Conditions Statement<br>(HTML)                                   | No        | HTML text                                                       |
| Account Menu<br>Section                                                          | Enables Account Menu Section on the End User<br>Portal                                  | N/A       | Dropdown menu                                                   |
| Allow customers<br>without preset<br>password to use<br>Forgot Password          | This will allow customers without preset password to use Forgot Password                | N/A       | Dropdown menu                                                   |
| Bank Details -<br>Hide Bank<br>Account Number                                    | When enabled, only last four digits of bank account number are visible                  | N/A       | Dropdown menu                                                   |
| Captcha login<br>human element<br>verification                                   | Captcha login human element verification on the End User Portal                         | N/A       | Dropdown menu                                                   |
| Currency HTML<br>Code                                                            | Currency HTML Code used on the End User<br>Portal                                       | N/A       | HTML text                                                       |
| End User Portal<br>Session Timeout<br>[Minutes]                                  | End User Portal Session Timeout [Minutes]<br>Defaults to 60 min if not specified        | No        | Standard numeric                                                |
| End User Portal<br>URL                                                           | End User Portal URL                                                                     | No        | Standard Characters,<br>Numbers and symbols<br>with URL format. |
| Hotspot Section                                                                  | Enables Hotspot service overview on the End<br>User Portal                              | N/A       | Dropdown menu                                                   |

| Field                                                                                                    | Description                                                                                                    | Mandatory | Format                                                          |
|----------------------------------------------------------------------------------------------------|----------------------------------------------------------------------------------------------------|-----------|-----------------------------------------------------------------|
| Network - IP<br>Settings Section                                                                          | Enables IP Details overview on the End User<br>Portal                                                                                                    | N/A       | Dropdown menu                                                   |
| Network - IP<br>Settings Section<br>Details Edit                                                          | Allows customer to modify IP Details                                                                                                    | N/A       | Dropdown menu                                                   |
| Network - Speed<br>Test Section                                                                           | Enables speed test on the End User Portal                                                                                                    | N/A       | Dropdown menu                                                   |
| Network - Speed<br>Test Server URL<br>to swf file (leave<br>blank to use<br>SIMPLer hosted<br>speed test) | Network - Speed Test Server URL to swf file<br>(leave blank to use SIMPLer hosted speed test)                                                                      | No        | Standard Characters,<br>Numbers and symbols<br>with URL format. |
| Network - Usage<br>Section                                                                                | Enables customer usage graphs on the End User<br>Portal                                                                                                    | N/A       | Dropdown menu                                                   |
| Network - Usage<br>Stats Short Mode                                                                       | Displays current usage stats in short mode for<br>overage billing (CAP + current usage only).<br>When 'on' will also display the stats on the main<br>page of EUP. | N/A       | Dropdown menu                                                   |
| Network Section                                                                                           | Enables Network Section on the End User Portal                                                                                                    | N/A       | Dropdown menu                                                   |
| New Customer -<br>Password Change<br>at First Login                                                       | Forces a customer to change password upon the first login                                                                                                    | N/A       | Dropdown menu                                                   |
| VoIP Section                                                                                              | Enables VoIP service overview on the End User<br>Portal                                                                                                    | N/A       | Dropdown menu                                                   |
| Credit Card Details Settings                                                                              |                                                                                                    |           |                                                                 |
| Credit Card Auto<br>Billing Option                                                                        | Specifies whether the Credit Card Auto Billing Option is turned 'On' or 'Off'.                                                                                     | N/A       | Dropdown menu                                                   |
| Credit Card Billing<br>Address                                                                            | Specifies whether the Credit Card Billing<br>Address is to be entered into the Credit Card<br>details page of the Customer record.                                 | N/A       | Dropdown menu                                                   |
| Credit Card<br>Expiration Date                                                                            | Specifies whether the Credit Card expiration date<br>is to be entered into the Credit Card details page<br>of the Customer record.                                 | N/A       | Dropdown menu                                                   |
| Credit Card<br>Holder                                                                                     | Specifies whether the Credit Card holders' names<br>are to be entered into the Credit Card details page<br>of the Customer record.                                 | N/A       | Dropdown menu                                                   |
| Credit Card<br>Number                                                                                     | Specifies whether the number of the Credit Card<br>needs to be entered into the Credit Card details<br>page of the Customer record.                                | N/A       | Dropdown menu                                                   |
| Credit Card Type                                                                                          | Specifies whether the Credit Card type needs to<br>be stated in the Credit Card details page of the<br>Customer record.                                            | N/A       | Dropdown menu                                                   |
| Credit Card Types                                                                                         | Specifies which Credit Card type will be accepted by the Operator.                                                                                                 | N/A       | Check Boxes                                                     |
| Field                                | Description                                                                                                    | Mandatory | Format                                                       |
|--------------------------------------|----------------------------------------------------------------------------------------------------|-----------|--------------------------------------------------------------|
|                                      | Hotspot Settings                                                                                                    |           |                                                              |
|                                      | Admin Only                                                                                                    |           |                                                              |
|                                      | FTP Server Settings                                                                                                    |           |                                                              |
| FTP Server:<br>Address               | This is the URL (or IP) of the FTP server that will<br>be used to store files associated with customer<br>accounts (e.g. recorded calls, scanned contracts,<br>install photos, etc.). This server must be provided<br>by the operator. This is a required field if the<br>operator wants to use the file attachment option<br>for customers. | No        | Standard URL format<br>with character numbers<br>and symbols |
| FTP Server: Data<br>Directory        | This is the actual folder on the FTP server where<br>attachments will be stored (e.g. /customer files/).<br>This is not required. If this isn't specified all files<br>will just be upload to the default ftp directory for<br>the account used                                                                                              | No        |                                                              |
| FTP Server:<br>Password              | This is the password of the user account used to access the FTP server. This is required even when using FTP servers that allow anonymous connections.                                                                                                    | No        |                                                              |
| FTP Server: Use<br>Secure Connection | Specify whether or not a secure connection<br>should be used. This is determined by the FTP<br>server configuration. If the FTP server is not<br>configured for secure connections then this option<br>should be set to "off".                                                                                                    | No        | Dropdown menu                                                |
| FTP Server:<br>Username              | The username used to access the FTP server. A<br>new account should be created for SIMPLer to<br>use to increase access security for customer files                                                                                                    | No        |                                                              |
|                                      | Radius Server Settings                                                                                                    | 1         | 1                                                            |
|                                      | Admin. Only                                                                                                    |           |                                                              |
|                                      | Services                                                                                                    |           |                                                              |
|                                      | Admin Only                                                                                                    |           |                                                              |

# 3.3 SIMPLer User management

There are many user access levels available within the SIMPLer platform. Each operator can define more than one user with access granted to specified parts of platform. This tool comes in handy for bigger operators who wish to separate access levels. Managing users can be accessed through 'settings' option in menu (Fig 3.1-1). There are three basic actions connected with user creation: adding new user, deleting user and modifying it's data. The following information has to be filled out for each SIMPLer user:

| Field    | Description                                                                                                    | Mandatory | Format                                                                 |
|----------|----------------------------------------------------------------------------------------------------|-----------|------------------------------------------------------------------------|
| User ID  | Operator nickname used for authentication                                                                                                    | Yes       | Standard letters and or<br>numbers without spaces<br>and special signs |
| Mail     | Email address                                                                                                    | No        | Standard letters and or<br>numbers. Must be a<br>valid email address   |
| Status   | <ol> <li>User Status (access level), there are three levels:</li> <li>1) Operator – full access to solution</li> <li>2) User – full access, but without possibility to access/modify user and SIMPLer data</li> <li>3) Restricted user – user with restricted access to financial part of SIMPLer, to emailing functionalities etc.</li> </ol> | Yes       | Dropdown menu                                                          |
| WISP     | Dropdown menu with SIMPLer operators accessible for particular user                                                                                                    | Yes       | Dropdown menu                                                          |
| Language | Dropdown menu with language option for<br>specified user. Note that this setting changes only<br>language displayed on the Web interface.<br>Invoices and all other documents will be printed<br>out using operators general language setting                                                                                                  | Yes       | Dropdown menu                                                          |
| Password | Optional field used for password changes. If there is no need for change do leave it blank                                                                                                    | No        | Standard characters and or numbers                                     |
| Confirm  | Optional field used for new password confirmation                                                                                                    | No        | Standard characters and or numbers                                     |

| bard Map Custo                          | omers Maintenance Involces | Products | Network Hotspots VOIP         | RADIUS Tools         | Settings QuickSearch  |
|-----------------------------------------|----------------------------|----------|-------------------------------|----------------------|-----------------------|
| r Details                               |                            |          |                               |                      |                       |
| ain Details                             |                            |          | Other Details                 |                      |                       |
| ser ID                                  |                            |          | Landing Page                  | Customer Search Pag  | e \$                  |
| lail                                    |                            |          | Change Default Search Option  | Standard (Name, Nick | name, Invoicing ID) 💠 |
| uli Name                                |                            |          | Recently Viewed Customer List |                      |                       |
| tatus                                   | (3) Lieor                  | •        | Displayed By                  | Display Nama         |                       |
| lisp                                    |                            | •        | Numbers to be displayed       |                      | •                     |
| 30011309                                | ÷                          |          |                               | 0                    | ÷                     |
| anguage                                 | us_english \$              |          |                               |                      |                       |
| how LangID<br>hone                      |                            |          |                               |                      |                       |
| kvne                                    |                            |          |                               |                      |                       |
| .,,,,,,,,,,,,,,,,,,,,,,,,,,,,,,,,,,,,,, |                            |          |                               |                      |                       |
| lodify password                         |                            |          | Sales Items                   |                      |                       |
| assword                                 |                            |          | Value Added Reseller          |                      | ÷                     |
| onfirm                                  |                            |          | Master Agent                  |                      | +                     |
| xpiration Days                          |                            |          | Regional Sales Manager        |                      | +                     |
|                                         |                            |          |                               |                      |                       |
| ser Rights Template                     |                            |          |                               |                      |                       |
| se as a Template ?                      |                            |          |                               |                      |                       |
| emplate Name                            |                            |          |                               |                      |                       |
| verride User Rights with:               | +                          |          |                               |                      |                       |

| Λ | n |
|---|---|
| 4 | υ |

| User Rights | ; |
|-------------|---|
|-------------|---|

| Clear All Rights  | Select All Rights         |                        | Set Rights from          | Template:                            |
|-------------------|---------------------------|------------------------|--------------------------|--------------------------------------|
| attachments       | access 🖉                  | add 🥑                  | modify not-owned 🕢       | billing information                  |
|                   | network information       | maintenance 🗌          | sales tracking 🕢         |                                      |
| billingissues     | access 🖉                  | send 🗌                 |                          |                                      |
| credits           | access 🖌                  | add 🖉                  | modify 🥑                 |                                      |
| customers         | access 🖌                  | add 🥑                  | modify 🕑                 | search 🖉                             |
|                   | view bank account         | privatenote V          | modify subscriptions 🖉   | free service                         |
|                   | view EUP password         | SAND - traffic 🕑       | SAND - invoice 🖉         | payment authorization codes 🖉        |
|                   | cc/echeck transaction log | send sms               | refund 🥪                 |                                      |
| customfields      | access 🖌                  | modify 📄               |                          |                                      |
| dashboard         | access 🥑                  | debtor aging           | cash flow projection     | revenue 🖂                            |
|                   | arpu<br>spreadsheet       | form477                | top20 pipeline m         | tickets 🧭                            |
| financialtools    | arraes -                  | cash flow -            | lock database 🖂          |                                      |
| antener           |                           | WID medic              | buskete seeses           | husiala madifu                       |
| gateway           | routes - access           | routes - modify        | DUCKets - access         | buckets - modify                     |
| history           | access 🖌                  |                        |                          |                                      |
| hotepote          | 20002                     | manage share plans —   | manage hotenote 🗆        | managa products                      |
| notapota          | add tokens                | manage share plans     | manage notspots          | manage products                      |
| installers        | access 🖉                  | add 🖂                  | modify 🗌                 |                                      |
| installertracking | access 🖌                  | add 🕑                  | modify 🥑                 | list not-owned 🕢                     |
| invoices          | access 🕑                  | delete 🗆               | mySIMPLer                |                                      |
| lodgements        | access 🖉                  | delete 🗌               | modify processing date 🖉 |                                      |
| maintenance       | access 🗸                  | send 🖌                 | only disti 🖂             | modify not-owned 🕢                   |
|                   | azotel internal 🖂         | access attachments 🥑   | modify attachments 🖉     |                                      |
| maintenancetype   | access 🗌                  |                        |                          |                                      |
| map               | coverage checker          | coverage - view only 🖉 |                          |                                      |
| network           | access 🗌                  | modCredentials         | site costs 🗌             | delete equipment                     |
| notes             | delete 🗌                  |                        |                          |                                      |
| prepayments       | access 🥑                  | add 🥑                  | modify 🛃                 |                                      |
| products          | access 🗌                  | add 🖂                  | modify 🗌                 | delete 🗌 .                           |
| quotes            | access 🖌                  | add 🧭                  | modify 🥑                 | delete 🧭                             |
| radius            | access 🧹                  | add 🛃                  | modify 🛃                 |                                      |
| referafriend      | access 🛃                  |                        |                          |                                      |
| salesissues       | access 🗌                  | emails 🗌               | modify not-owned         | summary                              |
| salestracking     | access 🖂                  | add 🗆                  | modify 🗌                 | see other members                    |
| settings          | payment gateways          | billing issue types    | cronjob - access         | customer groups                      |
|                   | tax calculators           | trigger api            |                          |                                      |
| stats             | access                    |                        |                          |                                      |
| tools             | access 🧭                  | autoprovision 🖌        | reboot wib 🛃             | update wib <table-cell></table-cell> |
|                   | update buckets            | update radius 🖌        | update services 🧹        | tcpdump 🔄                            |
|                   | zip 🗌                     |                        |                          |                                      |
| users             | access 🛃                  | add _                  | modify other             | change operator                      |
|                   | gcontact                  | disable other          | gcai                     | rights templates                     |
| voip              | access                    |                        |                          |                                      |
|                   |                           |                        |                          |                                      |

Figure 3.3-1. "Modify users" page

## 3.3.1 Adding user

|                                                                                                    | <sup>.ogin:</sup> aleksandra<br>VISP: Emma<br>.dd Users                     |          | Recently Viewed Customers<br>WIB (104) out of syn | nc! Update WIE | Logout<br>files inbox (2) | SIMPLer              |
|----------------------------------------------------------------------------------------------------|-----------------------------------------------------------------------------|----------|---------------------------------------------------|----------------|---------------------------|----------------------|
| shboard Map Custo                                                                                                | mers Maintenance Invoices                                                   | Products | Network Hotspots                                  | VOIP           | RADIUS Tools              | Settings QuickSearch |
| ser Details                                                                                                    |                                                                             |          |                                                   |                |                           |                      |
| Main Details                                                                                                    |                                                                             |          | Other Details                                     |                |                           |                      |
| User ID                                                                                                    |                                                                             |          | Landing Page                                      |                | Customer Search Pag       | je 🛟                 |
| Mail                                                                                                    |                                                                             |          | Change Default Sear                               | ch Option      | Standard (Name, Nick      | name, Invoicing ID)  |
| Full Name                                                                                                    |                                                                             |          | Recently Viewed Cus                               | tomer List     |                           |                      |
| Status                                                                                                    | (2) Operator                                                                | ŧ        | Displayed By                                      |                | Display Name              | ¢                    |
| WISP                                                                                                    | allpaytest \$                                                               |          | Numbers to be displa                              | ayed           | 4                         | +                    |
| Language                                                                                                    | english \$                                                                  |          |                                                   |                |                           |                      |
| Phone                                                                                                    |                                                                             |          |                                                   |                |                           |                      |
| Skype                                                                                                    |                                                                             |          |                                                   |                |                           |                      |
| New password<br>If you do not specify a password,<br>User's details will be automatically<br>Password<br>Confirm | one will be generated automatically<br>y sent to the email address provided |          | _                                                 |                |                           |                      |
|                                                                                                    |                                                                             |          | _                                                 |                |                           |                      |
| User Rights Template                                                                                             |                                                                             |          |                                                   |                |                           |                      |
| Template Name                                                                                                    |                                                                             |          |                                                   |                |                           |                      |
| Override User Rights with:                                                                                       | ;                                                                           |          |                                                   |                |                           |                      |
| Back Reset                                                                                                    | Add                                                                         |          |                                                   |                |                           |                      |

Figure 3.3.1-1. "Add users" page

#### Steps:

- 1) Click on the 'settings' tab in main menu
- 2) Use the 'Add a new user' link. 'Add user' page will be shown (Fig 3.3.1-1)
- 3) Fill out user text information such as user ID, mail
- 4) Set information dropdown menus
- 5) Fill out password and confirm field for new user. This step is optional. If no password is specified, a new password will be automatically generated and sent to email provided in 'mail' field.
- 6) Click 'Add User' button

| ZOTE Login: 4<br>WISP: 1   | aleksandra<br>Emma   | Recently Viewed Customers<br>WIB (104) out of sync! | Update WIB files | Logout<br>inbox (2) | SIMP             | Ler    |
|----------------------------|----------------------|-----------------------------------------------------|------------------|---------------------|------------------|--------|
| hboard Map Customers       | Maintenance Involces | Products Network Hotspots                           | VOIP RADIUS      | Tools Setting       | p Quick          | Search |
|                            |                      |                                                     | 1 1              |                     |                  |        |
| General:                   | Users 🖄              |                                                     |                  |                     |                  |        |
| Add a new user             | Results 1 - 69 of 69 |                                                     |                  |                     |                  |        |
| Add User                   | User ID              | Email                                               | WISP             | Status              | Disabled<br>User |        |
| Rights Template            |                      |                                                     |                  | (3) User            |                  | GG     |
| Modify WISP details        | i i                  |                                                     |                  | (2) Operator        |                  | 60     |
| Downloads                  |                      |                                                     |                  | (2) Operator        |                  | 60     |
| Customer:                  | 1                    |                                                     |                  | (2) Operator        |                  | 60     |
| Groups                     | i i                  |                                                     |                  | (3) User            |                  | GC     |
| Custom Fields              |                      |                                                     |                  | (3) User            |                  | 60     |
| Community Codes            | i i                  |                                                     |                  | (2) Operator        |                  | 60     |
| Tracking Definitions       |                      |                                                     |                  | (3) User            | 0                | 60     |
| Marketing Code Definitions | i i                  |                                                     |                  | (3) User            |                  | 60     |
| Payment Types              | i i                  |                                                     |                  | (3) User            |                  | 60     |
| Post Codes                 | i i                  |                                                     |                  | (2) Operator        |                  | 60     |
| Sales Opportunities:       | i i                  |                                                     |                  | (3) User            |                  | 60     |
| Value Added Reseller       | i i                  |                                                     |                  | (3) User            |                  | 60     |
| Master Agent               | r                    |                                                     |                  | (3) User            |                  | 60     |
| Regional Sales Manager     | r                    |                                                     |                  | (3) User            |                  | 60     |
| Sales Opportunity Types    | r                    |                                                     |                  | (3) User            |                  | 60     |
| Quote Statuses             | r i                  |                                                     |                  | (3) User            |                  | 60     |
| lexible Tax System:        |                      |                                                     |                  | (3) User            | 0                | 60     |
| Tax Zones                  |                      |                                                     |                  | (3) User            | 0                | 64     |
| Tax Rates                  |                      |                                                     |                  | (3) User            |                  | 64     |
|                            |                      |                                                     |                  | (3) User            |                  | 60     |
| silling:                   |                      |                                                     |                  | (3) User            |                  | 60     |
| Billing Issue Types        |                      |                                                     |                  | (3) User            | •                | 64     |
| Payment Gateways           |                      |                                                     |                  | (3) User            |                  | 64     |
| Tax Calculators            |                      |                                                     |                  | (2) Operator        |                  | 64     |

## 3.3.2 Delete user

Figure 3.3.2-1. "Search for information about users" page

Steps:

- 1) Go to 'settings' page in main menu
- 2) Choose the user you wish to delete and click on the name (Fig 3.3.2-1) to access the 'Modify Users' page (Fig 3.3.2-2)
- 3) Click the "Delete" tab to remove the user details from SIMPLer

|                                                       | pin: aleksandra<br>SP:<br>dify Users | Recently Viewed Customers WIB (101) out of sync1 Update V                                      | VIB files 🔤 inbox (0)                                        | MPLer       |
|-------------------------------------------------------|--------------------------------------|------------------------------------------------------------------------------------------------|--------------------------------------------------------------|-------------|
| Dashboard Map Custom                                  | ers Maintenance Invoices Products    | s Network Hotspots VOIP                                                                        | RADIUS Tools Settings                                        | QuickSearch |
| User Details                                          |                                      |                                                                                                |                                                              |             |
| Main Details<br>User ID<br>Mail<br>Full Name          |                                      | Other Details<br>Landing Page<br>Change Default Search Option<br>Recently Viewed Customer List | Customer Search Page 🗘<br>Standard (Name, Nickname, Invoicin | ig ID) 🗘    |
| Status<br>WISP                                        | (3) User +                           | Displayed By<br>Numbers to be displayed                                                        | Display Name 🗘                                               |             |
| Language                                              | us_english ‡                         |                                                                                                | •                                                            |             |
| Phone                                                 |                                      |                                                                                                |                                                              |             |
| Modify password<br>Password                           |                                      | Sales Items<br>Value Added Reseller                                                            |                                                              |             |
| Confirm                                               |                                      | Master Agent                                                                                   | •                                                            |             |
| Expiration Days                                       |                                      | Regional Sales Manager                                                                         | :                                                            |             |
| Use Rights Template Use as a Template ? Template Name |                                      |                                                                                                |                                                              |             |
| Override User Rights with:                            | +                                    |                                                                                                |                                                              |             |
| Deck Reset De                                         | opoate                               |                                                                                                |                                                              |             |

Figure 3.3.2-2 'Modify Users' page.

# 3.3.3 Modifying user

| ZOTE                       | Login: aleksandra<br>WISP:<br>Modify Users |             | Recently Viewed Customers WIB (101) out of sync1 | Update WiB files Indox (0)              |
|----------------------------|--------------------------------------------|-------------|--------------------------------------------------|-----------------------------------------|
| hboard Map Cust            | omers Maintenance Invoic                   | es Products | Network Hotspots Vi                              | OIP RADIUS Tools Settings QuickSearch   |
| ser Details                |                                            |             |                                                  |                                         |
| Main Details<br>User ID    |                                            | $\supset$   | Other Details<br>Landing Page                    | Customer Search Page                    |
| Mail                       |                                            |             | Change Default Search Option                     | Standard (Name, Nickname, Invoicing ID) |
| Status                     | (3) User                                   |             | Displayed By                                     | Display Name 😫                          |
| WISP                       |                                            | \$          | Numbers to be displayed                          | 6 \$                                    |
| Language                   | us_english                                 | ŧ           |                                                  |                                         |
| Show LangID<br>Phone       |                                            |             |                                                  |                                         |
| Skype                      |                                            |             |                                                  |                                         |
| Modify password            |                                            |             | Sales Items                                      |                                         |
| Password                   |                                            |             | Value Added Reseller                             | •                                       |
| Confirm                    |                                            |             | Master Agent                                     | •                                       |
| Expiration Days            |                                            |             | Regional Sales Manager                           | •                                       |
| User Rights Template       |                                            |             | _                                                |                                         |
| Template Name              |                                            |             |                                                  |                                         |
| Override User Rights with: |                                            | ;           |                                                  |                                         |
| Back Reset                 | Delete Update                              |             |                                                  |                                         |

| Clear All Rights  | Select All Rights                   |                                    | Set Rights from          | m Template:                 |
|-------------------|-------------------------------------|------------------------------------|--------------------------|-----------------------------|
| attachments       | access                              | add 🥑                              | modify not-owned 🥑       | billing information         |
|                   | network information [               | maintenance                        | sales tracking 🥑         |                             |
| billingissues     | access                              | send 📄                             |                          |                             |
| credits           | access                              | add 🕑                              | modify 🥪                 |                             |
| customers         | access                              | add 🥑                              | modify 🕢                 | search 🗷                    |
|                   | mass email (                        | spreadsheets                       | creditcard 🕢             | bankdetails g               |
|                   | view EUP password                   | SAND - traffic 🖉                   | SAND - invoice           | payment authorization codes |
|                   | cc/echeck transaction log           | send sms                           | refund 😿                 |                             |
| customfields      | access                              | modify 📄                           |                          |                             |
| dashboard         | access                              | debtor aging 🖂                     | cash flow projection     | revenue 🖂                   |
|                   | arpu                                | subscribers 🖉                      | top20 📄                  | tickets 🧭                   |
|                   | spreadsheet                         | form477                            | pipeline 🗍               |                             |
| financialtools    | access                              | cash flow                          | lock database 🗍          |                             |
| gateway           | WIB - access                        | WIB - modify                       | buckets - access         | buckets - modify            |
|                   | routes - access [                   | routes - modify                    |                          |                             |
| history           | access                              | 8                                  |                          |                             |
| hotspots          | access                              | manage share plans                 | manage hotspots          | manage products             |
|                   | add tokens                          | )                                  |                          |                             |
| installers        | access                              | add 🖂                              | modify 🗌                 |                             |
| installertracking | access                              | add 🥑                              | modify 🕑                 | list not-owned 🖉            |
| invoices          | access                              | delete 🗌                           | mySIMPLer                |                             |
| lodgements        | access                              | delete 🖂                           | modify processing date 🕑 |                             |
| maintenance       | access                              | send 🥪                             | only disti               | modify not-owned 🕢          |
|                   | azotel internal                     | access attachments 🖉               | modify attachments 🖉     |                             |
| maintenancetype   | access                              |                                    |                          |                             |
| map               | coverage checker                    | coverage - view only 🖉             |                          |                             |
| network           | access                              | modCredentials                     | site costs               | delete equipment            |
| notes             | delete                              |                                    |                          |                             |
| prepayments       | access                              | add 🥑                              | modify 🥪                 |                             |
| products          | access                              | add 🖂                              | modify                   | delete 🗆                    |
| quotes            | access -                            | add 🛩                              | modify 2                 | delete 2                    |
| radius            | access -                            | add ac                             | modify 2                 |                             |
| referafriend      | 20255                               |                                    |                          |                             |
| ealogieguag       | 200000                              | amaile                             | modify not-owned         | eummary 🔾                   |
| 00000000          | 00000                               | , omais j                          |                          | autilitary _                |
| salestracking     | access                              | ) add 🗍                            | modify                   | see other members           |
| settings          | payment gateways<br>tax calculators | billing issue types<br>trigger api | cronjob - access 🗌       | customer groups 🗌           |
| stats             | access                              |                                    |                          |                             |
| tools             | access -                            | autoprovision -                    | reboot wib 🛩             | update wib 🛩                |
|                   | update buckets                      | update radius 🖃                    | update services 🧹        | tcpdump                     |
|                   | zip                                 |                                    |                          |                             |
| users             | access .                            | add 📄                              | modify other             | change operator             |
|                   | operator details                    | translations                       | gcal                     | rights templates            |
|                   | gcontact                            | disable other                      |                          |                             |
| voip              | access                              |                                    |                          |                             |

#### Figure 3.3.3-1. "Modify users" page

Steps:

User Rights

- 1) Go to 'settings' page in main menu
- 2) Choose user to be modified and click on the name (figure 3.3.2-1) to access the 'user modify' page (Fig 3.3.3-1)
- 3) Update the user data

4) Click the 'Update' button when finished

# 4 Network Management

## 4.1 Introduction

The Network details page (fig.4.1-1) is the place in which all relevant information about the WIB-Client and the operator network structure is stored. This approach gives flexibility when searching for information about a particular network element and also provides a facility to configure all general settings of the Azotel WIB-Client. The Network Management part of SIMPLer can be divided into two parts:

- Access Network equipment information Site Details, Base Stations details and Equipment details positions from submenu are providing functionality to store information about the network geographical and equipment structure. Site Details are covering all mission critical geographical locations (address + contact), in which operator equipment has been deployed. Equipment Details covers all equipment related data - each entry is one physical device deployed in operator network. Base Stations defines Base Stations by linking Site Details and Equipment data. This is to define where the most important, 'base' devices can be found. Also note, that all Base Stations are under Network Health Monitoring by default, so it is very important to have them defined here.
- 2) WIB-Client configuration Gateways details and Interface Details subpages are covering all relevant information related to the WIB-Client. Gateways details covers configuration (setting up new gateways, adding new interfaces, bucket etc.) and statistics functionality for all gateways. Each gateway represents one WIB-Client. Interface details covers the information about LAN interfaces on the WIB-Client.

From an operator perspective, having Sites, Base Stations details and Equipment Details complete and up to date is very important task. This is especially the case when searching for information during network troubleshooting. When it comes to changing values in the Gateway details and interface details it is strongly advised to do that with the assistance of an Azotel engineer, unless there is a very good understanding by the user.

| az          |                     | Login:       | aleksandra              |            |           | Recently View | ed Customers     |             |                   |                       | 5                           |                 | er        |
|-------------|---------------------|--------------|-------------------------|------------|-----------|---------------|------------------|-------------|-------------------|-----------------------|-----------------------------|-----------------|-----------|
|             | •• outsi            |              | Test: New lab<br>etails | el         |           | WIB (1        | 00) out of sync! | Update      | WIB files         | Logo<br>Logo<br>Inbox | (3)                         |                 |           |
| Dashboard   | Мар                 | Customers    | Maintenance             | Involces   | Products  | Network       | Hotspots         | VOIP        | RADI              | US Too                | ls Settings                 | QuickSe         | earch     |
| Sites       | details             | Base Station | ns details              | Equipment  | details   | Gateways de   | tails In         | terface det | ails              |                       |                             |                 |           |
| Results 1 - | 28 of 28 Sea        | irch:        |                         | ? Site Typ | pe: All   | \$ 1          | Status: A        | All         | \$                | ? <sup>N</sup>        | umber of results to         | display per pag | ge : 50 🛊 |
| Site ID ?   | Name ?              | Common Na    | me ? Gatew              | ay ?       | Contact ? | Acce          | ss Information   | ?           | GPS Co-<br>Ords ? | Base<br>Stations ?    | Other Active<br>Equipment ? | Stock ?         |           |
| 1           | <u>Mandla tr ui</u> |              |                         |            | Campbell  |               |                  |             | <b>V</b>          | 6                     | Add                         | Add             | () ()     |
| 2           | Njabulo             |              |                         |            | Burke     |               |                  |             | <b>V</b>          | 5                     | Add                         | Add             | 00        |
| 3           | Phumlani            |              |                         |            | Osborne   |               |                  |             | <b>V</b>          | 3                     | Add                         | Add             | 00        |
| 4           | Simphiwe            |              |                         |            | Gans      |               |                  |             | <b>V</b>          | 2                     | Add                         | Add             | () ()     |
| 5           | Thando              |              |                         |            | Stenson   |               |                  |             | <b>V</b>          | 4                     | Add                         | Add             | 00        |
| <u>6</u>    | Thandiwe            |              |                         |            | Keller    |               |                  |             | <b>V</b>          | 3                     | Add                         | Add             | () ()     |
| 7           | Zodwa               |              |                         |            | Lopez     |               |                  |             | <b>V</b>          | 4                     | Add                         | Add             | 66        |
| <u>8</u>    | Siyanda             |              |                         |            | Lord      |               |                  |             | *                 | 2                     | Add                         | Add             | 6 6       |

Figure 4.1-1. "Network details" page

# 4.2 Managing Gateway details

The 'Gateway Details' page (Fig. 4.2-1) covers all gateway (WIB-Client) related functionality such as setting up new gateways, modifying and deleting existing gateways, managing traffic shaping buckets on the gateway etc. Each gateway represents one Azotel WIB-Client. There are no limits on the number of gateways supported for any one operator. Table 4.2-1 defines all the fields, buttons and dropdown menus that are defined for each gateway. All of these can be found in the 'Gateway Detailed page (fig. 4.2.1-1), which can be accessed by clicking row details from gateway table (Fig. 4.2-1). Also it is worthwhile to mention, that for each row in table (for each gateway) buckets details ('Table

View' button for selected WIB-C) and gateway graphs page ('Graphs View' button for selected WIB-C) can be accessed very easily. Bucket feature is connected to QoS mechanism built into Azotel solution and its setting up is covered in chapter 4.2.4. Graphs functionality, which is used for monitoring health status of gateways various parameters (CPU load, CPU temperature, traffic on each interface.. etc.), is covered in stats part of manual as links for each gateway are same as in stats page. It is important to know what does each field/entry/button means/does.

Note, that it's strongly advised to ask an Azotel engineer for support during these tasks, as improper configuration may seriously affect service provided to an Operator's end-customers.

|          | Field                 | Description                                                                                                    | Mandatory | Format                                                 |
|----------|-----------------------|----------------------------------------------------------------------------------------------------|-----------|--------------------------------------------------------|
|          | Name                  | Name of gateway, used for easy identification                                                                                                    | Yes       | Standard letters and or numbers                        |
|          | WIB number            | Dropdown menu with numbers of WIB clients<br>assigned for particular operator. It assigns one<br>WIB-Client per gateway position.                                                                                                    | Yes       | Dropdown menu                                          |
|          | Status                | Dropdown menu with status of gateway:                                                                                                    | Yes       | Dropdown menu                                          |
|          |                       | 1) active – gateway is turned on. Pushing out configuration, customer management, statistic and monitoring features are on                                                                                                    |           |                                                        |
| Gateways |                       | 2) pending – gateway is still working (if connected<br>to internet) but it is invisible from a SIMPLer<br>perspective i.e. no configuration is pushed to the<br>gateway. This can be useful to block further<br>changes to a gateway, but it also cuts off statistics<br>creation and the neth monitoring feature for that<br>WIB-C. |           |                                                        |
|          | WIB Туре              | Description of the type of WIB used (Regular or Virtual)                                                                                                    | Yes       | Dropdown menu                                          |
|          | WIB group<br>name     | This field can be used to group WIBs together in a Multi-Homed network.                                                                                                    | No        | Free format text                                       |
|          |                       | For normal non-Multi-Homed networks, leave this blank.                                                                                                    |           |                                                        |
|          |                       | In Multi-Homed networks set this to the name of<br>the group that the WIB belongs to. All WIBs in the<br>group should have the same name. See section 8.4<br>for details.                                                                                                    |           |                                                        |
|          | Primary IP<br>Address | The IP address of the WIB Client. For information and network health monitoring purposes only.                                                                                                    | Yes       | Must be valid IP<br>Address.                           |
| Details  | Upstream<br>gateway   | IP address of WIB-Client upstream gateway. For information and network health monitoring purposes only.                                                                                                    | Yes       | Must be valid IP<br>Address.                           |
| etwork   | Secondary<br>Gateway  | IP address of the secondary upstream gateway, if<br>used. For information and network health<br>monitoring purposes only.                                                                                                    | No        | Blank or a valid IP<br>Address.                        |
| Ň        | Primary DNS           | IP address of WIBs Client upstream DNS. For information purpose only, as only Azotel engineers have access to change these IP settings.                                                                                                    | Yes       | Numbers and coma<br>sign. Must be valid IP<br>Address. |

|                     | Field                  | Description                                                                                                    | Mandatory | Format                                                         |
|---------------------|------------------------|----------------------------------------------------------------------------------------------------|-----------|----------------------------------------------------------------|
|                     | Secondary DNS          | Secondary DNS server used by operator. Used when generating IP settings for the customer.                                                                                                    | Yes       | Numbers and coma<br>sign. Must be valid IP<br>Address.         |
| ocked Ports         | ТСР                    | List of system wide blocked TCP ports. Use space<br>sign to separate if more than one entry. There are<br>two types of valid entries, that can be used on this<br>list:<br>1) One port to block (ex.: 145)<br>2) Port range to block (ex: 140:200)<br>Example field entry:<br>21 50 150:300 10000:50000                                                    | No        | Numbers and ':' sign                                           |
| le Blo              | UDP                    | List of system wide blocked UDP ports. Use same syntax as for TCP field                                                                                                    | No        | Numbers and ':' sign                                           |
| System Wid          | P2P Restricting        | Dropdown list with two options:<br>1) <i>false</i> (Default) – p2p blocking/limiting turned<br>off<br>2) <i>true</i> – p2p blocking turned on<br>Note that if this is set to <i>false</i> p2p blocking/limiting<br>may still be enabled for individual customers by<br>setting P2P to <i>true</i> on the customers network<br>details page (see chapter 5) | Yes       | Non applicable                                                 |
|                     | Destination            | The destination to match. Basically this is the IP address to which traffic goes from external network                                                                                                    | No        | Numbers an comma<br>sign. Must be a valid IP<br>address.       |
|                     | Protocol<br>(optional) | Optional field to specify protocol to redirect. When<br>leaved blank the traffic will be redirected for both<br>TCP or UDP.                                                                                                    | No        | <i>'tcp</i> ' or <i>'udp</i> '                                 |
| e DNAT              | Port(s)<br>(optional)  | The port(s) to match. Can be either one port or port<br>range (x or X:y for range). When leaved blank<br>gateway will redirect every port                                                                                                    | No        | Numbers and ':' sign                                           |
| m Wide              | Forward to             | The IP address that traffic is to be forwarded to                                                                                                    | No        | Numbers and comma<br>sign. Must be valid IP<br>address         |
| Syste               | Add DNAT               | Click on this button to accept the information<br>entered in DNAT fields. The DNAT information<br>will be cleared to allow details for another DNAT<br>to be entered                                                                                                    | No        | Button                                                         |
|                     | Delete                 | Click on this button to DELETE DNAT<br>information in the DNAT list. To delete the DNAT<br>select the it from the list and click on the Delete<br>button                                                                                                    | No        | Button                                                         |
| ing of<br>1 clients | Whitelist              | List of Host/IPs that will always be allowed to connect.                                                                                                    | No        | Standard IP Format                                             |
| Handl<br>unknowi    | HTTP<br>Redirection    | This is the URL, web requests from unknown clients will be re-directed to. Note: the hostname/IP should be added to the whitelist above also.                                                                                                    | No        | Standard Characters,<br>Numbers and symbols<br>in standard URL |

|            | Field                                | Description                                                                                                    | Mandatory | Format  |
|------------|--------------------------------------|----------------------------------------------------------------------------------------------------|-----------|---------|
|            |                                      |                                                                                                    |           | format. |
|            | Max bandwidth<br>(kbps)<br>Down / Up | Maximum bandwidth (throughput) that can be used<br>by all traffic going through the WIB-Client. Useful,<br>when having WIB-C connected in parallel with<br>other devices to one internet feed and there is a<br>need to leave some guaranteed bandwidth for the<br>rest. Value entered in that field is in kbps (1Mbps =<br>1024kbps, 8Mbps = 8192kbps).<br>Separate Down and Up rates may be specified. If<br>the Up rate is omitted, or set to 0, the WIB-C will | Yes       | Numbers |
|            | Default rate<br>(kbps)               | Default speed rate used when customer doesn't have any bucket details assigned.                                                                                                    | Yes       | Numbers |
| naping     | Down / Up                            | Separate Down and Up rates may be specified. If<br>the Up rate is omitted, or set to 0, the WIB-C will<br>default to using the Down rate in both directions.                                                                                                    |           |         |
| Traffic sł | MASQ uplink<br>rate<br>Down / Up     | Maximum uplink rate for users that are behind<br>MASQUARADE (ones that don't have public IP,<br>but are using routing mechanism built into WIB<br>Client). This setting overrides individual customer<br>setting if its value exceeds that defined here.<br>Separate Down and Up rates may be specified. If<br>the Up rate is omitted, or set to 0, the WIB-C will<br>default to using the Down rate in both directions.                                           | Yes       | Numbers |
|            | P2P Allowed<br>Rate<br>Down / Up     | Determines the allowed P2P rate if P2P blocking is<br>enabled on the WIB. Setting this to 0 will cause the<br>P2P traffic to be blocked, while setting it to a non-0<br>number will allow P2P traffic at up to the given<br>rate on the WIB-C as a whole.<br>Separate Down and Up rates may be specified. If<br>the Up rate is omitted, or set to 0, the WIB-C will<br>default to using the Down rate in both directions.                                          | Yes       | Numbers |

### Table 4.2-1. "Gateway Details" config page

| ZC                                                              | outsic                           | Login: al<br>WISP: To<br>Gateways                | leksandra<br>est: New labe<br>Details               | ł                                          | Recently                                  | Viewed Customers<br>B (100) out of syn | c! Update WIB file                                               | Lo<br>es inbo                                 | ogout<br>ox (3)                                       | SIMPLer                                  |
|-----------------------------------------------------------------|----------------------------------|--------------------------------------------------|-----------------------------------------------------|--------------------------------------------|-------------------------------------------|----------------------------------------|------------------------------------------------------------------|-----------------------------------------------|-------------------------------------------------------|------------------------------------------|
| nboard                                                          | Мар                              | Customers                                        | Maintenance                                         | Invoices Prod                              | ucts Networ                               | k Hotspots                             | VOIP                                                             | RADIUS T                                      | 'ools S                                               | QuickSearch                              |
|                                                                 |                                  |                                                  |                                                     |                                            |                                           |                                        |                                                                  | -                                             |                                                       |                                          |
| Sites deta<br>esults 1 - 3 o                                    | all <b>s</b><br>f 3              | Base Stations                                    | details<br>Search :                                 | Equipment details                          | Gateway                                   | s details                              | Interface details                                                | _                                             | Number of res                                         | sults to display per page : 50           |
| Sites deta<br>esults 1 - 3 o<br>Gateway<br>ID_?                 | f 3<br>Name ?                    | Base Stations WIB<br>number ?                    | details<br>Search :<br>Status ?                     | Equipment details Active Subscribers ?     | Gateway<br>?<br>Subsc<br>Licen            | s details<br>ribers<br>se ?            | Interface details                                                | WIB<br>routes ?                               | Number of res<br>Graphs ?                             | sults to display per page : 50           |
| Sites deta<br>esults 1 - 3 o<br>Gateway<br>ID ?<br>1            | f 3<br>Name ?<br><u>Noida</u>    | Base Stations WIB number ? 100                   | details<br>Search :<br>Status ?<br>active           | Equipment details Active Subscribers ? 115 | Gateway<br>?<br>Subsc<br>Licen<br>10      | s details<br>ribers<br>se ?            | Interface details Traffic Shaping Bucket ? Table view            | WIB<br>routes ?<br>Routes View                | Number of res<br>Graphs ?<br>Graph view               | sults to display per page : 50<br>Info ? |
| Sites det<br>esults 1 - 3 o<br>Gateway<br>ID ?<br><u>1</u><br>2 | f 3<br>Name ?<br>Noida<br>RADIUS | Base Stations (<br>WIB<br>number ?<br>100<br>900 | details<br>Search :<br>Status ?<br>active<br>active | Equipment details Active Subscribers 115 4 | Gateway<br>?<br>Subso<br>Licen<br>10<br>1 | ribers<br>se ?                         | Interface details Traffic Shaping Bucket ? Table view Table view | WIB<br>routes ?<br>Routes View<br>Routes View | Number of res<br>Graphs ?<br>Graph view<br>Graph view | sults to display per page : 50<br>Info ? |

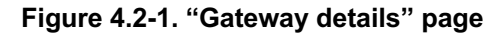

50

## 4.2.1 Adding gateway

When adding a gateway, be sure that the WIB-Client has already been configured properly by an Azotel engineer.

Steps:

- 1) Select the 'network' tab from main SIMPLer menu to access network page
- 2) Select 'Gateway Details' from submenu see Fig 4.2-1-1
- 3) Click 'Add new entry'
- 4) Fill out all information on 'Add New Gateway' page (Figure 4.2.1-1). When having problems, please refer to table 4.2-1
- 5) Click 'Add' Gateway button to confirm gateway details

|                                                       | WIB (100) out of sync! Update WIB files Inbox (3)         |
|-------------------------------------------------------|-----------------------------------------------------------|
| Dashboard Map Customers Maintenance Invoices Products | Network Hotspots VOIP RADIUS Tools Settings QuickSearch ) |
| Sites details Base Stations details Equipment details | Gateways details Interface details                        |
| Add a New Gateway                                     |                                                           |
| Gateway Static Settings                               |                                                           |
| Name ?                                                |                                                           |
| WIB number ?                                          | ÷                                                         |
| Status ?                                              | active ¢                                                  |
| WIB Type ?                                            | regular 🗘                                                 |
| Customer Bandwidth Usage ?                            | default 🗘                                                 |
| WIB group name ?                                      |                                                           |
| Network Details                                       |                                                           |
| Public IP address ?                                   |                                                           |
| Upstream gateway ?                                    |                                                           |
| Secondary gateway ?                                   |                                                           |
| Primary DNS ?                                         |                                                           |
| Secondary DNS ?                                       |                                                           |
|                                                       |                                                           |

Azotel Confidential Proprietary © Azotel Technologies Ltd 2024

Add DNAT ?

?

?

| Accounting Module Enabled                       | 2       |
|-------------------------------------------------|---------|
| Override Operator Default Radius Server         | ?       |
| Send COA / Disconnect Packets to NAS            | ?       |
| COA / Disconnect Packets: Suppress username     | ?       |
| COA / Disconnect Packets: Calling Station ID    | . 1     |
| COA / Disconnect Packets: NAS Identifier        | . 7     |
| COA / Disconnect Packets: Use Realm as Username | . 7     |
|                                                 |         |
| Radius Server IP Address ?                      |         |
| Radius Server Database ?                        |         |
| Padius Server Database Ture 2                   |         |
| Raulus Server Database Type r                   | Pg 🗘    |
| Radius Server Username ?                        |         |
| Radius Server Password ?                        |         |
|                                                 |         |
| Override Operator Default Accounting Database   | 1       |
| Accounting Database IP Address ?                |         |
| Accounting Detabase Name 2                      |         |
| Accounting Database Name 7                      |         |
| Accounting Database Type ?                      | Pg \$   |
| Accounting Database Username ?                  |         |
| Accounting Database Password 2                  |         |
| Accounting Database Password 1                  |         |
|                                                 |         |
| Equipment Assess                                |         |
| Override operator defaults                      |         |
| Equipment Username ?                            |         |
|                                                 |         |
| Equipment Password 7                            |         |
| SNMP Community Name ?                           |         |
|                                                 |         |
| Pack Posst 2 Add 2                              |         |
| Back Reset F Adu F                              |         |
|                                                 |         |
| WIB Gateway Dynamic Configuration ?             |         |
| , _ ,                                           |         |
| System wide blocked ports                       |         |
| TCP ?                                           |         |
| UDP ?                                           |         |
| P2P Destricting 2                               |         |
| rar Nestroung r                                 | false 🗘 |

□ ? □ ?

RADIUS Server Authentication Module Enabled

System wide DNAT Destination ? Protocol (optional) ? Port(s) (optional) ? Forward To ?

Handling of unknown clients

Whitelist

HTTP Redirection

Delete ?

Authorization Module Enabled

| Nprobe (netflow) Options   |     |   |
|----------------------------|-----|---|
| Nprobe Enabled             | □ ? |   |
| Nprobe Interfaces          |     | ? |
| Nprobe Custom Command Line |     | ? |
| Nprobe Server IP Address   |     | ? |
| Nprobe Server Port         |     | ? |
| Nprobe Lifetime            |     | ? |
| Nprobe Idle Lifetime       |     | ? |
| Nprobe Emit Flows          |     | ? |
| Nprobe Hash Size           |     | ? |
|                            |     |   |

Figure 4.2.1-1. "Add a new gateway" page

## 4.2.2 Deleting gateway

There is also the possibility to delete a gateway. *As always, extreme care is required when dealing with Gateway configs as many end-customers can easily be impacted.* 

Steps:

- 1) Select the 'network' tab from the main SIMPLer menu to access network page
- 2) Pick 'Gateway Details' from submenu see Fig 4.2-1.
- 3) Find a Gateway which you would like to change and click it's name to access 'modify gateway' page (fig 4.2.3-1)
- 4) Click 'Delete' Gateway button to remove that gateway from the system

# 4.2.3 Modifying gateway

|                                                       | Recently Viewed Customers               | Logout SIMPLER                |
|-------------------------------------------------------|-----------------------------------------|-------------------------------|
| e outside Gateway Details                             | WIB (100) out of sync! Update WIB files | 🖾 inbox (3)                   |
| Dashboard Map Customers Maintenance Invoices Prod     | lucts Network Hotspots VOIP RADI        | US Tools Settings QuickSearch |
|                                                       |                                         |                               |
| Sites details Base Stations details Equipment details | Gateways details Interface details      |                               |
| Modify a Gateway                                      |                                         |                               |
| Gateway Static Settings                               |                                         |                               |
| Name ?                                                | Noida                                   |                               |
| WIB number ?                                          | \$                                      |                               |
| Status ?                                              | active 🛟                                |                               |
| WIB Type ?                                            |                                         |                               |
| Customer Bandwidth Hones 2                            | regular 👻                               |                               |
| Customer Bandwidth Usage 7                            | default \$                              |                               |
| WIB group name ?                                      | Noida                                   |                               |
|                                                       |                                         |                               |
| Public IP address ?                                   | 100 169 1 120                           |                               |
| Upstream gateway 2                                    | 192.106.1.130                           |                               |
| Secondary nateway 2                                   | 192,168.1.1                             |                               |
| Drimon DNC 2                                          |                                         |                               |
|                                                       | 192.168.1.1                             |                               |
| Secondary DNS ?                                       | 8.8.8                                   |                               |
|                                                       |                                         |                               |
| RADIUS Server                                         |                                         |                               |
| Authentication Module Enabled                         | □ ?                                     |                               |
| Authorization Module Enabled                          | · ?                                     |                               |
| Accounting module Enabled                             |                                         |                               |
| Override Operator Default Radius Server               | □ ?                                     |                               |
| Send COA / Disconnect Packets to NAS                  | □ ?                                     |                               |
| COA / Disconnect Packets: Suppress username           | · ?                                     |                               |
| COA / Disconnect Packets: NAS Identifier              | . ?                                     |                               |
| COA / Disconnect Packets: Use Realm as Username       | □ ?                                     |                               |
| Padius Sarur II Address 2                             |                                         |                               |
| Radius Server IP Address 7                            |                                         |                               |
| Radius Server Database ?                              |                                         |                               |
| Radius Server Database Type ?                         | Pg \$                                   |                               |
| Radius Server Username ?                              |                                         |                               |
| Radius Server Password ?                              |                                         |                               |
|                                                       |                                         |                               |
| Override Operator Default Accounting Database         | ?                                       |                               |
| Accounting Database in Audiess in                     |                                         |                               |
| Accounting Database Name 7                            |                                         |                               |
| Accounting Database Type ?                            | Pg \$                                   |                               |
| Accounting Database Username ?                        |                                         |                               |
| Accounting Database Password ?                        |                                         |                               |
|                                                       |                                         |                               |

| Equipment Access                                                                                                    |                                                                                               |
|----------------------------------------------------------------------------------------------------|-----------------------------------------------------------------------------------------------|
| Equipment Username ?                                                                                                    |                                                                                               |
| Equipment Password ?                                                                                                    |                                                                                               |
| SNMP Community Name ?                                                                                                    |                                                                                               |
|                                                                                                    |                                                                                               |
|                                                                                                    |                                                                                               |
| Back Reset ? Update ?                                                                                                    | WIB Gateway Log Files ?                                                                       |
|                                                                                                    | System Messages file: <u>/var/log/messages</u><br>Daemon Log file: <u>/var/log/daemon.log</u> |
| Traffic shaping Buckets                                                                                                    | DHCP leases file: <u>/var/db/dhcpd.leases</u><br>System Log file: <u>/var/log/syslog</u>      |
|                                                                                                    |                                                                                               |
| Note: This gateway cannot be deleted (existing entries in a                                                                                                    | he Customers table)                                                                           |
| WIB Gateway Dynamic Configuration ?                                                                                                    |                                                                                               |
| System wide blocked ports                                                                                                    |                                                                                               |
|                                                                                                    |                                                                                               |
| P2P Restricting 2                                                                                                    |                                                                                               |
| i zi nostrioting i                                                                                                    | false 🗘                                                                                       |
| System wide DNAT                                                                                                    |                                                                                               |
| Destination ?                                                                                                    |                                                                                               |
| Protocol (optional) ?                                                                                                    |                                                                                               |
| Port(s) (optional) ?                                                                                                    |                                                                                               |
| Forward To ?                                                                                                    | Add DNAT ?                                                                                    |
| ¢ Delete ?                                                                                                    |                                                                                               |
|                                                                                                    |                                                                                               |
| Handling of unknown clients<br>Whitelist                                                                                                    |                                                                                               |
| HTTP Redirection                                                                                                    |                                                                                               |
|                                                                                                    |                                                                                               |
| Traffic shaping                                                                                                    |                                                                                               |
| Max bandwidth (kbit/s)                                                                                                    | Down: 102400 Up: 0 ?                                                                          |
| Whitelist rate (kbit/s)                                                                                                    | Down: 1024 Up: 0 ?                                                                            |
| Ngmt rate (KDIt/S)                                                                                                    | Down: 1024 Up: 0 ?                                                                            |
| F2F anowed rate (KDIVS)                                                                                                    | Down: 1024 Up: 0 ?                                                                            |
| Top Level Traine Snaping                                                                                                    |                                                                                               |
| DHCP                                                                                                    |                                                                                               |
| Custom DHCP Config                                                                                                    |                                                                                               |
|                                                                                                    |                                                                                               |
|                                                                                                    |                                                                                               |
| DHCP Adjacent WIBs                                                                                                    | 2 ? 🖸                                                                                         |
| and the state of the state of t | ?                                                                                             |

| Nprobe (netflow) Options   |   |   |
|----------------------------|---|---|
| Nprobe Enabled             | ? |   |
| Nprobe Interfaces          |   | ? |
| Nprobe Custom Command Line |   | ? |
| Nprobe Server IP Address   |   | ? |
| Nprobe Server Port         |   | ? |
| Nprobe Lifetime            |   | ? |
| Nprobe Idle Lifetime       |   | ? |
| Nprobe Emit Flows          |   | ? |
| Nprobe Hash Size           |   | ? |
|                            |   |   |
|                            |   |   |

#### Figure 4.2.3-1. "Modify a gateway" page

On the 'modify a gateway' page there are four very important settings that every operator has to be aware of as those are affecting service provided:

- 1) System wide blocked ports ports that can be blocked on each gateway. Can be very useful for some operators
- 2) System wide DNAT forwarding specified ports for specified IP address to another IP
- 3) Gateway level traffic shaping general traffic shaping settings
- 4) Traffic Shaping buckets traffic shaping categories, which are assigned to customers later

To add/modify a gateway, fulfil the following steps:

- 1) Select 'network' tab from main SIMPLer menu to access network page
- 2) Select 'Gateway Details' from submenu see Fig 4.2-1
- 3) Find a Gateway which you would like to change and click the name to access 'modify gateway' page (Fig 4.2.3-1)
- 4) Modify fields
- 5) Click 'Update Gateway' button to apply changes in SIMPLer

### 4.2.4 Gateway traffic shaping buckets

Azotel WIB-Clients have a Quality of Service mechanism based in which allows bandwidth to be allocated to clients in a flexible and fair way. The basic concept of this solution is a "bucket" theory. At the highest level, there are gateway limits, which are 'max bandwidth', 'default rate', 'MASQ uplink rate' (covered in Section 4.2.3 part of this manual). On the lower level there are customer "buckets" that further divide the available bandwidth defined at the higher level in a static way. The key when it comes to setting a "bucket" is it's maximum bandwidth. There are three possible scenarios for using the bandwidth available to a WIB-Client:

- Not all of the available bandwidth is allocated i.e. the sum of all the individual bandwidth "buckets" is smaller than the overall WIB-Client limit. This approach guarantees availability of bandwidth per "bucket". The remaining bandwidth will not be used. This sort of situation is common in the beginning when an Operator doesn't have many customers and decides to offer a service which will not degrade as their network grows. [Of course the Operator may also choose a different marketing approach].
- 2) All bandwidth is allocated to buckets i.e. the sum of all the individual bandwidth buckets is exactly the same as the overall WIB-Client limit. This approach guarantees good usage of bandwidth and its full availability per bucket. The approach allows an operator to guarantee throughput on every bucket at all times, and is the ideal configuration when selling dedicated bandwidth services.
- 3) All bandwidth is oversubscribed i.e. sum of the individual buckets is greater than the higher limit put on WIB-Client. This guarantees best usage of available bandwidth, but in certain situations (when the network usage is very heavy) it may lead to not providing expected bandwidth per "bucket". When temporary usage exceeds feed capability, access to the feed is done via fair, statistical method by the WIB-Client. [In general Operators

should monitor Ethernet usage graphs on the WIB-Cs to ensure that they are not flat-lining. If flat-lining occurs, then the overall bandwidth level should be increased].

The Operator needs to define customer traffic shaping "buckets" for each Gateway. As there is a possibility to define uplink and downlink rates, the Operator has the option of offering symmetric as well as asymmetric services. In addition the Operator may indicate that a particular "bucket" is to be treated as a "Priority" bucket – priority buckets will be given bandwidth before other buckets and so can be used to allocate dedicated bandwidth to selected customers.

To access the subscriber bucket management page first use 'network' position from menu, then pick 'gateway details' from the submenu. Choose gateway, and click 'traffic shaping buckets'. The 'traffic shaping bucket' page will be displayed as per Fig. 4.2.4-1.

| azot            | Login: aleksandr<br>WISP: Test: New<br>Traffic Shaping Bud | ra<br>/ label<br>cket | Recently Viewed  | ) out of sync! | ate WIB files | Logout | SÍ       | MPLer       |
|-----------------|------------------------------------------------------------|-----------------------|------------------|----------------|---------------|--------|----------|-------------|
| Dashboard Map   | Customers Maintenan                                        | ce Invoices Produc    | cts Network      | Hotspots VOII  | P RADIUS      | Tools  | Settings | QuickSearch |
| Sites details   | Base Stations details                                      | Equipment details     | Gateways details | s Interface de | etails        |        |          |             |
| Gateway Noida ( | wib 100 )                                                  |                       |                  |                |               |        |          |             |
| ID              | 1                                                          |                       |                  |                |               |        |          |             |
| Name            | Noida                                                      |                       |                  |                |               |        |          |             |
| Туре            | regular                                                    |                       |                  |                |               |        |          |             |
| Status          | active                                                     |                       |                  |                |               |        |          |             |
| Version         | 20130124                                                   |                       |                  |                |               |        |          |             |
| Uptime          | 2 days                                                     |                       |                  |                |               |        |          |             |
|                 | Download                                                   | Upload                |                  |                |               |        |          |             |
| Max Bandwidth   | 102400 kbps                                                | 102400 kbps           |                  |                |               |        |          |             |
| Whitelist rate  | 1024 kbps                                                  | 1024 kbps             |                  |                |               |        |          |             |
| Mgmt rate       | 1024 kbps                                                  | 1024 kbps             |                  |                |               |        |          |             |
| P2P rate        | 1024 kbps                                                  | 1024 kbps             |                  |                |               |        |          |             |
| Back            |                                                            |                       |                  |                |               |        |          |             |

#### **Traffic Shaping Buckets**

| ID ? | Description ?             | Downlink rate (kbits/s) ?<br>Burst rate (kbit/s) / Size (KByte) | Uplink rate (kbits/s) ?<br>Burst rate (kbit/s) / Size (KByte) | Throttling<br>(%) ? | Usage - current<br>(Throttled) ? | Priority ? |                  |
|------|---------------------------|-----------------------------------------------------------------|---------------------------------------------------------------|---------------------|----------------------------------|------------|------------------|
| 8    | Bus Premium               | 50000                                                           | 10000                                                         |                     | 2 (0)                            |            | Customers Graphs |
|      |                           |                                                                 |                                                               |                     |                                  |            |                  |
| 7    | Bus Standard              | 25000                                                           | 5000                                                          |                     | 1 (0)                            |            | Customers Graphs |
|      |                           |                                                                 |                                                               |                     |                                  |            |                  |
| 10   | Commercial Premium        | 100000                                                          | 100000                                                        |                     | 0                                |            | Delete           |
|      |                           |                                                                 |                                                               |                     |                                  |            |                  |
| 9    | Commercial Standard       | 100000                                                          | 25000                                                         |                     | 0                                |            | Delete           |
|      |                           |                                                                 |                                                               |                     |                                  |            |                  |
| 2    | Res Premium               | 15000                                                           | 2000                                                          | 9.96                | 0                                |            | Delete           |
|      |                           |                                                                 |                                                               |                     |                                  |            |                  |
| 1    | Res Standard              | 5000                                                            | 1500                                                          |                     | 112 (0)                          |            | Customers Graphs |
|      |                           |                                                                 |                                                               |                     |                                  |            |                  |
| 5    | Res Super                 | 25000                                                           | 2000                                                          | 10                  | 0                                |            | Delete           |
|      |                           |                                                                 |                                                               |                     |                                  |            |                  |
|      |                           |                                                                 |                                                               |                     |                                  |            | Add              |
|      |                           |                                                                 |                                                               |                     |                                  |            |                  |
| Ва   | ck Update Buckets Table ? |                                                                 |                                                               |                     |                                  |            |                  |
|      |                           |                                                                 |                                                               |                     |                                  |            |                  |

Note : Buckets 'In use' cannot be deleted.

#### Figure 4.2.4-1. "Traffic Shaping Bucket" page

There are five information fields, which describe each of the traffic shaping buckets.

| DescriptionBucket description used for identification. This isYesStandard letters and or | Field       | Description                                         | Mandatory | Format                  |
|------------------------------------------------------------------------------------------|-------------|-----------------------------------------------------|-----------|-------------------------|
|                                                                                          | Description | Bucket description used for identification. This is | Yes       | Standard letters and or |

| Azotel Confidential Propri | ietary |
|----------------------------|--------|
| © Azotel Technologies Ltd  | 2024   |

| Field                      | Description                                                                                                    | Mandatory | Format                        |
|----------------------------|----------------------------------------------------------------------------------------------------|-----------|-------------------------------|
|                            | verbose name of bucket.                                                                                                    |           | numbers and or special signs. |
| Downlink rate<br>(kbits/s) | Bandwidth allocated per bucket to incoming traffic                                                                                                | Yes       | Numbers                       |
| Uplink rate<br>(kbits/s)   | Bandwidth allocated per bucket to outgoing traffic                                                                                                | Yes       | Numbers                       |
| Throttling (%)             | This is the % restriction placed on the Downlink<br>and Uplink rate. This is related to the SAND<br>feature outlined in Section 9.1               | No        | Numbers.                      |
| Usage                      | Number of customers currently assigned to the particular bucket                                                                                   | N/A       | Non editable                  |
| Priority                   | Indicates if this traffic-shaping bucket is a "priority" bucket. If so, the bucket will be allocated bandwidth before other non-priority buckets. | No        | Checkbox                      |

A customer is assigned to a traffic shaping bucket as described in Section 5 of this manual. The Usage field in the Traffic Shaping Bucket table informs the Operator about the number of users currently assigned to a particular bucket. Please note that each 'current' subscriber has to have a bucket assigned. Hence, each Gateway requires at least one bucket to be defined.

If there are subscribers assigned to a particular bucket, the Operator has access to additional information from the 'traffic shaping bucket' page (Fig. 4.2.4-1) i.e. under the 'Customer' and 'Graphs' links:

1) The 'Customer' link shows the current list of subscribers that are using the particular traffic shaping bucket - see Fig 4.2.4-2. This information is useful when chasing up bandwidth hoggers, identifying bucket problems, and rapid access to customer pages when customers are sorted on a per bucket basis.

[OPERATOR TIP: One option for dealing with bandwidth hogs is to place them all in the one bucket. By doing this, the Operator ensures that all bandwidth hogs share the same chunk of bandwidth, thereby limiting the impact to the majority of users who abide by the Fair/Acceptable Usage Policy.]

| zote              | Login: aleksand       | ra               | Recently Viewed Cu | stomers                     | Lorout                   | SIMPL er             |
|-------------------|-----------------------|------------------|--------------------|-----------------------------|--------------------------|----------------------|
| ·····• outsi      | Traffic Shaping Bu    | icket            | WIB (100) ou       | t of sync! Update WIB files | inbox (3)                |                      |
| nboard Map        | Customers Maintena    | nce Involces P   | roducts Network He | otspots VOIP RADIUS         | Tools                    | Settings QuickSearch |
| Sites details     | Base Stations details | Equipment detail | s Gateways details | Interface details           |                          |                      |
| teway Noida ( wi  | ib 100 )              |                  |                    |                             |                          |                      |
|                   | 1                     |                  |                    |                             |                          |                      |
| ime               | Noida                 |                  |                    |                             |                          |                      |
| pe                | regular               |                  |                    |                             |                          |                      |
| atus              | active                |                  |                    |                             |                          |                      |
| rsion             | 20130124              |                  |                    |                             |                          |                      |
| ptime             | 2 days                |                  |                    |                             |                          |                      |
|                   | Download              | Upload           |                    |                             |                          |                      |
| ax Bandwidth      | 102400 kbps           | 102400 kbps      |                    |                             |                          |                      |
| hitelist rate     | 1024 kbps             | 1024 kbps        |                    |                             |                          |                      |
| gmt rate          | 1024 kbps             | 1024 kbps        |                    |                             |                          |                      |
| 2P rate           | 1024 kbps             | 1024 kbps        |                    |                             |                          |                      |
| Back              |                       |                  |                    |                             |                          |                      |
|                   |                       |                  |                    |                             |                          |                      |
| ustomers Assign   | ed to Bucket: Bus     | Premium (50000)  | (Dps/1000kbps)     |                             |                          |                      |
| esults 1 - 3 of 3 |                       |                  |                    | Number o                    | f results to display per | page : All 💠         |
| Customer ID       | Invo                  | Dicing ID        | Name               | Status                      | Gatewa                   | ау                   |
| 10387             | Ra                    | ulFoster         | Raul Foster        | current                     | Noida                    | 1                    |
| 10608             | Les                   | terAmen          | Lester Amen        | post                        | Noida                    |                      |
| <u>10625</u>      | Snan                  | onvooten         | Sharon wooten      | current                     | Noida                    | L                    |

Figure 4.2.4-2. "Traffic Shaping Bucket - customers" page

2) The 'Graphs' link leads to a page that shows last day traffic graphs for customers using the particular bucket. Having those graphs generated for each bucket gives the Operator a tool for searching for traffic usage patterns e.g. makes for easy identification of bandwidth hoggers.

| azot                    | Login: aleksar              | ndra                             | Recently Vie   | wed Customers     |                   |          | SIÁ      | API er      |
|-------------------------|-----------------------------|----------------------------------|----------------|-------------------|-------------------|----------|----------|-------------|
| out                     | Side Traffic Shaping        | ew label<br>Bucket               |                | (00) and aformal  | Lindete W/R files | Logout   |          |             |
|                         |                             |                                  | WIB (          | TOD) out of sync: | Opdate WIB lifes  |          |          |             |
| Dashboard Map           | Customers Mainte            | nance Invoices Pro               | ducts Network  | Hotspots          | VOIP RADIU        | IS Tools | Settings | QuickSearch |
|                         |                             |                                  |                |                   |                   |          |          |             |
| Sites details           | Base Stations details       | Equipment details                | Gateways de    | tails Interl      | face details      |          |          |             |
| Gateway Noida (         | wib 100 )                   |                                  |                |                   |                   |          |          |             |
| ID                      | 1                           |                                  |                |                   |                   |          |          |             |
| Name                    | Noida                       |                                  |                |                   |                   |          |          |             |
| Туре                    | regular                     |                                  |                |                   |                   |          |          |             |
| Status                  | active                      |                                  |                |                   |                   |          |          |             |
| Version                 | 20130124                    |                                  |                |                   |                   |          |          |             |
| Uptime                  | 2 days                      |                                  |                |                   |                   |          |          |             |
|                         | Download                    | Upload                           |                |                   |                   |          |          |             |
| Max Bandwidth           | 102400 kbps                 | 102400 kbps                      |                |                   |                   |          |          |             |
| Whitelist rate          | 1024 kbps                   | 1024 kbps                        |                |                   |                   |          |          |             |
| Mgmt rate               | 1024 kbps                   | 1024 kbps                        |                |                   |                   |          |          |             |
| P2P rate                | 1024 kbps                   | 1024 kbps                        |                |                   |                   |          |          |             |
| Back                    |                             |                                  |                |                   |                   |          |          |             |
| Summary Traffic         | c Granh - Bucket: F         | us Standard (25000               | (hps/5000khps) |                   |                   |          |          |             |
| Summary Traine          | c Graph - Bucket. E         | us Standard (25000)              | (bps/3000kbps) |                   |                   |          |          |             |
| 0.05 Day Wee            | ek   Month   Year   All     |                                  | 1              |                   |                   |          |          |             |
| scon                    |                             |                                  |                |                   |                   |          |          |             |
| ຶສ 0.025                |                             |                                  |                |                   |                   |          |          |             |
| ts p                    |                             |                                  |                |                   |                   |          |          |             |
|                         |                             |                                  |                |                   |                   |          |          |             |
| 06:00                   | 12:00 1                     | 18:00 00:00                      |                |                   |                   |          |          |             |
| Incoming Traf           | ffic in Bits per Second 📰 O | utgoing Traffic in Bits per Seco | ond            |                   |                   |          |          |             |
|                         |                             | Azotel Technolog                 | ies Ltd        |                   |                   |          |          |             |
|                         |                             |                                  |                |                   |                   |          |          |             |
|                         |                             |                                  |                |                   |                   |          |          |             |
| Customer Traffic        | Graphs - Bucket:            | Bus Standard (25000              | kbps/5000kbps) | )                 |                   |          |          |             |
| Beth Calver (Calver 50) | 7\                          |                                  |                |                   |                   |          |          |             |
| Beth Galvan (Galvanbb   |                             |                                  |                |                   |                   |          |          |             |
| No IP address found     |                             |                                  |                |                   |                   |          |          |             |

Figure 4.2.4-3. "Traffic Shaping Bucket - graphs" page

All editing tasks (changing bucket limits) of traffic shaping buckets can be done from the 'traffic shaping bucket' page. <u>Please do note, that changes made will be propagated ONLY after clicking 'Update Buckets table' button otherwise</u> <u>they will be lost</u>. NOTE: it's good practice to go to the 'tools' page and run 'update WIB files' after making fundamental traffic shaping changes, as this will speed up the process of applying changes and will ensure that all changes are propagated to the WIB-C.

## 4.2.4.1 Adding traffic shaping bucket

To add a traffic shaping bucket on the 'Traffic Shaping Bucket' page (Fig 4.2.4-1) fulfil the following steps:

- 1) Fill in 'Description', 'Downlink rate (kbits/s)', 'Uplink rate (kbits/s)' fields.
- 2) If this is to be a priority bucket click the Priority checkbox
- 3) Click 'Add' button
- 4) Click 'Update Buckets table' to propagate changes

### 4.2.4.2 Modifying traffic shaping bucket

To modify traffic shaping bucket information on the 'Traffic Shaping Bucket' page (fig 4.2.4-1) fulfil the following steps:

- 1) Modify the following fields to desired state: 'Description', 'Downlink rate (kbits/s)', 'Uplink rate (kbits/s) fields', Priority checkbox
- 2) Click 'Update Buckets table' to propagate changes

### 4.2.4.3 Deleting traffic shaping bucket

To delete a traffic shaping bucket on the 'Traffic Shaping Bucket' page (fig 4.2.4-1) fulfil the following steps:

- 1) Click 'Delete' button on the right side of particular traffic shaping bucket
- 2) Click 'Update Buckets table' to propagate changes

## 4.2.4.4 General Guidelines for Traffic Shaping Buckets

- 1. The max bandwidth for the WIB should be set to a realistic value. For wibs with a dedicated feed you can just set it to the available bandwidth from the feed. There is no point in setting it higher than this, as doing so effectively hands over traffic shaping to the upstream provider, rather than allow the WIB-C to control it. In the case where a single feed is shared between multiple WIBs, then you need to allocate a portion of the bandwidth to each of the WIBs you could initially allocate it based on the number of subs on each WIB and then monitor it if one WIB is flat-lining and others are not, then you can redistribute some of the bandwidth.
- 2. Decide what level of contention is acceptable for your customers (business and home), and create sufficient buckets to add all the subs. For example, if you have 150 home subs and 20:1 is the max contention you want to have, then you would need 8 buckets for the home subscribers.
- 3. Allocate subs to the buckets in an essentially "random" fashion there is no point in trying to second guess who is going to be on-line when.
- 4. Create a bucket for "heavy users" / abusers. Scan the bucket graphs every now and them and if you see any of them are consistently full. If so, have a look to see if any one customer is responsible. Move the abusing customer to the "heavy users" bucket where they can contend with other heavy users and not affect other customers.
- 5. If the WIB is not coming close to its bandwidth limit, then you can add a few more buckets and move some subs to them effectively lowering the contention ratio.
- 6. If you are adding a new WIB-C to an area, in parallel to existing WIB-C(s), you need to initially just allocate a small portion of the available bandwidth (say 4-5Mb/s) to the new WIB-C, and take that away from the old WIB-C(s). Then as the number of subs on the new WIB-C increases, you should re-balance the bandwidth between the new WIB-C and the existing WIB-C(s). If you just plug in the new WIB-C with the max bandwidth set to high value, then it will get an unfair portion of the available bandwidth from the feed, as in this case the upstream provider will most likely just distribute the bandwidth equally between all of the WIB-Cs.
- 7. Allocating traffic shaping buckets per AP/colour may not make the best use of the bandwidth available in the radio network. For example if you setup 2Mb/s buckets, and if you have only 2-3 subs on an AP, those two subs will share the same 2Mb/s bucket, regardless of the fact that their AP can probably handle 7 or 14Mb/s aggregate. If the network is quiet, there is no reason to restrict those couple of subs to a portion of the 2Mb/s bucket when they could be getting 2Mb/s each, giving them a better experience.
- 8. By allocating based on AP/Colour you will have wildly varying contention rations. For example in some areas you may just have just 3 subs in a 2Mb bucket, while in others you have up to 20. This probably means that people in more densely populated areas are at a disadvantage! These are exactly the subs you probably need to worry most about, as if there is going to be competition anywhere, then it is likely to be in these more densely populated areas (i.e. if you want to give anyone a lower contention ratio, then it should be to those in more densely populated areas!)
- 9. By allocating a large number of buckets, you effectively have no control over what bandwidth each sub is ultimately going to get i.e. it is hard to provide any sort of quality of service guarantee. For example, if you had a feed of 14Mb/s, and 39 2Mb/s buckets setup, you get a possible demand of 78Mb/s, while the actual feed you have is only 14Mb/s! When demand gets high, the WIB-C will try to allocate the bandwidth as fairly as it can. The available bandwidth will be distributed to the buckets which are demanding bandwidth in ratio to their size, and those buckets will then distribute the bandwidth to the subs in those buckets. So, assuming that

at peak about 50% of the buckets are demanding bandwidth, then each would get 14/20 = 700kb/s to be distributed to the customers in the bucket. Again assuming that 50% of customers are demanding bandwidth, then that means that customers on the smaller APs might get the full 700kb/s, while those on the larger APs might just get 100kb/s! Furthermore the actual bandwidth that the subs get during a download will fluctuate wildly, as they are effectively in contention with every other sub on the system! This is VERY inefficient for downloads, as the applications will spend their whole time re-adjusting their rates.

### 4.2.4.5 Network Scan: Ability to Exclude Equipment From Scan

There is a a feature in the SIMPLer system that allows operators to disable scanning particular devices when the operator's networkscan is turned on. To exclude pieces of equipment from the network scan, go to the equipment details and modify "Exclude from network scan" option. See Fig. 4.2.4.5.-1.

| Modify Equipment               |                               |
|--------------------------------|-------------------------------|
| Equipment Nickname ?           | Generate Equipment Nickname   |
| IP address ?                   | Generate Equipment IP Address |
| Port (optional) ?              |                               |
| SNMP Community Name ? Canopy   |                               |
| Description ?                  |                               |
| Type ? Canop                   | y PMP450 AP 🗘                 |
| Status ? use                   | \$                            |
| Parent ? ROUTE                 | ER-BT \$                      |
| Basestation at Site ?          | <b>*</b>                      |
| Exclude from network scan ? on | \$                            |
| Maintenance Email ?            |                               |
| Serial Number ?                |                               |
| MAC Address 2                  |                               |

Fig. 4.2.4.5-1. Exclude from network scan

### 4.2.4.6 Reboot WIB-C From SIMPLer

There is a feature in SIMPLer that allows operators to reboot a WIB-C client remotely from SIMPLer. Up till no, operators had to use the WIB-C embedded GUI to reboot the WIB-C client - which had to be accessed remotely over a VPN tunnel.

In SIMPLer under "Tools" page a new "Reboot WIB" option has been added (as per the screenshot below) - that allows operator to reboot a WIB-C client remotely - provided the wib is online and can be reached from SIMPLer server. See Fig. 4.2.4.6-1.

| Dashboard | Мар     | Customers  | Maintenance | Invoices | Products | Network | Hotspots | VOIP | RADIUS | Tools    | Settings        |
|-----------|---------|------------|-------------|----------|----------|---------|----------|------|--------|----------|-----------------|
| Systen    | n Tools |            |             |          |          |         |          |      |        | Backgro  | ound Proce      |
| Select an | action: | Reboot WIE | 3           |          | Noid     | a (100) |          | \$   |        | Lock Typ | pe Date         |
|           |         |            |             |          |          |         |          |      |        | No backg | ground processe |
|           |         |            |             |          |          |         |          |      |        | _        |                 |
|           |         |            |             |          |          |         |          |      |        |          |                 |
|           |         |            |             |          |          |         |          |      |        |          |                 |
| Submit    |         |            |             |          |          |         |          |      |        |          |                 |
|           |         |            |             |          |          |         |          |      |        |          |                 |

#### Fig. 4.2.4.6-1 Reebot WIB

Access to this functionality is controlled by *"tools" -> "reboot wib"* right, that can be set under each SIMPLer user's account - see screenshot below for reference. See Fig. 4.2.4.6-2.

Note: By default, all customers that had "update wib" right granted were automatically added the "reboot wib" right.

| ashboard      | Мар          | Customers | Maintenance      | Involces | Products | Network  | Hotspots        | VOIP     | RADIUS    | Tools         | Settings      | QuickSearch |
|---------------|--------------|-----------|------------------|----------|----------|----------|-----------------|----------|-----------|---------------|---------------|-------------|
| ser Detail    | S            |           |                  |          |          |          |                 |          |           |               |               |             |
| Main Detai    | ils          |           |                  |          |          | Other D  | )etails         |          |           |               |               |             |
| User ID       |              |           | emmatest         |          | )        | Landing  | Page            |          | Customer  | Search Page   | \$            |             |
| Mail          |              | (         | emmasadleir1@gma | ail.com  |          | Change   | Default Search  | Option   | Standard  | (Name, Nickna | me, Invoicing | ID) \$      |
| Full Name     |              | (         | Emma Sadleir     |          |          | Recentl  | y Viewed Custo  | mer List |           |               |               |             |
| Status        |              |           | (3) User         |          | \$       | Display  | ed By           |          | Display N | ame           | ¢             |             |
| WISP          |              |           | test: New label  | \$       |          | Number   | s to be display | d        | 4         |               | \$            |             |
| Language      |              |           | english          | ŧ        | ]        |          |                 |          |           |               |               |             |
| Phone         |              |           |                  |          |          |          |                 |          |           |               |               |             |
| Skype         |              |           |                  |          |          |          |                 |          |           |               |               |             |
|               |              |           |                  |          |          |          |                 |          |           |               |               |             |
|               |              |           |                  |          |          |          |                 |          |           |               |               |             |
| Iodify pass   | word         |           |                  |          |          | Sales It | ems             |          |           |               |               |             |
| assword       |              |           |                  |          |          | Value A  | ded Reseller    |          |           |               | \$            |             |
| Confirm       |              | C         |                  |          |          | Master A | gent            |          |           |               | \$            |             |
|               |              |           |                  |          |          | Regiona  | l Sales Manage  | r        |           |               |               |             |
|               |              |           |                  |          |          | -        | -               |          |           |               | Ŧ             |             |
| Iser Rights   | Template     |           |                  |          |          |          |                 |          |           |               |               |             |
| Jse as a Temp | late ?       |           |                  |          |          |          |                 |          |           |               |               |             |
| emplate Nam   | e            | C         |                  |          |          |          |                 |          |           |               |               |             |
| Override User | Rights with: |           |                  |          |          |          |                 |          |           |               |               |             |
|               |              |           |                  | ÷        |          |          |                 |          |           |               |               |             |
|               |              |           |                  |          |          |          |                 |          |           |               |               |             |
|               |              |           |                  |          |          |          |                 |          |           |               |               |             |

\$

| Clear All Rights  | Select All Rights           |                       | Set Rights fr            | rom Template:                 |
|-------------------|-----------------------------|-----------------------|--------------------------|-------------------------------|
| attachments       | access 🗹                    | add 🗹                 | modify not-owned 🗹       | billing information 🗹         |
|                   | network information 🗹       | maintenance 🗸         | sales tracking 🗹         |                               |
| billingissues     | access 🗸                    | send 🗸                |                          |                               |
| credits           | access 🕗                    | add 🗹                 | modify 💟                 |                               |
| customers         | access 🗹                    | add 🗸                 | modify 🗹                 | search 🗹                      |
|                   | mass email 🗹                | spreadsheets 🗹        | creditcard 🗹             | bankdetails 🗹                 |
|                   | view bank account 🗹         | privatenote 🗸         | modify subscriptions 🗹   | free service 🗹                |
|                   | view EUP password 🗹         | SAND - traffic 🗹      | SAND - invoice 🗹         | payment authorization codes 🕗 |
|                   | cc/echeck transaction log 🗹 | send sms              | refund 🗹                 |                               |
| customfields      | access 🗸                    | modify 💋              |                          |                               |
|                   | _                           |                       |                          | _                             |
| dashboard         | access 🗹                    | debtor aging 🗹        | cash flow projection     | revenue 🧹                     |
|                   | arpu 🗹                      | subscribers V         | top20 🗹                  | tickets 🗹                     |
|                   | spreadsheet 🗹               | form477 🗹             | pipeline 🗹               |                               |
| financialtools    | access 🗸                    | cash flow 🗹           | lock database 🗹          |                               |
| gateway           | WIB - access 🗸              | WIB - modify 🗹        | buckets - access 🗹       | buckets - modify 🗹            |
|                   | routes - access 🗹           | routes - modify 🗹     |                          |                               |
|                   |                             |                       |                          |                               |
| history           | access 🗹                    |                       |                          |                               |
| hotenote          |                             |                       | managa hatapata 🗖        | managa producto               |
| notspots          |                             | manage share plans    | manage notspots 🖸        | manage products 🗹             |
|                   | add tokens 🗸                |                       |                          |                               |
| installers        | 2 229336                    | Dhe View              | modify Z                 |                               |
|                   |                             |                       | induly 🕁                 |                               |
| installertracking | access 🗹                    | add 🗹                 | modify 🗹                 | list not-owned 🥑              |
| invoices          | access 🗸                    | delete 🗹              | mySIMPLer 🗹              |                               |
| lodgements        | access 🗸                    | delete 🗹              | modify processing date 🗹 |                               |
| maintenance       | access 🗸                    | send 🗹                | modify not-owned 🗹       | azotel internal 🗌             |
|                   | access attachments 🗹        | modify attachments 🗹  |                          |                               |
| maintenancetype   | access 🗸                    |                       |                          |                               |
| map               | coverage checker 🗹          |                       |                          |                               |
| network           | access 🗹                    | modCredentials 🗹      | site costs 🗹             |                               |
| notes             | delete 🗹                    |                       |                          |                               |
| prepayments       | access 🗹                    | add 🗹                 | modify 🗹                 |                               |
| products          | access 🗹                    | add 🗹                 | modify 🗹                 | delete 🗹                      |
| quotes            | access 🗹                    | add 🗹                 | modify 🗹                 | delete 🗹                      |
| radius            | access 🗹                    | add 🗹                 | modify 🗹                 |                               |
| referafriend      | access 🗸                    |                       |                          |                               |
| salesissues       | access 🗹                    | emails 🗹              | modify not-owned 🗹       | summary 🔽                     |
| salestracking     | access 🗹                    | add 🗹                 | modify 🗹                 | see other members 💟           |
| settings          | payment gateways 🗸          | billing issue types 🗹 | cronjob - access         | customer groups 🗹             |
|                   | tax calculators 🗸           | trigger api           |                          |                               |

| stats | access 🗹                              |                                    |                                   |                           |
|-------|---------------------------------------|------------------------------------|-----------------------------------|---------------------------|
| tools | access I<br>update buckets I<br>zip I | autoprovision 🗹<br>update radius 🗆 | reboot wib 🗹<br>update services 🗸 | update wib 🗹<br>tcpdump 🗹 |
| users | access 🗋                              | add 🗹                              | modify other                      | change operator           |
|       | operator details 🕑                    | translations                       | gcal 🗹                            | rights templates 🗹        |
|       | gcontact 🗸                            | disable other                      |                                   |                           |
| voip  | access 🗌                              |                                    |                                   |                           |

Fig. 4.2.4.6-2. User's account – WISP Settings

**Azotel Confidential Proprietary** © Azotel Technologies Ltd 2024

**User Rights** 

## 4.2.4.7 Usage/Overage Report

A report has been added to the SIMPLer interface that gives operators an overview of any customer's download / upload and overages assigned for a specific period of time (See Fig. 4.2.4.7-1 and Fig. 4.2.4.7-2). This report contains the following features:

1) Ability to sort by specific column (by default customers are sorted based on full usage).

- 2) Ability to select specific dates NOTE: Report can be generated up to yesterday's date.
- 3) Ability do generate report of customers who has overages assigned only.
- 4) Ability to download spreadsheet.

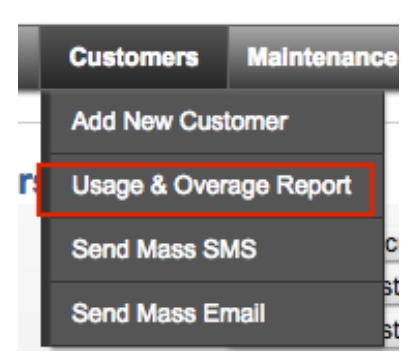

Fig. 4.2.4.7-1. Usage & Overage Report

| shboard Map               | Customers    | Maintenance         | Invoices Pr    | oducts Network  | Hotspots                     | VOIP                         | RADIUS           | Tools        | Settings      | QuickSearch  |
|---------------------------|--------------|---------------------|----------------|-----------------|------------------------------|------------------------------|------------------|--------------|---------------|--------------|
|                           |              |                     |                |                 |                              |                              |                  |              |               |              |
| Dates                     |              |                     |                |                 | Options                      |                              |                  |              |               |              |
| From Date: ?              |              | 🔳 (s                | ep ᅌ 1 ᅌ 2015  |                 | Sort By: ?                   |                              |                  | Usage (full) |               | \$           |
| Fo Date: ?                |              |                     | ep ᅌ 21 ᅌ 2015 |                 | Customer Status:             | ?                            |                  | All          |               | \$           |
| Generate                  | 2 ?          |                     |                |                 | Overage Cus<br>Include Custo | stomer Only<br>omer Subscrip | tion details     |              |               |              |
| NOTE: Report can be gener | ated only up | to yesterday's date | 9              |                 | Include Custo                | omer Site/Bas                | estation/Gateway | details      |               |              |
| isage / Overage Re        | port         |                     |                |                 |                              |                              |                  |              |               |              |
|                           | 10.0         | Name 0              | Chattan 0      | Download (CD) 2 | Unload (OD) 2                | Dischaut                     | and (CD)         | 2 Blacksut   | Unland (CD) 0 | Ownerse (CD) |

Fig. 4.2.4.7-2 Usage. & Overage Report

## 4.2.4.8 Reset Usage for Specified Time

A new feature has been added to the SIMPLer system that allows users to reset customer's usage for a specified time period. Hitherto, it was possible to reset all usage for customers. Now, users can select periods where they wish to reset customer's usage and will subsequently be removed from database and graphs.

To reset usage for customer:

1) Go to the customer account

2) Scroll down to the "Customer Network Details" section. Under "Customer Usage Summary Graph" there is "Reset Usage..." button. Click it to display pop-up console.

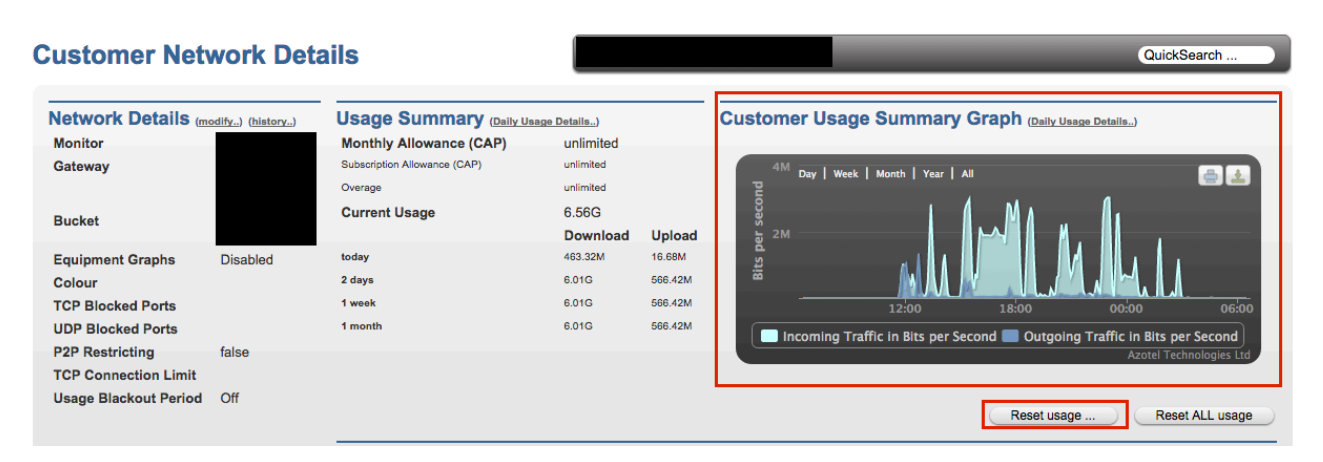

Fig. 4.2.4.8-1. Customer Usage Summary Graph

3) On pop-up console select period that usage should be reset.

|     | _       | unlimited                             | Lay   Meer  |
|-----|---------|---------------------------------------|-------------|
| ιge | Console |                                       | X           |
|     | Please  | specify period usage should be reset: |             |
|     | From:   | Oct \$ 6 \$ 2012                      | h.,         |
|     | To:     | Oct \$ 7 \$ 2012                      | 2:00<br>nin |
|     | Res     | et                                    |             |
|     |         |                                       |             |

Fig. 4.2.4.8-2. Console

4) Customer Usage has been reset

## johndoe Traffic Data

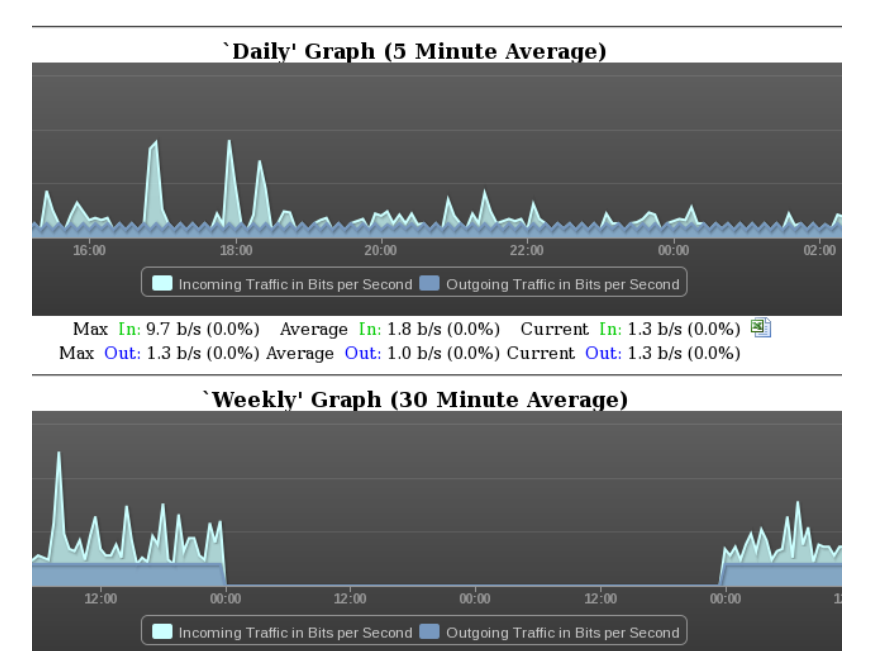

Max In: 23.7 b/s (0.0%) Average In: 1.6 b/s (0.0%) Current In: 2.3 b/s (0.0%) Max Out: 1.0 b/s (0.0%) Average Out: 0.8 b/s (0.0%) Current Out: 1.0 b/s (0.0%)

Fig. 4.2.4.8-3. Reset

## 4.3 Interfaces

Note: Interfaces for gateways (WIB) are normally set by an Azotel engineer and it's strongly advised not to change them without consulting Azotel staff.

To access the interfaces information page (fig. 4.3-1) use the 'network' tab from the main menu followed by 'interfaces details' from submenu. Interfaces are a definition of sub networks that are configured on the LAN interface of WIB clients. There are three types of interfaces:

- 1) Public this interface defines external, public IP address ranges that are available for end customers (subscribers). The WIB-Client acts as a gateway for these (transparent to Layer 3).
- 2) Customer this interface defines internal, local range of IP addresses which will be NATed to the Public IP of the WIB-Client. Note that all customers uplink speed is reduced to the gateway 'NAT upload' limit. Also note that those customers aren't easy to trace back without packet sniffing (TCPDUMP). The advantage of this approach is that no Public IP's are wasted on non relevant customer. Those addresses will also be accessible from anywhere on the internet by Operators who have configured VTUNs.
- Canopy this interface defines the Canopy network IP address ranges to allow the Operator access the Radio Network elements. These addresses will also be accessible from anywhere by operators who have configured VTUNs.

| bage : 50 🛊 |
|-------------|
|             |
| 990         |
| 990         |
|             |
| C           |

Figure 4.3-1 "Interfaces details" page

| Field                  | Description                                                                                                    | Mandatory | Format                                                                     |
|------------------------|----------------------------------------------------------------------------------------------------|-----------|----------------------------------------------------------------------------|
| Interface ID           | Interface ID. Non editable field.                                                                                                    | Yes       | Number                                                                     |
| Name                   | Name of gateway for which the interface is set up                                                                                                    | Yes       | Dropdown list                                                              |
| Interface              | Name of interface for whom particular sub-<br>network is defined. Normally for all WIB clients<br>it's set up to 'eth1' as on this interface we use to<br>hook up all customer side of network (eth0 is<br>used to connect upstream broadband feed, eth2 is<br>left for future features) | Yes       | Letters and numbers.<br>Must be valid interface<br>name. Ex. 'eth1','tun1' |
| Network Address        | Beginning address of interfaces sub-network                                                                                                    | Yes       | Numbers and comma<br>sign. Must be valid IP<br>address                     |
| MASK                   | Mask of sub-network (default is 255.255.255.0)                                                                                                    | Yes       | Numbers and comma<br>sign. Must be valid<br>Network Mask                   |
| Start IP Address       | Starting address that will be assigned to network devices/customers.                                                                                                    | Yes       | Numbers and comma<br>sign. Must be valid IP<br>address                     |
| Number of<br>addresses | Number of addresses that are available counting from Staring IP address                                                                                                    | Yes       | Number                                                                     |

| Field             | Description                                                                         | Mandatory | Format                                                 |
|-------------------|-------------------------------------------------------------------------------------|-----------|--------------------------------------------------------|
| Broadcast address | IP address for broadcasting service                                                 | Yes       | Numbers and comma<br>sign. Must be valid IP<br>address |
| Gateway address   | IP address of Gateway                                                               | Yes       | Numbers and comma<br>sign. Must be valid IP<br>address |
| Role              | Role of interface. Choose from Canopy,<br>Customer, Public (covered in Section 4.3) | Yes       | Dropdown list                                          |
| Label             | Allows for additional descriptive information to be added about the interface       | No        | Standard Characters and Numbers.                       |
| Info              | Supplies a list of free IP addresses                                                | Yes       | Icon                                                   |

Table 4.3-1 "Interfaces details" table

# 4.3.1 Adding a new interface

To add a new interface, follow these steps:

- 1) Select 'network' tab from main SIMPLer menu to access network page
- 2) Select 'Interface Details' from submenu to access 'Search for information interfaces' page
- 3) Click the 'Add' new entry button
- 4) Fill out all information on 'Add New Interface' page (Figure 4.3.1-1).
- 5) Click 'Add' button to confirm interface details and to add new interface.

| ashboard Map          | Customers     | Maintenance | Invoices     | Products | Network          | Hotspots    | VOIP            | RADIUS | Tools | Settings | QuickSearch |
|-----------------------|---------------|-------------|--------------|----------|------------------|-------------|-----------------|--------|-------|----------|-------------|
|                       |               |             |              |          |                  |             |                 |        |       |          |             |
| Sites details         | Base Stations | details     | Equipment de | atails   | Gateways detai   | ls In       | terface details |        |       |          |             |
| Add Interfaces        |               |             |              |          |                  |             |                 |        |       |          |             |
| Gateway Name ?        |               |             |              | Noi      | da - wib 100[115 | active : \$ |                 |        |       |          |             |
| Interface ?           |               |             |              |          |                  |             |                 |        |       |          |             |
| Network Address ?     |               |             |              | C        |                  |             |                 |        |       |          |             |
| Mask ?                |               |             |              |          |                  |             |                 |        |       |          |             |
| Start IP Address ?    |               |             |              | $\sim$   |                  |             |                 |        |       |          |             |
| Number Of Addresses ? |               |             |              |          |                  |             |                 |        |       |          |             |
| Broadcast Address ?   |               |             |              |          |                  |             |                 |        |       |          |             |
| Gateway Address ?     |               |             |              |          |                  |             |                 |        |       |          |             |
| Role ?                |               |             |              | Pub      | olic             | ÷           |                 |        |       |          |             |
| Label ?               |               |             |              |          |                  |             |                 |        |       |          |             |
|                       |               |             |              |          |                  |             |                 |        |       |          |             |
| Back Reset            | ? (Add        | 2           |              |          |                  |             |                 |        |       |          |             |

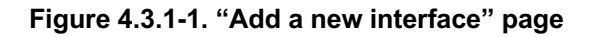

## 4.3.2 Deleting interface

To modify existing interface details:

- 1) Select the 'network' tab from main SIMPLer menu to access network page
- 2) Select 'Interface Details' from submenu to access 'Interfaces Details' page

- 3) Find an Interface which you would like to delete and click on the name to access 'modify interface' page
- 4) Click 'Delete' Interface button to remove particular interface from system

## 4.3.3 Modifying interface

- 1) Select the 'network' tab from main SIMPLer menu to access network page
- 2) Select the 'Interface Details' from submenu to access the 'Interface Details' page

3) Find an Interface which you would like to change and click it's name to access 'modify interface' page (Fig. 4.3.3-2)

4) Update interface information. Typical change would be increasing number of IP addresses to assign. When it comes to major changes (like changing IP subnet) it's best to set up a new interface rather than editing existing ranges.

5) Click 'Update' Interface button to propagate changes.

| Dashboard   | Мар         | Customers     | Maintenance | Involces    | Products | Network        | Hotspots   | VOIP              | RADIUS | Tools | Settings | QuickSearch . |
|-------------|-------------|---------------|-------------|-------------|----------|----------------|------------|-------------------|--------|-------|----------|---------------|
| Sites d     | otaile      | Base Stations | dotaile     | Equipment d | otaile   | Gatowaye dota  | ile        | Intorfaco dotaile |        |       |          |               |
| Modify      |             | Base Stations | details     | Edubuento   |          | Galeways dela  |            | internace details |        |       |          |               |
| Gateway N   | ame ?       |               |             |             | Noid     | - wib 100[115  | activo ( 🔺 |                   |        |       |          |               |
| Interface 1 | ?           |               |             |             |          |                |            |                   |        |       |          |               |
| Network A   | ddress ?    |               |             |             | 10.15    | 6 100 0        |            |                   |        |       |          |               |
| Mask ?      |             |               |             |             | 255.2    | 55 255 0       |            |                   |        |       |          |               |
| Start IP Ad | dress ?     |               |             |             | 10.15    | 6.100.2        |            |                   |        |       |          |               |
| Number Of   | Addresses ? |               |             |             | 253      |                | $\leq$     |                   |        |       |          |               |
| Broadcast   | Address ?   |               |             |             | 10.15    | 6.100.255      |            |                   |        |       |          |               |
| Gateway A   | ddress ?    |               |             |             | 10.15    | 6.100.1        |            |                   |        |       |          |               |
| Role ?      |             |               |             |             | Cust     | omer           | +          |                   |        |       |          |               |
| Label ?     |             |               |             |             | Privat   | e Customer IPs |            |                   |        |       |          |               |
|             |             |               |             |             |          |                |            |                   |        |       |          |               |
| Back        | Reset       | ? Upda        | te Dele     | te          |          |                |            |                   |        |       |          |               |

Figure 4.3.3-2. "Modify an interface" page

## 4.4 Site Details

The Site details page (Fig. 4.4-1) is a place to store geographical and primary contact information about all sites that are used by operators. Equipment and other important site information is also stored to assist with rapid resolution of future network issues. To access this page, select 'network' from the main menu. Each row in sites table represents one site and it is defined by following information:

| Field                 | Description                                                                                                    | Mandatory | Format                                         |
|-----------------------|----------------------------------------------------------------------------------------------------|-----------|------------------------------------------------|
| Site ID               | Non editable field. ID of site, assigned by SIMPLer                                                                     | Yes       | Non applicable                                 |
| Name                  | Site name. Good to be as descriptive as possible                                                                        | Yes       | Letters and or Numbers<br>and or Special Signs |
| Gateway               | Gateway with which particular site is connected                                                                         | Yes       | Dropdown menu                                  |
| Contact               | Contact details for accessing this site. It's god to<br>have this field filled with telephone an contact<br>person name | No        | Letters and or Numbers<br>and or Special Signs |
| Access<br>information | Field for all Access information like address for example                                                               | No        | Letters and or Numbers<br>and or Special Signs |
| GPS Co-Ords           | GPS Co-Ordinations (if they are known). May be good to have those filled in.                                            | No        | Letters and or Numbers<br>and or Special Signs |
| Baser Stations        | Non-editable field. Number of base stations that are deployed in this site.                                             | -         | Non applicable                                 |

#### Table 4.4-1 Site Details

Access to the site details/modify page is done by clicking the 'Site ID' or 'Name' field.

| Dashboard | Мар                 | Customers    | Maintenance | Invoices  | Products  | Network     | Hotspots        | VOIP           | RADI              | JS Too             | ols Settings                | QuickSet        | arch    |
|-----------|---------------------|--------------|-------------|-----------|-----------|-------------|-----------------|----------------|-------------------|--------------------|-----------------------------|-----------------|---------|
|           |                     |              |             |           |           |             |                 |                |                   |                    |                             |                 |         |
| Site      | details             | Base Station | s details   | Equipment | details   | Gateways de | tails           | Interface deta | ils               |                    |                             |                 |         |
| Results 1 | - 28 of 28 Sea      | rch:         |             | ? Site Ty | pe: All   | \$          | ? Status:       | All            | ¢                 | ? <sup>N</sup>     | lumber of results to        | display per pag | e: 50 🛊 |
| Site ID   | Name ?              | Common Na    | me ? Gatew  | ay ?      | Contact ? | Acce        | ess Information | ?              | GPS Co-<br>Ords ? | Base<br>Stations ? | Other Active<br>Equipment ? | Stock ?         |         |
| 1         | <u>Mandla tr ui</u> |              |             |           | Campbell  |             |                 |                | <b>V</b>          | 6                  | Add                         | Add             | 66      |
| 2         | Njabulo             |              |             |           | Burke     |             |                 |                | <b>V</b>          | 5                  | Add                         | Add             | 66      |
| <u>3</u>  | Phumlani            |              |             |           | Osborne   |             |                 |                | <b>V</b>          | 3                  | Add                         | Add             | 66      |
| 4         | Simphiwe            |              |             |           | Gans      |             |                 |                | <b>V</b>          | 2                  | Add                         | Add             | 66      |
| <u>5</u>  | Thando              |              |             |           | Stenson   |             |                 |                | <b>V</b>          | 4                  | Add                         | Add             | 66      |
| <u>6</u>  | Thandiwe            |              |             |           | Keller    |             |                 |                | <b>V</b>          | 3                  | Add                         | Add             | 66      |

Fig 4.4-1 "Site Details" page

## 4.4.1 Adding site details

Steps:

- 1) Select the 'network' tab in main menu
- 2) Click the 'Add' link at the bottom of page to access the 'Add Site' page Fig 4.4.1-1
- 3) Fill in the user data with relevant information

4) Click the 'Add' site button when finished

| Dashboard Map Cu              | stomers Maintenance | Involces Products | Network        | Hotspots        | VOIP           | RADIUS  | Tools    | Settings | QuickSearch |
|-------------------------------|---------------------|-------------------|----------------|-----------------|----------------|---------|----------|----------|-------------|
|                               |                     |                   |                |                 |                |         |          |          |             |
| Sites details Bas             | e Stations details  | Equipment details | Gateways detai | ils Inte        | erface details |         |          |          |             |
| Add Site                      |                     |                   |                |                 |                |         |          |          |             |
| General                       |                     |                   |                |                 |                |         |          |          |             |
| *Site Name                    |                     |                   |                | Gateway name    |                |         |          |          | \$          |
| Common Name ?                 |                     |                   |                | Contact Name    |                |         |          |          |             |
| Owner Name                    |                     |                   | I              | Phone           |                |         |          |          |             |
| Site Reference                |                     |                   |                | Email           |                |         |          |          |             |
|                               |                     |                   |                |                 |                |         |          |          |             |
| Access Details                |                     |                   |                |                 |                |         |          |          |             |
| Access Hours                  |                     |                   | I              | Monthly Lease   | Cost           |         |          |          |             |
| Access Information            |                     |                   | :              | Site Lease Dura | ation          |         |          |          |             |
|                               |                     |                   |                |                 |                |         |          |          |             |
| Address Dataile               |                     |                   |                |                 |                |         |          |          |             |
| Address Details               |                     |                   |                |                 |                |         |          |          |             |
| Address - Street1             |                     |                   |                | Show Map        | )              |         |          |          |             |
| - Street2                     |                     |                   | $\geq$         |                 |                |         |          |          |             |
| - Town                        |                     |                   |                |                 |                |         |          |          |             |
| - County                      |                     |                   |                |                 |                |         |          |          |             |
| - Post Code                   |                     |                   |                |                 |                |         |          |          |             |
| - State                       |                     |                   | \$             |                 |                |         |          |          |             |
| - Country                     |                     |                   | \$             |                 |                |         |          |          |             |
| GPS LAT                       |                     |                   |                | Access GPS LA   | Т              |         |          |          |             |
| GPS LONG                      |                     |                   |                | Access GPS LC   | ONG            | _       | $\equiv$ |          |             |
|                               |                     |                   |                |                 |                |         |          |          |             |
| Other Details                 |                     |                   |                |                 |                |         |          |          |             |
| Site Type                     | Network             | \$                |                | Tower Type      |                | Lattice | ,        | \$       |             |
| Site Status                   | Production          | ÷                 | :              | Substatus       |                |         |          |          |             |
| Maintenance interval          |                     | \$                | I              | PO Number       |                |         |          |          |             |
| Next Maintenance Date         |                     |                   |                | Tower Complia   | nce Number     |         |          |          |             |
| Auto-create Maintenance ticke | Disable             | ÷                 | I              | Minimum Stock   | Level          |         | ?        |          |             |
|                               |                     |                   |                |                 |                |         |          |          |             |
| Height above ground [m]       |                     |                   | I              | Frequency (MH   | z]             |         |          |          |             |
| Height allocation [m] ?       |                     |                   |                |                 |                |         |          |          |             |
| Custom Fields                 |                     |                   |                |                 |                |         |          |          |             |
| Test                          |                     |                   |                |                 |                |         |          |          |             |
|                               |                     |                   |                |                 |                |         |          |          |             |
| Back Reset                    | Add                 |                   |                |                 |                |         |          |          |             |

| Add Not  | tes                       | st                             |
|----------|---------------------------|--------------------------------|
| ID       | Nickname                  | Status                         |
| There is | no equipment associated.  |                                |
| Add Eq   | uipment to Stock          | View Associated Equipment List |
| Add Atta | achments                  |                                |
| Recent   | ly Created Mainte         | nance Tickets                  |
| No maint | tenance issues associated | to the site                    |
| Create   | a Maintenance Ticket      |                                |

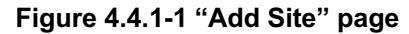

## 4.4.2 Deleting site details

Steps:

- 1) Select the 'network' tab in main menu
- 2) Click the name of Site that is going to be deleted
- 3) In the 'modify site details' page (Fig. 4.4.3-1) click 'delete site' button

## 4.4.3 Modifying site details

Steps:

- 1) Select the 'network' tab in main menu
- 2) Click the name of Site that is going to be modified
- 3) Modify the appropriate fields (See table 4.4-1 for details on fields)
- 4) Click the 'Update' Site button when finished

| Dashboard   | Мар      | Customers     | Maintenance  | Invoices    | Products  | Network      | Hotspots      | VOIP            | RADIUS  | Tools           | Settings | QuickSearch |
|-------------|----------|---------------|--------------|-------------|-----------|--------------|---------------|-----------------|---------|-----------------|----------|-------------|
| _           | _        |               |              |             |           |              |               |                 |         |                 |          |             |
| Sites d     | etails   | Base Stations | details      | Equipment o | letails   | Gateways det | ails In       | terface details |         |                 |          |             |
| Modify S    | ite - 1  |               |              |             |           |              |               |                 |         |                 |          |             |
| General     |          |               |              |             |           |              |               |                 |         |                 |          |             |
| *Site Name  |          |               | Mandla tr ui |             |           |              | Gateway nam   | e               |         |                 |          | \$          |
| Common N    | lame ?   |               |              |             | $\supset$ |              | Contact Name  |                 | Campbe  | əll             |          |             |
| Owner Nan   | ne       |               |              |             |           |              | Phone         |                 | 062 890 | 23 17           |          |             |
| Site Refere | nce      |               |              |             | $\supset$ |              | Email         |                 | DonnaS  | Campbell@mailin | ator.com |             |
|             |          |               |              |             |           |              |               |                 |         |                 |          |             |
| Access D    | etails   |               |              |             |           |              |               |                 |         |                 |          |             |
| Access Ho   | urs      |               |              |             |           |              | Monthly Lease | e Cost          | 500     |                 |          |             |
| Access Infe | ormation |               |              |             |           |              | Site Lease Du | ration          |         |                 |          |             |
|             |          |               |              |             | li li     |              |               |                 |         |                 |          |             |
|             |          |               |              |             |           |              |               |                 |         |                 |          |             |
| Address Details                                                                                                    |                                                                                      |                                                                                                    |                                                                     |                                          |                                                                    |             |                                  |  |
|----------------------------------------------------------------------------------------------------|--------------------------------------------------------------------------------------|----------------------------------------------------------------------------------------------------|---------------------------------------------------------------------|------------------------------------------|--------------------------------------------------------------------|-------------|----------------------------------|--|
| Address - Street1                                                                                                    | Kappelergasse                                                                        | 13                                                                                                    |                                                                     | Show Map                                 |                                                                    |             |                                  |  |
| - Street2                                                                                                    |                                                                                      |                                                                                                    |                                                                     |                                          |                                                                    |             |                                  |  |
| - Town                                                                                                    | Aarau                                                                                |                                                                                                    |                                                                     |                                          |                                                                    |             |                                  |  |
| - County                                                                                                    |                                                                                      |                                                                                                    |                                                                     |                                          |                                                                    |             |                                  |  |
| - Post Code                                                                                                    | 5001                                                                                 |                                                                                                    |                                                                     |                                          |                                                                    |             |                                  |  |
| - State                                                                                                    |                                                                                      |                                                                                                    | ÷                                                                   |                                          |                                                                    |             |                                  |  |
| - Country                                                                                                    |                                                                                      |                                                                                                    | \$                                                                  |                                          |                                                                    |             |                                  |  |
|                                                                                                    |                                                                                      |                                                                                                    |                                                                     |                                          |                                                                    |             |                                  |  |
| GPS LAT                                                                                                    | 47.346267                                                                            |                                                                                                    |                                                                     | Access GPS LA                            | т                                                                  |             |                                  |  |
| GPS LONG                                                                                                    | 8.536377                                                                             |                                                                                                    |                                                                     | Access GPS LO                            | NG                                                                 |             |                                  |  |
|                                                                                                    |                                                                                      |                                                                                                    |                                                                     |                                          |                                                                    |             |                                  |  |
| Other Details                                                                                                    |                                                                                      |                                                                                                    |                                                                     |                                          |                                                                    |             |                                  |  |
| Site Type                                                                                                    |                                                                                      |                                                                                                    |                                                                     | Tower Type                               |                                                                    |             |                                  |  |
| Site Status                                                                                                    | Network                                                                              | \$                                                                                                    |                                                                     | Substatue                                |                                                                    | Lattice     | ÷                                |  |
| Maintenance interval                                                                                                    | Production                                                                           | \$                                                                                                    |                                                                     | DO Number                                |                                                                    |             |                                  |  |
| maintenance interval                                                                                                    | Semi-Annually                                                                        | · +                                                                                                    |                                                                     | PONumber                                 |                                                                    |             |                                  |  |
| Next Maintenance Date                                                                                                    |                                                                                      |                                                                                                    |                                                                     | Tower Complian                           | ce Number                                                          |             |                                  |  |
| Auto-create Maintenance ticket                                                                                                    | Disable                                                                              | \$                                                                                                    |                                                                     | Minimum Stock                            | Level                                                              | ?           |                                  |  |
|                                                                                                    |                                                                                      |                                                                                                    |                                                                     | Frequency [MHz                           | ]                                                                  | 5400        |                                  |  |
| Height above ground [m]                                                                                                    | 10                                                                                   |                                                                                                    |                                                                     |                                          |                                                                    |             |                                  |  |
| Height above ground [m]<br>Height allocation [m] ?                                                                                                    | 10                                                                                   |                                                                                                    |                                                                     |                                          |                                                                    |             |                                  |  |
| Height above ground [m]<br>Height allocation [m] ?                                                                                                    | 10                                                                                   |                                                                                                    |                                                                     |                                          |                                                                    |             |                                  |  |
| Height above ground [m]<br>Height allocation [m] ?<br>Custom Fields                                                                                                    | 10                                                                                   |                                                                                                    |                                                                     |                                          |                                                                    |             |                                  |  |
| Height above ground [m]<br>Height allocation [m] ?<br>Custom Fields<br>Test                                                                                                    |                                                                                      |                                                                                                    |                                                                     |                                          |                                                                    |             |                                  |  |
| Height above ground [m]<br>Height allocation [m] ?<br>Custom Fields<br>Test                                                                                                    |                                                                                      |                                                                                                    |                                                                     |                                          |                                                                    |             |                                  |  |
| Height above ground [m]<br>Height allocation [m] ?<br>Custom Fields<br>Test<br>Back Reset Update                                                                                                    | 10 Update a                                                                          | ind Return to Site                                                                                                    |                                                                     |                                          |                                                                    |             |                                  |  |
| Height above ground [m]<br>Height allocation [m] ?<br>Custom Fields<br>Test<br>Back Reset Update<br>Basestations list                                                                                                    | 10<br>Update a                                                                       | nd Return to Site                                                                                                    | )                                                                   |                                          |                                                                    |             |                                  |  |
| Height above ground [m]<br>Height allocation [m] ?<br>Custom Fields<br>Test<br>Back Reset Update<br>Basestations list<br>ID Equipment Nickname                                                                                                    | Update a     Sector     60                                                           | nd Return to Site                                                                                                    | Colour<br>Mandla - AP001                                            | Frequency                                | Installed by<br>Metro Johere                                       | Description |                                  |  |
| Height above ground [m]<br>Height allocation [m] ?<br>Custom Fields<br>Test<br>Back Reset Update<br>Basestations list<br>ID Equipment Nickname<br>17 AP001<br>18 AP020                                                                                                    | 10<br>Update a<br>Sector<br>60<br>120                                                | nd Return to Sile<br>Direction<br>149<br>177                                                                                                  | Colour<br>Mandla - AP001<br>Mandla - AP020                          | <b>Frequency</b><br>5440<br>5460         | Installed by<br>Metoo Inhere<br>Metoo Inhere                       | Description | 9.6                              |  |
| Height above ground [m]<br>Height allocation [m] ?<br>Custom Fields<br>Test<br>Back Reset Update<br>Basestations list<br>ID Equipment Nickname<br>17 AP001<br>18 AP020<br>19 AP032                                                                                                    | 10<br>9 Update a<br>Sector<br>60<br>120<br>60                                        | nd Return to Site<br>Direction<br>149<br>177<br>117                                                                                           | Colour<br>Mandia - AP001<br>Mandia - AP020<br>Mandia - AP032        | Frequency<br>5440<br>5460<br>5480        | Installed by<br>Metoo Inhere<br>Metoo Inhere<br>Abigale Sam        | Description | 6 6<br>6 6<br>6 6                |  |
| Height above ground [m]<br>Height allocation [m] ?<br>Custom Fields<br>Test<br>Back Reset Update<br>Basestations list<br>ID Equipment Nickname<br>17 AP001<br>18 AP020<br>19 AP032<br>56 BH018                                                                                                    | 10<br>Update a<br>Sector<br>60<br>120<br>60                                          | nd Return to Site<br>Direction<br>149<br>177<br>117                                                                                           | Colour<br>Mandla - AP001<br>Mandla - AP020<br>Mandla - AP032        | <b>Frequency</b><br>5440<br>5460<br>5480 | Installed by<br>Metoo Inhere<br>Metoo Inhere<br>Abigale Sam        | Description | 6 6<br>6 6<br>6 6<br>6 6         |  |
| Height above ground [m]<br>Height allocation [m] ?<br>Custom Fields<br>Test<br>Back Reset Update<br>Basestations list<br>ID Equipment Nickname<br>17 AP001<br>18 AP020<br>19 AP032<br>56 BH018<br>67 BH029<br>BUSE1                                                                                                    | 10<br>Update a<br>Sector<br>60<br>120<br>60                                          | nd Return to Site<br>Direction<br>149<br>177<br>117                                                                                           | <b>Colour</b><br>Mandla - AP001<br>Mandla - AP020<br>Mandla - AP032 | <b>Frequency</b><br>5440<br>5460<br>5480 | <b>Installed by</b><br>Metoo Inhere<br>Metoo Inhere<br>Abigale Sam | Description |                                  |  |
| Height above ground [m]<br>Height allocation [m] ?<br>Custom Fields<br>Test<br>Back Reset Update<br>Back Reset Update<br>Back Reset Update<br>Custom Fields<br>D Equipment Nickname<br>17 AP001<br>18 AP020<br>19 AP032<br>56 BH018<br>67 BH029<br>69 BH031<br>Delta associated basetations                                                                                                    | 10<br>Update a<br>Sector<br>60<br>120<br>60                                          | nd Return to Site<br>Direction<br>149<br>177<br>117                                                                                           | Colour<br>Mandla - AP001<br>Mandla - AP020<br>Mandla - AP032        | Frequency<br>5440<br>5460<br>5480        | Installed by<br>Metoo Inhere<br>Metoo Inhere<br>Abigale Sam        | Description | 6 6<br>6 6<br>6 6<br>6<br>6<br>6 |  |
| Height above ground [m]<br>Height allocation [m] ?<br>Custom Fields<br>Test<br>Back Reset Update<br>Basestations list<br>ID Equipment Nickname<br>17 AP001<br>18 AP020<br>19 AP032<br>56 BH018<br>67 BH029<br>69 BH031<br>Delete associated basestations                                                                                                    | 10<br>20<br>20<br>20<br>20<br>60<br>20<br>60                                         | nd Return to Site<br>Direction<br>149<br>177<br>117                                                                                           | Colour<br>Mandia - AP001<br>Mandia - AP020<br>Mandia - AP032        | <b>Frequency</b><br>5440<br>5460<br>5480 | <b>Installed by</b><br>Metoo Inhere<br>Metoo Inhere<br>Abigale Sam | Description |                                  |  |
| Height above ground [m]<br>Height allocation [m] ?<br>Custom Fields<br>Test<br>Back Reset Update<br>Back Reset Update<br>Back Reset Reset Reset Reset<br>Back Reset Reset Reset Reset<br>Back Reset Reset Reset Reset<br>Back Reset Reset Reset Reset<br>Back Reset Reset Reset Reset<br>Back Reset Reset Reset Reset Reset<br>Back Reset Reset R                                                                                                    | 10<br>Update a<br>Sector<br>60<br>120<br>60                                          | nd Return to Site<br>Direction<br>149<br>177<br>117                                                                                           | Colour<br>Mandla - AP001<br>Mandla - AP020<br>Mandla - AP032        | <b>Frequency</b><br>5440<br>5460<br>5480 | Installed by<br>Metoo Inhere<br>Metoo Inhere<br>Abigale Sam        | Description |                                  |  |
| Height above ground [m]<br>Height allocation [m] ?<br>Custom Fields<br>Test<br>Back Reset Update<br>Basestations list<br>ID Equipment Nickname<br>17 AP001<br>18 AP020<br>19 AP032<br>56 BH018<br>67 BH029<br>69 BH031<br>Delete associated basestations<br>Add Notes<br>Sosociated Equipment list<br>ID Nickname                                                                                                    | Dector<br>Bo<br>120<br>Bo<br>Stat                                                    | nd Return to Site<br>Direction<br>149<br>177<br>117                                                                                           | <b>Colour</b><br>Mandia - AP001<br>Mandia - AP020<br>Mandia - AP032 | <b>Frequency</b><br>5440<br>5480<br>5480 | Installed by<br>Metoo Inhere<br>Metoo Inhere<br>Abigale Sam        | Description |                                  |  |
| Height above ground [m]<br>Height allocation [m] ?<br>Custom Fields<br>Test<br>Back Reset Update<br>Back Reset Update<br>Back Reset Reset Reset Reset Reset<br>Back Reset Reset Reset Reset Reset<br>Back Reset Reset Res                                                                                                    | 10<br>9 Update a<br>Sector<br>60<br>120<br>60<br>Stat                                | nd Return to Site<br>Direction<br>149<br>177<br>117                                                                                           | Colour<br>Mandla - AP001<br>Mandla - AP032<br>Mandla - AP032        | <b>Frequency</b><br>5440<br>5460<br>5480 | Installed by<br>Metoo Inhere<br>Metoo Inhere<br>Abigale Sam        | Description |                                  |  |
| Height above ground [m]<br>Height allocation [m] ?<br>Custom Fields<br>Test<br>Back Reset Update<br>Basestations list<br>ID Equipment Nickname<br>17 AP001<br>18 AP020<br>19 AP032<br>56 BH018<br>67 BH029<br>69 BH031<br>Delete associated basestations<br>Add Notes<br>Sosociated Equipment list<br>ID Nickname<br>There is no equipment associated.                                                                                                    | Update a     Sector     60     120     60     Stat Associated Equipme                | nd Return to Site<br>Direction<br>149<br>177<br>117<br>117                                                                                    | Colour<br>Mandla - AP001<br>Mandla - AP032<br>Mandla - AP032        | <b>Frequency</b><br>5440<br>5460<br>5480 | Installed by<br>Metoo Inhere<br>Metoo Inhere<br>Abigale Sam        | Description |                                  |  |
| Height above ground [m]<br>Height allocation [m] ?<br>Custom Fields<br>Test<br>Back Reset Update<br>Back Reset Update<br>Back Reset Reset Update<br>Back Reset Update<br>Back Reset Reset Reset Reset<br>Back Reset Reset Reset Reset<br>Back Reset Reset Reset Reset Reset<br>Back Reset Reset Reset Reset Reset Reset Reset<br>Back Reset Reset Rese                                                                                                    | Update a     Update a     Sector     60     120     60     Stat Associated Equipme   | nd Return to Site Direction 149 177 117 us us us                                                                                              | Colour<br>Mandla - AP001<br>Mandla - AP020<br>Mandla - AP032        | Frequency<br>5440<br>5460<br>5480        | Installed by<br>Metoo Inhere<br>Metoo Inhere<br>Abigale Sam        | Description |                                  |  |
| Height above ground [m]<br>Height allocation [m] ?<br>Custom Fields<br>Test<br>Back Reset Update<br>Back Reset Update<br>Back Reset Update<br>Back Reset Update<br>Back Reset Update<br>Back Reset Update<br>Back Reset Update<br>Back Reset Update<br>Custom Fields<br>ID Equipment Nickname<br>17 AP001<br>18 AP020<br>19 AP032<br>56 BH018<br>67 BH029<br>69 BH031<br>Delete associated basestations<br>Add Notes<br>Add Notes<br>Custom Fields<br>Custom Fields<br>Custom | Cupdate a Cupdate a Sector 60 120 60 Stat Associated Equipme                         | Ind Return to Site Direction 149 177 117 UIT UIS Date Added 2011-11-21                                                                        | Colour<br>Mandla - AP001<br>Mandla - AP032<br>Mandla - AP032        | <b>Frequency</b><br>5440<br>5460<br>5480 | Installed by<br>Metoo Inhere<br>Metoo Inhere<br>Abigale Sam        | Description |                                  |  |
| Height above ground [m]<br>Height allocation [m] ?<br>Custom Fields<br>Test<br>Back Reset Update<br>Basestations list<br>ID Equipment Nickname<br>17 AP001<br>18 AP020<br>19 AP032<br>56 BH018<br>67 BH029<br>69 BH031<br>Delete associated basestations<br>Add Notes<br>Add Notes<br>Add Notes<br>Custom Fields<br>Add Equipment to Stock View.<br>Recently Attached Files<br>ID FileName<br>1 Site Agreement Example v001.<br>2 images-1.jpg                                                                                                    | 10<br>3 Update a<br>Sector<br>60<br>120<br>60<br>Stat<br>Associated Equipment<br>doc | Ind Return to Site Direction 149 177 117 UIT UIS US Date Added 2011-11-21 2011-11-21                                                          | Colour<br>Mandla - AP001<br>Mandla - AP032<br>Mandla - AP032        | <b>Frequency</b><br>5440<br>5460<br>5480 | Installed by<br>Metoo Inhere<br>Metoo Inhere<br>Abigale Sam        | Description |                                  |  |
| Height above ground [m]<br>Height allocation [m] ?<br>Custom Fields<br>Test<br>Back Reset Update<br>Back Reset Update<br>BH018<br>67 BH029<br>69 BH031<br>Delete associated basestations<br>Add Notes<br>Sosociated Equipment list<br>ID Nickname<br>There is no equipment associated.<br>Add Equipment to Stock View.<br>Recently Attached Files<br>ID FileName<br>1 Site Agreement Example v001.<br>2 images-1.jpg<br>3 images-2.jpg                                                                                                    | 10<br>Dupdate a<br>Sector<br>60<br>120<br>60<br>Stat<br>Associated Equipme<br>doc    | Ind Return to Site  Direction 149 177 117 117 UIT UIT UIT UIT UIT UIT UIT UIT UIT UIT                                                         | Colour<br>Mandla - AP001<br>Mandla - AP032<br>Mandla - AP032        | <b>Frequency</b><br>5440<br>5460<br>5480 | Installed by<br>Metoo Inhere<br>Metoo Inhere<br>Abigale Sam        | Description |                                  |  |
| Height above ground [m]<br>Height allocation [m] ?<br>Custom Fields<br>Test<br>Back Reset Update<br>Back Reset Update<br>Back Reset Update<br>Back Reset Update<br>Back Reset Update<br>Back Reset Update<br>Back Reset Update<br>Back Reset Update<br>Custom Fields<br>ID Equipment Nickname<br>17 AP001<br>18 AP020<br>19 AP032<br>56 BH018<br>67 BH029<br>69 BH031<br>Delete associated basestations<br>Add Notes<br>Add Notes<br>Add Notes<br>Custom Fields<br>Custom Fields<br>ID Nickname<br>There is no equipment associated.<br>Add Equipment to Stock View.<br>Recently Attached Files<br>ID Fielsame<br>1 Site Agreement Example v001.<br>2 images-2.jpg<br>View Associated Attachment List                                                                                                    |                                                                                      | Ind Return to Site  Direction  149  177  117  US  US  US  US  US  Date Added 2011-11-21 2011-11-21 2011-11-21                                 | Colour<br>Mandla - AP001<br>Mandla - AP032<br>Mandla - AP032        | <b>Frequency</b><br>5440<br>5460<br>5480 | Installed by<br>Metoo Inhere<br>Metoo Inhere<br>Abigale Sam        | Description |                                  |  |
| Height above ground [m]<br>Height allocation [m] ?<br>Custom Fields<br>Test<br>Back Reset Update<br>Back Reset Update<br>BH031<br>Delete associated basestations<br>Add Notes<br>Sasociated Equipment list<br>ID Nickname<br>There is no equipment associated.<br>Add Equipment to Stock View.<br>Recently Attached Files<br>ID FileName<br>1 Site Agreement Example v001.<br>2 images-1.jpg<br>3 images-2.jpg<br>View Associated Attachment List<br>Recently Created Maintenar                                                                                                    |                                                                                      | Ind Return to Site                                                                                                    | Colour<br>Mandla - AP001<br>Mandla - AP032<br>Mandla - AP032        | Frequency<br>5440<br>5460<br>5480        | Installed by<br>Metoo Inhere<br>Metoo Inhere<br>Abigale Sam        | Description |                                  |  |
| Height above ground [m]<br>Height allocation [m] ?<br>Custom Fields<br>Test<br>Back Reset Update<br>Back Reset Update<br>Back Reset Update<br>Back Reset Update<br>Back Reset Update<br>Back Reset Update<br>Back Reset Update<br>Back Reset Update<br>Back Reset Update<br>Back Reset Update<br>Custom Fields<br>Ho Equipment Nickname<br>17 AP001<br>18 AP020<br>19 AP032<br>56 BH018<br>67 BH029<br>69 BH031<br>Delete associated basestations<br>Add Notes<br>Add Notes<br>Add Notes<br>Add Notes<br>Custom Fields<br>Custom Fields<br>Custom |                                                                                      | Ind Return to Site  Direction  149  177  117  117  United State  Date Added 2011-11-21 2011-11-21 2011-11-21 2011-11-21 2011-11-21 2011-11-21 | Colour<br>Mandla - AP001<br>Mandla - AP032<br>Mandla - AP032        | Frequency<br>5440<br>5460<br>5480        | Installed by<br>Metoo Inhere<br>Metoo Inhere<br>Abigale Sam        | Description |                                  |  |

Figure 4.4.3-1 "Modify Site details" page

# 4.5 Equipment details

The Equipment Details page (fig. 4.5-1) covers all equipment either working, in stock or broken. It can be accessed by selecting the 'network' tab from the main menu followed by 'equipment details'. It contains equipment details such as IP & MAC addresses and status. There are many entries here. Some of them are entered by the Operator e.g. AP, BH and other core information. However, the majority will be populated automatically when going through the automated customer provisioning processes (outlined in chapter 5).

| Dashboard | Мар           | Customers Mainte       | nance Involces   | Products Network  | Hotspots | VOIP             | RADIUS    | Tools       | Settings       | QuickSearch          |
|-----------|---------------|------------------------|------------------|-------------------|----------|------------------|-----------|-------------|----------------|----------------------|
|           |               |                        |                  |                   | -        |                  |           |             |                |                      |
| Site      | s details     | Base Stations details  | s Equipment de   | etails Gateways d | etails I | nterface details |           |             |                |                      |
| Add       | ?             | Delete unused equipmer | nt ?             |                   |          |                  |           |             |                |                      |
|           |               |                        |                  |                   |          |                  |           |             |                |                      |
| Results ' | 1 - 50 of 942 |                        | Search :         | ?                 |          |                  |           | Number of r | esults to disp | olay per page : 50 💠 |
| ID ?      | Nickname ?    | IP address ?           | Description ?    | MAC Address ?     | Status ? | Type ?           | Parent ?  | Equipment   | Assignmen      | t ?                  |
| 2         | <u>AP016</u>  | 10.10.10.65            | Motorola PMP 430 | 12:34:56:78:90:12 | use      | Canopy AP        | no parent | BaseStation | <u>1 1</u>     | 0                    |
| 3         | <u>AP028</u>  | 10.10.10.77            | Motorola PMP 430 | 1A:2B:3C:4C:5D:6E | use      | Canopy AP        | no parent | BaseStation | 12             | G                    |
| 4         | AP035         | 10.10.10.84            | Motorola PMP 430 |                   | use      | Canopy AP        | no parent | BaseStation | <u>13</u>      | 0                    |
| <u>5</u>  | <u>AP017</u>  | 10.10.10.66            | Motorola PMP 430 |                   | use      | Canopy AP        | no parent | BaseStation | <u>14</u>      | 0                    |
| 6         | <u>AP029</u>  | 10.10.10.78            | Motorola PMP 430 |                   | use      | Canopy AP        | no parent | BaseStation | <u>15</u>      | G                    |
| Z         | <u>AP036</u>  | 10.10.10.85            | Motorola PMP 430 |                   | use      | Canopy AP        | no parent | BaseStation | <u>n 6</u>     | 0                    |
| <u>8</u>  | <u>AP015</u>  | 10.10.10.64            | Motorola PMP 430 |                   | use      | Canopy AP        | no parent | BaseStation | <u>17</u>      | C                    |
| <u>9</u>  | <u>AP027</u>  | 10.10.10.76            | Motorola PMP 430 |                   | use      | Canopy AP        | no parent | BaseStation | <u>18</u>      | G                    |

Fig 4.5-1. "Equipment details" page

| Field        | Description                                                                                                    | Mandatory | Format                                          |
|--------------|----------------------------------------------------------------------------------------------------|-----------|-------------------------------------------------|
| Equipment ID | Non-editable field. Unique ID of equipment, assigned by SIMPLer                                                                                                    | Yes       | Non applicable                                  |
| Nickname     | Equipment nickname. Name given to equipment.<br>Note: There is a name generating mechanism in<br>SIMPLer. Using 'Generate equipment nickname'<br>link will take what has been written in nickname<br>field and add a number at the end checking to be<br>sure that such a name doesn't exist in database. If<br>Nickname field left blank when generating,<br>nickname of the first equipment will be taken, or<br>in the equipment list is blank, letter 'A' will be<br>used as a base and there will be number added to<br>it e.g. 'A1' | Yes       | Letters and or Numbers<br>and or Special Signs  |
| IP address   | IP address of network equipment.<br>Note that there is IP address creation mechanism.<br>If 'Generate equipment IP address' button is<br>pressed when there is nothing in the field, than<br>SIMPLer will generate first free address from<br>first entered Canopy interface sub network,<br>otherwise it will take the entered IP address and<br>will try to validate it. In case of failure (entered IP<br>exists in database) it will try to find first free<br>address from this range.                                               | Yes       | Numbers and comma<br>letter. Must be a valid IP |
| Description  | Description of the equipment. Can be any kind of<br>information, that is about equipment, as there is<br>no other field to put it in.                                                                                                    | No        | Letters and or Numbers<br>and or Special Signs  |

| Field                       | Description                                                                                                    | Mandatory                                       | Format                                         |  |  |
|-----------------------------|----------------------------------------------------------------------------------------------------|-------------------------------------------------|------------------------------------------------|--|--|
| Serial Number               | Serial number of the equipment. Useful when claiming warranty, searching for manufacturer reference.                                                                                                    | No                                              | Letters and or Numbers<br>and or Special Signs |  |  |
| MAC Address                 | MAC address of the equipment. Will be used in future for MAC address authorisation feature.                                                                                                    | Yes Letters and or Numb<br>and or Special Signs |                                                |  |  |
| Status                      | <ol> <li>Status of equipment:         <ol> <li>Stock – equipment held in stock. New or old not used currently</li> <li>Use – equipment in use. Deployed.</li> <li>Fault – fault equipment, not used anymore</li> </ol> </li> </ol> | Yes                                             | Dropdown menu                                  |  |  |
| Туре                        | Specifies Type of Equipment. At this stage this field will be used to specify configuration for SNMP polling.                                                                                                    | Yes                                             | Dropdown menu                                  |  |  |
| Parent                      | Specified element that feeds this piece of equipment. This is an information only field.                                                                                                    | No                                              | Dropdown menu                                  |  |  |
| Purchase Invoice<br>Details | Optional field for purchase invoice information.<br>For information purpose only                                                                                                    | No                                              | Letters and or Numbers<br>and or Special Signs |  |  |
| CPE or<br>basestations      | Non-editable field. Show which user/base stations are connected with that particular equipment.                                                                                                    | Yes                                             | Non applicable                                 |  |  |

Table 4.5-1. "Equipment details"

### 4.5.1 Adding equipment

To add equipment:

- 1) Access 'Equipment details' (Fig. 4.5.-1) page by selecting the '*network*' tab in main menu followed by '*equipment details*' in submenu.
- 2) Click the 'Add' new equipment link at the bottom of page to access 'Equipments' page.
- 3) Fill in the equipment fields with the relevant information. Notice that there are two links titled: "Generate Equipment nickname" and "Generate Equipment IP address". Those are helpers when generating Equipment Nickname and its IP address (covered in table 4.5.1-1).
- 4) Click 'Add' equipment button when finished.

| shboard Map Cu             | stomers Maintenance Invoices | Products Network Ho           | otspots VOIP        | RADIUS Tools Settings | QuickSearch |
|----------------------------|------------------------------|-------------------------------|---------------------|-----------------------|-------------|
| Add equipment              |                              |                               |                     |                       |             |
| Equipment Nickname ?       |                              | Generate Equipment Nickname   | Select WIB: ?       | any WIB               | \$          |
| IP address ?               |                              | Generate Equipment IP Address | Select IP Block: ?  | any CPE subnet        | \$          |
| Port (optional) ?          |                              |                               |                     |                       |             |
| SNMP Community Name ?      | Сапору                       |                               |                     |                       |             |
| Description ?              |                              |                               |                     |                       |             |
| Type ?                     | AirGridSM                    | \$                            |                     |                       |             |
| Status ?                   | stock \$                     |                               |                     |                       |             |
| Parent ?                   | no parent                    | \$                            |                     |                       |             |
| Stored at Site ?           |                              | <b>+</b>                      |                     |                       |             |
| Maintenance Email ?        |                              |                               |                     |                       |             |
| Serial Number ?            |                              |                               | Equipment costs ?   |                       |             |
| MAC Address ?              |                              |                               | Supplier ?          |                       |             |
| Purchase Invoice Details ? |                              |                               | Supplier Order No ? |                       |             |
| Received By ?              | \$                           |                               | Receive Date ?      | E Sep 😋 22 🗘 2015     |             |
| Internal Group No ?        |                              |                               |                     |                       |             |
|                            |                              |                               |                     |                       |             |
| Equipment Note ?           |                              |                               |                     |                       |             |
| DHCP Options ?             |                              |                               |                     |                       |             |
| Back Reset ?               | Add ?                        |                               |                     |                       |             |
| quipment Username          | And Password ?               |                               |                     |                       |             |
| *Username *Pass            | sword Notes                  |                               |                     |                       |             |
| 105(12)                    | Default                      |                               |                     |                       |             |
| Add Blank Row ?            |                              |                               |                     |                       |             |
| Recently Created Main      | tenance Tickets ?            |                               |                     |                       |             |
|                            | oquprion                     |                               |                     |                       |             |

Figure 4.5.1-1 "New Equipment" page

#### 4.5.2 Deleting equipment

There is the option in SIMPLer to delete equipment, but it's always better to keep a list of all equipment (even if not used anymore). To delete an entry from table:

- 1) Access the 'Equipment details' (Fig. 4.5-1) page by selecting the '*network*' tab from the main menu followed by '*equipment details*' in submenu
- 2) Click the name of the Equipment that is going to be deleted to access 'modify equipment details' page
- 3) In the 'Modify Equipment' page (Fig. 4.5.3-1) click 'Delete' equipment button

#### 4.5.3 Modifying equipment

When there is a need to correct any particular equipment details, please follow these steps:

- 1) Access 'Equipment details' (Fig. 4.5-1) page by selecting the '*network'* position in main menu followed by '*equipment details*' in submenu
- 2) Click the name of Equipment that is going to be modified to access the 'Modify Equipment' page

- 3) Change equipment details that are on this page (Fig. 4.5.3-1)
- 4) Click the 'update' equipment button

| Dashboa                                 | rd Map              | Custome        | ers Maintenance          | Invoices | Products         | Network      | Hotspots    | VOIP           | RADIUS      | Tools    | Settings | QuickSearch |
|-----------------------------------------|---------------------|----------------|--------------------------|----------|------------------|--------------|-------------|----------------|-------------|----------|----------|-------------|
|                                         |                     |                |                          |          |                  |              |             |                |             |          |          |             |
| Modif                                   | fy Equipment        |                |                          |          |                  |              |             |                |             |          |          |             |
| Equip                                   | ment Nickname ?     | APC            | 016                      |          | Generate Equipme | t Nickname   | Select      | WIB: ?         | any WIB     |          |          | \$          |
| IP add                                  | lress ?             | 10.            | .10.10.65                |          | Generate Equipme | t IP Address | Select      | IP Block: ?    | any CPE s   | ubnet    |          | \$          |
| Port (o                                 | optional) ?         |                |                          |          |                  |              |             |                |             |          |          |             |
| SNMP                                    | Community Name      | a ? Can        | 2001/                    |          |                  |              |             |                |             |          |          |             |
| Descri                                  | iption ?            | Gam            |                          |          |                  |              |             |                |             |          |          |             |
| Type                                    | 2                   | Mot            | torola PMP 430           |          |                  | -            |             |                |             |          |          |             |
| .,,,,,,,,,,,,,,,,,,,,,,,,,,,,,,,,,,,,,, |                     | Car            | nopy AP                  |          |                  | 1 <u></u>    |             |                |             |          |          |             |
| Status                                  | ; ?                 | use            | e                        | \$       |                  |              |             |                |             |          |          |             |
| Parent                                  | t ?                 | n              | no parent                |          | :                | ;]           |             |                |             |          |          |             |
| Bases                                   | tation at Site ?    | Am             | nahle                    |          |                  | -            | Assign      | ned To Site On | Jan 07, 201 | 5        |          |             |
| Mainte                                  | enance Email ?      |                |                          |          |                  |              |             |                |             |          |          |             |
| Serial                                  | Number ?            | 100            | 0200045                  |          |                  |              | Equipr      | ment costs ?   |             |          |          |             |
| MACA                                    | Address ?           | 10-5           | 34-56-78-90-12           | $\equiv$ |                  |              | Suppli      | ier ?          |             |          | $\equiv$ |             |
| Purch                                   | ase Invoice Detail: | s ?            | 34.30.78.80.12           |          |                  |              | Suppli      | ier Order No ? |             |          | =        |             |
| Receiv                                  | ved By ?            | 505            | 56003                    |          |                  |              | Receiv      | ve Date ?      |             | 3        |          |             |
|                                         |                     |                |                          | ÷        |                  |              |             |                |             | <b>2</b> |          |             |
| Interna                                 | al Group No ?       |                |                          |          |                  |              |             |                |             |          |          |             |
|                                         |                     |                |                          |          |                  |              |             |                |             |          |          |             |
| Equip                                   | ment Note ?         |                |                          |          |                  |              |             |                |             |          |          |             |
| -                                       | 0 // 0              |                |                          |          |                  |              |             |                |             |          |          |             |
| DHCP                                    | Options ?           |                |                          |          |                  |              |             |                |             |          |          |             |
|                                         |                     |                |                          |          |                  |              |             |                |             |          |          |             |
| Ba                                      | ck Reset            | 2              | Undate ?                 | Delete ? |                  |              |             |                |             |          |          |             |
| Du                                      |                     |                |                          |          |                  |              |             |                |             |          |          |             |
| Equip                                   | oment Userna        | ame And        | Password ?               | -        |                  |              |             |                |             |          |          |             |
| test12                                  | name<br>3           | test123        | Defa                     | ult      |                  |              |             |                |             |          |          |             |
|                                         |                     |                |                          |          |                  |              |             |                |             |          |          |             |
| Add                                     | Blank Row ?         |                |                          |          |                  |              |             |                |             |          |          |             |
| Disp                                    | play Equipment webp | oage ?         |                          |          |                  |              |             |                |             |          |          |             |
| Base                                    | stations List       | ?              |                          |          |                  |              |             |                |             |          |          |             |
| ID<br>1                                 | Site Name           | Site ID        | Colour<br>Amable - AP016 | 5705     | ency Notes       | G            |             |                |             |          |          |             |
|                                         |                     |                |                          | 0,00     |                  | 9            |             |                |             |          |          |             |
| Rece                                    | ntly Created        | Maintena       | ance Tickets ?           |          |                  |              |             |                |             |          |          |             |
| ID                                      | Date Added          |                | Reported                 | dBy      | Tit              | le           | Description |                |             |          |          |             |
| <u>103</u>                              | 2013-08-26          |                | emma                     |          | tes              | <u>t</u>     | test        |                |             |          |          |             |
| View                                    | Associated Mainten  | ance Ticket Li | ist                      |          | _                |              |             |                |             |          |          |             |

Figure 4.5.3-1 "Modify Equipment" page

# 4.6 Base Stations

Base Stations is used to capture all equipment that is located at a Base Station e.g. Access Points, Backhauls, Servers, Switches, Concentrators etc. It was designed to store information relating to the radio network, but it can be used for other base equipment which is non-radio related. The benefit of this database is ready access to important equipment, and the fact that each base station is automatically placed under network health monitoring, email + SMS alerting (if this feature is enabled by the Operator). Note that having base stations information filled out correctly can also make planning of radio network easier and provides important information when searching for a site details (or radio interface details) in case of failure. Managing Base Stations is fairly straightforward and it should be done each time new radio infrastructure is added. Base Station Detailed page, containing information covered in table 4.6-1, can be accessed by clicking link in a table row that is describing the base station that we are interested in.

| Dashboa  | rd Map                  | Customers          | Maintenance    | Invoices | Products    | Network         | Hotspots    | VOIP                    | RADIUS    | Tools        | Settings           | QuickSearch         |
|----------|-------------------------|--------------------|----------------|----------|-------------|-----------------|-------------|-------------------------|-----------|--------------|--------------------|---------------------|
|          |                         |                    |                |          |             |                 |             |                         |           |              |                    |                     |
| Si       | tes details             | Base Stations      | s details      | Equipmen | nt details  | Gateways det    | ails I      | nterface details        |           |              |                    |                     |
| Results  | s 1 - 50 of 76          |                    | Search :       |          | ?           |                 |             |                         |           | Number       | of results to disp | lay per page : 50 🗘 |
| ID ?     | Equipment<br>Nickname ? | IP ?               | Site<br>Name ? | Sector ? | Direction ? | Colour ?        | Freq ?      | Monitoring<br>Gateway ? | Monitor ? | Description  | ? Note ?           |                     |
| 1        | AP016                   | 10.10.10.65        | Amahle         | 60       | 22          | Amahle - AP016  | 5705        | wib 100                 | Yes       | Motorola PMP | 43                 | 6666                |
| 2        | AP028                   | <u>10.10.10.77</u> | Amahle         | 120      | 94          | Amahle - AP028  | 5745        | wib 100                 | Yes       | Motorola PMP | 43                 | 6666                |
| <u>3</u> | <u>AP035</u>            | <u>10.10.10.84</u> | Amahle         | 60       | 251         | Amahle - AP035  | <u>2400</u> | wib 100                 | Yes       | Motorola PMP | 43                 | 6666                |
| 4        | AP017                   | <u>10.10.10.66</u> | Bheka          | 120      | 178         | Bheka - AP017   | 5740        | wib 100                 | Yes       | Motorola PMP | 43                 | 9000                |
| <u>5</u> | <u>AP029</u>            | <u>10.10.10.78</u> | Bheka          | 120      | 323         | Bheka - AP029   | <u>5760</u> | wib 100                 | Yes       | Motorola PMP | 43                 | 6666                |
| <u>6</u> | AP036                   | 10.10.10.85        | Bheka          | 360      | 58          | Bheka - AP036   | <u>5830</u> | wib 100                 | Yes       | Motorola PMP | 43                 | 9000                |
| 7        | <u>AP015</u>            | <u>10.10.10.64</u> | Dingane        | 60       | 155         | Dingane - AP015 | <u>5800</u> | wib 100                 | Yes       | Motorola PMP | 43                 | 6666                |

Figure 4.6-1 "Base Stations" page

| Field                      | Description                                                                                                    | Mandatory | Format                    |
|----------------------------|----------------------------------------------------------------------------------------------------|-----------|---------------------------|
| Equipment<br>nickname      | Nickname of equipment, that has a base station function                                                                                            | Yes       | Dropdown list             |
| IP                         | IP address assigned to Access point (Base station)<br>during installation                                                                          | Yes       | Standard IP format.       |
| Equipment detail<br>fields | Non-editable equipment detail fields. With every<br>equipment chosen, those fields are updated with<br>relevant information                        | -         | Non applicable            |
| Site name                  | Name of the site in which the base station is installed                                                                                            | Yes       | Dropdown list             |
| Sector                     | Optional field, that can be used for example in radio planning                                                                                     | No        | Numbers                   |
| Direction                  | Optional field, that can be used for example in radio planning                                                                                     | No        | Characters and or numbers |
| Colour                     | Optional field, that can be used for example in radio planning                                                                                     | No        | Characters and or numbers |
| Frequency                  | Optional field, that can be used for example in radio planning                                                                                     | No        | Numbers                   |
| Monitoring<br>Gateway      | Gateway used to monitor the equipment                                                                                                    | Yes       | Dropdown menu             |
| Monitor                    | This specifies the monitoring status. SIMPLer<br>will use this field to create monitoring field. This<br>field overrides equipment status (Even if | Yes       | Dropdown menu             |

| Field        | Description                                                                                                    | Mandatory | Format                                            |
|--------------|----------------------------------------------------------------------------------------------------|-----------|---------------------------------------------------|
|              | equipment is not in <b>use</b> state, it will still be<br>monitored, it will still be monitored if set to<br><b>Monitor</b> or <b>Monitor + SMS</b> . |           |                                                   |
| Installed by | Name of person (may be with contact details) who installed the base station                                                                           | No        | Characters and or<br>numbers and special<br>signs |

| Т | able | 4 6-1 | Base | Station | details |
|---|------|-------|------|---------|---------|
|   | abie |       | Dase | Juation | ucialis |

#### 4.6.1 Adding Base Station

- 1) To access the 'Base Stations' page (Fig. 4.6-1), select the '*network*' tab in main menu followed by '*Base Station details*' in submenu
- 2) Click 'Add' new base station link at the bottom of page to access 'Equipment' page.
- 3) Choose an equipment from dropdown list, which is used as a base station see Fig. 4.6.1-1.
- 4) Choose a site name from dropdown list where base station equipment resides.
- 5) Fill in base station data with relevant information.
- 6) Select the 'Add base Station' button when finished.

| ashboard Map             | Customers Maintena    | nce Involces | Products  | Network          | Hotspots      | VOIP            | RADIUS | Tools       | Settings   | C |
|--------------------------|-----------------------|--------------|-----------|------------------|---------------|-----------------|--------|-------------|------------|---|
|                          |                       |              |           |                  |               |                 |        |             |            |   |
| Sites details            | Base Stations details | Equipment of | letails G | ateways detail   | s In          | terface details |        |             |            |   |
| Add Base Station         |                       |              |           |                  |               |                 |        |             |            |   |
| Equipment nickname ?     |                       |              | C         | OPE3             |               |                 | \$     | Add a new e | quipment ? |   |
| IP Address ?             |                       |              |           |                  |               |                 |        |             |            |   |
| Description ?            |                       |              |           |                  |               |                 |        |             |            |   |
| Serial Number ?          |                       |              | 54        | 321              |               |                 |        |             |            |   |
| MAC Address ?            |                       |              |           |                  |               |                 |        |             |            |   |
| Equipment Status ?       |                       |              | sto       | ock              |               |                 |        |             |            |   |
| Purchase Invoice Details | s ?                   |              |           |                  |               |                 |        |             |            |   |
|                          |                       |              |           |                  |               |                 |        |             |            |   |
| Site name ?              |                       |              | A         | mahle            |               |                 | \$     |             |            |   |
| Monitoring Gateway ?     |                       |              |           | loida - wib 100  | 1115 active s | ub(s)]          | •      |             |            |   |
| Monitor 2                |                       |              |           |                  | [TTO GOLIVE S | ub(0)]          |        |             |            |   |
| Monitor                  |                       |              | N         | Nonitor (Email a | and SMS aler  | ts)             | ¢      |             |            |   |
| Sector ?                 |                       |              |           |                  |               |                 |        |             |            |   |
| Direction ?              |                       |              | (         |                  |               |                 |        |             |            |   |
| Colour ?                 |                       |              |           |                  |               | retrieve        | 2      |             |            |   |
| Fraguancy 2              |                       |              |           |                  |               |                 |        |             |            |   |
| requency r               |                       |              | (         |                  |               | retrieve        | 2      |             |            |   |
| Installed By ?           |                       |              | 0         |                  |               |                 |        |             |            |   |

| Note ?                                                                             |                                      |
|------------------------------------------------------------------------------------|--------------------------------------|
|                                                                                    |                                      |
| Include basestation graph in site aggregate graph ?                                | No ‡                                 |
| Change equipment status to 'use' on update ?                                       |                                      |
| Form 477 Fixed Broadhard Davissment Data                                           |                                      |
| Form 4/7 Fixed Broadband Deployment Data                                           |                                      |
| Note: Location / GPS coordinates of the basestation are defined under Site Details |                                      |
| Approximate Coverage Radius (km) ?                                                 |                                      |
| - + +                                                                              |                                      |
| Coverage Direction ?                                                               | NE SE SW NW                          |
| DBA Name ?                                                                         |                                      |
| Technology Code ?                                                                  | Default (Terrestrial Fixed Wireless) |
| 0                                                                                  |                                      |
| Consumer Flag ?                                                                    | No ‡                                 |
| Business Flag ?                                                                    |                                      |
|                                                                                    |                                      |
| Maximum Advertised Downstream Bandwidth (Consumer) [Mbps] ?                        |                                      |
| Maximum Advertised Upstream Bandwidth (Consumer) [Mbps] ?                          |                                      |
| Maximum Contractual Downstream Bandwidth (Business/Government) [Mbps] ?            |                                      |
| Maximum Contractual Upstream Bandwidth (Business/Government) (Mbps] 2              |                                      |
|                                                                                    |                                      |
| Back Reset ? Add                                                                   |                                      |

Figure 4.6.1-1. "Add Base Station" page

#### 4.6.2 Delete Base Station

If a particular base station is not needed anymore and it's details are no longer of use there is the option to delete it. However, it is strongly advised to keep a track of all base stations that were deployed for history tracking purpose.

Steps to delete a base station:

- To access the 'Base Stations' page (Fig. 4.6-1), select the 'network' tab in main menu followed by 'base station details' in submenu
- 2) Click the name of Base Station that is going to be deleted to access the 'Modify Base Station' page (Fig. 4.6.2-1)
- 3) In the 'Modify Base Station' page (Fig. 4.6.2-1), click the 'Delete' base station button

#### 4.6.3 Modifying Base Station

Keeping base station information current is important to enable rapid resolution of network issues.

Steps to modify base station details:

- To access the 'Base Stations' page (Fig. 4.6-1), select the 'network' tab in main menu followed by 'base station details' in submenu
- 2) Click the name of Base Station that is going to be deleted to access 'Modify Base Station' page (Fig. 4.6.2-1)
- 3) Adjust values that are on this page
- 4) Click the 'Update Base Station' button

| Dashboard Map Cu              | stomers Maintenance   | Invoices | Products Network           | Hotspots  | VOIP          | RADIUS      | Tools Settir | ngs QuickSearch |
|-------------------------------|-----------------------|----------|----------------------------|-----------|---------------|-------------|--------------|-----------------|
| Modify Equipment              |                       |          |                            |           |               |             |              |                 |
| Equipment Nickname ?          | AP023                 |          | enerate Equipment Nicknam  | e Select  | WIB: ?        | any WIB     |              | \$              |
| IP address ?                  | 10.10.10.72           |          | enerate Equipment IP Addre | ss Select | IP Block: ?   | any CPE sub | net          | \$              |
| Port (optional) ?             |                       |          |                            |           |               |             |              |                 |
| SNMP Community Name ?         | Canopy                |          |                            |           |               |             |              |                 |
| Description ?                 | Motorola PMP 430      |          |                            |           |               |             |              |                 |
| Туре ?                        | Canopy AP             |          | \$                         |           |               |             |              |                 |
| Status ?                      | use                   | \$       |                            |           |               |             |              |                 |
| Parent ?                      | no parent             |          | \$                         |           |               |             |              |                 |
| Basestation at Site ?         | Sizwe                 |          | \$                         |           |               |             |              |                 |
| Maintenance Email ?           |                       |          |                            |           |               |             |              |                 |
| Serial Number ?               | 1000200052            |          |                            | Equipr    | ment costs ?  |             |              |                 |
| MAC Address ?                 |                       |          |                            | Suppli    | er ?          |             |              |                 |
| Purchase Invoice Details ?    | 12456                 |          |                            | Suppli    | er Order No ? |             |              |                 |
| Received By ?                 |                       | ¢        |                            | Receiv    | e Date ?      |             |              |                 |
| Internal Group No ?           |                       |          |                            |           |               |             |              |                 |
|                               |                       |          |                            |           |               |             |              |                 |
| Equipment Note ?              |                       |          |                            |           |               |             |              |                 |
| DHCP Options ?                |                       |          |                            |           |               |             |              |                 |
|                               |                       |          |                            |           |               |             |              |                 |
|                               |                       |          |                            |           |               |             |              |                 |
| Back Reset ?                  | Update ? C            | Delete ? |                            |           |               |             |              |                 |
| Equipment Username            | And Password ?        |          |                            |           |               |             |              |                 |
| test123 test1                 | 23 Defa               | sult     |                            |           |               |             |              |                 |
| Add Blank Row ?               |                       |          |                            |           |               |             |              |                 |
| Display Equipment webpage     | ?                     |          |                            |           |               |             |              |                 |
| Basestations List ?           | ~                     |          |                            |           |               |             |              |                 |
| ID Site Name Site             | ID Colour             | Frequenc | y Notes                    |           |               |             |              |                 |
| 31 Sizwe 11                   | Sizwe - AP023         | 5800     | Θ                          |           |               |             |              |                 |
| Recently Created Main         | tenance Tickets ?     |          |                            |           |               |             |              |                 |
| No maintenance issues associa | ited to the equipment |          |                            |           |               |             |              |                 |
| Create a Maintenance Ticket   | ?                     |          |                            |           |               |             |              |                 |

Figure 4.6.3-1 "Modify Base Station" page

# 4.6.4 Clear CPE Colours Not Assigned to Basestation

There is a new feature added to SIMPLer that allows to enable a daily (overnight) maintenance job to be run on operator database that will check customer CPE records (equipment assigned to customer) and reset to default colours that are not assigned to any basestations.

The feature can be enabled from a 'Daily Database maintenance' section of 'Settings->Modify WISP' page (Fig. 4.6.4-1).

**Customer Fields Validation** 

| Zip / Post Code: Format Validation                                                    |     | \$?  |
|---------------------------------------------------------------------------------------|-----|------|
| Zip / Post Code: Require                                                              | off | \$ ? |
|                                                                                       |     |      |
| Daily Database Maintenance                                                            |     |      |
| Clear CPE colours not assigned to basestations                                        | off | \$?  |
|                                                                                       |     |      |
| End User Portal Passwords                                                             |     |      |
| Activate Password / "End User Portal" and automatically email<br>password to customer | on  | \$ ? |

Figure 4.6.4-1 'Daily Database maintenance' section of 'Settings->Modify WISP' page

# 4.7 Peer-to-Peer (P2P) handling

# 4.7.1 Background

Peer-to-peer (P2P) file sharing is a significant problem for all networks. Left unchecked it can consume large amounts of bandwidth, in both the upstream and downstream directions, affecting the service of the P2P user and other users on the network. In addition, most P2P programs automatically make any downloaded files available to other users to upload – this can fill a customer's upstream data allowance, resulting in poor network performance. Very often when a customer complains of poor network performance you will find that they have a P2P program running and it is flooding their upstream connection.

In the past P2P programs tended to operator on fixed TCP/UDP ports, making blocking them simply a matter of blocking those ports. However, more recent P2P programs circumvent this by operating on a variety of dynamically assigned ports. This makes it impossible to block P2P traffic simply by blocking specific ports. To address this programs have been developed which analyse the flow of data in real time to identify traffic which is P2P related (they operate in a similar fashion to virus scanners which look for "signatures" in the data). While this is not 100% effective, it does identify most P2P traffic. The P2P "filters" are under constant development making them better and better at identifying P2P traffic.

# 4.7. P2P handling on the WIB-C

The WIB-C gives the operator the following options for dealing with P2P traffic:

- 1. Take no action (i.e. allow all P2P traffic),
- 2. Block all P2P traffic,
- 3. Rate limit all P2P traffic,
- 4. Block P2P traffic for specific customers
- 5. Rate limit P2P traffic for specific customers

Which action the WIB-C takes depends on three flags: 1) the P2P flag on the Gateway Details page (chapter 4.2), 2) the P2P Allowed Rate on the Gateway Details page (chapter 4.2) and 3) the P2P flag on the customer's Network Details page (chapter 5.1). The following table summarises the interaction of these three:

| Gateway P2P<br>flag | Gateway P2P<br>Allowed Rate | Customer P2P<br>flag | WIB-C action                                 |
|---------------------|-----------------------------|----------------------|----------------------------------------------|
| False               | Any value                   | False                | Allow all P2P traffic                        |
| True                | 0                           | Any value            | Block all P2P traffic                        |
| True                | > 0                         | Any value            | Rate limit all P2P traffic                   |
| False               | 0                           | True                 | Block P2P traffic for specific customer      |
| False               | > 0                         | True                 | Rate limit P2P traffic for specific customer |

When "rate limiting" is applied, the identified P2P traffic is routed to a separate P2P traffic shaping bucket (this is graphed on the gateway graphs page). Two things should be noted about the P2P traffic shaping bucket:

Firstly, the P2P bucket is a "low priority" bucket - that means that if the WIB hits it's traffic limit, the P2P bucket will be last to be served, and so it is likely that the data rate through the bucket would drop (so, the order in which B/W is allocated is: 1) "priority" traffic shaping buckets, 2) "normal" traffic shaping buckets, 3) P2P bucket).

Secondly, as the P2P bucket is independent of the customer's traffic shaping bucket, it could lead to a situation where a customer can actually upload/download at higher than their normal rate. Say the customer is in a 1Mb/s bucket and the P2P bucket is also 1Mb/s, and suppose that traffic is very light on the WIB-C (i.e. not much other P2P or downloads happening). Now if the customer started doing a regular download (e.g. pulling an ISO image from somewhere) and

also started doing a P2P download (e.g. bitorrent) at the same time, the regular download will come from the customers normal bucket and the P2P download will come from the P2P bucket, giving a total download rate of 2Mb/s! in practice though this is not likely to happen very often...most likely the P2P bucket will be shared with several other customers, and so only a fraction of the 1M/s will be available, and the customers regular bucket is also likely to be shared, giving an overall download rate of less than the max. However there might be times where you see a customer's graph pop over their "limit" or they might appear to be getting more than they should on the top-10 display.

# 5 Customers

#### 5.1 Introduction

The Azotel SIMPLer platform is by definition, an end-customer oriented solution. It delivers tools to simplify tasks such as: customer handling, error addressing, provisioning and billing, chasing up customer related problems etc. All important information regarding customers and the network is readily accessible via the 'customers' page from the main menu - see Fig 5-1. Functionality regarding customer management has been split up into three categories:

- Manage customers basic functionality such as adding new customer, getting list (in excel format) of currently active customers, changing Boolean fields such as monitoring, invoicing, RSSI and Jitter status for all customers
- 2) Maintenance tasks functionality connected with all customer related issues. Customer maintenance and Installer notification email tool are two parts of equipment/network related problems solving/notifying utility. Billing Issues and Send Billing Issues tool are two parts of Invoices related problems solving/notifying utility. Mass mail notification is a tool for sending emails to many customers filtered on specified parameter.
- 3) General search form that is used for customer tracking purpose. Search can be performed using following customer details: name, nickname, invoicing id, type, status.

*Note:* That when the search field is left blank then the full customer list will be returned.

| Dasnboard M | lap Customers Maintenance Involces Produ                    | icts Network Hots  | pots VOIP RADIUS                                                        | lools Settings | QuickSearch |
|-------------|-------------------------------------------------------------|--------------------|-------------------------------------------------------------------------|----------------|-------------|
|             |                                                             |                    |                                                                         |                |             |
| Manage Cust | tomers                                                      |                    |                                                                         |                |             |
|             |                                                             |                    | Disclose sectors by states                                              |                |             |
|             | Add a new customer                                          |                    | Display customers by status                                             | allel atatus   |             |
|             | Change customer invoicing status                            |                    | Sub-Accounts                                                            | Idiis Status   |             |
|             | Customer Survey Tool                                        |                    | Cabriccounts                                                            |                |             |
|             |                                                             |                    |                                                                         |                |             |
|             |                                                             |                    |                                                                         |                |             |
|             |                                                             | Colour             |                                                                         | +              |             |
|             | <ul> <li>Standard (Name, Nickname, Invoicing ID)</li> </ul> | Site ?             |                                                                         | - I -          |             |
|             | O Nickname                                                  | Parastation 2      |                                                                         | ÷   .          |             |
|             |                                                             | Dasestation        |                                                                         | •              |             |
|             | RADIUS Username                                             | Assigned Site      |                                                                         | C Tree ?       |             |
|             | Bank Details                                                | Gateway            |                                                                         | •              |             |
|             | Custom Fields                                               |                    |                                                                         |                |             |
|             | All Customer Fields                                         | Status             |                                                                         | • ) .          |             |
|             | Customer Name & Invoicing ID                                | Network Status     |                                                                         | •              |             |
|             | DID number (VoIP)                                           | Type               |                                                                         | <b>1</b>   .   |             |
|             |                                                             |                    | competitor<br>customer business                                         |                |             |
|             | View: ?                                                     |                    | customer home                                                           |                |             |
|             | <ul> <li>Billing Address</li> </ul>                         | Group              | gorenment                                                               | 5              |             |
|             | Installation Address                                        | Status Change Date |                                                                         | -              |             |
|             | Search:                                                     | Status Ghange Date | From:                                                                   |                |             |
|             |                                                             |                    | То: 🔳 📀                                                                 |                |             |
|             | ?                                                           | Installation Date  | From:                                                                   |                |             |
|             |                                                             |                    | To:                                                                     |                |             |
|             |                                                             |                    |                                                                         |                |             |
|             |                                                             | Tracking           |                                                                         | •              |             |
|             |                                                             | Product            | 2Mb TEST Service - 2Mb/1Mb                                              |                |             |
|             |                                                             |                    | Broadband Internet 25 GB<br>CODE: 1GB CAP (product description missing) |                |             |
|             |                                                             |                    | CODE: 70test1 (product description missing)                             |                |             |
|             |                                                             |                    |                                                                         |                |             |
|             |                                                             |                    |                                                                         |                |             |
|             | View Customer List / S                                      | search Curre       | Sort Order                                                              | Descending \$  |             |

|                   |                                 | Mass mail notification 🖂          |
|-------------------|---------------------------------|-----------------------------------|
|                   |                                 |                                   |
|                   |                                 |                                   |
| laintenance Tasks | 3                               |                                   |
| Customers         | Maintenance                     | Send Installer notification email |
|                   | Maintenance Type                |                                   |
| nstallers         | Installer Tracking              | Installers                        |
|                   | Manage Work Order Templates     |                                   |
| nvoices           | Billing Issues                  | Send Billing Issues               |
|                   | Mass mail notification          |                                   |
|                   |                                 |                                   |
| ales Tracking     |                                 |                                   |
|                   | Sales Items                     | Send Email                        |
|                   | Sales Actions                   | Sales Team                        |
|                   | Quites                          | <u>duo roam</u>                   |
|                   | dutics                          |                                   |
| Seneral           |                                 |                                   |
| Downloads         | Download Customer Spreadsheet   | Traffic Spreadsheet 🚳             |
|                   | Email Customer Spreadsheet      | Download KMZ File                 |
|                   | Include Customers' Bank Details |                                   |
|                   |                                 |                                   |

Figure 5.1-1. "Search for information about customers" page

Each customer profile is divided into five categories. This approach guarantees focusing on one sort of information at one time when entering data, and allows finding information quicker, when searching for it.

| Field                     | Description                                                                                                    | Mandatory | Format                                                                                         |
|---------------------------|----------------------------------------------------------------------------------------------------|-----------|------------------------------------------------------------------------------------------------|
| Name                      | Customer's Name.                                                                                                    | Yes       | Standard letters and or numbers                                                                |
| Invoicing ID (Sage<br>ID) | Unique ID used for Accounting package (e.g. SAGE). As recommended, it is an easily recognisable abbreviation of the customer name.                                                                                                    | No        | Standard letters or<br>numbers only                                                            |
| Nickname                  | Unique ID used to identify the customer. As<br>recommended, it is an easily recognisable<br>abbreviation of the customer name. Can be, but<br>doesn't have to be equal to Invoicing ID. This<br>nickname is used for network recognition of<br>customer | Yes       | Standard uppercase<br>letters or numbers<br>(Recommend it is no<br>more than 15<br>characters) |
| Address – Street1         | Address street/area details - line 1                                                                                                    | Yes       | Standard characters                                                                            |
| Address – Street2         | Address street/area details - line 2                                                                                                    | Yes       | Standard characters                                                                            |
| Address – Town            | Only use if necessary (in order to keep address compact on Invoice)                                                                                                    | No        | Standard characters                                                                            |
| Address – County          | Only use if necessary (in order to keep address compact on Invoice)                                                                                                    | No        | Standard characters                                                                            |
| Address – Post<br>Code    | Postal Code                                                                                                    | No        | Standard characters                                                                            |
| Address - Country         | Country                                                                                                    | No        | Standard characters                                                                            |
| Installation<br>Address   | Street, Town, Postcode and Country for<br>Installation site. Use only if different than Billing<br>address                                                                                                    | No        | Standard characters                                                                            |
| GPS X & Y                 | GPS co-ordinates for Google Map integration.                                                                                                    | No        | Standard numbers and punctuations.                                                             |

| Field             | Description                                                                                                    | Mandatory | Format                          |
|-------------------|----------------------------------------------------------------------------------------------------|-----------|---------------------------------|
| Installation Area | Street, Town, Post Code and Country for<br>installation site. Use only if different than billing<br>address                                                                                                    | No        | Standard Characters and Numbers |
| Community Code    | Specifies an identifier so that Operators can<br>identify groups of customers according to their<br>community code.                                                                                                    | No        | Standard Characters and Numbers |
| Status            | Drop down menu to select the current status of<br>the customer. Select the appropriate status based<br>on the following criteria:                                                                                                    | Yes       | Dropdown list                   |
|                   | <i>Potential</i> for customer whose details are to be entered in the database but who have not yet submitted a contract form.                                                                                                    |           |                                 |
|                   | <i>Current</i> for customers who have been successfully connected and are active subscribers to the service.                                                                                                    |           |                                 |
|                   | <b>Post</b> for previously connected customers who are<br>no longer subscribers to the service or for<br>customers who will be disconnected at a date in<br>the future. When setting a customer to post,<br>SIMPLer allows entry of a reason (for<br>disconnecting) and a date (past, present or future). |           |                                 |
|                   | <i>Contract</i> for customers who have submitted a contract but are not ready for install yet.                                                                                                    |           |                                 |
|                   | <i>Waiting for install</i> for customers whose details have been processed and are ready for site survey/installation.                                                                                                    |           |                                 |
|                   | <i>Installed</i> indicates that installation is complete<br>but provisioning information still needs to be sent<br>to the customer.                                                                                                    |           |                                 |
|                   | <i>Survey failed</i> for customers who cannot be connected due to a failed site survey                                                                                                    |           |                                 |
|                   | <i>Unused</i> for invalid or obsolete record which can be deleted or overwritten                                                                                                    |           |                                 |
|                   | Auto Provisioning will alter the status<br>automatically and moving from some statuses to<br>other will initiate automatic processes. See<br>section 7, which describes Auto Provisioning,<br>for details.                                                                                                |           |                                 |
| Importance        | Allows the Operator to specify a level of importance of the customer from a scale of 1 - 5                                                                                                    | N/A       | Dropdown Menu                   |
| Туре              | Drop down menu providing a list of customer<br>types. Select the appropriate type based on the<br>following criteria:                                                                                                    | No        | Not applicable                  |
|                   | Customer business for business customers.                                                                                                    |           |                                 |
|                   | Customer home for home customers.                                                                                                    |           |                                 |
|                   | <b>Reseller</b> - Ignore                                                                                                    |           |                                 |

| Field                  | Description                                                                                                    | Mandatory | Format                                      |
|------------------------|----------------------------------------------------------------------------------------------------|-----------|---------------------------------------------|
|                        | Partner - Ignore.                                                                                                    |           |                                             |
|                        | Supplier -Ignore.                                                                                                    |           |                                             |
|                        | Competitor - Ignore.                                                                                                    |           |                                             |
|                        | Gov - Ignore.                                                                                                    |           |                                             |
| Customer<br>Tracking   | Drop down menu proving a list of customer tracking options.                                                                                                    | No        | Dropdown menu                               |
|                        | Normal                                                                                                    |           |                                             |
|                        | Debtor's Alert                                                                                                    |           |                                             |
|                        | Disconnect                                                                                                    |           |                                             |
|                        | Suspended                                                                                                    |           |                                             |
| Marketing Code         | Specifies an identifier under which customers can<br>be grouped for the purpose of mass marketing<br>communications.                                                                         | No        | Standard Characters,<br>numbers and symbols |
| Marketing Emails       | Specifies whether customer will receive<br>Marketing Emails through the mass mail<br>notification                                                                                            | No        | Dropdown menu                               |
| VoIP Billing           |                                                                                                    | No        | Check box                                   |
| Referral Co.           | Person or company who referred the customer.<br>Used to track referral payments if a referral<br>payment applies                                                                             | No        | Standard Characters                         |
| Referral Fee           | Describes the status of the referral fee.                                                                                                    | No        | Dropdown menu                               |
| Status                 | <i>Due</i> – The referral fee is still due                                                                                                    |           |                                             |
|                        | <b>Paid</b> – The referral fee has been paid                                                                                                    |           |                                             |
|                        | <i>No Fee – No fee is due for referral</i>                                                                                                    |           |                                             |
| Referral Fee<br>Amount | The amount that is due for the referral.                                                                                                    | No        | Standard Numbers                            |
| Initial Contact        | Date when the first contact was made with the                                                                                                    | Ves       | DD/MM/VVVV                                  |
| Date                   | client in relation to providing the service                                                                                                    | 105       |                                             |
| Installation date      | Date when the installation was completed at the customer's site. This field is automatically set when the customer status is moved to 'current'. It can also be edited manually if required. | Yes       | DD/MM/YYYY                                  |
| Start Date             | Date when customer billing is to commence. This                                                                                                    | Yes       | DD/MM/YYYY                                  |
|                        | field is automatically set when the customer<br>status is moved to 'current'. It can also be edited<br>manually if required.                                                                 |           |                                             |
| Note                   | Field to enter free text notes relating to the customer                                                                                                    | No        | Free text                                   |
| Private Notes          | Field to enter free test notes relating to the customer. Information entered here will only be                                                                                               | No        | Free text                                   |

| Field | Description                                                                                                    | Mandatory | Format |
|-------|----------------------------------------------------------------------------------------------------|-----------|--------|
|       | displayed to users who have the 'private note'<br>user rights enabled. Information entered here will<br>not be included in installer/maintenance emails |           |        |

# b) Contact Details

| Field           | Description                                                                                                    | Mandatory | Format                                                           |
|-----------------|----------------------------------------------------------------------------------------------------|-----------|------------------------------------------------------------------|
| Telephone       | Primary telephone contact number                                                                                                    | Yes       | Standard Characters                                              |
| Fax             | Fax number                                                                                                    | No        | Standard Characters                                              |
| Email           | Email address for primary contact person                                                                                                    | Yes       | Standard Characters.<br>Must be valid email<br>format            |
| Accounts Email  | Email for accounts contact. Fill only if different<br>than email for primary contact. When filled,<br>account related emails will be sent to this address<br>instead of general.                                                                                            | No        | Standard Characters.<br>Must be valid email<br>format            |
| Supports Email  | Email for technical support contact. Fill only if<br>different from email for main contact. When<br>filled out, support related emails will be sent to<br>this address instead of general.                                                                                  | No        | Standard Characters.<br>Must be valid email<br>format            |
| Website         | Customers website address                                                                                                    | No        | Standard Characters.<br>Must be valid web site<br>address format |
| Contact –name   | Name of a specific contact in the customer's organisation. A number of different contacts can be added.                                                                                                    | No        | Standard Characters                                              |
| Contact – Phone | <ol> <li>Phone number for the specific contact entered<br/>in the Contact – Name field.</li> <li>It is possible to add more than a one phone<br/>number per contact. You can assign one of<br/>existing labels [W-Work, H-Home, M-Mobile]<br/>to a phone number.</li> </ol> | No        | Standard Characters                                              |
| Contact – Role  | Role of the specific contact entered in the Contact<br>– Name field                                                                                                    | No        | Standard Characters                                              |
| Contact – Email | Email address for the specific contact entered in the Contact – Name field                                                                                                    | No        | Standard Characters.<br>Must be valid email<br>format            |
| Add Contact     | Click on this button to accept the information<br>entered in the contact name, phone, role and<br>email fields. The contact fields will be cleared to<br>allow details for another contact to be entered                                                                    | No        | Not applicable                                                   |
| Contacts list   | <ol> <li>Automatically generated drop down menu<br/>showing the list of contacts added.</li> <li>Link to contact details edit screen (see<br/>section 4.2)</li> </ol>                                                                                                    | N/A       | Not applicable                                                   |

| Field            | Description                                                                                                    | Mandatory | Format              |
|------------------|----------------------------------------------------------------------------------------------------|-----------|---------------------|
| Delete           | Click on this button to DELETE a contact in the<br>contact list. To delete the contact select the<br>contact name from the contact list and click on<br>the Delete button                                                                                                    | N/A       | Not applicable      |
| Set as preferred | Set the contact displayed in the contact list box as<br>the preferred contact.<br>The preferred contact is the main customer<br>contact person and is identified with a 'P' in the<br>contacts list.<br>Preferred contact is used for installation status<br>notices to installers                                                    | N/A       | Not applicable      |
| Edit Contact     | <ul> <li>To edit a contact that has been entered in the contact list;</li> <li>1. Click the "Edit Contact" button to access the contact details page.</li> <li>2. To delete customer select the delete tab on the right hand side.</li> <li>3. To edit details, update the contact fields and select the "Update Contacts"</li> </ul> | N/A       | Standard Characters |

# c) Banking Details

| Field          | Description                                                                                                    | Mandatory | Format         |
|----------------|----------------------------------------------------------------------------------------------------|-----------|----------------|
| Start Date     | Date when customer billing is to commence. This<br>field is automatically set when the customer status<br>is moved to 'current'. It can also be edited<br>manually if required.                                                                                                    | Yes       | DD/MM/YYYY     |
| Payment Method | This field defines default, preferred by customer<br>method of payment. There are four possibilities<br><b>Direct Debit</b> – payment is made by Direct Debit<br>issued by operator. Selecting that field makes<br>customer ready for EFT payment method, which<br>automatically generates WINBITS files for every<br>Bank supported by SIMPLer module. All values<br>are showing up in 'bank EFT' account<br><b>Cheque</b> – payment by cheque.<br><b>On-line transfer</b> -if the customer pays by<br>electronic banking. Note that the money from<br>Cheque payments and On-line transfers are<br>gathered in 'bank CRD' account<br><b>Cash</b> – payment by cash. 'bank CASH' account on<br>ledger | Yes       | Dropdown Menu  |
| VAT Exemption  | Drop down menu to select if the customer is<br>exempt from paying VAT on the service. Select the                                                                                                    | Yes       | Not Applicable |

| Field                             | Description                                                                                                    | Mandatory | Format                                                                                                    |  |  |  |  |  |  |
|-----------------------------------|----------------------------------------------------------------------------------------------------|-----------|----------------------------------------------------------------------------------------------------|--|--|--|--|--|--|
|                                   | appropriate value based on the following criteria:                                                                                                    |           |                                                                                                    |  |  |  |  |  |  |
|                                   | <i>No</i> if the customer is NOT exempted from paying VAT on the service.                                                                                                    |           |                                                                                                    |  |  |  |  |  |  |
|                                   | <i>Yes</i> if the customer IS exempted from paying VAT on the service                                                                                                    |           |                                                                                                    |  |  |  |  |  |  |
| Default New Subscription Settings |                                                                                                    |           |                                                                                                    |  |  |  |  |  |  |
| TAX Mode                          | Specifies whether the Tax Rate will be set to a default value of 21.00 according to the VAT rate entered into the original WISP Operator settings in Section 3 or at a fixed value that can be set in the TAX Rate field.                             | No        | Dropdown menu                                                                                                    |  |  |  |  |  |  |
| TAX Zone                          |                                                                                                    |           |                                                                                                    |  |  |  |  |  |  |
| TAX Rate                          | The rate of Tax that will be charged                                                                                                    | No        | Numeric                                                                                                    |  |  |  |  |  |  |
| Invoicing Status                  | Field, that indicates if customer is added to billing<br>system. When 'Not Added' -> there will be no<br>invoices generated                                                                                                    | Yes       | Dropdown list.                                                                                                    |  |  |  |  |  |  |
| Send Method                       | Method Drop down menu to select the format for sending the invoice to the customer. Select the appropriate format based on the following criteria:                                                                                                    |           | Dropdown list                                                                                                    |  |  |  |  |  |  |
|                                   | <b>To customer</b> – both the customer and the operator will receive the mail                                                                                                    |           |                                                                                                    |  |  |  |  |  |  |
|                                   | <b>To operator only</b> – the email will be received by the operator only                                                                                                    |           |                                                                                                    |  |  |  |  |  |  |
| Frequency                         | Number of months between each invoice to be sent to the customer.                                                                                                    | Yes       | Not Applicable                                                                                                    |  |  |  |  |  |  |
|                                   | Once the number of months has been entered and<br>another field selected the billing period will be<br>automatically displayed in the box to the right of<br>the Frequency field.                                                                     |           |                                                                                                    |  |  |  |  |  |  |
|                                   | PLEASE ENSURE THAT THE VALUE IN<br>THIS FIELD MATCHES THE BILLING<br>INTERVAL OF THE CUSTOMER<br>SUBSCRIPTION PACKAGE                                                                                                    |           |                                                                                                    |  |  |  |  |  |  |
| Credit days                       | The number of <b>credit days</b> provided to the customer on the next invoice. An example of use is when there is a service outage and the SLA with the customer stipulates that the Operator needs to apply credit to the customer as a consequence. | Yes       | Number between 0 and 356                                                                                                    |  |  |  |  |  |  |
| Setup Fees                        | The cost of the initial once off setup fee.                                                                                                    | Yes       | Monitory value to 2<br>decimal places<br>excluding the currency<br>symbol and thousand<br>separators (,).<br>For example, to enter a<br>set up fee amount of<br>135 euros and 45 cents |  |  |  |  |  |  |

| Field                          | Description                                                                                                    | Mandatory | Format                                                           |
|--------------------------------|----------------------------------------------------------------------------------------------------|-----------|------------------------------------------------------------------|
|                                |                                                                                                    |           | enter as 135.45                                                  |
| Purchase Order<br>Number       | Order number that will be written on the invoice                                                                                                   | Yes       | Standard Characters                                              |
| Folder                         | Physical folder in which customer paper data is stored. For tracking purposes                                                                      | Yes       | Standard Characters.                                             |
|                                | Subscriber Auto Notification/Disconn                                                                                                    | ection    |                                                                  |
| Status                         | tatusDefaultUsesDefaultSIMPLer-wiseDateparameters(under modify operator)for thiscustomer                                                           |           | Dropdown List                                                    |
|                                | Deferred -                                                                                                    |           |                                                                  |
|                                | <i>Off</i> – Disables SAND functionality for this customer.                                                                                        |           |                                                                  |
|                                | <i>Override defaults</i> - Uses override parameters below instead of Default SIMPLer-wise Date parameters for this customer                        |           |                                                                  |
| Email From                     | Email address used in <b>From</b> field of the notification email                                                                                  | No        | Standard email format<br>with standard character<br>and Numbers  |
|                                | <i>Note:</i> Operator Accounts Email (or Operator Email if none) will be used if left blank.                                                       |           | und municers.                                                    |
| Email To                       | Email address used in <b>To</b> field of the notification email                                                                                    | No        | Standard email format<br>with Standard<br>characters and Numbers |
|                                | <i>Note:</i> Customer Email will be used if left blank.<br>(Default)                                                                               |           |                                                                  |
| Email Bcc                      | Email address used in <b>Bcc</b> field of the notification email                                                                                   | No        | Standard email format<br>with Standard<br>Characters and         |
|                                | <i>Note:</i> Operator Accounts Email (or Operator Email if none) will be used if left blank.                                                       |           | Numbers                                                          |
| Create Billing<br>Issue Date   | Defines after what time since invoice <b>post date</b> first notification email will be sent to operators' customer if an invoice remains unpaid.  | No        | DD/MM/YYYY                                                       |
| 1st notification<br>email date | Defines after what time since invoice <b>post date</b> first notification email will be sent to operators' customer if an invoice remains unpaid.  | No        | Not Applicable                                                   |
|                                | <i>Note:</i> Email will not be sent if left blank                                                                                                  |           |                                                                  |
| 2nd notification<br>email date | Defines after what time since invoice <b>post date</b> second notification email will be sent to operators' customer if an invoice remains unpaid. | No        | Not Applicable                                                   |
|                                | <i>Note:</i> Email will not be sent if left blank                                                                                                  |           |                                                                  |
| Disconnection<br>date          | Defines after what time since invoice <b>post date</b> customer will be disconnected, if an invoice remains unpaid.                                | No        | DD/MM/YYYY                                                       |
|                                | <i>Note:</i> Email will not be sent if left blank                                                                                                  |           |                                                                  |

| Field                                  | Description                                                                                                    | Mandatory | Format               |  |
|----------------------------------------|----------------------------------------------------------------------------------------------------|-----------|----------------------|--|
| Throttling date                        | Defines after what time since invoice <b>post date</b> customer will be throttled, if an invoice remains unpaid.                                                               | No        | DD/MM/YYYY           |  |
|                                        | <i>Note:</i> Email will not be sent if left blank                                                                                                    |           |                      |  |
| Bank Sort Code                         | Sorting code for the customers bank                                                                                                    | No        | Standard characters  |  |
| Bank Account<br>Number                 | Bank account number that the customer will be paying from                                                                                                    | No        | Standard characters  |  |
| Bank Online<br>Reference               | This is the description of the transaction that will<br>appear on the customer's bank statement. It needs<br>to match the number that was sent on the Direct<br>Debit Mandate. | No        | Standard Characters  |  |
| Bank Account<br>Name                   | Name of the bank account that the customer will be paying from                                                                                                    | No        | Standard characters  |  |
| Credit Card<br>Holder Name             | Name on the customers credit card, if they pay by credit card                                                                                                    | No        | Standard characters  |  |
| Credit Card<br>Number                  | Credit Card Number, if customer pays by credit card                                                                                                    | No        | Numeric              |  |
| Credit Card<br>Expiry                  | Credit Card Expiry date in MM/YYYY format.<br>Only applicable if customer pays by credit card                                                                                  | No        | Numeric              |  |
| Credit Card<br>CCV                     | Credit Card Verification number (usually 3-4 digits<br>printed on the back of the credit card). Only<br>applicable if customer pays by credit card                             | No        | Numeric              |  |
| Number                                 | Customer VAT Registration Number                                                                                                    | No        | Standard Characters. |  |
| (Only if VAT<br>exemption is<br>'Yes') | This will only appear if 'VAT Exemption' is set to yes.                                                                                                    |           |                      |  |
| Expiry                                 | Customer VAT Registration Expiry Date                                                                                                    | No        | DD/MM/YYYY           |  |
| (Only if VAT<br>exemption is<br>'Yes') | This will only appear if 'VAT Exemption' is set to yes.                                                                                                    |           |                      |  |

#### d) Network Details

| Field             | Description                                                                                                    | Mandatory | Format                               |
|-------------------|----------------------------------------------------------------------------------------------------|-----------|--------------------------------------|
| Installation date | Date when the installation was completed at the customer's site. This field is automatically set when the customer status is moved to 'current'. It can also be edited manually if required.                        | Yes       | DD/MM/YYYY                           |
| Gateway           | Drop down menu showing the list of available<br>gateways. If the install is completed using the<br>auto-provisioning feature this field will be<br>updated automatically when the subscriber<br>module is detected. | Yes       | Select from option in drop down menu |
| Traffic Shaping   | Drop down menu showing the list of available                                                                                                    | Yes       | Select from option in                |

| Field                    | Description                                                                                                    | Mandatory | Format               |
|--------------------------|----------------------------------------------------------------------------------------------------|-----------|----------------------|
| Bucket                   | traffic shaping buckets for gateway selected.                                                                                                    |           | drop down menu       |
| Auto – Prov IP<br>type   | Drop down menu to select whether the customer requires a <i>Public</i> or <i>Private</i> IP address                                                                                                    | Yes       | Dropdown list        |
| Auto – Prov IP<br>number | The number of IP addresses required by the customer. This value acts as an upper limit. Customer can have less IPs assigned.                                                                                                    | Yes       | Number               |
|                          | <i>Note:</i> If NAT is selected this value is set to 1.                                                                                                    |           |                      |
| Monitor                  | Drop down menu providing a list of service<br>monitoring options available to the customer.<br>Depending on the option selected, Azotel can<br>monitor the availability of the service to the<br>customer and alert the Operator if an interruption<br>to the service is detected. Select the appropriate<br>option based on the following criteria:<br><i>No Monitor</i> if the availability of the customer<br>service is not to be monitored. | No        | Not applicable       |
|                          | <i>Monitor</i> if the availability of the customer service is to be monitored by the network health analyser system                                                                                                    |           |                      |
|                          | <i>Monitor</i> + <i>SMS</i> if the availability of the customer<br>service is to be monitored and an SMS alert is to<br>be sent to a designated contact in the company if<br>the service is interrupted                                                                                                    |           |                      |
|                          | <b>Monitor no alert</b> : the availability of the customer<br>service is monitored and reported in the network<br>health window, but emails/SMS alerts will not be<br>sent if the service fails.                                                                                                    |           |                      |
| TCP*                     | List of system wide blocked TCP ports. Use space<br>sign to separate if more than one entry. There are<br>two types of valid entries, that can be used on this<br>list:                                                                                                    | No        | Numbers and ':' sign |
|                          | 1) one port to block (ex.: 145)                                                                                                    |           |                      |
|                          | 2) port range to block (ex: 140:200)                                                                                                    |           |                      |
|                          | Example field entry:                                                                                                    |           |                      |
|                          | 21 50 150:300 10000:50000                                                                                                    |           |                      |
| UDP**                    | List of system wide blocked UDP ports. Use same syntax as above                                                                                                    | No        | Numbers and ':' sign |
| P2P Restricting          | Dropdown list with two options:                                                                                                    | Yes       | Non applicable       |
|                          | 1) false (Default) – p2p blocking turned off                                                                                                    |           |                      |
|                          | 2) true – p2p blocking turned on                                                                                                    |           |                      |

Blocking single ports is fine. However, blocking broad ranges of ports is a bad practise. In some situations, it may lead to generating huge amount of connections on WIB. This behaviour may be caused by some routers, which will try to establish connection on next port, and next port, when blocked port is encountered. \*

See footnote for TCP.

| Field                                                  | Description                                                                                                    | Mandatory | Format                 |
|--------------------------------------------------------|----------------------------------------------------------------------------------------------------|-----------|------------------------|
| TCP Connection<br>Limit                                | If set this indicates the maximum number of TCP connections the customer is allowed to have active. If this field is blank or set to 0 it indicates that a limit is not in force. See Annex C for a description of connections and the use/limitations of this field | No        | Number                 |
| DHCP Options                                           | Used to specify customer specific DHCP options.<br>Anything entered here will be added to every host<br>parameter for this customer's IPs. This will only<br>be used, if custom DHCP options are specified for<br>this customer's WIB                                | No        |                        |
|                                                        | Subscriber Auto Notification/Discon                                                                                                    | nection   |                        |
| Status                                                 | <b>Default</b> – Uses Default SIMPLer-wise Date<br>parameters (under modify operator) for this<br>customer                                                                                                    | No        | Dropdown List          |
|                                                        | <i>Deferred</i> -<br><i>Off</i> – Disables SAND functionality for this customer.                                                                                                    |           |                        |
|                                                        | <i>Override defaults</i> - Uses override parameters below instead of Default SIMPLer-wise Date parameters for this customer                                                                                                    |           |                        |
| Monthly Traffic<br>Limit [GB]                          | Defines maximum traffic amount customer is<br>allowed on monthly basis (counted on 1 <sup>st</sup> day of<br>the month). For new customers amount available<br>in their first month will be calculated as a<br>percentage based on the amount of days left.          | No        | Standard numeric       |
| Email From                                             | Email address used in <b>From</b> field of the notification email <i>Note:</i> Operator Accounts Email (or Operator Email if none) will be used if left blank.                                                                                                    | No        | Standard Email format. |
| Email To                                               | Email address used in <b>To</b> field of the notification<br>email<br><i>Note:</i> Customer Email will be used if left blank.<br>(Default)                                                                                                    | No        | Standard Email format  |
| Email Bcc                                              | Email address used in <b>Bcc</b> field of the notification<br>email<br><i>Note:</i> Operator Accounts Email (or Operator<br>Email if none) will be used if left blank.                                                                                               | No        | Standard Email format  |
| 1 <sup>st</sup> notification<br>email threshold<br>[%] | Defines at what traffic threshold [%], will the first<br>notification email be sent to operators' customers                                                                                                    | No        | Standard Numeric       |
| 2 <sup>nd</sup> notification<br>email threshold<br>[%] | Defines at what traffic threshold [%], will the second notification email be sent to operators' customers                                                                                                    | No        | Standard Numeric       |
| Disconnection<br>threshold [%]                         | Defines at what traffic threshold [%] that the customer will be disconnected.                                                                                                    | No        | Standard Numeric       |

| Field                                                                                                    | Description                                                                                                    | Mandatory | Format                               |
|----------------------------------------------------------------------------------------------------|----------------------------------------------------------------------------------------------------|-----------|--------------------------------------|
| Overage/<br>Throttling<br>threshold [%]                                                                            | Defines at what traffic threshold [%] will the customer be charged for overage.                                                                                                    | No        | Standard Numeric                     |
| NAT                                                                                                    | If a private IP is selected this drop down menu<br>appears to provide the option to select Network<br>Address Translation on Canopy Equipment 'on'<br>or 'off'. This field affects configuration of<br>Customers Canopy Subscriber Module. When<br>turned on, it activates NAT + DHCP on Canopy<br>module changing SM to simple router, otherwise<br>Canopy SM acts as a gateway.<br>Note that NAT allows the customer to use the<br>automatic IP allocation option on their PC. Note,<br>that if customer is complaining about his link and<br>uses Torrent or other similar application, then the<br>problem can be connected with NAT table filling<br>in too quickly. That problem can be solved in<br>three ways: first- turn of NAT on SM, second-<br>setting up connection limit in Torrent client, third-<br>setting NAT table flush timer to smaller value | Yes       | Dropdown list                        |
|                                                                                                    | Equipment Details                                                                                                    | ·         |                                      |
| Equipment<br>Nickname                                                                                              | Drop down menu showing list of subscriber<br>equipment available in stock. Select the nickname<br>for the equipment to be assigned to the customer.<br>If the installation is completed using the auto-<br>provisioning feature this field will be updated<br>automatically when the subscriber module is<br>detected.                                                                                                    | Yes       | Select from option in drop down menu |
| IP Address,<br>Description,<br>Serial Number,<br>MAC Address,<br>Equipment<br>Status, Purchase<br>Invoice Details. | These are non modifiable fields that will be<br>automatically filled in when the equipment<br>nickname is selected                                                                                                    | N/a       | Not applicable                       |
| Colour                                                                                                    | Subscriber module colour value.<br>If the installation is completed using the auto-<br>provisioning feature this field will be updated<br>automatically when the subscriber module is<br>detected.                                                                                                    | Yes       | Integer number                       |
| Frequency                                                                                                    | [Unused] Subscriber module frequency setting                                                                                                    | N/a       | Not Applicable                       |
| GPS X and<br>GPS Y                                                                                                 | [Unused] Subscriber module GPS co-ordinates.                                                                                                    | N/a       | Not Applicable                       |
| Distance                                                                                                    | Distance in miles from the nearest base station as<br>stated on the subscriber module status page.<br>If the install is completed using the auto-<br>provisioning feature this field will be updated<br>automatically when the subscriber module is                                                                                                    | Yes       | Number                               |

| Field                  | Description                                                                                                    | Mandatory | Format        |
|------------------------|----------------------------------------------------------------------------------------------------|-----------|---------------|
|                        | detected.                                                                                                    |           |               |
| Installed By           | Name of the installer who completed the installation                                                                                          | No        | Free Text     |
| Dish Installed         | Drop down menu to select if a dish has been installed with the subscriber module                                                              | No        | Dropdown menu |
| Grounding<br>Completed | Drop Down menu to if select if equipment has<br>been adequately ground to ensure that equipment<br>is safe.                                   | No        | Dropdown menu |
| RSSI                   | Optional watching of RSSI value for Motorola<br>Canopy SM. When checked additional RSSI link<br>is shown in main 'customer details' page.     | Yes       | Checkbox      |
| Jitter                 | Optional watching of Jitter value for Motorola<br>Canopy SM. When checked additional Jitter link<br>is shown in main 'customer details' page. | Yes       | Checkbox      |

#### e) Modify IP Table

| Field                                                    | Description                                                                                   | Mandatory | Format                 |
|----------------------------------------------------------|-----------------------------------------------------------------------------------------------|-----------|------------------------|
| Public IP address,<br>Core IP address,<br>WAN IP address | IP address assigned to customer field (explained<br>in detail in further part of this manual) | No        | Numbers and comma sign |
| Gateway                                                  | Name of interface on gateway used for IP address generation                                   | Yes       | Dropdown list          |
| IP Address                                               | Range from which IP address is generated<br>(optional way to selection by Gateway interface)  | No        | Numbers and comma      |

# 5.2 Adding new customers

Once the completed contract form has been received the customer details can be added to the database. This section describes how to enter the data into the database

- 1) Pick the 'customer' position from SIMPLer solution menu
- 2) Select the link 'Add a new customer >>'
- 3) Fill out all relevant information in 'Customer general information' page (fig. 5.2-1) that will appear than click 'contact details' from submenu. Please note, that Name, Sage ID, nickname and email fields have to be filled at least. When the information for one customer details page has been entered and you are satisfied, you can navigate using submenu to other detail pages. At any time you can go back to earlier category fields by clicking category name at top of the page, and you can review or modify the information that was already entered. All information entered for each category will be kept for further editing, until the customer is added.
- 4) Click 'Add customer button' to propagate the changes

Note that subscriber details can also be modified at any stage after the initial set of information is committed to the database.

97

| ashboard Map Custo                           | mers Maintenance Invoices                                                             | Products Network | Hotspots                | VOIP RADIUS             | Tools Settin   | gs QuickSearch |
|----------------------------------------------|---------------------------------------------------------------------------------------|------------------|-------------------------|-------------------------|----------------|----------------|
| General Contact de                           | tails Banking details                                                                 | Network details  | Custom Fields           |                         | Back           | Add Customer   |
| Customer Identification                      |                                                                                       |                  |                         |                         |                |                |
| Name ?                                       |                                                                                       | *                |                         |                         |                |                |
| Invoicing ID ?                               |                                                                                       | •                |                         |                         |                |                |
| Nickname ?                                   | NET1000000116                                                                         |                  |                         |                         |                |                |
| Group ?<br>Note: To select multiple groups 0 | 001ZoneA<br>002Zone2<br>003Zone3<br>New<br>Vac001<br>2trl + Click on each group name. |                  |                         |                         |                |                |
| To unselect a group simply Ctrl +            | Click on the name again.                                                              |                  |                         |                         |                |                |
| Value Added Reseller 7                       | \$                                                                                    |                  |                         |                         |                |                |
| Master Agent ?                               | \$                                                                                    |                  |                         |                         |                |                |
| Regional Sales Manager ?                     | \$                                                                                    |                  |                         |                         |                |                |
| Sales Team Member ?                          | ÷                                                                                     |                  |                         |                         |                |                |
|                                              |                                                                                       |                  |                         |                         |                |                |
|                                              |                                                                                       |                  |                         |                         |                |                |
| Customer Address Details                     |                                                                                       |                  |                         |                         |                |                |
| Billing Address ?                            |                                                                                       | Installation     | Address (if different t | than Billing Address) ? |                | Show Map       |
| - Street1                                    |                                                                                       | - Str            | reet1                   |                         |                |                |
| - Street2                                    |                                                                                       | - Str            | reet2                   |                         |                |                |
| - Iown                                       |                                                                                       | - To             | wn                      |                         |                |                |
| - County                                     |                                                                                       | - Co<br>- Po     | st Code                 |                         | $ \rightarrow$ |                |
| - Post Code                                  |                                                                                       | - 10             | to                      |                         |                |                |
| - State                                      | \$                                                                                    | - 512            |                         |                         | \$             |                |
| - Country                                    | \$                                                                                    | Installation     | Area ?                  |                         |                |                |
| GPS LAT ?                                    |                                                                                       | Community        | Code ?                  |                         |                |                |
| GPS LONG ?                                   |                                                                                       |                  |                         |                         |                |                |

| Other Details          |                         |                       |   |                        |                            |              |
|------------------------|-------------------------|-----------------------|---|------------------------|----------------------------|--------------|
| Status ?               | waiting for install     | \$                    |   | Importance ?           | 3                          | \$           |
|                        | Priority                | 3                     | ÷ | Type ?                 | customer home              | \$           |
|                        | Waiting since (date)    | Sep 🗘 22 🗘 2015       |   | Customer Tracking ?    | Normal                     | \$           |
|                        | Installer Fee           | 0.00                  |   | Marketing Code ?       |                            | \$           |
|                        | Installer Assigned      | nobody assigned       | ¢ | Marketing Emails ?     | off                        | \$           |
|                        | Maintenance Issue Title | Customer Installation |   | Form 477 - Tech Code ? | Default (Terrestrial Fixed | Wireless) \$ |
|                        |                         |                       |   | Form 477 - DBA Name ?  |                            |              |
| VolP Billing           | Schedule Installation   |                       |   |                        |                            |              |
| Queterra Dete Deteile  |                         |                       |   |                        |                            |              |
| Customer Date Details  |                         |                       |   | Customer Referrals     |                            |              |
| Initial Contact Date ? | 📕 Sep 🖸 22 😳 2015       |                       |   | Referral Customer ?    |                            | <b>v</b>     |
| Installation Date ?    |                         |                       |   | Referral Fee Status ?  |                            | \$           |
| Start Date ?           |                         |                       |   | Referral Fee Amount ?  |                            |              |
|                        |                         |                       |   |                        |                            |              |
| Customer Templates     |                         |                       |   |                        |                            |              |
| Invoice Template       |                         |                       |   |                        |                            |              |
| EUP Template           | default                 | <b>+</b>              |   |                        |                            |              |
|                        | default                 | ÷                     |   |                        |                            |              |
| Customer Notes         |                         |                       |   |                        |                            |              |
| Note ?                 |                         |                       |   | Private Notes ?        |                            |              |
|                        |                         |                       |   |                        |                            |              |
|                        |                         |                       |   |                        |                            |              |
|                        |                         |                       |   |                        |                            |              |
|                        |                         | <i>h</i>              |   |                        |                            |              |
|                        |                         |                       |   |                        |                            |              |
| Back Add Custome       | er Next                 |                       |   |                        |                            |              |

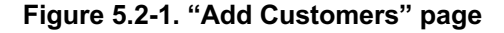

# 5.3 Searching for the customer(s)

Searching for customers can be done straight from customers' main page (Fig. 5.1-1) general part. This tool helps to locate specific customers or groups of customers in the database. In order to access the customers' search page click on the 'Customers' link on the main navigation bar at the top of the page.

#### 5.3.1 Search for a specific customer

On the customers' search page it is possible to locate a customer by searching on the customer Name, Nickname or Invoicing ID. Select the type according to which the search is to be performed by clicking on the button next to fields such as 'Name', 'Nickname' or 'Invoicing ID'. Enter the search criteria and click on the 'Search' button. Customers that match the criteria will be displayed.

In order to retrieve the list of all customers, leave the search field blank and click on the 'View Customer List/Search' button. This will return the full list of customers (Fig 5.3.1-1). In order to view only the customers with a current status, repeat the same step but click on the "Search Current" button.

Scroll through the search results to find the customer required. To access 'customer detail' page (Fig. 5.4-1) click on any of customer's information except of its email address. There is also a possibility to send out an email to customer by clicking on its email address.

|                                                                                               | Мар                                                                                             | Customers                                                  | Maintenance                                                                                                  | Involces                                                                                                    | Products                                                                                                   | Network          | Hotspots                                                                                                    | VOIF                                                          | RA                                     | DIUS                                 | Tools                                                                             | Settings                                                                                                    | QuickS                                                                                                    | earch                                                                                                |
|-----------------------------------------------------------------------------------------------|-------------------------------------------------------------------------------------------------|------------------------------------------------------------|----------------------------------------------------------------------------------------------------|----------------------------------------------------------------------------------------------------|----------------------------------------------------------------------------------------------------|------------------|----------------------------------------------------------------------------------------------------|---------------------------------------------------------------|----------------------------------------|--------------------------------------|-----------------------------------------------------------------------------------|----------------------------------------------------------------------------------------------------|----------------------------------------------------------------------------------------------------|----------------------------------------------------------------------------------------------------|
|                                                                                               |                                                                                                 |                                                            |                                                                                                    |                                                                                                    |                                                                                                    |                  |                                                                                                    |                                                               |                                        |                                      |                                                                                   |                                                                                                    |                                                                                                    |                                                                                                    |
|                                                                                               |                                                                                                 |                                                            |                                                                                                    |                                                                                                    |                                                                                                    |                  |                                                                                                    |                                                               |                                        |                                      |                                                                                   |                                                                                                    |                                                                                                    |                                                                                                    |
|                                                                                               |                                                                                                 |                                                            |                                                                                                    |                                                                                                    |                                                                                                    | Colour           |                                                                                                    |                                                               |                                        |                                      | •                                                                                 |                                                                                                    |                                                                                                    |                                                                                                    |
|                                                                                               |                                                                                                 | <ul> <li>Standa</li> </ul>                                 | ard (Name, Nickn                                                                                             | ame, Invoicing ID                                                                                                    | ))                                                                                                    | Site ?           |                                                                                                    |                                                               |                                        |                                      | •                                                                                 |                                                                                                    |                                                                                                    |                                                                                                    |
|                                                                                               |                                                                                                 | O Nickna                                                   | ame<br>mer ID                                                                                                |                                                                                                    |                                                                                                    | Basestation ?    | , (                                                                                                    |                                                               |                                        |                                      | •                                                                                 |                                                                                                    |                                                                                                    |                                                                                                    |
|                                                                                               |                                                                                                 | IP add                                                     | iress                                                                                                    |                                                                                                    |                                                                                                    | Assigned Site    | ·                                                                                                    |                                                               |                                        |                                      | •                                                                                 |                                                                                                    |                                                                                                    |                                                                                                    |
|                                                                                               |                                                                                                 |                                                            | JS Username                                                                                                  |                                                                                                    |                                                                                                    | Assigned Site    | l                                                                                                    |                                                               |                                        |                                      | € U Tree 1                                                                        | <b>`</b>                                                                                                    |                                                                                                    |                                                                                                    |
|                                                                                               |                                                                                                 | Bank I                                                     | Details<br>m Fields                                                                                          |                                                                                                    |                                                                                                    | Gateway          | l                                                                                                    |                                                               |                                        |                                      | ÷                                                                                 |                                                                                                    |                                                                                                    |                                                                                                    |
|                                                                                               |                                                                                                 | All Custo                                                  | stomer Fields                                                                                                |                                                                                                    |                                                                                                    | Status           |                                                                                                    |                                                               |                                        |                                      | -                                                                                 |                                                                                                    |                                                                                                    |                                                                                                    |
|                                                                                               |                                                                                                 | Custor                                                     | mer Name & Invo                                                                                              | icing ID                                                                                                    |                                                                                                    | Natwork Status   |                                                                                                    | current                                                       |                                        |                                      | •                                                                                 |                                                                                                    |                                                                                                    |                                                                                                    |
|                                                                                               |                                                                                                 | Email/                                                     | FTP Username                                                                                                 |                                                                                                    |                                                                                                    | Teres Status     | · [                                                                                                    |                                                               |                                        |                                      | •                                                                                 |                                                                                                    |                                                                                                    |                                                                                                    |
|                                                                                               |                                                                                                 |                                                            | umber (VoiP)                                                                                                 |                                                                                                    |                                                                                                    | туре             | c                                                                                                    | ompetitor                                                     |                                        |                                      |                                                                                   |                                                                                                    |                                                                                                    |                                                                                                    |
|                                                                                               |                                                                                                 | View: ?                                                    |                                                                                                    |                                                                                                    |                                                                                                    |                  | 0                                                                                                    | ustomer busine<br>ustomer home                                | 55                                     |                                      |                                                                                   |                                                                                                    |                                                                                                    |                                                                                                    |
|                                                                                               |                                                                                                 | <ul> <li>Billing</li> </ul>                                | Address                                                                                                    |                                                                                                    |                                                                                                    | Group            | l g                                                                                                    | overnment                                                     |                                        |                                      | -                                                                                 |                                                                                                    |                                                                                                    |                                                                                                    |
|                                                                                               |                                                                                                 | Installa                                                   | ation Address                                                                                                |                                                                                                    |                                                                                                    | Status Change    | Date                                                                                                    |                                                               |                                        |                                      | •                                                                                 |                                                                                                    |                                                                                                    |                                                                                                    |
|                                                                                               |                                                                                                 | Search:                                                    |                                                                                                    |                                                                                                    |                                                                                                    | - tatao onunge   |                                                                                                    | rom:                                                          |                                        |                                      |                                                                                   |                                                                                                    |                                                                                                    |                                                                                                    |
|                                                                                               |                                                                                                 | am                                                         |                                                                                                    | 2                                                                                                    |                                                                                                    |                  |                                                                                                    | 10: .                                                         |                                        |                                      |                                                                                   |                                                                                                    |                                                                                                    |                                                                                                    |
|                                                                                               |                                                                                                 |                                                            |                                                                                                    |                                                                                                    |                                                                                                    | Installation Dat | te                                                                                                    | From:                                                         | •                                      |                                      |                                                                                   |                                                                                                    |                                                                                                    |                                                                                                    |
|                                                                                               |                                                                                                 |                                                            |                                                                                                    |                                                                                                    |                                                                                                    |                  |                                                                                                    | To: 🔳                                                         | •                                      |                                      |                                                                                   |                                                                                                    |                                                                                                    |                                                                                                    |
|                                                                                               |                                                                                                 |                                                            |                                                                                                    |                                                                                                    |                                                                                                    | Tracking         |                                                                                                    |                                                               |                                        |                                      | \$                                                                                |                                                                                                    |                                                                                                    |                                                                                                    |
|                                                                                               |                                                                                                 |                                                            |                                                                                                    |                                                                                                    |                                                                                                    | Product          |                                                                                                    |                                                               |                                        |                                      |                                                                                   |                                                                                                    |                                                                                                    |                                                                                                    |
|                                                                                               |                                                                                                 |                                                            |                                                                                                    |                                                                                                    |                                                                                                    |                  | 2                                                                                                    | Mb TEST Servi<br>roadband Inter                               | ce - 2Mb/1Mb<br>net 25 GB              |                                      |                                                                                   |                                                                                                    |                                                                                                    |                                                                                                    |
|                                                                                               |                                                                                                 |                                                            |                                                                                                    |                                                                                                    |                                                                                                    |                  | C                                                                                                    | ODE: 1GB CAP<br>ODE: 70test1 (                                | (product descript<br>product descript) | otion missing)<br>on missing)        |                                                                                   |                                                                                                    |                                                                                                    |                                                                                                    |
|                                                                                               |                                                                                                 |                                                            |                                                                                                    | View Custom                                                                                                    | er List / Searc                                                                                            | h Sea            | Irch Current                                                                                                   |                                                               |                                        | Sort Order                           | Desce                                                                             | ending :                                                                                                    |                                                                                                    |                                                                                                    |
|                                                                                               |                                                                                                 |                                                            | C                                                                                                    | View Custom                                                                                                    | er List / Searc                                                                                            | h Sea            | rch Current                                                                                                    |                                                               |                                        | Sort Order<br>Download (<br>Email Cu | Desce<br>Customer Sprea<br>Mass mail no                                           | eadsheet<br>adsheet<br>iffication                                                                                                    |                                                                                                    |                                                                                                    |
| istomer                                                                                       | List                                                                                            |                                                            |                                                                                                    | S View Custom                                                                                                    | er List / Searc                                                                                            | h Sea            | Irch Current                                                                                                   |                                                               |                                        | Sort Order<br>Download (<br>Email Cu | Desce<br>Customer Sprea<br>Mass mail not                                          | eadsheet<br>adsheet<br>ilfication                                                                                                    |                                                                                                    |                                                                                                    |
| Istomer<br>esults 1 - 1                                                                       | List<br>8 of 18                                                                                 |                                                            |                                                                                                    | View Custom                                                                                                    | er List / Searc                                                                                            | h Sea            | rch Current                                                                                                    |                                                               |                                        | Sort Order<br>Download (<br>Email Cu | Desce<br>Customer Sprea<br>Mass mail not<br>Number c                              | eadsheet<br>adsheet<br>iffication<br>of results to di                                                                                                    | splay per pa                                                                                                 | age : 50                                                                                             |
| Istomer<br>esults 1 - 1<br>ustomer                                                            | List<br>8 of 18<br>Invoicing I                                                                  | D Ni                                                       | ckname                                                                                                    | View Custom                                                                                                    | er List / Searci                                                                                           | h Sea            | rch Current                                                                                                    | Status                                                        | Email                                  | Sort Order<br>Download (<br>Email Cu | Descr<br>Customer Sprea<br>Mass mail not<br>Number c                              | eadsheet<br>dsheet<br>dshe | splay per pi                                                                                                 | age : (50<br>1p.                                                                                     |
| stomer<br>esults 1 - 1<br>ustomer<br>11006                                                    | • List<br>8 of 18<br>Invoicing I<br>101032854                                                   | D Ni<br>77 Ari                                             | ckname<br>neliaTupouTV7                                                                                      | View Custom     View Custom     Name     Amelia Tupou     (TV)                                                                                                    | er List / Searc                                                                                            | h Sea            | Phone (M) 8717212                                                                                              | Status                                                        | Email                                  | Sort Order<br>Download (<br>Email Cu | Desc<br>Customer Sprea<br>Mass mail noi                                           | ending :<br>eadsheet<br>dsheet<br>iffication<br>of results to di<br>Cust. IP<br>Address<br>10.158.2.4                                                                                                    | splay per p<br>In                                                                                            | age : <u>50</u><br>1p.                                                                               |
| stomer<br>esults 1 - 1<br>ustomer<br>11006                                                    | List<br>8 of 18<br>Invoicing I<br>101032854                                                     | D Ni<br>77 Art                                             | ckname<br>meliaTupouTV7                                                                                      | View Custom     Name     Amelia Tupou     (TV)                                                                                                    | er List / Searci<br>Addres<br>Anana<br>Tonati                                                              | h Sea            | Phone (M) 8717212                                                                                              | Status                                                        | Email                                  | Sort Order<br>Download<br>Email Cu   | Descr<br>Customer Spre-<br>Mass mail no<br>Number c                               | anding a<br>eadsheet<br>adsheet<br>iffication<br>of results to di<br>Cust. IP<br>Address<br>10.158.2.4                                                                                                    | splay per p<br>In<br>3                                                                                       | age : 50<br>np.                                                                                      |
| stomer<br>esults 1 - 1<br>ustomer<br>11006                                                    | List<br>8 of 18<br>101032854<br>101032854                                                       | D Ni<br>77 An<br>76 An                                     | ckname<br>neliaTupouTV7<br>neliaTupouTV6                                                                     | View Custom     View Custom     Amelia Tupou     Amelia Tupou                                                                                                    | er List / Searci<br>Addres<br>Anana<br>Tongati                                                             | h Sea            | rch Current<br>Phone (M) 8717212 (M) 8717212                                                                   | Status<br>current                                             | Email                                  | Sort Order<br>Download<br>Email Cu   | Desce<br>Customer Spre<br>Mass mail not                                           | anding teadsheet<br>adsheet<br>iffcation<br>fresults to di<br>Cust. IP<br>Address<br>10.158.2.4<br>10.158.2.4                                                                                                    | splay per pi<br>In<br>3                                                                                      | age : <u>50</u><br>1p.                                                                               |
| stomer<br>esults 1 - 1<br>ustomer<br>11006                                                    | List<br>8 of 18<br>101032854                                                                    | <b>D Ni</b><br>77 An                                       | ckname<br>neliaTupouTV7<br>neliaTupouTV6                                                                     | View Custom     View Custom     Amelia Tupou     (TV)                                                                                                    | er List / Searci<br>Addres<br>Anana<br>Tongati                                                             | n Sea            | rch Current<br>Phone<br>(M) 8717212<br>(M) 8717212                                                             | Status<br>current<br>current                                  | Email                                  | Sort Order<br>Download<br>Email Cu   | Descr<br>Customer Spr<br>stomer Spree<br>Mass mail no<br>Mass mail no<br>Number c | anding teadsheet<br>adsheet<br>iffcation<br>fresults to di<br>Cust. IP<br>Address<br>10.158.2.4                                                                                                    | splay per pi<br>In<br>3                                                                                      | age : <u>50</u><br>1p.                                                                               |
| stomer<br>esults 1 - 1<br>ustomer<br>11006                                                    | EList<br>8 of 18<br>101032854<br>101032854                                                      | <b>D Ni</b><br>77 An<br>76 An                              | ckname<br>neliaTupouTV7<br>neliaTupouTV6                                                                     | Name Amelia Tupou (TV)                                                                                                    | er List / Searci<br>Addres<br>Anana<br>Tongati<br>Anana<br>Tongati                                         | h Sea            | rch Current<br>Phone<br>(M) 8717212<br>(M) 8717212                                                             | Status<br>current<br>current                                  | Email                                  | Sort Order<br>Download (<br>Email Cu | Desci<br>Customer Spro-<br>stomer Spro-<br>Mass mail nor<br>Number c              | anding :<br>eadsheet<br>ddsheet<br>iffcation ⊠<br>fresults to di<br>Cust. IP<br>Address<br>10.158.2.4                                                                                                    | splay per pi<br>in<br>3                                                                                      | age : 50<br>np.                                                                                      |
| stomer<br>esults 1 - 1<br>ustomer<br>11006<br>11005                                           | List<br>8 of 18<br>Invoicing I<br>101032854<br>101032854                                        | D Ni<br>77 An<br>76 An<br>75 An                            | ckname<br>meliaTupouTV7<br>meliaTupouTV6<br>meliaTupouTV5                                                    | View Custom View Custom Amelia Tupou (TV) Amelia Tupou (TV) Amelia Tupou (TV)                                                                                                    | er List / Seerci<br>Addres<br>Anana<br>Tongati                                                             | h Sea            | rch Current<br>Phone<br>(M) 8717212<br>(M) 8717212<br>(M) 8717212                                              | Status<br>current<br>current                                  | Email                                  | Sort Order<br>Download (<br>Email C  | Descc<br>Customer Spr<br>Mass mail nor<br>Number c                                | anding eadsheet<br>eadsheet<br>itification<br>f results to di<br>Cust. IP<br>Address<br>10.158.2.4<br>10.158.2.4                                                                                                    | splay per pi<br>in<br>3<br>3                                                                                 | age : 50<br>1p.                                                                                      |
| <b>stomer</b><br>esults 1 - 1<br>ustomer<br>11006<br>11005                                    | List<br>8 of 18<br>Invoicing I<br>101032854<br>101032854                                        | <b>D Ni</b><br>77 An<br>76 An<br>75 An                     | ckname<br>neliaTupouTV7<br>neliaTupouTV6<br>neliaTupouTV5                                                    | View Custom View Custom Name Amelia Tupou (TV) Amelia Tupou (TV) Amelia Tupou (TV)                                                                                                    | er List / Seerci<br>Addres<br>Anana<br>Tongati<br>Anana                                                    | h Sea            | Phone<br>(M) 8717212<br>(M) 8717212<br>(M) 8717212                                                             | Status<br>current<br>current                                  | Email                                  | Sort Order<br>Download (<br>Email C  | Descr<br>Customer Spr<br>Mass mail no<br>Number c                                 | anding eadsheet<br>eadsheet<br>itification<br>f results to di<br>Cust. IP<br>Address<br>10.158.2.4<br>10.158.2.4                                                                                                    | splay per pi<br>In<br>3<br>3                                                                                 | аде: <u>бо</u><br>)р.<br>(<br>(                                                                      |
| stomer<br>esults 1 - 1<br>ustomer<br>11006<br>11005<br>11004                                  | List<br>8 of 18<br>Invoicing I<br>101032854<br>101032854<br>101032854                           | D Ni<br>77 An<br>76 An<br>75 An                            | ckname<br>neliaTupouTV7<br>neliaTupouTV6<br>neliaTupouTV5                                                    | View Custom View Custom Name Amelia Tupou (TV) Amelia Tupou (TV) Amelia Tupou (TV) Amelia Tupou (TV)                                                                                                    | er List / Searci<br>Addres<br>Anana<br>Tongat<br>Anana<br>Tongat                                           | h Sea            | Phone<br>(M) 8717212<br>(M) 8717212<br>(M) 8717212                                                             | Status<br>current<br>current                                  | Email                                  | Sort Order<br>Download (<br>Email C  | Descc<br>Customer Spr<br>Mass mail no<br>Number c                                 | anding :<br>eadsheet<br>dsheet<br>tification<br>Cust. IP<br>Address<br>10.158.2.4<br>10.158.2.4                                                                                                    | splay per p<br>In<br>3<br>3                                                                                  | nge : 60<br>1p.<br>((                                                                                |
| <b>Stomer</b><br>esults 1 - 1<br>ustomer<br>11006<br>11005<br>11004<br>11003                  | List<br>8 of 18<br>Invoicing I<br>101032854<br>101032854<br>101032854                           | D Ni<br>77 An<br>76 An<br>75 An<br>74 An                   | ckname<br>meliaTupouTV7<br>meliaTupouTV6<br>meliaTupouTV5<br>meliaTupouTV4                                   | View Custom View Custom Name Amelia Tupou (TV) Amelia Tupou (TV) Amelia Tupou (TV)                                                                                                    | er List / Searc<br>Addres<br>Anana<br>Tongat<br>Anana<br>Tongat                                            | h Sea            | rch Current<br>Phone<br>(M) 8717212<br>(M) 8717212<br>(M) 8717212<br>(M) 8717212                               | Status<br>current<br>current<br>current<br>current            | Email                                  | Sort Order<br>Download<br>Email C    | Descc<br>Customer Sprea<br>Mass mail nor<br>Number o                              | ending €<br>eadsheet<br>disheet<br>iffcation<br>Cust. IP<br>Address<br>10.158.2.4<br>10.158.2.4<br>10.158.2.4                                                                                                    | splay per p<br>In<br>3<br>3<br>3<br>3                                                                        | age : [ 50<br>1p.<br>(<br>(                                                                          |
| <b>Stomer</b><br>esults 1 - 1<br>ustomer<br>11006<br>11005<br>11004<br>11003<br>11002         | List<br>8 of 18<br>Invoicing I<br>101032854<br>101032854<br>101032854<br>101032854              | D Ni<br>77 An<br>76 An<br>75 An<br>74 An                   | ckname<br>meliaTupouTV7<br>meliaTupouTV6<br>meliaTupouTV5<br>meliaTupouTV4<br>meliaTupouTV4                  | View Custom           Name           Amelia Tupou<br>(TV)           Amelia Tupou<br>(TV)           Amelia Tupou<br>(TV)           Amelia Tupou<br>(TV)                                                                                                    | er List / Searc<br>Addres<br>Anana<br>Tongat<br>Anana<br>Tongat<br>Anana<br>Tongat                         | h Sea            | rch Current<br>Phone<br>(M) 8717212<br>(M) 8717212<br>(M) 8717212<br>(M) 8717212<br>(M) 8717212                | Status<br>current<br>current<br>current<br>current            | Email                                  | Sort Order<br>Download<br>Email Cu   | Desco<br>Customer Sprea<br>Mass mail nor<br>Number o                              | ending €<br>eadsheet<br>disheet<br>fresults to di<br>Cust. IP<br>Address<br>10.158.2.4<br>10.158.2.4<br>10.158.2.4<br>10.158.2.4                                                                                                    | splay per p<br>In<br>3<br>3<br>3<br>3<br>3                                                                   | age : <u>50</u><br>ip.                                                                               |
| <b>Stomer</b><br>esuits 1 - 1<br><b>Justomer</b><br>11006<br>11005<br>11004<br>11003          | List<br>8 of 18<br>101032854<br>101032854<br>101032854<br>101032854<br>101032854                | D Ni<br>77 Ar<br>76 Ar<br>75 Ar<br>74 Ar                   | ckname<br>meliaTupouTV7<br>meliaTupouTV6<br>meliaTupouTV5<br>meliaTupouTV4<br>meliaTupouTV3                  | View Custom View Custom Name Amelia Tupou (TV) Amelia Tupou (TV) Amelia Tupou (TV) Amelia Tupou (TV) Amelia Tupou (TV) Amelia Tupou (TV)                                                                                                    | er List / Searci<br>Addres<br>Anana<br>Tongati<br>Anana<br>Tongati<br>Anana<br>Tongati                     | h Sea            | rch Current<br>Phone<br>(M) 8717212<br>(M) 8717212<br>(M) 8717212<br>(M) 8717212<br>(M) 8717212                | Status<br>current<br>current<br>current<br>current            | Email                                  | Sort Order<br>Download<br>Email Cu   | Desco<br>Customer Sprea<br>Mass mail nor                                          | anding €<br>eadsheet<br>indisheet<br>infresults to di<br>Cust. IP<br>Address<br>10.158.2.4<br>10.158.2.4<br>10.158.2.4<br>10.158.2.4                                                                                                    | splay per pr<br>in<br>3<br>3<br>3<br>3<br>3<br>3<br>3<br>3<br>3<br>3<br>3                                    | age : <u>50</u><br>pp.<br>(<br>(<br>(<br>(                                                           |
| <b>Stomer</b><br>esults 1 - 1<br><b>ustomer</b><br>11006<br>11005<br>11004<br>11003<br>11002  | List<br>8 of 18<br>101032854<br>101032854<br>101032854<br>101032854<br>101032854                | D Ni<br>77 Ar<br>76 Ar<br>75 Ar<br>74 Ar<br>73 Ar          | ckname<br>meliaTupouTV7<br>meliaTupouTV6<br>meliaTupouTV5<br>meliaTupouTV4<br>meliaTupouTV3                  | View Custom View Custom Name Amelia Tupou (TV) Amelia Tupou (TV) | er List / Searci<br>Addres<br>Anana<br>Tongati<br>Anana<br>Tongati<br>Anana<br>Tongati                     | n Sea            | rch Current<br>Phone<br>(M) 8717212<br>(M) 8717212<br>(M) 8717212<br>(M) 8717212<br>(M) 8717212                | Status<br>current<br>current<br>current<br>current            | Email                                  | Sort Order<br>Download<br>Email Cu   | Descr<br>Customer Spr<br>stomer Spreed<br>Mass mail nor<br>Number of              | anding :<br>eadsheet<br>diffeed infrastriction<br>infresults to di<br>Cust. IP<br>Address<br>10.158.2.4<br>10.158.2.4<br>10.158.2.4<br>10.158.2.4                                                                                                    | splay per pr<br>in<br>3<br>3<br>3<br>3<br>3<br>3<br>3<br>3<br>3<br>3<br>3<br>3<br>3<br>3<br>3<br>3<br>3      | age : <u>50</u><br>pp.<br>(<br>(<br>(<br>(                                                           |
| <b>Stomer</b><br>asults 1 - 1<br><b>Justomer</b><br>11006<br>11005<br>11004<br>11003<br>11002 | List<br>8 of 18<br>101032854<br>101032854<br>101032854<br>101032854<br>101032854                | D Ni<br>77 An<br>76 An<br>75 An<br>74 An<br>73 An<br>73 An | ckname<br>neliaTupouTV7<br>neliaTupouTV6<br>neliaTupouTV5<br>neliaTupouTV4<br>neliaTupouTV3<br>neliaTupouTV2 | View Custom View Custom Name Amelia Tupou (TV) Amelia Tupou (TV) | er List / Searci<br>Addres<br>Anana<br>Tongati<br>Anana<br>Tongati<br>Anana<br>Tongati                     | h Sea            | rch Current<br>Phone<br>(M) 8717212<br>(M) 8717212<br>(M) 8717212<br>(M) 8717212<br>(M) 8717212<br>(M) 8717212 | Status<br>current<br>current<br>current<br>current<br>current | Email                                  | Sort Order<br>Download (<br>Email Cu | Descr<br>Customer Spr<br>stomer Spree<br>Mass mail no<br>Number c                 | eadsheet<br>eadsheet<br>iffresults to di<br>cust. IP<br>Address<br>10.158.2.4<br>10.158.2.4<br>10.158.2.4<br>10.158.2.4                                                                                                    | splay per pr<br>In<br>3<br>3<br>3<br>3<br>3<br>3<br>3<br>3<br>3<br>3<br>3<br>3<br>3<br>3<br>3<br>3<br>3<br>3 | age : <u>50</u><br>pp.<br>()<br>()<br>()<br>()<br>()<br>()<br>()<br>()<br>()<br>()<br>()<br>()<br>() |
| Istomer<br>esults 1 - 1<br>ustomer<br>11006<br>11005<br>11004<br>11003<br>11002<br>11001      | List<br>8 of 18<br>Invoicing I<br>101032854<br>101032854<br>101032854<br>101032854<br>101032854 | D Ni<br>77 An<br>76 An<br>75 An<br>74 An<br>73 An<br>73 An | ckname<br>neliaTupouTV7<br>neliaTupouTV6<br>neliaTupouTV5<br>neliaTupouTV4<br>neliaTupouTV3<br>neliaTupouTV2 | View Custom View Custom View | er List / Searci<br>Addres<br>Anana<br>Tongati<br>Anana<br>Tongati<br>Anana<br>Tongati<br>Anana<br>Tongati | h Sea            | rch Current<br>Phone<br>(M) 8717212<br>(M) 8717212<br>(M) 8717212<br>(M) 8717212<br>(M) 8717212<br>(M) 8717212 | Status<br>current<br>current<br>current<br>current<br>current | Email                                  | Sort Order<br>Download (<br>Email C  | Descr<br>Customer Spr<br>Mass mail no<br>Number c                                 | anding =<br>eadsheet ≤<br>idsheet ≤<br>iffcation ⊠<br>fresults to di<br><b>Cust. IP</b><br>Address<br>10.158.2.4<br>10.158.2.4<br>10.158.2.4                                                                                                    | splay per pi<br>in<br>3<br>3<br>3<br>3<br>3<br>3<br>3<br>3<br>3<br>3<br>3                                    | 399 : 50<br>1p.<br>()<br>()<br>()<br>()<br>()<br>()<br>()<br>()<br>()<br>()<br>()<br>()<br>()        |

Figure 5.3-1. "Search results" page

#### 5.3.2 Search for customer groups

With the search by type or search by customer status options, it is possible to locate particular categories of customers. Select the type of search you need to perform by clicking on the button next to 'Type', or 'Status'. A drop down menu is provided with each of these search options to select the search criteria to be used. Once the search criteria is selected, click on the 'Search' button. Customers that match the criteria will be displayed.

# 5.4 Customer details page

Customer details page (fig. 5.4-1) is the basic page containing all important information for each customer. You can access this page through Search engine and from many other parts of SIMPLer. This page consists of four parts:

- 1) 'Blue menu' with actions, that can be performed for every customer such as:
  - a) Modify customer link to 'modify customer details' page. It's important to keep customer information in SIMPLer up to date.
  - b) Customer Portal link to 'Customer Portal Management' page, with details for customer portal access.
  - c) Invoices details this link leads to page containing list of all invoices issued for particular customer.
  - d) Subscription details details of subscription (products) for particular user. As all invoices are generated according to these information, it's more than important to fill it out correctly, otherwise operator may loose customers due to invoicing problems
  - e) Statement customer statement
  - f) Billing issues billing issues assigned to particular customer
  - g) Modify network details link to network details of customer. It's a easy to use tool to add/modify/delete IP addresses assigned for usage by customer
  - h) Maintenance maintenance issues assigned to particular customer
- 2) 'Customer Details' part of page table with all important Customer information gathered together.
- 'Subscription details' summary of customer Subscription, that is assigned to particular customer. Note that there is 'Next invoice date' field in left bottom corner, which can be very useful when resolving invoicing issues
- 4) Network details Summary of customer network settings. This section contains also all useful links regarding to network details. Those are put in place to ease access to webpage of customer's equipment, showing customer interface traffic graphs etc. Note that if Jitter and/or RSSI functionality are enabled for particular customer, there are links to regarded graphs in the equipment details section of the customer information page.

| General:               | Customer Acc                      | ount (modify) (history) | Contact Details (modify) (history) (maillog) | General (modify) (histo | ry)           |
|------------------------|-----------------------------------|-------------------------|----------------------------------------------|-------------------------|---------------|
| lodify Customer        | Customer ID                       | 11007                   | Email VCard                                  | Туре                    | customer home |
|                        | Invoicing ID                      | 4119799208              | Email                                        | Start Date              | Apr 01, 2015  |
| ub-Accounts            | Nickname                          | MrGuo                   | Accounts Email                               | Initial Contact Date    | Apr 08, 2015  |
| ustomer Portal         | Name                              | Mr Guo                  | Supports Email                               | Installation Date       | Apr 07, 2015  |
| alaa Opportunition (1) | Status                            | potential               | Telephone ?                                  | Importance              | 4             |
| ales Opporturities (1) |                                   | SAND: Clear             | Fax                                          | Customer Tracking       | Normal        |
| mail/FTP details       |                                   |                         | Website                                      | Marketing Code          |               |
|                        |                                   |                         | Contacts ?                                   | Marketing Emails        | No            |
| Invoicing:             | Financial Sum                     | mary (statement)        |                                              | Reference               |               |
| ustom Invoice          | Prepayments<br>(Amount Remaining) | USD 100.00 C            | R                                            | Reference Fee           |               |
|                        | Credits                           | USD 10.00 C             | R                                            | Reference Fee Status    |               |
| ivoices Details        | (Amount Remaining)                |                         |                                              | Sales Team Member       |               |
| luotes                 | Customer Balance                  | USD 0.00 D              | R                                            |                         |               |
| ubscription Details    |                                   |                         |                                              | ChausMan                |               |
| redit Card Details     | Address (modify)                  | (history)               |                                              | Show Map                |               |
| ank Account Details    | Billing Address:                  | Installation            | Address:                                     |                         |               |
| repayments             | Street test 123                   | Street                  | test a                                       |                         |               |
| redits                 | 456                               |                         | test b                                       |                         |               |
|                        | Town test1                        | Town                    | test c                                       |                         |               |
| ee Service Bonus       | County test2                      | County                  | test d                                       |                         |               |
| tatement               | Post Code 12-345                  | Post Code               | 34-567                                       |                         |               |
| illing Issues          | Country Ireland                   | Country                 | Ireland                                      |                         |               |
| C/E-Check Trans. Log   |                                   |                         |                                              |                         |               |
|                        |                                   | 3140                    |                                              |                         |               |
| Network:               | Installation Area                 | ZXG                     |                                              |                         |               |

QuickSearch ...

| Modify Network D  | )etails           |                 |                      |                                                              |                         |                              |                       |
|-------------------|-------------------|-----------------|----------------------|--------------------------------------------------------------|-------------------------|------------------------------|-----------------------|
| Madify ID Table   |                   |                 |                      |                                                              |                         |                              |                       |
|                   |                   |                 |                      |                                                              |                         |                              |                       |
| Modify Equipmen   | t                 |                 |                      |                                                              |                         |                              |                       |
| Modify Radius     |                   |                 |                      |                                                              |                         |                              |                       |
| Maintenance       |                   |                 |                      |                                                              |                         |                              |                       |
|                   |                   |                 |                      |                                                              |                         |                              |                       |
| Custom Fields     |                   | Network         |                      |                                                              |                         | Lisor Portal                 |                       |
| Vat Number        | modity) (history) | Monitor         | monitor              | istory)                                                      |                         | nen FUP                      | .) (history)          |
| Voice Identifier  |                   | Gateway         | No Gatewa            | vassioned                                                    | Porta                   | lleername                    | 4119799208            |
| voice identifier  |                   | Bucket          | No Bucket            | assigned                                                     | Porta                   | Password                     | *****                 |
|                   |                   |                 |                      | aooigirou                                                    | Term                    | s & Conditions               | Not Accepted          |
|                   |                   |                 |                      |                                                              |                         |                              |                       |
|                   |                   |                 |                      |                                                              |                         |                              |                       |
| Change History    | (details)         | Customer        | Notes                |                                                              |                         |                              |                       |
|                   |                   | Note            | 4119799208<br>test a |                                                              |                         |                              | 1                     |
|                   |                   |                 | test b               |                                                              |                         |                              |                       |
|                   |                   |                 | test d               |                                                              |                         |                              |                       |
|                   |                   |                 | test e<br>test f     |                                                              |                         |                              |                       |
|                   |                   |                 | Customer Migra       | tion Report:                                                 |                         |                              |                       |
|                   |                   |                 | - Customer acco      | ount was migrated from acco<br>0.00 were reset to 0 during n | unt: MrGuo (32) in emma | instance<br>involced already |                       |
|                   |                   | Private Note    | test 1               | noo noro rooot to o damig n                                  |                         | intoitou anouay.             |                       |
|                   |                   |                 |                      |                                                              |                         |                              |                       |
|                   |                   |                 |                      |                                                              |                         |                              |                       |
|                   |                   |                 |                      |                                                              |                         |                              |                       |
| Customer In       | teraction         | Mr Guo,         | 4119799208           |                                                              |                         |                              | QuickSearch           |
|                   |                   |                 |                      |                                                              |                         |                              |                       |
| Last 5 Notes (add | <u>1) (all)</u>   |                 |                      |                                                              |                         |                              |                       |
| Date              | Reported By       | Title           |                      | Note Text                                                    |                         |                              |                       |
| Sep 22, 2015      | aleksandra        | note 2          |                      | note b                                                       |                         |                              |                       |
| Sep 22, 2015      | aleksandra        | note a          |                      | note 1                                                       |                         |                              |                       |
| Last 5 Sales Or   |                   |                 |                      |                                                              |                         |                              |                       |
| Date              | (aud)(all)        | status          | Title                | Quotes                                                       |                         |                              |                       |
| Sep 22, 2015      | f                 | nalized         | test111              | Add Que                                                      | ote                     |                              |                       |
|                   |                   |                 |                      |                                                              |                         |                              |                       |
| Last 5 Maintena   | ance (add) (all)  |                 |                      |                                                              |                         |                              |                       |
| Date              | Reported By       | Title           |                      | Status                                                       | Closed By               | D                            | escription            |
| Apr 08, 2015      | marc              | Customer Instal | ation                | closed                                                       | -                       | C C                          | sustomer Installation |
| Last 5 Attachm    | onte              |                 |                      |                                                              |                         |                              |                       |
| File              | Size              | Description     |                      |                                                              | Date                    | Added Bu                     |                       |
| No Files Added    | Size              | Description     |                      |                                                              | Date                    | Added By                     |                       |
| NO FILES AUGED    |                   |                 |                      |                                                              |                         |                              |                       |

#### **Customer Billing Details**

Mr Guo, 4119799208

| Billing Details (                                        | nodify) (history)                              | Financial Summa                                     | ary (statement)        | Last 5 In         |                         | )                 |                 |        | Last 5 Cre                              | dits (all)                                         |                   |       |           |   |
|----------------------------------------------------------|------------------------------------------------|-----------------------------------------------------|------------------------|-------------------|-------------------------|-------------------|-----------------|--------|-----------------------------------------|----------------------------------------------------|-------------------|-------|-----------|---|
| Invoicing Status                                         | Yes                                            | Prepayments                                         | USD 100.00 CR          | No D              | ate                     | Amount            | Status          |        | Description                             | Date                                               | Nett              | Full  | Remaining | 3 |
| Payment Method                                           | direct<br>debit                                | (Amount Remaining)<br>Credits<br>(Amount Remaining) | USD 10.00 CR           | No invoice has be | en generated yet        |                   |                 |        | test567                                 | Sep 22, 2015                                       | 10.00             | 10.00 | 10.0      | 9 |
| Frequency                                                | 1 month(s)                                     | Customer Balance                                    | USD 0.00 DR            | Last 5 Q          | lintes                  | ) (-II )          |                 |        | -                                       |                                                    |                   |       |           |   |
| Credit Days                                              | 30                                             |                                                     |                        | No. D             |                         | .) ( <u>811</u> ) | Chatura         |        | QUICK LIN                               | (S                                                 |                   |       |           |   |
| Send Method                                              | Send via<br>Post                               | First Invoice Deta                                  | ails<br>May 01, 2015   | No quote has bee  | ate<br>in generated yet | Amount            | Status          |        | Custom Inv                              | oice ?                                             | ont               |       |           |   |
| VAT / TAX Exemptio                                       | n No                                           |                                                     | (30 days credit added) | Last 5 Pr         | epaymer                 | nts (all.)        |                 |        | - Custom Cre                            |                                                    |                   |       |           |   |
| Folder                                                   |                                                | Setup Fee (modify)<br>including 21.00 % VAT/TAX     | USD 0.00               | Reference         | Date                    | Amount            | Remaining       |        | Custom E-C                              | fund                                               |                   |       |           |   |
|                                                          |                                                | Subscription Total                                  | USD 100.00             | A17 [44]          | Sep 22, 2015            | 100.00            | 100.00          | - 6    | Apply Paym                              | ent To Custon                                      | ner ?             |       |           |   |
|                                                          |                                                | Total Amount<br>Generate Involce                    | USD 100.00             |                   |                         |                   |                 | 20     | Apply Paym<br>Consolidate<br>Payment Ar | ent To Invoice<br>Subscriptions<br>uthorization Co | s ?<br>?<br>des ? | ,     |           |   |
| Credit Card Det                                          | ails (modify) (                                | history)                                            |                        |                   |                         |                   |                 |        |                                         |                                                    |                   |       |           |   |
| Number                                                   |                                                | Expiration I                                        | Date                   |                   |                         |                   |                 | Holder |                                         |                                                    | Туре              |       |           |   |
| No Credit Card Details                                   | available                                      |                                                     |                        |                   |                         |                   |                 |        |                                         |                                                    |                   |       |           |   |
| Bank Account I<br>ID Preferred<br>No Bank account Detail | Details (modifi<br>Bank Account<br>s available | ،) ( <u>history</u> )<br>Number                     | Bank So                | ort Code          |                         | Bank O            | nline Reference | 9      |                                         | Bank Acco                                          | ount Nan          | ne    |           |   |

| Current                    | Recurring Products                                                |     |        |              |             |                |                              |          |             |               |                   |                       |
|----------------------------|-------------------------------------------------------------------|-----|--------|--------------|-------------|----------------|------------------------------|----------|-------------|---------------|-------------------|-----------------------|
| Code                       | Description                                                       | Qty | Price  | Import       | Disc.       | Premium        | TAX / VAT Rate               | Total    | Valid Dates | Cycles Left   | Traffic Allowance | Use Free Service Bonu |
| 2M/1M                      | Internet Connection: 2M Download/1M Upload - 1GB CAP              | 1   | 100.00 | N            | 0.00 %      | 0.00 %         | Rate: 0.00 %<br>Fees: 0.00 ? | 100.00   |             |               | 1 GB              |                       |
|                            |                                                                   |     |        | o be paid ea | ich frequen | icy period (in | cluding TAX / VAT)           |          |             |               |                   |                       |
| -                          | Parrias Ranus                                                     |     | tt     | o be paid ea | ich irequen | icy period (in | cluding TAX / VAT)           |          |             |               |                   |                       |
| Free S                     | Service Bonus (mostify, (history.)                                |     |        |              | ich irequen | icy period (in | cluding TAX / VAT)           |          |             |               |                   |                       |
| Free S                     | Service Bonus (modify)<br>Type Referral                           |     | (      | Cycles       | ich frequen | Cycles L       | eft                          | Mon      | ths         | Months L      | eft               | Status                |
| Free \$<br>Date<br>2015-09 | Service Bonus (medify.) (history.)<br>Type Referral<br>-22 custom |     |        | Cycles       | uch frequen | Cycles Lo<br>4 | eft                          | Mon<br>9 | ths         | Months L<br>7 | eft               | Status<br>Active      |

Figure 5.4-1. "Customer details" page

# 5.5 Modifying user

When any of customer details have changed it is more than important to update customer information in SIMPLer, too. In order to update customers' information, follow these steps:

- 1) Select the 'Customers' tab from the main navigation menu to access the 'Search for information about customers' page (Fig. 5.1-1)
- 2) Search for a particular customer using one of search methods in the search field

*Note:* If needed refer to 5.2 section of this manual for help.

- 3) Select the customer record or click the "C" tab (Customer Details) to the right of the record to access the customer details page for that record.
- 4) Select the 'modify' tab for the 'Customer Account' from the 'customer details page' to access 'modify customers' page (Fig. 5.5-1)
- 5) Modify customer data in any of modify customer details pages.

Note: Never modify the Sage ID once it's provided.

6) Click the 'Update Customer' button to change the customer details in SIMPLer.

| Dashboard Map                                            | Customers Mainte                                    | enance Involces               | Products    | Network | Hotspots      | VOIP | RADIUS | Tools            | Settings | QuickSearch     |
|----------------------------------------------------------|-----------------------------------------------------|-------------------------------|-------------|---------|---------------|------|--------|------------------|----------|-----------------|
|                                                          |                                                     |                               |             |         |               |      |        |                  |          |                 |
| General Con                                              | tact details                                        | Banking details               | Network det | tails ( | Custom Fields |      | Back   | lack to Customer | Details  | Update Customer |
| Customer Identificatio                                   | n                                                   |                               |             |         |               |      |        |                  |          |                 |
| Name ?                                                   | Mr G                                                | uo                            | <b>_</b> •  |         |               |      |        |                  |          |                 |
| Invoicing ID ?                                           | 4119                                                | 799208                        | •           |         |               |      |        |                  |          |                 |
| Nickname ?                                               | MrGu                                                | 0                             | •           |         |               |      |        |                  |          |                 |
|                                                          |                                                     |                               |             |         |               |      |        |                  |          |                 |
| Group ?                                                  | 001<br>002<br>003<br>Nev                            | ZoneA<br>Zone2<br>Zone3<br>v  |             |         |               |      |        |                  |          |                 |
| Note: To select multiple g<br>To unselect a group simple | roups Ctrl + Click on e<br>y Ctrl + Click on the na | ach group name.<br>ame again. |             |         |               |      |        |                  |          |                 |
| Value Added Reseller ?                                   |                                                     | ¢                             |             |         |               |      |        |                  |          |                 |
| Master Agent ?                                           |                                                     | \$                            |             |         |               |      |        |                  |          |                 |
| Regional Sales Manager                                   | ?                                                   | \$                            |             |         |               |      |        |                  |          |                 |
| Sales Team Member ?                                      |                                                     | \$                            |             |         |               |      |        |                  |          |                 |
|                                                          |                                                     |                               |             |         |               |      |        |                  |          |                 |
|                                                          |                                                     |                               |             |         |               |      |        |                  |          |                 |
|                                                          |                                                     |                               |             |         |               |      |        |                  |          |                 |

| Customer Address Detai         | s                                                                             |                                     |                              |                                   |            |
|--------------------------------|-------------------------------------------------------------------------------|-------------------------------------|------------------------------|-----------------------------------|------------|
|                                |                                                                               |                                     |                              |                                   | Obarrillan |
| Billing Address ?<br>- Street1 |                                                                               | Installation Address (<br>- Street1 | if different than Billing Ac | ddress) ?                         | Show Map   |
| - Street2                      | test 123                                                                      | - Street2                           | test a                       |                                   |            |
| - Town                         | 456                                                                           | - Town                              | test b                       |                                   |            |
| - Town                         | test1                                                                         | County                              | test c                       |                                   |            |
| - County                       | test2                                                                         | - County                            | test d                       |                                   |            |
| - Post Code                    | 12-345                                                                        | - Post Code                         | 34-567                       |                                   |            |
| - State                        | <b>+</b>                                                                      | - State                             |                              | \$                                |            |
| - Country                      |                                                                               |                                     |                              |                                   |            |
|                                | Ireland                                                                       | Installation Area ?                 | ZXC                          |                                   |            |
| GPS LAT ?                      | 4.5600000 4.5600000°                                                          | Community Code ?                    | 12                           |                                   |            |
| GPS LONG ?                     | 6 7800000 6 7800000°                                                          |                                     |                              |                                   |            |
|                                | 0.1000000                                                                     |                                     |                              |                                   |            |
|                                |                                                                               |                                     |                              |                                   |            |
| Other Details                  |                                                                               |                                     |                              |                                   |            |
| Status ?                       |                                                                               | Impo                                | rtance ?                     |                                   |            |
|                                | potential 🗘                                                                   | po                                  |                              | 4                                 |            |
|                                |                                                                               | Туре                                | ?                            | customer home                     |            |
|                                |                                                                               | Custo                               | omer Tracking ?              | Nemel                             |            |
|                                |                                                                               |                                     |                              | Normal                            |            |
|                                |                                                                               | Marke                               | ting Code ?                  | \$                                |            |
|                                |                                                                               | Marke                               | eting Emails ?               | off \$                            |            |
|                                |                                                                               | Form                                | 477 - Tech Code ?            | Default (Terrestrial Fixed Wirele | ss) 🗘      |
|                                |                                                                               | Form                                | 477 - DBA Name ?             |                                   |            |
|                                | Schedule Installation                                                         |                                     |                              |                                   |            |
| VoIP Billing                   |                                                                               |                                     |                              |                                   |            |
|                                |                                                                               |                                     |                              |                                   |            |
| Customer Date Details          |                                                                               | Cuet                                | amor Deferrale               |                                   |            |
| Customer Date Details          |                                                                               | Cusi                                | mer Kelerrais                |                                   |            |
| Initial Contact Date ?         | Apr 😋 8 😋 2015                                                                | Refer                               | ral Customer ?               | •                                 |            |
| Installation Date ?            | Apr ᅌ 7 ᅌ 2015                                                                | Refer                               | ral Fee Status ?             | \$                                |            |
| Start Date ?                   | 🏧 Apr ᅌ 1 ᅌ 2015                                                              | Refer                               | ral Fee Amount ?             |                                   |            |
|                                |                                                                               |                                     |                              |                                   |            |
|                                |                                                                               |                                     |                              |                                   |            |
| Customer Templates             |                                                                               |                                     |                              |                                   |            |
|                                |                                                                               |                                     |                              |                                   |            |
| Invoice Template               | default 🗘                                                                     |                                     |                              |                                   |            |
| EUP Template                   | default \$                                                                    |                                     |                              |                                   |            |
|                                |                                                                               |                                     |                              |                                   |            |
| Customer Notes                 |                                                                               |                                     |                              |                                   |            |
| Note ?                         | 4119799208                                                                    | Priva                               | te Notes ?                   | test 1                            |            |
|                                | test b                                                                        |                                     |                              | test 2<br>test 3                  |            |
|                                | test c<br>test d<br>test e                                                    |                                     |                              |                                   |            |
|                                | test f                                                                        |                                     |                              |                                   |            |
|                                | Customer Migration Report:<br>- Customer account was migrated from account: M | IrGuo (32)                          |                              |                                   |            |
|                                | in emma instance<br>- Setup fees of 0.00 were reset to 0 during migratic      | on as                               |                              |                                   | 1          |
|                                |                                                                               |                                     |                              |                                   |            |
|                                |                                                                               |                                     |                              |                                   |            |
|                                |                                                                               |                                     |                              |                                   |            |

Figure 5.5-1. "Modify customer" page

# 5.6 Customer Spreadsheets

This feature can be accessed from the 'General' part of the main 'Search for information about customers' page (Fig. 5.1-1). Clicking the 'Customers Spreadsheet' tab will downlaod an MS Excel list of all customers that have been entered into SIMPLer. An example of this spreadsheet can be seen below (Fig 5.6-2).

From this Spreadsheet Operators are able to see all details regarding each customer including;

- Contact Details (Name, Address, Telephone No., Email and Fax)
- Subscription and Billing Details
- Network Details (Gateway, Traffic Busket information, CPE IP/MAC/Colour etc., and IP addresses)
- Site Details (Equipment Nickname, Colour, Equipment IP, Sitename etc.)
- Sales Details (Salesman, Distributor etc.)

The details on the spreadsheet may also be narrowed by selecting one of the page tabs at the bottom of the Spreadsheet as shown (Fig. 5.6-2), these tabs are categorised into the following;

- IP Details
- Network Details
- Billing Details
- Site Details
- Sales Details.

| Customer Io             | l Name                                       | Nickname | Invoicing Id | Importance | Customer<br>tracking | Street 1                  | Street 2       | Town      | County | Post Code | Installation Street 1 | Installation Street 2 |
|-------------------------|----------------------------------------------|----------|--------------|------------|----------------------|---------------------------|----------------|-----------|--------|-----------|-----------------------|-----------------------|
| 1                       | John Dos                                     | John_Doe | John_Doe     | 3          | Normal               | 73 Gurranabraher Avenue   | Farranree      | Cork      | Cork   | N/A       |                       |                       |
| -                       | Jane Doe                                     | Jane_Doe | 123456       | 3          | Normal               | 72 Gurranabraher Avenue   | Gurranabraher  | Cark      | Cork   | N/A       |                       |                       |
| 3                       | Keith Broughton                              | Keith    | 545454       | 3          | Normal               | 72 Gurranabraher Avenue   | Blackpool      | Cork      | Cork   | N/A       |                       |                       |
| 4                       | John Regan                                   | jregan   | jregan       | 3          | Normal               | 33 Popes Quay Court       | Gurranabraher  | Cork      | Cork   | N/A       |                       |                       |
| e                       | i John Barry                                 | jbarry   | jbarry       | 3          | Normal               | 7 Upper Wolfe Tone Street | Cathedral Road | Cork      | Cork   | N/A       |                       |                       |
| e                       | Customer                                     | customer | customer     | 3          | Normal               | 3 Riverlane               | Riverhouse     | Blackpool | Cork   | N/A       |                       |                       |
| 3                       | Peter Griffin                                | pgriffin | pgriffin     | 3          | Normal               | The Fingerpost            | Douglas        | Cork      | Cork   | N/A       |                       |                       |
| 8                       | James Brown                                  | jbrown   | jbrown       | 3          | Normal               | 6 Fairfield Terrace       | Fairfield      | Cork      | Cork   | N/A       |                       |                       |
| ş                       | John Murphy                                  | jmurphy  | jmurphy      | 3          | Normal               | Woodview                  | Douglas        | Cork      | Cork   | N/A       |                       |                       |
| 10                      | Lee Murphy                                   | Imurphy  | Imurphy      | 3          | Normal               |                           |                |           | Cork   | N/A       |                       |                       |
| Tomas O Ne<br>Customers | ill 01/09/2010<br>Spreadsheet : TONEILLCYBER |          |              |            |                      |                           |                |           |        |           |                       |                       |
| Azotel Tech             | nologies Ltd. 2010                           |          |              |            |                      |                           |                |           |        |           |                       |                       |
|                         |                                              |          |              |            |                      |                           |                |           |        |           |                       |                       |
|                         |                                              |          |              |            |                      |                           |                |           |        |           |                       |                       |
|                         |                                              |          |              |            |                      |                           |                |           |        |           |                       |                       |
|                         |                                              |          |              |            |                      |                           |                |           |        |           |                       |                       |
|                         |                                              |          |              | -          |                      |                           |                |           |        |           |                       |                       |
|                         |                                              |          |              | -          |                      |                           |                |           |        |           |                       |                       |
|                         |                                              |          |              |            |                      |                           |                |           |        |           |                       |                       |
|                         |                                              |          |              |            |                      |                           |                |           |        |           | -                     |                       |
|                         |                                              |          |              |            |                      |                           |                |           |        |           |                       |                       |

#### Figure 5.6-2. Customers Spreadsheet excel download

# 5.7 Changing customer monitoring/invoicing/marketing emails status

This family of tools is used to provide rapid changes functionality for all users. Layout of change pages is very similar and is shown on figure 5.7-1. From those pages we can check the values of specified parameter for all users, and perform changes needed to many users at one time. Note, that using 'results to be displayed' field it's possible to filter out only one value of parameter. That is more than useful for example in case of defining which customers are monitored or invoiced. It's very easy to extract excluded customers. By default all results for each selection in 'Result to be displayed' field are shown on one page. However, there is a possibility to limit results to specified number per page using 'Number of results to display per page' field.

To perform a change for a customer simply:

- 1) Select the status (monitoring/invoicing/marketing emails) that is to be changed on the 'Search for information about customers' page (Fig. 5.5-1)
- 2) Change the value in the dropdown list to desired status in the 'Search and change customer XXXXXX status' page (Fig. 5.7-1) *Note: XXXXX represents the status that is to be edited i.e. Monitor etc.*
- 3) Repeat this step for other customers if needed
- 4) Click the 'Update XXXXX Status' button (XXXXXX represents edited field, i.e. Monitor Status, Invoicing Status, Marketing Emails Status)

| azc                               | outside sea   | SP: Testss<br>lin: justyna<br>arch and change cus | tomers monitor status | Recently Viewe   | d Customers     |         |        | Inbox (0)        | SÍI              | MPLer                                   |
|-----------------------------------|---------------|---------------------------------------------------|-----------------------|------------------|-----------------|---------|--------|------------------|------------------|-----------------------------------------|
| Dashboard                         | Map Custom    | ers Invoices                                      | Products Network      | Hotspots         | Voip            | Radius  | Tools  | Settings         | Logout           | Q QuickSearch                           |
| Results 1 - 6 of<br>Update Monito | 6<br>r Status |                                                   |                       | Results to be di | splayed : Monit | or: All | 🗘 Туре | Number<br>a: All | of results to di | splay per page : All :<br>ccking: All : |
| Ci                                | ustomer ID    |                                                   | Name                  | Monitor          |                 |         |        | Canopy           |                  |                                         |
|                                   | 21            | Joe Bloggs                                        |                       | no monitor       | \$              |         |        | 1.2.3.4 N/A      |                  |                                         |
|                                   | 14            | Joe Shorty                                        |                       | no monitor       | •               |         |        | 172.16.9.205     |                  |                                         |
|                                   | 303           | Lech Kaczynski                                    |                       | no monitor       | \$)             |         | 192.16 | 8.120.5 192.16   | 8.120.6          |                                         |
|                                   | 73            | Nicole Kidman                                     |                       | monitor          | •               |         |        | 1.2.3.4          |                  |                                         |
|                                   | 33            | Stephen Test                                      |                       | no monitor       | \$              |         |        | 172.16.115.156   |                  |                                         |
|                                   | 50            | TEst                                              |                       | monitor no alert | \$              |         |        | 10.10.1.252      |                  |                                         |
| Update Monito                     | r Status      |                                                   |                       |                  |                 |         |        |                  |                  |                                         |

Figure 5.7-1. "Search and change customer monitor status" page

# 5.8 Maintenance

A maintenance log feature is provided to track any maintenance tasks outstanding or completed for each customer. It has the facility to email MS Word and MS Excel documents containing a list of customers' installation status (i.e. list of customers waiting for installation or waiting for maintenance work). Emails are sent to the operators support email address on a daily basis (each evening) and to a specified email address when triggered from the webpage. This tool has been designed as an automatic communication system notifying about outstanding tasks with installers/field support technicians. The 'Maintenance' log managing page (Fig. 5.8-1) can be accessed from the main 'customers' page (Fig. 5.1-1) using the 'Maintenance' tab.

The log can be viewed as a complete list of maintenance tasks for all customers or for a specific customer.

- 1) To view the log for all customers click on the 'Maintenance >>' link on the customer search Page.
- 2) To view the log for a specific customer click on the 'Maintenance >>' link on the Customer Details Page.

If more than one maintenance task is in the log tasks will be displayed as a list view (Fig. 5.8-1). The view can be modified and filtered using following steps:

106

- 1) Set the 'Number of results to display per page' drop down menu to the chosen number of tasks per page ('All', 10, 20, 30, 40, or 50)
- 2) Use the 'Results to be displayed' drop down menu to display 'All', only 'Open' or only 'Closed' tasks.
- 3) Sort tasks by values in columns, by clicking on the column heading of the tasks.

New maintenance tasks can be added by clicking on the "Add" a new issue link. This link can be found either under the list of all maintenance tasks (if the maintenance list for all customers is browsed) or under the list of maintenance tasks for one customer (if the maintenance list for a specific customer is browsed) (more details on adding new maintenance tasks in section 5.8.1).Data that can be included in the maintenance log are explained in table 5.8-1:

#### Table 5.8-1

| Field                   | Description                                                                                                    | Mandatory | Format                                      |
|-------------------------|----------------------------------------------------------------------------------------------------|-----------|---------------------------------------------|
| Customer Name           | If the maintenance log is opened from the search page,<br>then this field will be a drop down menu from which a<br>specific customer can be selected<br>If maintenance log is opened from a specific customer<br>details page this field will refer to that customer name by<br>default.                                                                                                    | Yes       | Select from option<br>in drop down<br>menu. |
| Problem Title           | An operator can add a problem title to an issue to indicate<br>a quick reference to the nature of the issue.                                                                                                    | No        | Standard<br>Characters                      |
| Date Reported           | By default set to current date but can be edited if required                                                                                                    | Yes       | DD/MM/YYYY                                  |
| Reported By             | Name of 4 the person who reported the fail                                                                                                    | Yes       | Standard<br>Characters.                     |
| Туре                    | Drop down menu to select type of task to be performed.<br>Select the appropriate type based on the following criteria:<br><i>Repair</i> if the task involves a fix to be made<br><i>Remove</i> if the connection is to be removed<br><i>Relocate</i> if the connection is to be moved to another<br>location<br><i>Administration</i> if the back office setup or administrative<br>task is only required | Yes       | Select from option<br>in drop down<br>menu  |
| Description             | Free text field to record a description of the issue reported                                                                                                    | Yes       | Free Text                                   |
| Resolution              | Free text field to record details on the action taken to resolve the issue                                                                                                    | Yes       | Free Text                                   |
| Priority                | Drop down menu that allows setting priority for the task.<br>Maintenance tasks listed on the Install Status notice sent to<br>installers are sorted by the priority. The lower number, the<br>higher priority, thus highest priority is 1.                                                                                                    | No        | Select from option<br>in drop down<br>menu  |
| Status                  | <ul><li>Drop down menu to select status of the task. Select the appropriate status based on the following criteria:</li><li><i>Open</i> if the task has not been resolved</li><li><i>Closed</i> if the task has been resolved and no further action is required</li></ul>                                                                                                    | Yes       | Select from option<br>in drop down<br>menu  |
| Date Updated/<br>Closed | Date on which the Issue was updated or when the task was completed                                                                                                    | Yes       | DD/MM/YYYY                                  |

| Field       | Description                                                                                                    | Mandatory | Format           |
|-------------|----------------------------------------------------------------------------------------------------|-----------|------------------|
| Hours Spent | An Operator can specify how many hours were spent on<br>resolving the maintenance issue which can then be used<br>for internal assessments | No        | Standard Numeric |

| General Details       Ticket Details       User Details         Search       All tickets       •         • Standard (Name, Nickname, Invoicing ID)       Issue Type       •         Nickname       •       •         • Standard (Name, Nickname, Invoicing ID)       •       Subtype       •         Nickname       •       •       •         Customer ID       •       •       •         Issue Number       •       •       •         Maintenance Ticket Title       •       •       •         Site Name       •       •       •         Equipment Nickname       •       •       •         Search:       Customer Details       •       •                                                                                                    |                         |
|----------------------------------------------------------------------------------------------------|-------------------------|
| General Details     Ticket Details     User Details       Search Alt tickets     *          Standard (Name, Nickname, Invoicing ID)<br>Nickname<br>Customer ID<br>Status        issue Type<br>administration<br>azotei<br>azotei<br>southype<br>Status              Issue Type<br>administration<br>azotei<br>administration<br>azotei<br>southype<br>Status              issue Type<br>southype<br>Subtype<br>Status              Created By<br>Created To:<br>updated By<br>updated From:<br>updated From:<br>updated To:<br>updated To: |                         |
| Search All tickets       +            Standard (Name, Nickname, Invoicing ID)        Issue Type         accounts         administration         azotel         azotel/seature         ?          Nickname         Customer ID         Issue Number         Maintenance Ticket Title         Status         all         ?         Priority         ?         Customer Details         Customer Details                                                                                                    |                         |
| Search       All tickets       e         Standard (Name, Nickname, Invoicing ID)       issue type       accounts<br>administration<br>azotel-feature       ?         Nickname       Subtype       e         Subtype       e       e         Status       all       e         Updated From:       e       e         Updated From:       e       e         Updated From:       e       e         Updated From:       e       e         Updated From:       e       e         Updated From:       e       e         Updated To:       e       e         Updated To:       e       e         Updated To:       e       e         Updated To:       e       e         Updated To:       e       e         Updated To:       e       e         Updated To:       e       e         Updated To:       e       e         Updated To:       e       e         Updated To:       e       e         Updated To:       e       e         Updated To:       e       e         Updated To:       e       e                                                                                                    |                         |
| <ul> <li>Standard (Name, Nickname, Invoicing ID)</li> <li>Nickname</li> <li>Customer ID</li> <li>Issue Number</li> <li>Status</li> <li>all</li> <li>Status</li> <li>all</li> <li>Priority</li> <li>Priority</li> <li>Customer Details</li> </ul>                                                                                                    |                         |
| ?     Customer Status     ÷       Sort Details     Type     ÷       Gateway     ÷     Closed From:     •       Assigned Site     ÷     Assigned Installer     ÷                                                                                                    |                         |
| Saved Searches                                                                                                    |                         |
| Reset Search ? View Maintenance List / Search Email Maintenance Spreadsheet                                                                                                    |                         |
|                                                                                                    |                         |
| Results 1 - 20 of 169 Number of results to displa                                                                                                    | ay per page : 20        |
| Yo. Main Information     Ticket Title     Type     Priority Status     User Details       169 Name:     Test Start     TEST ONLY     Type:     a open     Reported By:     emma     emma       169 Name:     Test Start     Subtype:     3 open     Reported By:     emma     emma       1nvoicing ID:     TestStart     Subtype:     Date Reported:     27 Nov 2014       Nickname:     TestStart     Last Updated By:     emma @       Status:     current     Last Updated Time:     17 Sep 2015       Type:     customer home     07.43:45                                                                                                    | <b>&amp; 6 6 6 ()</b> ( |
| Closed By:<br>Date Closed:                                                                                                    |                         |

Figure 5.8-1. "Maintenance" page

When browsing through outstanding maintenance tasks it's good to know, that:

- 1) Clicking on the Issue number, on the Customer or on the Date reported entry opens the modify details window for that issue
- 2) There is a quick link on the right side of each row leading to details of the customer that is useful for having reference regarding to IP settings, JSSI and Jitter graphs, equipment details etc.

#### 5.8.1 Adding maintenance task

In order to add a new maintenance task:

- 1) Open the Maintenance Details page and click on the 'Add' a new issue link. A blank maintenance record form will be displayed.
- 2) Fill in all relevant information regarding to the particular maintenance issue. Please refer to table 5.8-1 when having any problems with understanding field meaning.
- 3) Click the 'Add' button to add new maintenance task.
| Dashboard Map                                                                                                    | Customers         | Maintenance     | Invoices          | Products          | Network | Hotspots | VOIP           | RADIUS | Tools          | Settings  | QuickSearch |
|----------------------------------------------------------------------------------------------------|-------------------|-----------------|-------------------|-------------------|---------|----------|----------------|--------|----------------|-----------|-------------|
| Maintenance Tick                                                                                                    | ət                |                 |                   |                   |         |          |                |        |                |           |             |
| Ticket Assignment                                                                                                    | ,                 |                 |                   |                   |         |          |                |        |                |           |             |
|                                                                                                    |                   |                 |                   |                   |         |          |                |        |                |           |             |
| Customer's name ?                                                                                                    |                   |                 |                   |                   | ~       |          |                |        |                |           |             |
| Sites ?                                                                                                    |                   |                 |                   |                   | ~       |          |                |        |                |           |             |
| Equipment ?                                                                                                    |                   |                 |                   |                   | ~       |          |                |        |                |           |             |
| Note: Start entering custo                                                                                                    | mer name, site na | ame or equipmer | it nickname to fi | nd it in database | h.      |          |                |        |                |           |             |
| Ticket Details                                                                                                    |                   |                 |                   |                   |         | Install  | er Tracking    | ? 🗌    |                |           |             |
| Problem Title ?                                                                                                    |                   |                 |                   |                   |         | Installe | r ?            | C      | - pohody assis | nod +     |             |
| Date Reported ?                                                                                                    | Sen t             | 22 \$ 2015      |                   |                   |         | Payme    | nt Status ?    |        | Not Rold       | , Theorem |             |
| Reported by ?                                                                                                    |                   | 22 4 2015       |                   |                   |         | Installe | r Fee ?        |        |                |           |             |
| Type ?                                                                                                    | aleksandra        |                 |                   |                   |         | Openeo   | Date ?         |        |                | 2015      |             |
| Subtype ?                                                                                                    | administratio     | n               | •                 |                   |         | Date So  | heduled ?      |        |                |           |             |
| Ownership ?                                                                                                    |                   | :               | •]                |                   |         | Closed   | Date ?         |        |                |           |             |
|                                                                                                    |                   | :               | •                 |                   |         | Sche     | dule Installer | 2      |                |           |             |
|                                                                                                    |                   |                 |                   |                   |         |          |                |        |                |           |             |
| Whether the state of the state of the state |                   |                 |                   |                   |         |          |                |        |                |           |             |
| Ticket Notes                                                                                                    |                   |                 |                   |                   |         |          |                |        |                |           | Add         |
| Description ?                                                                                                    |                   |                 | Resolution ?      |                   |         |          |                |        |                |           |             |
|                                                                                                    |                   |                 |                   |                   |         |          |                |        |                |           |             |
|                                                                                                    |                   |                 | L                 |                   |         |          |                |        |                |           | A           |
|                                                                                                    |                   |                 |                   |                   |         |          |                |        |                |           |             |
|                                                                                                    |                   |                 |                   |                   |         |          |                |        |                |           |             |
|                                                                                                    |                   |                 |                   |                   |         |          |                |        |                |           |             |
|                                                                                                    |                   |                 |                   |                   |         |          |                |        |                |           |             |
|                                                                                                    |                   |                 |                   |                   |         |          |                |        |                |           |             |
|                                                                                                    |                   |                 |                   |                   |         |          |                |        |                |           |             |
| L                                                                                                    |                   |                 |                   |                   |         |          |                |        |                |           |             |

| Azotel - Internal Use ?             |                                     |            |          |  |  |  |  |
|-------------------------------------|-------------------------------------|------------|----------|--|--|--|--|
|                                     |                                     |            |          |  |  |  |  |
|                                     |                                     |            |          |  |  |  |  |
| Ticket Last 5 Attachments (Fol      | der ID: 243)                        |            |          |  |  |  |  |
| File Name                           | File Size                           | Date Added | Added By |  |  |  |  |
| No attachments added to the ticket. | No attachments added to the ticket. |            |          |  |  |  |  |
| Add attachment                      |                                     |            |          |  |  |  |  |

| Ticket Update                     |                   |      |                             |                      |                 |
|-----------------------------------|-------------------|------|-----------------------------|----------------------|-----------------|
| Azotel Internal – CI Chargeable ? | YES ‡             | Hou  | rs Spent                    |                      |                 |
| Azotel Internal Type ?            | Software Error \$ | Add: | Date ?<br>Sep \$ 22 \$ 2015 | User ?<br>aleksandra | Hours ?<br>0.00 |
| Priority ?                        | 3 \$              |      |                             |                      |                 |
| Status ?                          | open 💠            |      |                             |                      |                 |
| Update/Close Ticket With Date ?   | Sep \$ 22 \$ 2015 |      |                             |                      |                 |
| Hours Spent ?                     | 0                 |      |                             |                      |                 |
| Discount [%] ?                    | 0                 |      |                             |                      |                 |
| Push to RT                        |                   |      |                             |                      |                 |
| Ticket Email Recipients           |                   |      |                             |                      |                 |
|                                   |                   |      |                             |                      |                 |
| Back Reset Add                    |                   |      |                             |                      |                 |
| Back to the maintenance page      |                   |      |                             |                      |                 |

Figure 5.8.1-1. "Add new maintenance issue" page

### 5.8.2 Deleting maintenance task

In order to delete a maintenance task:

- 1) Open the Maintenance Details page to display the list of maintenance tasks.
- 2) Click on the 'Issue Number', 'Customer', 'Title' or 'Date Reported' entry for the task to be edited. This will open the record for that task (Fig. 5.8.3-1).
- 3) Click on the 'Delete' button.

We strongly recommend not deleting any data, unless it is entered by mistake.

### 5.8.3 Modifying maintenance task

In order to modify a maintenance task (For example: when changing the status of the issue to closed):

- 1) Open the Maintenance Details page to display the list of maintenance tasks.
- 2) Click on the 'Issue Number', 'Customer', 'Type' or 'Date Reported' entry for the task to be edited. This will open the record for that task (fig. 5.8.3-1).
- 3) Edit the fields as required as outlined in Table 5.8-1
- 4) Click on the 'Update' button

| Dashboard Map              | Customers Maintenan          | ce Invoices Pro                                           | oducts Network | Hotspots  | VOIP R.          | ADIUS Tools  | Settings | QuickSearch |
|----------------------------|------------------------------|-----------------------------------------------------------|----------------|-----------|------------------|--------------|----------|-------------|
| Maintenance Ticke          | et                           |                                                           |                |           |                  |              |          |             |
| Issue Number               | 169                          |                                                           |                |           |                  |              |          |             |
| Ticket Assignment ?        |                              |                                                           |                |           |                  |              |          |             |
| Customer's name ?          | Test Start (TestStart)       |                                                           | ~              |           |                  |              |          |             |
| Sites ?                    |                              |                                                           | ~              |           |                  |              |          |             |
| Equipment ?                |                              |                                                           | ~              |           |                  |              |          |             |
| Note: Start entering custo | mer name, site name or equip | ment nickname to find it i                                | n database.    |           |                  |              |          |             |
| Ticket Details             |                              |                                                           |                | Installe  | er Tracking ?    | 1            |          |             |
| Broklass Title 0           |                              |                                                           |                | Installer |                  |              |          |             |
| Problem Little 7           | TEST ONLY                    | _                                                         |                | Installer |                  | nobody assig | ned 💠    |             |
| Date Reported 7            | (Ticket added at Sep 17, 201 | 4<br>)15 07:43:45 by emma)                                |                | Paymen    | t Status 7       | Not Paid     | +        |             |
| Reported by ?              | emma                         |                                                           |                | Installer | Fee ?            | 0.00         |          |             |
| Туре ?                     | azotel                       | ÷                                                         |                | Opened    | Date ?           | Sep \$ 22    | \$ 2015  |             |
| Subtype ?                  |                              | ŧ                                                         |                | Date Sci  | heduled ?        | 00 \$:00 \$  | •        |             |
| Ownership ?                |                              | ŧ                                                         |                | Closed I  | Date ?           | •            |          |             |
|                            |                              |                                                           |                | Scher     | dule Installer ? |              |          |             |
|                            |                              |                                                           |                |           |                  |              |          |             |
| Azotel - Internal Use ?    |                              | Apply Resolution<br>Previous Updates<br>[emma 20141127 10 | ?<br>D:29]     |           |                  |              |          |             |
| Ticket Last 5 Attachr      | nents (Folder ID: 233)       | Size                                                      |                | ata Addad |                  | Added By     |          |             |
| No attachments added to    | File ticket.                 | 5 5128                                                    | b              | ate Added |                  | Added By     |          |             |
| Add attachment             |                              |                                                           |                |           |                  |              |          |             |

| Ticket Update                   |                                              |         |        |                      |                 |
|---------------------------------|----------------------------------------------|---------|--------|----------------------|-----------------|
| Azotel Internal CI Chargeable ? | NO ¢                                         | Hours S | spent  |                      |                 |
| Azotel Internal Type ?          | Software Error 🛟                             | Add:    | Date ? | User ?<br>aleksandra | Hours ?<br>0.00 |
| Priority ?                      | 3 ‡                                          |         |        |                      |                 |
| Azotel Owner                    | +                                            |         |        |                      |                 |
| Status ?                        | open 🛟                                       |         |        |                      |                 |
| Update/Close Ticket With Date ? | Sep \$ 22 \$ 2015                            |         |        |                      |                 |
| Hours Spent ?                   | 0                                            |         |        |                      |                 |
| Discount [%] ?                  | 0                                            |         |        |                      |                 |
| Push to RT                      | Selected type is not defined as an RT queue  |         |        |                      |                 |
| Ticket Email Recipients         |                                              |         |        |                      |                 |
|                                 |                                              |         |        |                      |                 |
| Back Reset Update               | Update and go to the customer details Delete |         |        |                      |                 |
| Back to the maintenance page    |                                              |         |        |                      |                 |

Figure 5.8.3-1. "Modify a maintenance issue" page

### 5.8.4 Installer Notification Email

A list of the outstanding maintenance tasks can be provided to the Installer via the Installation Status email sent to designated email addresses each evening. This mail can be used to notify the installer(s) of outstanding maintenance tasks. The file is automatically generated and contains contact details, site address, contact date, priority and notes taken from open maintenance records in the database. An example of such a notification email is shown on Fig. 5.8.4-1 and example of the attachment containing the whole maintenance list is shown on Fig. 5.8.4-2. *Note: that all waiting for install customers will also be added to maintenance task list.* 

Apart from the automatically sent messages, it is also possible to send an Installations Status email containing the latest available information in the database by clicking on the "Send Installer notification email >>" link on the Search page (Fig. 5.1-1) or in the Maintenance page (Fig. 5.8-1), and entering the destination email in the box provided.

Folks,

Attached is the list of customers 'waiting for install' and 'under maintenance'.

If you have any questions or need further help on any of the contents, please do not hesitate to contact me.

Operator Azotel Technologies Ltd, River House, Blackpool,

Cork, Ireland.

..01.rtf (7.0 KB) wib 4 issue. ..1.xls (7.5 KB) wib 4 issue

Figure 5.8.4-1. "Example Notification email" page

Installation Task List

#### <u>Maintenance</u>

#### 1. Grillview Properties Ltd (Westview)

Address:Westview Apartments, Eastern Road, CorkContact:James BarnelPhone:+353XXX XXX XXXXDate Reported:18/04/2006

*Priority:3 Type: repair Canopy IP:* 192.168.2.167

Note: packet loss

### 2. IT MadeQuick (Dale Logan)

Address:10000 Maymoun t, Walk, CorkContact:Dale LoganPhone:086 XXX XXXXDate Reported:20/04/2006

*Priority: 3 Type:* repair *Canopy IP:* 192.168.2.124

Note: Connection dropping (dish fitted?)

*Note:* Cabin being moved. To be removed on Thu 13th Apr

#### Waiting For Install

### 1. Altana Brick

| Address:   | Altana,Brick |
|------------|--------------|
| Contact:   | Karl King    |
| Phone:     | 021XXXXXXXX  |
| Requested: | 13/04/2006   |

Nickname: Altana Brick

Priority:2

*Note:* J Green 2 contact on price for 2x2meg seperate connections. Wanted as back up for altana system only.

#### 2. Peter Butter

Requested: 12/04/2006

Nickname: PeterButter

#### Priority:3

Note: Jeremy/John S to call to customer w/c 18th April! His mobile no is 086 8053184.

Figure 5.8.4-2. "Example Notification email" page

## 5.8.5 Installer Tracking Feature (ITF)

The Installer Tracking Feature (ITF) allows the operator to assign maintenance jobs, in particular installation and repairs, to particular installers and track when those jobs have been completed. It also allows the operator to assign a "value" / "cost" to each job, and track payments due to installers.

### 5.8.5.1 Installers

The first step in using the Installer Tracking is to setup the details of the installers. Do this by clicking on the "Installers" tab in the "Maintenance tasks" section of the "Search for information about customers" page in SIMPLer – see Fig. 5.8.5.1-1 below.

| Dashboard  | Мар       | Customers                                                                                                    | Maintenance                                                                                                    | Invoices                                                   | Products         | Network                                                                                                    | Hotspots                                 | VOIP                                                                                                    | RADIUS                                                              | Tools                                                              | Settings                                              | QuickSearch |
|------------|-----------|----------------------------------------------------------------------------------------------------|----------------------------------------------------------------------------------------------------|------------------------------------------------------------|------------------|----------------------------------------------------------------------------------------------------|------------------------------------------|----------------------------------------------------------------------------------------------------|---------------------------------------------------------------------|--------------------------------------------------------------------|-------------------------------------------------------|-------------|
| Manage C   | ustomer   | 5                                                                                                    |                                                                                                    |                                                            |                  |                                                                                                    |                                          |                                                                                                    |                                                                     |                                                                    |                                                       |             |
|            |           |                                                                                                    | Add a new custo<br>Change custom<br>Change custom<br>Customer Surve                                                                                                    | omer<br>er monitoring sta<br>er invoicing statu<br>ry Tool | tus              |                                                                                                    |                                          | Display of<br>Change<br>Sub-Acc                                                                                                    | customers by statu<br>customer 'marketir<br>ounts                   | s<br>ng emails' status                                             |                                                       |             |
|            |           | <ul> <li>Standa</li> <li>Nickna</li> <li>Custon</li> <li>IP addid</li> <li>RADIU</li> <li>Bank I</li> <li>Custon</li> <li>All Cus</li> <li>Custon</li> <li>Email/i</li> <li>DID nu</li> <li>View: ?</li> <li>Billing /</li> <li>Installat</li> <li>Search:</li> </ul> | rd (Name, Nickna<br>me<br>ner ID<br>ress<br>S Username<br>betails<br>n Fields<br>tomer Fields<br>ner Name & Invoi<br>TTP Username<br>imber (VoIP)<br>Address<br>tion Address | ime, Invoicing II                                          | 0)               | Colour<br>Site ?<br>Basestation ?<br>Assigned Site<br>Gateway<br>Status<br>Network Status<br>Type<br>Group<br>Status Change D<br>Installation Date<br>Tracking<br>Product | ate Fr<br>Tr<br>Tr<br>22M<br>Brn<br>CCCC | mpetitor<br>stomer busines<br>stomer home<br>vernment<br>om: •<br>•<br>•<br>•<br>•<br>•<br>•<br>•<br>•<br>•<br>•<br>•<br>•<br>•<br>•<br>•<br>•<br>•<br>• | e - 2Mb/1Mb<br>et 25 GB<br>(product descriptic<br>reduct descriptic | tion r     on mit                                                  | ?                                                     |             |
|            |           |                                                                                                    |                                                                                                    | S View Custom                                              | er List / Search | h Search                                                                                                    | Current                                  |                                                                                                    | Sort O<br>Downle<br>Ema                                             | rder Desc<br>oad Customer Spra<br>il Customer Spra<br>Mass mail no | cending \$<br>eadsheet ®<br>adsheet 📷<br>tification 🖂 |             |
| Maintenar  | nce Tasks | 5                                                                                                    |                                                                                                    |                                                            |                  |                                                                                                    |                                          |                                                                                                    |                                                                     |                                                                    |                                                       |             |
| Customers  |           | 2                                                                                                    | Maintenance<br>Maintenance Ty                                                                                                    | pe                                                         |                  |                                                                                                    |                                          | Send Ins                                                                                                    | staller notification e                                              | mail                                                               |                                                       |             |
| Installers |           |                                                                                                    | Installer Trackin<br>Manage Work C                                                                                                    | g<br>Order Templates                                       |                  |                                                                                                    |                                          | Installers                                                                                                    |                                                                     |                                                                    |                                                       |             |
| Invoices   |           |                                                                                                    | Billing Issues<br>Mass mail notifie                                                                                                    | )<br>cation                                                |                  |                                                                                                    |                                          | Send Bil                                                                                                    | ling Issues                                                         |                                                                    |                                                       |             |

Figure 5.8.5.1-1 Installer Tracking and Installers links from customers page

After clicking on the "Installers" link, a page showing details of current installers will be displayed. Clicking on the "Add" button on this page will bring up the "Add Installer" page, while clicking on the"E" to the right of an existing installer will bring up the "Modify installer" page. Table 5.8.5.1-1 gives details of the fields on these pages:

Table 5.8.5.1-1 Add/Modify Installer fields

| Field    | Description                                                                                                    | Mandatory | Format |
|----------|----------------------------------------------------------------------------------------------------|-----------|--------|
| Name     | The installers name                                                                                                    | Yes       | Text   |
| Nickname | A nickname assigned to the installer. This will be used in<br>reports and drop down lists. The nickname must be unique | Yes       | Text   |

| Field           | Description                                                                                                    | Mandatory | Format                   |
|-----------------|----------------------------------------------------------------------------------------------------|-----------|--------------------------|
| Phone           | The installer's phone number                                                                                                    | No        | Text                     |
| Email           | The installer's email address. If this is not blank, a daily<br>email giving details of open items will be sent to this email<br>address                                                                        | No        | Email address            |
| Username        | If the operator wishes to give the installer (limited) access<br>to SIMPLer, they should add the installer as a SIMPLer<br>user in the usual way ("users" page) and then list the<br>installer's username here. | No        | Dropdown list            |
| Google Calendar | Email address that is assigned to the installer for Google calendaring integration.                                                                                                    | No        | Standard Email<br>format |

Fig. 5.8.5.1-2 and Fig. 5.8.5.1-3 below give a sample of the "Add installer" page with all of the fields populated – the "Modify installer" page looks similar. Clicking the "Add" / "Update" button will commit the data to the database.

| Dashb | oard Map          | Customers      | Maintenance  | Invoices     | Products       | Network   | Hotspots  | VOIP          | RADIUS         | Tools          | Settings           | QuickSearch         |
|-------|-------------------|----------------|--------------|--------------|----------------|-----------|-----------|---------------|----------------|----------------|--------------------|---------------------|
|       |                   |                |              |              |                |           |           |               |                |                |                    |                     |
| Insta | llers ?           |                |              |              |                |           |           |               |                |                |                    |                     |
| Resul | ls 1 - 12 of 12   | Search :       |              |              |                |           |           |               |                | Number         | of results to disp | lay per page : 50 🛊 |
| ID ?  | Nickname ?        | Name ?         | Phone ?      | Email ?      |                | Userna    | me ? Goog | le Calendar ? |                |                |                    |                     |
| 1     | Diaz              | Sammie Diaz    | 434-585-5088 | SammieRD     | iaz@pookmail.  | com Diaz  | azotel    | .com_lgek4h73 | gj4r1d5sqqma4a | r2b8@group.ca  | lendar.google.co   | m 🕒 🔂               |
| 2     | Richards          | Julie Richards | 831-393-7943 | JulieARicha  | ards@dodgit.co | m Richard | s azotel  | .com_g6r3n25k | 3ocavspu4l18pd | invg@group.cal | endar.google.co    | " 🕒 🕒               |
| 21    | Emma              | Emma Sadleir   |              | emma@az      | otel.com       | emma      |           |               |                |                |                    | 60                  |
| 22    | installer1        | Installer Name | 00007763653  | emma@az      | otel.com       | emma      |           |               |                |                |                    | 60                  |
| 23    | PPP               | 99             | 111111234    | aaa@gmai     | l.com          |           |           |               |                |                |                    | 60                  |
| 24    | aaa               | aleksandra     | 123123123    | a@gmail.co   | om             | Johan     |           |               |                |                |                    | 60                  |
| 25    | slaw              | slawek         | 87874561     | slaw@gma     | il.com         | elock     |           |               |                |                |                    | 60                  |
| 26    | wrocek            | wroclaw        | 23343434441  | wrocek@gr    | mail.com       | dburns    |           |               |                |                |                    | 60                  |
| 27    | wawa              | warszawa       | 33333330001  | wawa@gm      | ail.com        | jpalmer   |           |               |                |                |                    | 60                  |
| 28    | kra               | krakow         | 64646446371  | krakowiacz   | ek@gmail.com   | jpeacoc   | k         |               |                |                |                    | 90                  |
| 29    | lodziamiwgore     | lodz1          | 4567854567   | zlodziejasz  | ek@gmail.com   | timd      |           |               |                |                |                    | 90                  |
| 30    | najelpszepierniki | torun1         | 232323234    | piernikitoru | nskie@gmia.lco | im jmeyer |           |               |                |                |                    | 60                  |
| Ba    | ck Add            | ?              |              |              |                |           |           |               |                |                |                    |                     |

Fig. 5.8.5.1-2. Add

| Add installer     |           |   |
|-------------------|-----------|---|
| Name ?            |           |   |
| Nickname ?        |           | 4 |
| Phone ?           |           |   |
| Email ?           |           | ] |
| Username ?        | no user 🛊 | 1 |
| Google Calendar ? |           | ] |
|                   |           | 1 |
| Back Reset Add    | ?         |   |

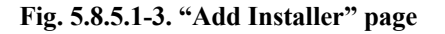

### 5.8.5.2 Installation Jobs

Whenever a customer is moved to the "waiting for install" state the operator can assign the installer to do the work, and can also specify the fee payable to the installer upon completion. See figure 5.8.5.2-1 below. In addition a new maintenance issue of type "installation" will be created automatically, and the details of the installation job will be attached to this maintenance issue. The maintenance issue will be closed automatically when the customer moves from the "waiting for install" state to any other state (e.g. "current", "survey failed", etc.).

| Other Details |                         |                       |                        |                                      |
|---------------|-------------------------|-----------------------|------------------------|--------------------------------------|
| Status ?      | waiting for install     | ÷                     | Importance ?           | 3 \$                                 |
|               | Priority                | 3 \$                  | Type ?                 | customer home                        |
|               | Waiting since (date)    | 🔚 Sep 🗘 22 🗘 2015     | Customer Tracking ?    | VIP \$                               |
|               | Installer Fee           | 0.00                  | Marketing Code ?       | \$                                   |
|               | Installer Assigned      | nobody assigned 🗘     | Marketing Emails ?     | off \$                               |
|               | Maintenance Issue Title | Customer Installation | Form 477 - Tech Code ? | Default (Terrestrial Fixed Wireless) |
|               |                         |                       | Form 477 - DBA Name ?  |                                      |
| VolP Billing  | Schedule Installation   |                       |                        |                                      |

Figure 5.8.5.2-1 Assigning an installer

The automatically created "installation" maintenance issues appear in the normal maintenance issue list, and may be modified in the same way as any other maintenance issue – e.g. to add notes. However, as noted above, it is not necessary to manually close these issues, as they are closed automatically when the customer's state changes from "waiting for install". Where an installer has been assigned, details will appear on the maintenance list. See figure 5.8.5.2-2.

| az              | otel WISP: T<br>login: ju<br>Maintena   | estss<br>Istyna<br>nce |               |             | Recenti | y Viewed Cust | tomers      |                       | Inbox (0)                                                                                       | SIM                                                                                 | PLer                 |
|-----------------|-----------------------------------------|------------------------|---------------|-------------|---------|---------------|-------------|-----------------------|-------------------------------------------------------------------------------------------------|-------------------------------------------------------------------------------------|----------------------|
| Dashboard       | Map Customers                           | Invoices               | Products      | Network     | Hotspo  | ts Vo         | ip Radius   | Tools                 | Settings L                                                                                      | .ogout QQ                                                                           | uickSearch           |
| Add See         | nd Installer notification email         |                        |               |             |         |               |             |                       |                                                                                                 | 2011-05 \$                                                                          | Export Report        |
| Results 1 - 3   | of 3                                    |                        | Status to be  | displayed : | Owne    | rship :       | renair      | Type to be displayed: | Subtype:                                                                                        | Number of re                                                                        | sults to display per |
| Issue<br>Number | Customer / Site / Equipment             | Title                  | Date Reported | Priority    | Туре    | Subtype       | Description | Status                | Installer                                                                                       | Tracking                                                                            | page. 10 +           |
| 360             | Joe Bloggs - Test Customer<br>(iceb1) C | Test                   | 20/12/10      | 3           | repair  |               | Test        | open                  | Add Installe                                                                                    | r Tracking                                                                          | Θo                   |
| 112             | Joe Bloggs (JB1)                        | <u>test</u>            | 24/09/09      | 3           | repair  |               | test issue  | open                  | Installer Track<br>Id<br>Date Added<br>Date Schedul<br>Date Paid<br>Wage<br>Assigned Inst       | king (Modify)<br>82<br>24/09/09<br>ed<br>0.00<br>aller -                            | θo                   |
| 96              | <u>foobar (foobar)</u> G                | failing                | 24/07/09      | 3           | repair  |               | foo bar     | open                  | Installer Track<br>Id<br>Date Added<br>Date Scheduled<br>Date Paid<br>Wage<br>Assigned Installe | king <u>(Modify)</u><br>70<br>24/07/09<br>29/07/09 08:00<br>30/07/09<br>0.00<br>r - | θo                   |

Figure 5.8.5.2-2 Maintenance list showing assigned installer

As well as maintenance issues of type "installation", an installer may be assigned to any open maintenance issue by clicking the Add Installer Tracking or 'A' link to the right of the page. This would be useful in particular for maintenance issues of type "remove", "relocate" or "repair", which involve someone going to the customer's premises. The page below in Fig. 5.8.5.2-5 will appear.

| Maintenance Tasks |                             |                                   |
|-------------------|-----------------------------|-----------------------------------|
| Customers         | Maintenance                 | Send Installer notification email |
|                   | Maintenance Type            |                                   |
| Installers        | Installer Tracking          | Installers                        |
|                   | Manage Work Order Templates |                                   |
| Invoices          | Billing Issues              | Send Billing Issues               |
|                   | Mass mail notification      |                                   |

Figure 5.8.5.2-3 Installer Tracking

|                        |                      | Installation instal<br>(157)                         |
|------------------------|----------------------|------------------------------------------------------|
| 66 open                | 0.00 19 Jun 2015     | Customer open waitir<br>Installation instal<br>(159) |
| 67 Emma Sadleir open   | 1000.00 17 Aug 2015  | asdxcfgvh open post<br>(162)                         |
| 72 Sammie Diaz open    | 0.00 22 Sep 2015     | Customer open waitir<br>Installation instal<br>(176) |
|                        |                      |                                                      |
| Back Add ?             |                      |                                                      |
|                        | Figure 5.8.5.2-4 Add |                                                      |
| Add installer tracking |                      |                                                      |
| Installer ?            | nobody assigned ᅌ    |                                                      |
| Maintenance Task ?     |                      |                                                      |
| Payment Status 7       | Not Paid             |                                                      |
| Installer Fee (USD) 7  | 0.00                 |                                                      |
| Opened Date ?          | Sep ᅌ 22 ᅌ 2015      |                                                      |
| Date Scheduled ?       |                      |                                                      |
| Time Scheduled ?       | 00 ᅌ: 00 ᅌ           |                                                      |
| Closed Date ?          |                      |                                                      |
| Note ?                 |                      |                                                      |
|                        |                      |                                                      |
|                        |                      |                                                      |
|                        |                      | //                                                   |
| Back Reset             | Add ?                |                                                      |

### Figure 5.8.5.2-5 Add installer tracking page

The fields on this page are as follows:

### Table 5.8.5.2-1

| Field               | Description                                                                                                    | Mandatory | Format                         |
|---------------------|----------------------------------------------------------------------------------------------------|-----------|--------------------------------|
| Installer           | The installer that is assigned to the maintenance issue.                                                                                                    | Yes       | Dropdown list                  |
| Maintenance<br>Task | The task that the installer is to be assigned to. This defaults<br>to the maintenance task selected, but any open<br>maintenance issue may be selected here | Yes       | Dropdown list                  |
| Payment Status      | Open or Paid. Open implies that this job is not yet<br>complete. Paid implies that the job is complete and the fee<br>has been paid to the installer        | Yes       | Dropdown list                  |
| Installer Fee       | Fee that is to be paid to Installer for work done in currency specified in the WISP settings                                                                | No        | Numeric to two decimal places. |
| Opened Date         | The date the installer tracking item was created                                                                                                    | Yes       | Dropdown lists                 |
| Date Scheduled      | The date the installer is schedule to carry out the work                                                                                                    | No        | Dropdown lists                 |
| Time Scheduled      | The time at which the installer is schedule to carry out the work on the date scheduled.                                                                    | No        | Dropdown lists                 |
| Closed Date         | The date on which the task will be closed                                                                                                    | No        | Dropdown lists                 |

| Field | Description                 | Mandatory | Format |
|-------|-----------------------------|-----------|--------|
| Note  | Notes relating to this task | No        | Text   |

Any open installer tracking issue may be modified by clicking the "Modify" link to the right of "Installer Tracking", or clicking on the black "I" button at the right of the page. A form similar to Figure 5.8.5.2-3 will appear allowing the operator to update the installer tracking issue.

### 5.8.5.3 Installer Tracking Reports

Clicking on the "Installer Tracking" link in the "Maintenance tasks" section of the "customers" page in SIMPLer – see Fig 5.8.5.3-1 below – This will open up a page where the operator may extract information about current or past installer tracking issues. See Fig. 5.8.5.3-2.

| Maintenance Tasks |                             |                                   |
|-------------------|-----------------------------|-----------------------------------|
| Customers         | Maintenance                 | Send Installer notification email |
|                   | Maintenance Type            |                                   |
| Installers        | Installer Tracking          | Installers                        |
|                   | Manage Work Order Templates |                                   |
| Invoices          | Billing Issues              | Send Billing Issues               |
|                   | Mass mail notification      |                                   |
|                   |                             |                                   |

Fig. 5.8.5.3-1. Installer Tracking

| Instal                    | ler Tracking Si         | ummary ?            |       |                |                   |               |                                  |                         |                                    |                             |                     |                          |                      |
|---------------------------|-------------------------|---------------------|-------|----------------|-------------------|---------------|----------------------------------|-------------------------|------------------------------------|-----------------------------|---------------------|--------------------------|----------------------|
| From [                    | Date ?                  |                     |       |                | \$                |               |                                  |                         |                                    |                             |                     |                          |                      |
| To Dat                    | e ?                     |                     |       |                | \$                |               |                                  |                         |                                    |                             |                     |                          |                      |
| Search                    | iby ?                   |                     |       | Create         | ed Date           | ¢             |                                  |                         |                                    |                             |                     |                          |                      |
| Mainte                    | nance Issue Stat        | tus ?               |       | Open           |                   | <b>+</b>      |                                  |                         |                                    |                             |                     |                          |                      |
| Payme                     | nt Status ?             |                     |       | Not P          | aid               | +             |                                  |                         |                                    |                             |                     |                          |                      |
| Installe                  | er ?                    |                     |       | All -          | -                 | ÷             |                                  |                         |                                    |                             |                     |                          |                      |
| Numbe                     | er of Installer Tra     | ckings ?            |       | 22.00          |                   |               |                                  |                         |                                    |                             |                     |                          |                      |
| Averag                    | ge amount ?             |                     |       | 45.86          |                   |               |                                  |                         |                                    |                             |                     |                          |                      |
| Total A                   | mount ?                 |                     |       | 1009.00        |                   |               |                                  |                         |                                    |                             |                     |                          |                      |
| n <b>stall</b><br>Results | er Tracking             |                     |       |                |                   |               |                                  |                         |                                    |                             | Num                 | ber of results t         | o display per page : |
| ID ?                      | Assigned<br>Installer ? | Payment<br>Status ? | Fee ? | Created Date ? | Scheduled Date ?  | Closed Date ? | Maintenance<br>Title (ID) ?      | Maintenance<br>Status ? | Maintenance<br>Status<br>Comment ? | Customer<br>Nickname (ID) ? | Community<br>Code ? | Note ?                   |                      |
| 26                        | Sammie Diaz             | open                | 9.00  | 10 Jun 2013    | 11 Jun 2013 14:00 |               | Customer<br>Installation<br>(93) | open                    | waiting for<br>install             | caltest (10918)             |                     | Customer<br>Installation | © () © ()            |
| 28                        |                         | open                | 0.00  | 24 Jun 2013    |                   |               | Customer<br>Installation<br>(95) | open                    | waiting for<br>install             | testing09 (10921)           |                     | Customer<br>Installation | © () ()              |
| 29                        |                         | open                | 0.00  | 24 Jun 2013    |                   |               | Customer<br>Installation<br>(96) | open                    | waiting for<br>install             | testing10 (10922)           |                     | Customer<br>Installation | <b>⊜ () ()</b>       |
| 30                        |                         | open                | 0.00  | 24 Jun 2013    |                   |               | Customer<br>Installation<br>(97) | open                    | waiting for<br>install             | testing11 (10923)           |                     | Customer<br>Installation | <b>⊜000</b>          |

### Figure 5.8.5.3-2. Installer Tracking report page

The top section of this page allows the operator to narrow the search by specifying some, or all, of the following:

- From Date / To Date: Only include issues created between these dates. Both are optional.
- Search by : Created Date, Scheduled Date, Closed Date.
- Maintenace Issue status: All Issue that are either Open or Closed.
- Payment Status: Paid or Not Paid.
- Installer: Select from the list of installers, or All to include information about all installers

If any of these fields are changed, clicking "Calculate" will update the "summary information" and the list of issues at the bottom of the page. The "summary information" gives details of the number of installer tracking issues that meet the search criteria, the average fee payable for those issues, and the total amount payable for the issues.

At the bottom of the page the maintenance issues matching the search criteria are listed. The list may be sorted by clicking on the title of the column. The buttons to the right of each issue are as follows:

- "E" Edit the installer tracking issue
- "M" Edit the associated maintenance issue
- "C" Display the associated customer details
- PDF link to a downloadable workorder.

A new installer tracking issue may be created by clicking the "Add" link at the bottom of this page.

### 5.8.5.4 Notifications

Installers will receive daily emails with details of any installer tracking issues waiting on them. The notification emails will contain a PDF and Excel spreadsheet giving details of the maintenance issues which require their attention.

### 5.8.5.5.Customer Subscription – Sort Priority

A new setting - Sort Priority - was added on the customer "Modify Subscription" page in the SIMPLer system (Fig 5.8.5.5-1 and Fig. 5.8.5.5-2).

| Subscription Details modify. history (consolidate subscriptions.)                   |                                                      |     |        |        |        |         |                              |        |             |             |                   |                        |
|-------------------------------------------------------------------------------------|------------------------------------------------------|-----|--------|--------|--------|---------|------------------------------|--------|-------------|-------------|-------------------|------------------------|
| Current Recurring Products                                                          |                                                      |     |        |        |        |         |                              |        |             |             |                   |                        |
| Code                                                                                | Description                                          | Qty | Price  | Import | Disc.  | Premium | TAX / VAT Rate               | Total  | Valid Dates | Cycles Left | Traffic Allowance | Use Free Service Bonus |
| 2M/1M                                                                               | Internet Connection: 2M Download/1M Upload - 1GB CAP | 1   | 100.00 | N      | 0.00 % | 0.00 %  | Rate: 0.00 %<br>Fees: 0.00 ? | 100.00 |             |             | 1 GB              | Yes                    |
| Domain                                                                              | Site Hosting                                         | 1   | 2.00   | N      | 0.00 % | 0.00 %  | 21.00 % ?                    | 2.42   |             |             |                   | Yes                    |
| Total Amount (USD) 102.42<br>to be paid each frequency period (Including TAX / VAT) |                                                      |     |        |        |        |         |                              |        |             |             |                   |                        |

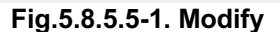

Customer Subscription table Type: All ÷ Display: Active Total Cycles Every [N] Subs Product Product De TAX Mode b Import 81.19 Fixed 8.2 TAX Rate % Default TAX Zone TAX Round Import/Dynamic Form %%IMPORTVALUE? product default 

Fixed
TAX Fee Tie to a Sub-Account: Standard Standard Business Broadb TAX Mode Default 
 Fixed 
 TAX Rate % 
 21.00 
 119.79 0 Delete TAX Zone TAX Round Tie to a Su product default \$ Fixed TAX Fee

Fig.5.8.5.5-2. 'Modify Subscriptions' page

### 5.8.5.6.Customer Spreadsheet Download for Search Results

A new feature has been added to the SIMPLer system, which allows a platform user to download a customer spreadsheet containing only the customers of the conducted search. As marked on figure 1 - there are two options to get the spreadsheet:

- Download Customer Spreadsheet a direct download link
- Email Customer Spreadsheet the spreadsheet will be sent to the main operator email

|   | Add a new customer                                                            |                    | Display customers by status                 |  |
|---|-------------------------------------------------------------------------------|--------------------|---------------------------------------------|--|
|   | Change customer invoicing status<br>Customer Survey Tool                      |                    | Sub-Accounts                                |  |
| ſ |                                                                               | Colour             | •                                           |  |
|   | <ul> <li>Standard (Name, Nickname, Invoicing ID)</li> <li>Nickname</li> </ul> | Site ?             | <b></b>                                     |  |
|   | Customer ID                                                                   | Basestation ?      | <b>(</b>                                    |  |
|   | IP address     RADIUS Username                                                | Assigned Site      | ↓ Tree ?                                    |  |
|   | <ul> <li>Bank Details</li> </ul>                                              | Gateway            | ÷                                           |  |
|   | Custom Fields                                                                 | Status             |                                             |  |
|   | Customer Name & Invoicing ID                                                  | Network Status     |                                             |  |
|   | Email/FTP Username     DID sumber (/(sID)                                     | Type               |                                             |  |
|   |                                                                               | 1900               | competitor<br>customer business             |  |
|   | View: ?                                                                       |                    | customer home                               |  |
|   | <ul> <li>Billing Address</li> <li>Installation Address</li> </ul>             | Group              | ÷                                           |  |
|   |                                                                               | Status Change Date | From:                                       |  |
|   | Search:                                                                       |                    | To:                                         |  |
|   | 7                                                                             | Installation Date  | From:                                       |  |
|   |                                                                               |                    | To:                                         |  |
|   |                                                                               | Tracking           | •                                           |  |
|   |                                                                               | Product            | 2Mb TEST Service - 2Mb/1Mb                  |  |
|   |                                                                               |                    | CODE: 1GB CAP (product description missing) |  |
|   |                                                                               |                    | CODE: 70test1 (product description missing) |  |
|   |                                                                               |                    |                                             |  |
|   | View Customer Lis                                                             | st / Search Ourren | t Sort Order Descending \$                  |  |
|   | View Customer Lis                                                             | st / Search Ourren | tt Sort Order Descending +                  |  |

Fig. 5.8.5.6-1. Search Box as on the customer's page

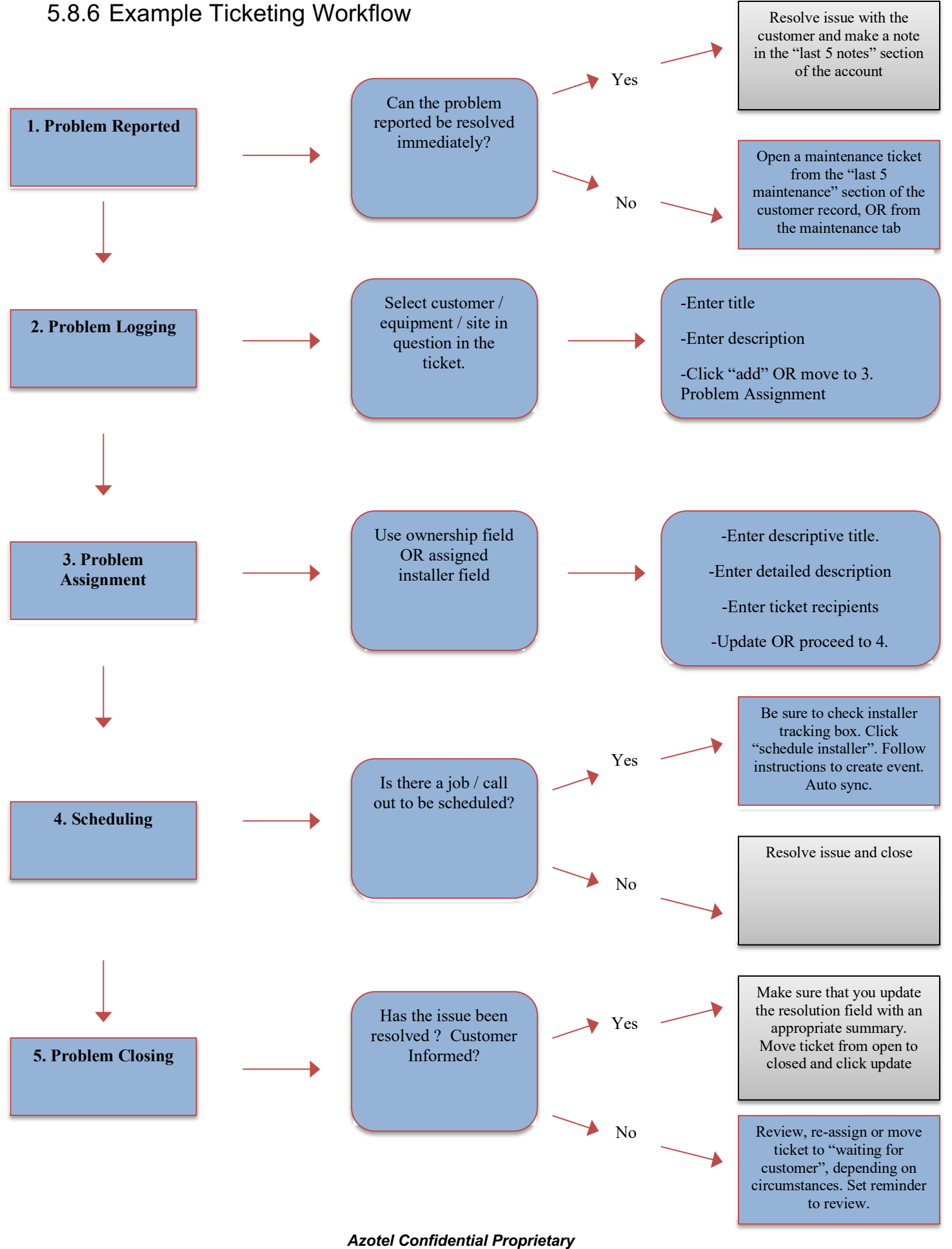

© Azotel Technologies Ltd 2024

121

The Installer Tracking Feature (ITF) allows the operator to assign maintenance jobs, in particular installation and repairs, to particular installers and track when those jobs have been completed. It also allows the operator to assign a "value" / "cost" to each job, and track payments due to installers.

## 5.9 Billing issues

A billing issues log feature is provided to track all billing issues that are outstanding or are already closed for customer. It emails an MS Word Installation Status list of customers waiting for installation of maintenance work to support email address on a daily basis (each evening) and to a specified email address when triggered from webpage. This tool has been designed as an automatic billing issue communication and reminder system for operator accountants. Billing issue log managing page (Fig. 5.9-1) can be accessed from 'customers' page (Fig. 5.1-1) by accessing 'Billing issues' link.

The log can be viewed as a complete list of billing issues for all customers or only as a list of issues for a specific customer.

- 1) To view log for all customers click on the 'Billing issues' link on the customer search Page (fig. 5.1-1)
- To view log for a specific customer click on the 'Billing issues' link on the Customer Details Page (fig. 5.4-1)

If there is more than one billing issue in the log issues will be displayed as a list view (fig. 5.9-1). The view can be modified and filtered using following:

- 1) Set the 'Number of results to display per page' drop down menu to the desired number of tasks per page ('All', 10, 20, 30, 40, or 50).
- 2) Use the 'Results to be displayed' drop down menu to display 'All', only 'Open' or only 'Closed' tasks.
- 3) Sort tasks by values in columns, by clicking on the column heading the tasks.

New billing issues can be added by clicking on "Add a new entry" link. This link can be found either under the list of all billing issues (if the billing issues list for all customers is browsed) or under the list of billing issues for one customer (if the billing issues list for a specific customer is browsed) (more details on adding new maintenance tasks in section 5.9.1).

| Add a new issue                                                                                                    |                                                             |
|----------------------------------------------------------------------------------------------------|-------------------------------------------------------------|
| Billing Issues                                                                                                    |                                                             |
| Customer's name ?<br>Invoice ID list ?<br>Invoice ID ?<br>Date Reported ?<br>Reported By ?<br>Issue Type ?<br>Description ? | Mr Guo - MrGuo<br>Add<br>Delete<br>22/09/2015<br>aleksandra |
| Resolution ?                                                                                                    |                                                             |
| History ?                                                                                                    |                                                             |
| Priority ?<br>Status ?<br>Date Closed ?                                                                                     | 3 Copen Copen                                               |

Back to the billing issues page >>

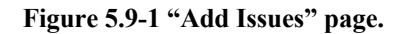

Data that can be included in the billing issue log are explained in table 5.9-1:

### **Table 5.9-1**

| Field              | Description                                                                                                    | Mandatory | Format                                      |
|--------------------|----------------------------------------------------------------------------------------------------|-----------|---------------------------------------------|
| Issue Number       | Non-editable field. Unique issue number assigned by SIMPLer.                                                                                                    | Yes       | Number                                      |
| Customer's<br>Name | Customer name field from customer details.<br>If the billing issue is opened from the search page this will<br>be a drop down menu from which a specific customer can<br>be selected<br>If billing issue is opened from a specific customer details<br>page this will default to that specific customer name | Yes       | Select from option<br>in drop down<br>menu. |
| Invoice ID list    | Invoices that belongs to particular customer. This list is<br>updated each time 'Customer's name' field will be<br>changed                                                                                                    | -         | Dropdown list                               |
| Add button         | Pushing that button will add invoice selected in 'invoice<br>ID list' field to Invoice ID field                                                                                                    | -         | Button                                      |
| Invoice ID         | Invoice list regarding which this billing issue exists                                                                                                    | Yes       | Dropdown list                               |
| Delete button      | Pushing that button will remove invoice currently selected                                                                                                    | -         | Button                                      |

| Field         | Description                                                                                                    | Mandatory       | Format                                     |
|---------------|----------------------------------------------------------------------------------------------------|-----------------|--------------------------------------------|
|               | in 'invoice ID' field                                                                                                    |                 |                                            |
| Date Reported | By default set to current date but can be edited if required                                                                                                    | Yes             | DD/MM/YYYY                                 |
| Reported By   | Name of the person who reported the fail                                                                                                    | Yes             | Standard<br>Characters.                    |
| Issue Type    | Billing Issues can now be assigned a type. These types can<br>be defined and customised to the operator's needs by going<br>to Users >> Billing Issue Types.                                                                                                    | Yes             | Dropdown list.                             |
| Description   | Free text field to record a description of the issue reported                                                                                                    | Yes             | Free Text                                  |
| Resolution    | Free text field to record details on the action taken to resolve the issue                                                                                                    | Yes             | Free Text                                  |
| History       | Non editable text field containing history of changes made<br>into description and resolution field                                                                                                    | -               | Not applicable                             |
| Priority      | Drop down menu to allow a priority to be set for the task.<br>Billing issues listed on the status notice sent are sorted<br>according to the priority level. The lower number, the<br>higher priority, thus highest priority is 1.                                                                                                    | Yes             | Select from option<br>in drop down<br>menu |
| Status        | <ul> <li>Drop down menu to select status of the issue. Select the appropriate status based on the following criteria:</li> <li><i>Open</i> if the issue has not been resolved</li> <li><i>Closed</i> if the issue has been resolved and no further action required</li> <li><i>DDM</i> was requested for particular customer</li> </ul> | Yes             | Select from option<br>in drop down<br>menu |
| Date Closed   | Date task completed                                                                                                    | Yes (if closed) | DD/MM/YYYY                                 |

#### **Billing Issues List**

Add

| Results 1 - 112 | ults 1 - 112 of 112 |          | Status To Be Displayed : opon |                 | Type To Be Displayed : |              | Displayed :                 | Number of results to display per page : All 🗘 |       |
|-----------------|---------------------|----------|-------------------------------|-----------------|------------------------|--------------|-----------------------------|-----------------------------------------------|-------|
|                 |                     | Otatus I | o be bisplayed .              | open +          | All                    |              | ÷                           |                                               |       |
|                 |                     |          |                               |                 |                        |              | ?                           |                                               |       |
| Issue No. ?     | Customer ?          | Folder ? | Invoice ID ?                  | Date Reported ? | Р?                     | Issue Type ? | Description                 | 1? Status ?                                   |       |
| 120             | Mr Guo              |          |                               | Sep 22, 2015    | 1                      |              | test a                      | open                                          | 66    |
| <u>119</u>      | Linda Butler        |          | <u>14787</u>                  | Oct 17, 2014    | 1                      | Test         | Subscriber<br>Billing Issue | Auto Create open<br>c Invoice Due             | 🕒 🕒 🕒 |
| <u>118</u>      | Pamela Escobar      |          | <u>14786</u>                  | Oct 17, 2014    | 1                      | Test         | Subscriber<br>Billing Issue | Auto Create open<br>c Invoice Due             | 🕒 🕒 🕒 |
| <u>117</u>      | Patrick Stahlman    |          | <u>14785</u>                  | Oct 17, 2014    | 1                      | Test         | Subscriber<br>Billing Issue | Auto Create open<br>c Invoice Due             | 🕒 🕒 🕒 |
| <u>116</u>      | Edward Simmons      |          | <u>14784</u>                  | Oct 17, 2014    | 1                      | Test         | Subscriber<br>Billing Issue | Auto Create open<br>a Invoice Due             | 🖯 🗘 🗘 |
| <u>115</u>      | Robert Thomas       |          | 14783                         | Oct 17, 2014    | 1                      | Test         | Subscriber                  | Auto Create open                              | 66    |

### Figure 5.9-1. "Billing issues" page

When browsing through billing issues it's good to know, that:

- 1) Clicking on the Issue number or Customer name entry opens the modify details window for that issue
- 2) 'Invoice' entry in each row links to invoice details page
- 3) There is a quick link on the right side of each row leading to details of the customer that is useful for having reference regarding to IP settings, JSSI and Jitter graphs, equipment details etc.

### 5.9.1 Adding billing issue

In order to add a new billing issue:

- 1) Open the Billing Issues Details page (Fig. 5.9-1) and click on the 'Add a new entry' link. A blank maintenance record form will be displayed (Fig. 5.9.1-1).
- 2) Fill out all relevant information regarding the particular billing issue. Please refer to table 5.9-1 when having any problems with understanding field meaning.
- 3) Push 'Update Issue Details >' button to add new billing issue task

**Note:** You will have to change invoice status to 'Customer Follow Up' manually (functionality that will do that automatically will be added in a short while). Refer to 'modifying invoice details' part of Billing Manual for further reference.

Add a new issue

#### **Billing Issues**

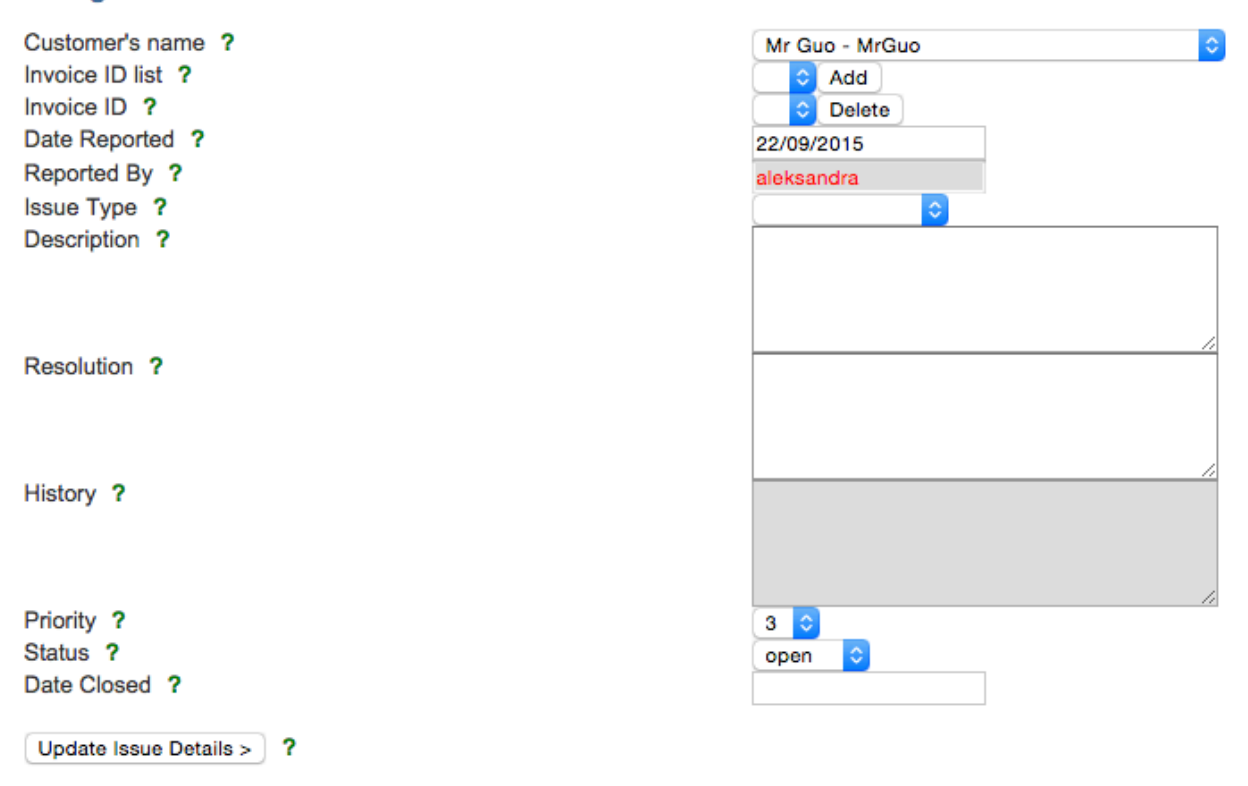

Back to the billing issues page >>

Figure 5.9.1-1. "New Billing issue" page

### 5.9.2 Deleting billing issue

In order to delete a billing issue:

- 1) Open the Billing Issues page (Fig. 5.9-1) to display the list of billing issues.
- 2) Click on the 'Issue Number' or 'Customer' entry for the billing issue to be edited (note, that clicking invoice number opens 'invoice details' page). This will open the record for that billing issue (Fig. 5.9.3-1).
- 3) Click on the 'Delete Issue' link.

### We strongly recommend not deleting any data, unless it was entered by mistake.

### 5.9.3 Clearing/modifying billing issue

In order to modify a billing issue (*For Example: when changing the status to closed*):

- 1) Open the Billing Issues page (Fig. 5.9-1) to display the list of billing issues.
- 2) Click on the 'Issue Number' or 'Customer' entry for the task to be edited. This will open the record for that billing issue (Fig. 5.9.3-1).
- 3) Edit the fields as required as outlined in Table 5.9-1. Normally this task is about updating description, changing priority or status of the billing issue (clearing billing issue) into closed. Remember to change invoice state manually to 'failed' from 'customer follow up' (functionality, that will do that automatically, will be added in a short while).
- 4) Click on the 'Update Issue Details' link

### Figure 5.9.3-1. "Modify billing issue" page

### 5.9.4 Billing issues Email

A list of the billing issues can be provided to operators via the automatic status email that is sent to designated email addresses each evening. This email can be used to notify the installer(s) of billing. The file is automatically generated and contains details concerning billing issues. An example Billing issues email is shown on figure 5.9.4-1.

It is also possible to send a Billing issues email containing the latest available information in the database by clicking on the "Send Billing Issues >>" link on the Search page (fig 5.1-1) and entering the destination email in the box provided.

Folks,

Attached is the list of the billing issues currently open.

If you have any questions or need further help on any of the contents, please do not hesitate to contact us.

John O'Hare Azotel Technologies Ltd, River House, Blackpool, Cork, Ireland.

| Modify an issue          |                                                      |
|--------------------------|------------------------------------------------------|
| Billing Issues           |                                                      |
| Issue Number ?           | 119                                                  |
| Customer's name ?        | Linda Butler - Butler139                             |
| Invoice ID list ?        | Add                                                  |
| Invoice ID ?             | 14787 (2012-02-04) - posted 📀 Delete                 |
| Date Reported ?          | 17/10/2014                                           |
| Reported By ?            | SAND                                                 |
| Issue Type ?             | ○                                                    |
| Description ?            | Subscriber Auto Create Billing Issue: Invoice<br>Due |
| Resolution ?             |                                                      |
| History ?                | [2014-10-17 sand]<br>Auto-opened by SAND<br>         |
| Priority ?               |                                                      |
| Status ?                 | open 🗘                                               |
| Date Closed ?            |                                                      |
| Update Issue Details > ? | Delete issue ?                                       |
|                          |                                                      |

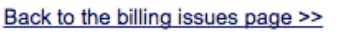

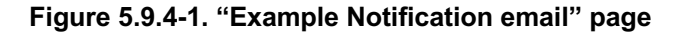

## 5.10 Mass Email Notification

Mass email notification is a functionality that allows operators to send out emails to their customers directly from SIMPLer. It can be helpful in many situations, such as maintenance of network nodes, etc. We strongly advise to use it with caution as sending emails to all customers can be the improper thing in certain circumstances. With '*mail to*' field, there is a possibility to specify to which those emails will be sent. To access this facility, first go to 'customers' page from the main menu, then select the 'mass email notification' link, which can be found int he maintenance section of the customers page (Fig. 5.1-1). The 'mass email notification' page (Fig. 5.10-1) consists of the following fields:

| Field   | Description                                                                                                    | Mandatory | Format                  |
|---------|----------------------------------------------------------------------------------------------------|-----------|-------------------------|
| Mail to | Description         Radio button group to choose a group of people to which email will be sent, there are five positions:         1) Enter manually - manually enter email of customer who is going to be sent email to         2) Specify Criteria –         • Customer Status – pick customer who is going to be sent email to         • Only Marketing Group Enabled? -         • WIB number – pick WIB client to | Yes       | Format<br>Dropdown list |
|         | <ul> <li>which customers email will be send</li> <li>Access Point – customers of selected AP</li> </ul>                                                                                                    |           |                         |

| Field        | Description                                                                                                    | Mandatory | Format                                                                                  |
|--------------|----------------------------------------------------------------------------------------------------|-----------|-----------------------------------------------------------------------------------------|
|              | <ul> <li>will be sent an email (works based on colours)</li> <li><i>Product Code</i> – <i>customers subscribed to the same product code will be sent an email</i></li> <li><i>Product Description</i> – customers subscribed to the same product description will be sent an email.</li> </ul>               |           |                                                                                         |
| From (To)    | Email address of sender. Operators email address will appear in both the From and To fields of the email.                                                                                                    | Yes       | Standard letters and or<br>numbers and special<br>signs. Must be valid<br>email address |
| Group Bcc:   | Email group to which the mass email will be sent                                                                                                    | Yes       | Standard letters and or<br>numbers and special<br>signs. Must be valid<br>email address |
| Cc           | Email address to be used as Cc in sending out emails.                                                                                                    | No        | Standard letters and or<br>numbers and special<br>signs. Must be valid<br>email address |
| Bcc          | Email address to be used as Bcc in sending out emails.                                                                                                    | No        | Standard letters and or<br>numbers and special<br>signs. Must be valid<br>email address |
| Subject:     | Subject of email.                                                                                                    | Yes       | Letters and or numbers<br>and or special signs.                                         |
| Message      | Body of text of message to be sent out.                                                                                                    | Yes       | Letters and or numbers<br>and or special signs.                                         |
| Formatting   | <ul> <li><i>Plain Text</i> – Allows the input of plain text. The text cannot be formatted but blank lines are retained.</li> <li><i>HTML Code</i> – Allows the input of HTML code. This will be rendered in the email.</li> <li><i>Rich Text</i> – Allows the input of rich text using an editor.</li> </ul> | N/A       | Radio Buttons                                                                           |
| Attach files | Three fields to be used for attaching files to sent                                                                                                    | No        | Button                                                                                  |
|              | emails. Use Browse button to select files. Don't overuse that functionality                                                                                                    |           |                                                                                         |
| Send         | Button for sending out emails. Please do think<br>twice before sending out email for many people                                                                                                    | No        | Button                                                                                  |

Mass Notification

| Sending options<br>Mail to: ?            | inter email addresses manually (separate multiple email addresses<br>oecifv criteria | with commas) |  |  |  |
|------------------------------------------|--------------------------------------------------------------------------------------|--------------|--|--|--|
| 00                                       | ustomer Search Results                                                               |              |  |  |  |
| Send an email                            |                                                                                      |              |  |  |  |
| From (To): ?                             | aleksandra@azotel.com                                                                |              |  |  |  |
| Group Bcc: ?                             | CUSTOMER SEARCH RESULTS                                                              |              |  |  |  |
| Cc: ?                                    | //                                                                                   |              |  |  |  |
| Bcc: ?                                   |                                                                                      |              |  |  |  |
| Subject : ?                              |                                                                                      |              |  |  |  |
|                                          | •                                                                                    |              |  |  |  |
| Message:                                 |                                                                                      |              |  |  |  |
|                                          |                                                                                      |              |  |  |  |
| Plain Text ?                             |                                                                                      |              |  |  |  |
| OHTML Code ?                             |                                                                                      |              |  |  |  |
| Rich Text ?                              |                                                                                      |              |  |  |  |
| Natas UTER is the Observates Essentian   |                                                                                      |              |  |  |  |
| used both on this page and in emails     |                                                                                      |              |  |  |  |
| sent out. Best practise is to make sure  |                                                                                      |              |  |  |  |
| that the HTML meta tags match this       |                                                                                      |              |  |  |  |
| setting as otherwise some email clients  |                                                                                      |              |  |  |  |
| might not work well with special         |                                                                                      |              |  |  |  |
| characters on the submitted num code.    |                                                                                      |              |  |  |  |
| Note: Following set of dynamic variables |                                                                                      |              |  |  |  |
| can be used in email bodies with Specify |                                                                                      |              |  |  |  |
| Criteria option - they will be replaced  |                                                                                      |              |  |  |  |
| with their respective values accordingly |                                                                                      |              |  |  |  |
| to the customer account details.         |                                                                                      |              |  |  |  |
| %%CUSTOMER_NAME%%                        |                                                                                      |              |  |  |  |
| %%CUSTOMER_NICKNAME%%                    |                                                                                      |              |  |  |  |
| %%CUSTOMER_INVOICINGID%%                 |                                                                                      |              |  |  |  |
| %%CUSTOMER_EUP_DSERNAME%%                |                                                                                      |              |  |  |  |
| Footer : ?                               |                                                                                      |              |  |  |  |
|                                          |                                                                                      |              |  |  |  |
|                                          |                                                                                      |              |  |  |  |
|                                          |                                                                                      |              |  |  |  |
|                                          |                                                                                      |              |  |  |  |
| Attach files: ?                          | Choose File No file chosen                                                           |              |  |  |  |
|                                          | Choose File No file chosen                                                           |              |  |  |  |
|                                          | Choose File No file chosen                                                           |              |  |  |  |
|                                          | Max file size allowed 2MB (total size of the files)                                  |              |  |  |  |
|                                          | Extensions allowed: txt pdf doc xls htm html dat gif ing png                         |              |  |  |  |
|                                          | and a second and particle and normal man during the prig                             |              |  |  |  |
| Send ?                                   |                                                                                      |              |  |  |  |

```
Back to the Customers page >>
```

### Figure 5.10-1. "Mass email notification" page

## 5.11 Delete customer account

In order to delete a customer account, the customer status must be set to "unused" (you have done this already), and there must be no references to the customer account from other tables. This means that all CPE devices, IP addresses, invoices, maintenance issues and subscription details must be removed. Details on how to do each of these are given below:

- 1. **CPE details:** Click *"modify"* on the customer details, and go to the *"Network details"* tab. On the *"Equipment nickname"* drop down, select the blank entry. Click *"OK"* on the warning dialog that comes up. Click *"Update Customer"* at the end of the page.
- 2. IP addresses: Click "modify" on the customer details. Scroll to the end of the page and click "Modify IP table". Delete any IP addresses that are listed using the "Delete" button on the right hand side. When finished, click the "Update IP table>>" button at the end of the page. Click "OK" on the warning dialog.
- 3. Invoices: Click "Invoice details >>" link on the customer details page. If any invoices are listed, click on the invoice number, then click "Modify Invoice >>" and finally click on "Delete" at the end of the page. Click "OK" on the warning dialog.
- 4. Maintenance Issues: Click "Maintenance >>" link on the customer details page. IMPORTANT: From the "Status to be displayed" drop down, select "All". If any issues are displayed, click on them and then click "Delete" at the end of the page. Click "OK" on the warning dialog.
- 5. Subscription details: Click "Subscription details >>" link on the customer details page. If there are any products listed on the bottom of the page, click on each of them in turn and click "Delete"

at the bottom. When you are finished, and there are no products left in the bottom box, click "*Update Subscription Details* >>" button about half way down the page. Click "*OK*" on the warning dialog.

Once you have done all this, and once the customer status is "unused", a "Delete customer" link should appear on the left hand side of the customer details page - click this to delete the customer record.

| Email/FTP details      | Status                            | unused<br>Changed: 14/11/11 | Supp  |
|------------------------|-----------------------------------|-----------------------------|-------|
| Invoicing:             |                                   | Changed. HV HV H            | Teler |
| Custom Invoice         | Financial Sum                     | mary (statement)            |       |
| Invoices Details       | Prepayments<br>(Amount Remaining) | USD 0.00 CR                 | Fax   |
| Subscription Details   | (Amount Remaining)                | USD 0.00 CR                 | Web   |
| Credit Card Details    | Customer Balance                  | USD 0.00 DR                 | Cont  |
| Bank Account Details   |                                   |                             | Cont  |
| Prepayments            |                                   |                             |       |
| Credits                |                                   |                             |       |
| Free Service Bonus     | Address (modify)                  | (history)                   |       |
| Statement              | Billing Address:                  |                             |       |
| Billing Issues         | Street                            |                             |       |
| Network:               | Town                              |                             |       |
| Modify Network Details | Country                           |                             |       |
| Modify IP Table        |                                   |                             |       |
| Modify Equipment       |                                   |                             |       |
| Modify Radius          | Installation Area                 |                             |       |
| Delete customer        | Community Code<br>GPS Coordinates |                             |       |
| Maintenance            |                                   |                             |       |

Figure 5.11. Delete customer link

## 5.12 Customer Email Integration

A new feature has been added to the SIMPLer system that allows operators to pre-populate their Email clients with customer email addresses, defined cc email addresses and the subject field with the customer's nickname. This will allow to group customers on the operator's email account and will enhance the search of email history between the operator and their customer.

In order to enable this feature please follow the following steps:

Step One: Click on Settings -> Modify WISP to open global WISP settings page (see fig. 5.12-1)

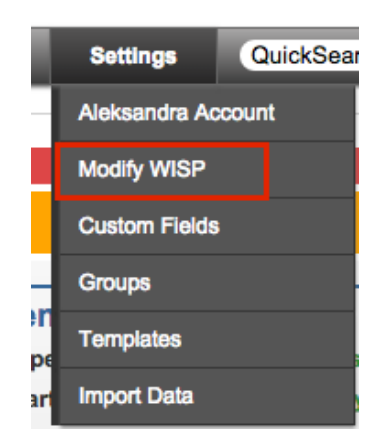

Fig.5.12-1. "Settings -> Modify WISP"

Step Two: Under the "SIMPLer settings" section there will be three new options displayed (see fig. 5.12-2):

### Feature: Customer Email Integration

| Customer Email Integration - Add nickname to email subject | off \$ ?       |   |
|------------------------------------------------------------|----------------|---|
| Customer Email Integration - CC Addresses List             | test@gmail.com | ? |
| Customer Email Integration - Gmail Master Account Label    |                | ? |
| Customer Email Integration - Show Gmail Link               | off \$?        |   |
|                                                            |                |   |

Fig. 5.12-2. New "Customer Email Integration" options

### Customer Email Integration - Add nickname to email subject:

If turned on, when you click on the customer's email in SIMPLer, the email subject will be pre-populated with customer nickname in format: [nickname].

### **Customer Email Integration - CC Addresses List:**

Defines list of email addresses that should be cc'ed when sending emails to the customer. (See Fig.5.12-3 for example of cc address.)

#### **Customer Email Integration - Show Gmail Link:**

Enables link on the customer account to the Gmail account file filtered based on [nickname]

| Customer /                        | Account (modify)  | (history)     | Contact Details                                                                            | (modify) (history) (maillog) | General (modify) (hist | tory)                      |
|-----------------------------------|-------------------|---------------|--------------------------------------------------------------------------------------------|------------------------------|------------------------|----------------------------|
| Customer ID                       | 51                |               | Email VCard                                                                                | Google Contacts Sync         | Туре                   | customer home              |
| Invoicing ID                      | testss            |               | Email                                                                                      | emma@azotel.com              | Start Date             | 08 Feb 2010<br>08 Feb 2010 |
| Nickname                          | testss            |               |                                                                                            | emma@azotel.com              | Initial Contact Date   |                            |
| Name                              | testss [pawel@azo | tel.com]      | Supports Email                                                                             |                              | Installation Date      | 08 Feb 2010                |
| Status                            | Changed           |               |                                                                                            | /                            | [testss]               |                            |
| Financial S                       | Summar            |               | ×                                                                                          | Helvetica                    | ÷ 12 ÷ ■ B / U         |                            |
| Prepayments<br>(Amount Remaining) |                   | To: er        | nma@azotel.com                                                                             |                              |                        |                            |
| Credits<br>(Amount Remaining)     |                   | Cc: Su        | pport@azotel.com                                                                           |                              |                        |                            |
| Customer Bala                     | ance              | ubject: [test | ss]                                                                                        |                              |                        |                            |
|                                   | ≡▼                | From: Emr     | na Sadleir <emma@azo< td=""><td>tel.com&gt; ‡</td><td></td><td>Signature:</td></emma@azo<> | tel.com> ‡                   |                        | Signature:                 |
| Address                           |                   |               |                                                                                            |                              |                        |                            |

Fig. 5.12-3: Customer Nickname as subject

Step Three: Select from the above three options and click on "update WISP" to apply these changes. (See Fig. 5.12-4)

| Back | Update WISP > |
|------|---------------|

Fig. 5.12-4: Update WISP

Example:

If the user has Email Client on their computer and clicks on customer email address on customer account page then email client will be populated with

1) Customer Email Address in "To:" section. (See Fig. 3-2)

2) CC Email Addresses (defined under "Customer Email Integration - CC Addresses List" as per Fig. 2-1) in "Cc:" section. (See Fig. 5.12-5)

3) Subject in format of [nickname] if "Customer Email Integration - Add nickname to email subject" is enabled. (See. Fig. 5.12-5)

| Customer Acc<br>Customer ID<br>Invoicing ID<br>Nickname<br>Name | 711<br>711<br>johndoe<br>Jonn D6e *Office*                                                                         | Contact Details         | modify) (history) (maillog)<br>Google Contacts Sync<br>johndoe@email.com | - Click | General (modify.) (history.)<br>Type<br>Start Date<br>on email address<br>Installation Date |
|-----------------------------------------------------------------|----------------------------------------------------------------------------------------------------|-------------------------|--------------------------------------------------------------------------|---------|---------------------------------------------------------------------------------------------|
| Write: (johndo                                                  | e]                                                                                                    |                         |                                                                          |         |                                                                                             |
| <u>⊟</u> le <u>E</u> dit <u>V</u> iew                           | Insert Format Options Tool                                                                                         | ls <u>H</u> elp         |                                                                          |         |                                                                                             |
| 🧾 Send 🛛 📄 Sj                                                   | pelling 👻 🖉 Attach 🔻 🔒 Se                                                                                          | ecurity 🔻 🌄 Save 🔻      |                                                                          |         |                                                                                             |
| From:                                                           | Azotel Support <support@az< th=""><th>otel.com&gt; support@azote</th><th>.com</th><th></th><th></th></support@az<> | otel.com> support@azote | .com                                                                     |         |                                                                                             |
| • To:                                                           | johndoe@email.com                                                                                                  |                         |                                                                          |         |                                                                                             |
| • Cc:                                                           | Est@email.com                                                                                                    |                         |                                                                          |         |                                                                                             |
|                                                                 |                                                                                                    |                         |                                                                          |         |                                                                                             |
|                                                                 |                                                                                                    |                         |                                                                          |         |                                                                                             |
| <u>S</u> ubject:                                                | [johndoe]                                                                                                    |                         |                                                                          |         |                                                                                             |

Fig. 5.12-5 Clicking on email address opens Email Client with "To", "Cc" and "Subject" prepopulated

If "Customer Email Integration - Show Gmail Link" is enabled then on the left hand menu there is a link "Open Email Folder" under "Misc:" section visible. Clicking on this link opens new tab with Operator's Gmail account and shows emails filtered based on [nickname] only.

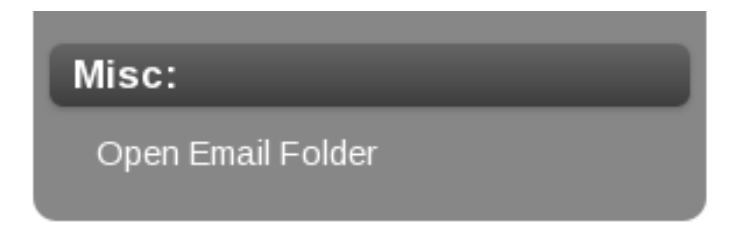

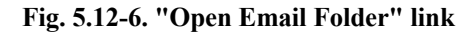

| subject:"[johndoe]"           |                                    | ~ Q                                  |
|-------------------------------|------------------------------------|--------------------------------------|
| C C                           | More 🔻                             |                                      |
| WatchGuard XTM Training - www | w.xtmtraining.com - WatchGuard Exp | pert Training Partner All Students   |
| 🗌 났 📄 me                      | Inbox [Imap]/Sent                  | <b>johndoe] example email</b> - test |
|                               | Fig. 5.12-7 Gmail Account          |                                      |

# 5.13 Customer Custom Tables

There is a feature in the SIMPLer system that allows operators to create their own defined tables under customers accounts. This will ease tracking additional customer information that is not included into main customer details / tables. Customer Custom Table content can be printed out on Work Orders.

To create new custom table please follow the steps below:

Step One: Go to the "Settings -> Set up Custom Fields" page (see fig. 5.13-1)

|   | Settings      | QuickSear |
|---|---------------|-----------|
| 1 | Aleksandra Ac | count     |
|   | Modify WISP   |           |
|   | Custom Fields |           |
|   | Groups        | -         |
| e | Templates     | 6         |
| r | Import Data   | y         |

Fig. 5.13-1 Settings -> Set up Custom Fields

| Azotel Confidential Propriet  | ary |
|-------------------------------|-----|
| © Azotel Technologies Ltd 202 | 24  |

Step Two: a) For every field that should be added to the custom table - from "Availability" option select "Customer Custom Table". (see fig 5.13-2) This will allow you to define a new custom table.

c) To define a custom table, add the custom table name to the "Table Name" field (see fig. 5.13-2). Please note that fields that should be incorporated into one table should have the same table name defined. You can define multiple custom tables.

| General:<br>Customer Fields Spreadsheet >>편 ?<br>View Change History >> ? | Label<br>Note<br>Type<br>Options<br>Default value<br>Mandatory | Field name that will be displayed on the form<br>Additional information on the field, it will be displayed as a help box<br>Available input control types<br>Elements of given control type, use comma as a delimiter<br>Use one of defined options or constant value (optional)<br>Field must be provided when submitting the form |
|---------------------------------------------------------------------------|----------------------------------------------------------------|----------------------------------------------------------------------------------------------------|
|                                                                           | Locked                                                         | Field cannot be modified directly by user (reserver for SIMPLer system use)                                                                                                    |
|                                                                           | Availability                                                   | Field available on the selected page                                                                                                    |
|                                                                           | Custom Table Nam                                               | e Name of created custom table                                                                                                    |

Custom Customer Fields ?

| ID ?  | Label ?          | Note ?                 | Options ?                     | Default value ? | Length ? | Type ?         | Mandatory ? | Locked ? | Availability ? Custom Table Name | ?      |
|-------|------------------|------------------------|-------------------------------|-----------------|----------|----------------|-------------|----------|----------------------------------|--------|
| 1     | MothersMaiden    |                        |                               |                 |          | textfield      | yes 😳       | no 😳     | customer custom table 🜍 personal | Delete |
| 2     | Birthday         |                        |                               |                 |          | date           | yes ᅌ       | no 🗘     | customer custom table 📀 personal | Delete |
| 3     | UPS              |                        |                               |                 |          | textfield      | no 😳        | no 😂     | customer custom table 💲 personal | Delete |
| 4     | Occupation       |                        |                               |                 |          | textfield      | no 🔁        | no 😮     | customer custom table 😳 personal | Delete |
| 5     | Vat Number       |                        |                               |                 |          | textfield      | no 🖸        | no 😮     | customers 📀                      | Delete |
| 6     | Contract         |                        | None, 2 Year, 1 Year, 6 Month | 2 Year          |          | scrolling_list | yes 😳       | no 🗘     | customer custom table 😮 contract | Delete |
| 7     | Start Date       |                        |                               |                 |          | date           | no 😳        | no 🗘     | customer custom table 🗯 contract | Delete |
| 8     | Notes            |                        |                               |                 |          | textfield      | no ᅌ        | no 🗘     | customer custom table 🗯 contract | Delete |
| 9     | Test             |                        |                               |                 |          | textfield      | no 🔁        | no 😮     | sites 🗘                          | Delete |
| 10    | Voice Identifier | FreePbx Account Number |                               |                 | 20       | textfield      | no 😳        | no 😮     | customers 🗘                      | Delete |
| Add F | ow ?             |                        |                               |                 |          |                |             |          | •                                |        |

### Fig. 2-1. Defining Custom Tables

d) Once your custom table is defined it should display at the bottom of your customer account (see fig. 5.13-3)

| Customer Custom Tables              |              | Emma Test, EmmaTest1 |                             |             |  |  |  |  |  |
|-------------------------------------|--------------|----------------------|-----------------------------|-------------|--|--|--|--|--|
| Contract Details (modify) (history) |              |                      |                             |             |  |  |  |  |  |
| Contract                            | Start Date   |                      | Notes                       |             |  |  |  |  |  |
| 2 Year                              | Sep 24, 2013 |                      | Notes on T & Cs of contract |             |  |  |  |  |  |
| 1 Year                              | Jan 14, 2014 |                      | xyz                         |             |  |  |  |  |  |
| Personal Details (modify) (history) |              |                      |                             |             |  |  |  |  |  |
| MothersMaiden                       |              | Birthday             | UPS                         | Occupation  |  |  |  |  |  |
| Xyz                                 |              | Mar 01, 2013         | gujyjfjy                    | ficfikidikf |  |  |  |  |  |
|                                     |              |                      |                             |             |  |  |  |  |  |

Fig. 5.13-3 Customer Custom Table

Step Three: Click on "modify" of given table to get access to the custom table modify page. (see Fig. 5.13-4) On that page you can enter multiple rows of given table as per fig. 5.13-4

134

| Customer Detai | ls                        |                   |                           |        |  |  |  |  |  |  |
|----------------|---------------------------|-------------------|---------------------------|--------|--|--|--|--|--|--|
| ID             | 10916                     |                   |                           |        |  |  |  |  |  |  |
| Name           | Emma Test                 |                   |                           |        |  |  |  |  |  |  |
| Nickname       | EmmaTest1                 |                   |                           |        |  |  |  |  |  |  |
| Invoicing ID   | EmmaTest1                 |                   |                           |        |  |  |  |  |  |  |
| Customer Cor   | Customer Contract Table ? |                   |                           |        |  |  |  |  |  |  |
| Contract ?     |                           | Start Date ?      | Notes ?                   |        |  |  |  |  |  |  |
| 2 Year         | <b>*</b>                  | Sep \$ 24 \$ 2013 | Notes on T & Cs of contra | Delete |  |  |  |  |  |  |
| 1 Year         | ¢ *                       | 🖪 Jan 💠 14 🛊 2014 | хуг                       | Delete |  |  |  |  |  |  |

```
Add Blank Row 7
```

### Fig. 5.13-4. Modify Custom Table page

Step Four: Customer Custom Table content can also be printed out on Work Orders. To do that it is required to update your work order template with the following code:

```
<TMPL_IF NAME=CUSTOM_TABLE_*TABLE_NAME*>
<TMPL_LOOP NAME=CUSTOM_TABLE_*TABLE_NAME*>

<</d>

<</d>

<tr
```

where

\*TABLE\_NAME\* - name of table that should be displayed on work order \*FIELD\_ID\* - field id of the given field of custom table that should be displayed on work order.

## 5.13 Dynamic Valaues for Mass Mail

A feature has been added to SIMPLer where dynamic variables can be used in the Mass Mail. This allows operators to personalise Mass Emails that are sent to their customers.

The following set of dynamic variables can be used in email bodies - they will be replaced with their respective values according to the customer account details. The set of dynamic variables are:

- %%CUSTOMER\_NAME%%
- %%CUSTOMER\_NICKNAME%%
- %%CUSTOMER\_INVOICINGID%%
- %%CUSTOMER\_EUP\_USERNAME%%
- %%CUSTOMER\_EUP\_PASSWORD%%

To demonstrate, we will now use the example of sending a mass email to customers to inform them of their user names and passwords.

Mass Mail can now be used to send End User Portal details to all customers (instead of sending one-by-one from customers page). To do so operators would only need to use the following Message in the mass email screen (see Fig.5.13-1).

### %%CUSTOMER\_NAME%%, Welcome to the Customer Portal for "OPERATOR-NAME"

Your login URL is: https://SERVERNAME/CustomerPortal/login.pl?operator=OPERATORNAME

Here are your user details:

username: %%CUSTOMER\_EUP\_USERNAME%% password: %%CUSTOMER\_EUP\_PASSWORD%%

| Mass Notification                                                                                                    |                                                                                                    |
|----------------------------------------------------------------------------------------------------|----------------------------------------------------------------------------------------------------|
| Sending options                                                                                                    |                                                                                                    |
| Mail to: ? '<br>○ E<br>○ S<br>● C                                                                                                    | inter email addresses manually (separate multiple email addresses with commas)<br>ipecify criteria<br>Sustomer Search Results |
| Send an email                                                                                                    |                                                                                                    |
| From (To): ?                                                                                                    | aleksandra@azotel.com                                                                                                    |
| Group Bcc: ?                                                                                                    | CUSTOMER SEARCH RESULTS                                                                                                    |
| Cc: ?                                                                                                    |                                                                                                    |
| Bcc: ?                                                                                                    |                                                                                                    |
| Subject: ?                                                                                                    |                                                                                                    |
| Message:                                                                                                    |                                                                                                    |
| <ul> <li>Plain Text ?</li> <li>HTML Code ?</li> <li>Rich Text ?</li> </ul>                                                                                                    |                                                                                                    |
| Note: UTF8 is the Character Encoding<br>used both on this page and in emails<br>send out. Best practise is to make sure<br>that the HTML meta tags match this<br>setting as otherwise some email clients<br>might not work well with special<br>characters on the submitted html code. |                                                                                                    |
| Note: Following set of dynamic variables<br>can be used in email bodies with Specify<br>Criteria option - they will be replaced<br>with their respective values accordingly<br>to the customer account details:                                                                        |                                                                                                    |
| %%CUSTOMER_NAME%%<br>%%CUSTOMER_INCKNAME%%<br>%%CUSTOMER_INVOICINGID%%<br>%%CUSTOMER_EUP_USERNAME%%<br>%%CUSTOMER_EUP_PASSWORD%%                                                                                                    |                                                                                                    |
| Footer:?                                                                                                    |                                                                                                    |

### Fig.5.13-1 Mass Notification Screen

Please note that passwords can be set on the customer account on an individual level at the following location (see Fig. 5.13-2):

| Custom Fields (modify) (history)<br>Vat Number 1234<br>Voice Identifier |                                                                         | Network<br>Monitor<br>Gateway | Details (modify) (histo<br>no monitor<br>No Gateway assigned | <u>əry</u> )<br>d | Customer Groups<br>002Zone2        | End User Portal (<br>Open EUP<br>Portal Username | modify) (history)<br>Copy Link<br>12348765 |   |
|-------------------------------------------------------------------------|-------------------------------------------------------------------------|-------------------------------|--------------------------------------------------------------|-------------------|------------------------------------|--------------------------------------------------|--------------------------------------------|---|
|                                                                         |                                                                         | DUCKEL                        | NO DUCKET assigned                                           |                   |                                    | Portal Password                                  | Portal Not Active. Generate Password       |   |
|                                                                         |                                                                         |                               |                                                              |                   |                                    | Terms & Conditions                               | Accepted                                   |   |
| Change Histo                                                            | Ory (details)                                                           |                               | Customer No                                                  | otes              |                                    |                                                  |                                            | — |
| aleksandra<br>aleksandra                                                | Sep 22, 2015 08:50:00<br>Sep 22, 2015 08:20:00                          |                               | Note                                                         | test              | 2014 04 041 0 - 1 - 1 - 1 - 1 - 1  |                                                  | 17                                         |   |
| emma<br>emma<br>emma                                                    | May 14, 2015 10:08:00<br>May 14, 2015 09:46:00<br>Mar 06, 2015 08:06:00 |                               | Private Note                                                 | [SIMPLer          | 2014-04-24) Switched to "Keter-a-F | riena". Ola reterence tiela: 109                 | 17                                         |   |
|                                                                         |                                                                         |                               |                                                              |                   |                                    |                                                  |                                            |   |
|                                                                         |                                                                         |                               |                                                              |                   |                                    |                                                  |                                            |   |
|                                                                         |                                                                         |                               |                                                              |                   |                                    |                                                  |                                            |   |

### Fig.5.13-2 Generate password

Bulk generation of passwords (without sending them to the customer) must be performed from the SIMPLer database and the procedure is to contact support@azotel.com and ask for this to be done.

There is also an option that can be set in the WISP settings so that when you add a new customer, their username and password will automatically be created and an email will be sent to this customer (as an alternative to mass emailing the details later on). See the location at Fig.5.13-3.

| End User Portal Passwords                                                                      |           |        |
|------------------------------------------------------------------------------------------------|-----------|--------|
| Activate Password / "End User Portal" and automatically email<br>password to customer          | on \$     | ?      |
| Activate Password: Dynamic Password Length                                                     | ?         |        |
| Activate Password: Password Source                                                             | Dynamic 🛟 | ?      |
| Activate Password: Static Password                                                             | (         | ?      |
| Database Customer Password Encryption                                                          | off 🕈     | ?      |
| Account Menu - Password Change Section                                                         | on 🗘      | ?      |
| Allow customers without preset password to use Forgot Password                                 | off \$    | ?      |
| Captcha login human element verification                                                       | off 🔶     | ?      |
| Change Password for Associated RADIUS Account                                                  | off 🔶     | ?      |
| Hide customer defined password in email body.                                                  | on 🗘      | ?      |
| New Customer - Password Change at First Login                                                  | on 🗘      | ?      |
| Hide customer defined password in email body.<br>New Customer - Password Change at First Login | on ¢      | ?<br>? |

Fig. 5.13-3. Automatically send username and password

# 6 Customer related actions

## 6.1 Introduction

There is a set of customer related actions and functionalities built into SIMPLer solution that every operator has to be aware of, as knowledge of those procedures is necessary for easy and efficient customer handling

## 6.2 Site Survey/Installation procedure

An Installation Status email (*outlined in section 5.7.4*) of this manual is automatically sent to designate email addresses each evening. This mail can be used to notify the installer(s) of outstanding installations. The email contains a rich text format file listing all customers waiting for installation and open maintenance tasks. The file is automatically generated and contains contact details, site address, contact date, priority level and notes taken from the database.

It is also possible to send an Installations Status email containing the latest available information in the database by clicking on the "Send Installer notification email >>" link on the Customer search page and entering the destination email in the box provided.

A typical radio network installation process looks like following:

## 6.2.1 Site Survey

A site survey must be first completed before the equipment is installed at the customer's site. The purpose of this is to confirm that a connection is possible at the site and that there is sufficient fade margin to ensure a robust signal. Refer to the guidelines of the Radio Access Network manufactures on RSSI, Jitter and link quality. The survey will include the following checks:

- 1) Confirm there is a line of sight to an access point
- 2) Confirm signal strength is strong enough to make a connection at the site
- 3) Confirm that a suitable, accessible location is available to position the customer unit.

### If the Site Survey Fails

- 1) The customer should be notified that a connection is not possible.
- 2) The 'Status' in the customer details record in the database should be updated to "Survey failed'.
- 3) Keep a log of events so that the customer can be revisited should coverage be improved in that particular area in the future.

### 6.2.2 Installation

### If the Site Survey Passes

- 1) The installer should proceed with the installation of the customer's equipment immediately.
- 2) The subscriber module IP must be set to one of the install IP addresses provided by Azotel.
- 3) The subscribers nickname must be entered into the 'Site Name' field on the subscriber module
- 4) Azotel will remotely complete the IP and Traffic Shaping configuration for the customer's unit.
- 5) Azotel will send the Operator an 'End User Settings' email containing the network settings for the customer.
- 6) The operator will forward 'End User Settings' email onto the customer.

**NOTE:** There is a temptation to have the Customer up-and-running, before the installer leaves the site. Azotel recommends that Operators do not do this.

## 6.3 Provisioning and activating a connection

Provisioning of the subscriber module and activation of the connection will be completed automatically provided a subscriber module is installed as part of connection. If a subscriber module is not installed the connection will need to be activated manually- that is for customers, that don't have dedicated network devices, such as Alvarion or Canopy equipment.

### 6.3.1 Auto provisioning & activation

If a subscriber module is installed the provisioning of the subscriber module and the activation of the connection can be completed automatically. In order to achieve this, the following criteria must be met:

- 1) The customer status must be set to 'Awaiting Install'
- 2) The subscriber module must be powered up with the IP set to one of the install IPs (which are typically 192.168.[WIB number].190-199)
- 3) No equipment or customer IP has been assigned to the customer

Azotel continuously monitors the installed Ips to detect when a new subscriber module becomes active on the network. When an installed IP is detected the following steps are initiated:

- 1) A 'Customer Unit Activated' email is sent to a designated email address for the operator
- 2) A 30-minute wait period is initiated before the auto provisioning begins. This allows the installer completing the installation.
- 3) Once the 30 minutes has elapsed the nickname entered in the subscriber module 'Site Name' field will be checked against the nicknames in the operator's database.
- 4) If there is no match for the nickname in the database the operator will receive a 'Nickname Mismatch' email. If this email is received the operator should confirm that the nickname on the subscriber module and the nickname in the database match and correct if necessary. The nickname will continue to be rechecked until a match is found.
- 5) Once a match is found in the database for the nickname in the subscriber module the following auto provisioning steps will be completed automatically:
  - a) The network gateway field is set in the Network Details page in the database
  - b) A new equipment record is created in the database and equipment IP is assigned to the subscriber module.
  - c) The subscriber module distance and colour information is set in the Network Details page in the database
  - d) The subscriber module is configured with the assigned equipment IP settings
  - e) If the NAT field is set to 'ON' in the database the subscriber module will be configured to enable NAT and DCHP.
  - f) Once the subscriber module is configured it will be rebooted
- 6) The 'Status' field in the database will be automatically moved to the 'Installed' state if there are no gateway/bucket details, otherwise if those were filled already, then user status is moved to 'current'. In both cases the following steps will commence:
  - a) The customer IPs will be automatically assigned and the IP table in the database will be updated
  - b) To inform the operator that the customer is ready to be activated an email containing the network settings for the customer will be sent to the Operator.
- 7) Before activating the connection, if customer wasn't moved to 'current' state during auto provisioning due to lack of information about gateway/bucket, the traffic-shaping bucket needs to be set manually. Steps to do this are as follows:

139

- a) Select the Network Details link on the customer details page
- b) Select the Modify Network Details link on the network details page
- c) Choose appropriate Traffic Shaping Bucket
- d) Click Update Network Details
- e) Confirm the correct Traffic Shaping Bucket is displayed in customer detail window.
- f) The connection can now be activated by completing the following steps:
  - 1. Select the Modify Customer link on the customer details page
  - 2. Change the 'Status' field in the database from 'Installed' to 'Current'. Continue to the next page and select 'Update Customer'. The WIB will be updated automatically.
  - 3. Wait for confirmation message to appear after the 'Update Customer' button is selected.
  - 4. If an error occurs confirm the above steps were completed correctly. Contact Azotel if the error still occurs.
  - 5. A network details email will be sent to the designated operator email address within a few minutes.
  - 6. If the NAT field in the database is set to 'ON' the network details should contain a paragraph explaining that DHCP is on.

### 6.3.2 Manual provisioning & activation

If there is no subscriber module installed (e.g. two subscribers sharing as subscriber module) the provisioning and activation of the connection must be completed manually as follows:

- 1) The installer must contact the operator to confirm the installation is completed.
- 2) The network gateway and the traffic shaping bucket needs to be set manually in the database. Steps to do this are:
  - a) Select Network Details
  - b) Select Modify Network Details
  - c) Choose appropriate Gateway
  - d) Choose appropriate Traffic Shaping Bucket
  - e) Click Update Network Details
  - 3) Confirm correct Gateway and Traffic Shaping Bucket are displayed in customer details window
- 4) The 'Status' field in the database must be moved to the 'Installed' state and the follow steps will commence:
  - a) The customer IPs will be automatically assigned and the IP table in the database will be updated
  - b) To alert the operator that the customer is ready to be activated an email containing the network settings for the customer will be sent to the Operator.
  - 5) The connection can now be activated by completing the following steps:
    - a) Select the Modify Customer link on the customer details page
    - b) Change the 'Status' field in the database from 'Installed' to 'Current'. Continue to the next page and select 'Update Customer'. The WIB will be updated automatically.
    - c) Wait for confirmation message to appear after the 'Update Customer' button is selected.

## Azotel Confidential Proprietary

© Azotel Technologies Ltd 2024

- d) If an error occurs confirm the above steps were completed correctly. Contact Azotel if the error still occurs.
- e) A network details email will be sent to the designated operator email address within a few minutes.

# 7 Network statistics & health monitoring

## 7.1 Introduction

Azotel SIMPLer solution provides you with various statistic tools, to help an operator in performing its day-to-day tasks. Almost all of those can be accessed through 'stats' or customer details page.

## 7.2 Network health monitoring

Link to that functionality is placed in 'tools' page which can be accessed by picking 'tools' position from main navigation menu. New page is opened after clicking 'Network Health Monitor' button. The page will be automatically refreshed after a user-defined period. Network health page (fig. 7.2-1) consists of three types of monitoring fields:

1) Network Health Monitor (Neth monitor) – All customers that have the 'Monitor' field set to 'monitor' or 'monitor & SMS' will have their subscriber module 'pinged' approximately once every minute to confirm the subscriber module is live. If no response is received the network health monitor logs a fail for that subscriber module. The health monitor will also monitor access points and back hauls, that are set up as base stations and have 'status' field set to 'use', and will log any lack of responses from these also. When pinging particular equipment fails for some reason the equipment IP is displayed on the screen, which indicates, that there is some kind of problem. Sometimes pinging problems are connected only with temporary glitch in connection, but if device shows up for several times it means, that the device is not working properly. First thing to do after noticing a failure is trying to access equipment webpage. If that is possible, then expertise on connection state is needed. Also setting up a pingplot can be useful when trying to address connectivity problems.

Note that there is a possibility to view the Health Monitor log for an earlier date. It can be accessed after clicking 'Network Health Logger' button in 'stats' page. Enter then the start and end date in the box provided and click on the submit button.

Note that when it comes to equipment assigned to customer, only SM, for which 'monitoring status' field value is 'monitor' will be watched. All base station, for which equipments (with SMS alert if this feature has been set up for particular operator).

The NETH reporting in SIMPLer is a straightforward process aiming to provide a high-level network status:-

- The WIB pings all devices which are to be monitored approx every 30-40 seconds.
- Any device which fails to reply is reported to the SIMPLer server.
- A cron job runs every 5 minutes on the SIMPLer server and examines the data received from the WIB in the previous 5 minutes and applies some rules (see below) to decide if a device has started failing, is still failing or has restored to service, and generates any alerts required.

In general if you see a large number of failures being reported at once, then it typically means that there are issues with a backhaul (or access point) between the WIB and the rest of the network. In this case the WIB would be seeing failures (as it cannot ping the equipment), but someone pinging from the core of the network might not see any such issues as they are not traversing the same path. Check the backhaul graphs to see if any are "saturating".

Regarding the NETH algorithm, it operators like this (the values quoted below are the default values, and can adjust if required by Azotel admin):

- A device is deemed to have started failing if there are more then 5 failures logged AND the time from the first failure to the most recent failure is greater than 5 minutes (i.e. the device must have been reported as failing for more than 5 minutes, and there must have been more than 5 failures during this time).
- A device is deemed to be still failing if there were any failures reported during the 5 minute period.
- A device is deemed to have restored when there are no failures reported for it for the last 45 minutes.
- 2) WIB xxx connections In addition to this the Health Monitor number of connections for each gateway. This window shows details on traffic that is going through each of WIB Client interface. Analysing this data can be useful when chasing up computer virus cases.
- 3) WIB xxx top 10 this window displays the Top 10 current users for each gateway. That is more than useful information when chasing up biggest bandwidth 142preads that are hanging of particular WIB Client.

|               |         |         | R      | efresh | the page | every E        | 0 <u>•</u> s | econds      | Refresh        | 1    |                      |                |          |                |                  |   |        |
|---------------|---------|---------|--------|--------|----------|----------------|--------------|-------------|----------------|------|----------------------|----------------|----------|----------------|------------------|---|--------|
| Networ        | rk Heal | th Mon  | itor   | Starl  | date:    |                |              | End da      | te:            |      | Su                   | bmit           |          |                |                  |   |        |
| 192 16        | 8 12 1  | 47 fai  | led at | Thu    | ånr 13 1 | 4 - 45 - 5     | TST :        | 006         | Indave         | r    |                      |                |          |                |                  |   |        |
| 2006/0        | 4/13-1  | 4:45:4  | 0 [192 | .168.  | 104.201  | CompSi         | ms fa:       | led         |                |      |                      |                |          |                |                  |   |        |
| 192.16        | 8.12.1  | ll fai  | led at | Thu .  | åpr 13 1 | 4:45:5         | IST 2        | 006         | BBruto         | n    |                      |                |          |                |                  |   |        |
| 192.16        | 8.2.85  | faile   | d at I | 'hu Ap | r 13 14: | 45:49          | IST 200      | )6 ł        | Iodel No       | rth  |                      |                |          |                |                  |   |        |
| 2006/0        | 4/13-1  | 4:45:2  | 2 [192 | . 168. | 104.122) | hilda          | iunlea       | failed      | -              |      |                      |                |          |                |                  |   |        |
| 2006/0        | 4/13-1  | 4:45:1  | 8 [192 | .168.  | 104.120  | SIFCO          | CARRIG       | failed      |                |      |                      |                |          |                |                  |   |        |
| 006/0         | 4/13-1  | 4:45:0  | 9 [192 | .168.  | 105.99]  | Sergeil        | akhnay       | er fail     | ed             |      |                      |                |          |                |                  |   |        |
| 2006/0        | 4/13-1  | 4:45:0  | 0 [192 | .168.  | 104.107) | Ivona          | failed       | 1           |                |      |                      |                |          |                |                  |   |        |
| 2006/0        | 4/13-1  | 4:45:0  | 3 [192 | .168.  | 105.96]  | Gergain        | ney fa:      | led         |                |      |                      |                |          |                |                  |   |        |
| 2006/0        | 4/13-1  | 4:44:5  | 3 [192 | .168.  | 104.102  | Robert         | Hular        | zyk fai     | led            |      |                      |                |          |                |                  |   |        |
| 2006/0        | 4/13-1  | 4:44:4  | 8 [192 | .168.  | 105.81]  | ANDRDI         | SKA fr       | iled        |                |      |                      |                |          |                |                  |   |        |
| 192.16        | 8.2.98  | faile   | d at I | 'hu Ap | r 13 14: | 44:59          | CST 200      | )6 <i>I</i> | ston           |      |                      |                |          |                | •                |   |        |
| <b>NIB</b> 10 | 4 conn  | ections | 3      |        |          |                |              |             |                |      |                      |                |          | WIB 104 top 10 |                  |   |        |
| urer          | nice    | 9479    | idle   | eth0   | ry (E)   | $t \times (K)$ | athl         | ry (E)      | $t \times (K)$ | ath2 | $r_{\rm Y}({\rm E})$ | $t \times (K)$ |          | TP Address     | fustomer         |   | Unload |
| 17.9          | 0.0     | 39.3    | 42.8   |        | 890.3    | 365.6          |              | 366.2       | 885.6          |      | 0.0                  | 0.0            | _        |                |                  | _ |        |
| 27.4          | 0.0     | 40.3    | 32.3   |        | 884.9    | 414.0          |              | 411.0       | 877.6          |      | 0.0                  | 0.0            |          | 84.203.164.34  | AHC              |   | 754F   |
| 20.4          | 0.0     | 43.3    | 36.3   |        | 895.2    | 382.4          |              | 375.1       | 863.9          |      | 0.0                  | 0.0            |          | 84.203.148.45  | Fusion           |   | 316F   |
| 18.9          | 0.0     | 33.3    | 47.8   |        | 816.7    | 375.6          |              | 368.2       | 847.4          |      | 0.0                  | 0.0            |          | 84.203.163.98  | Airwave          |   | 263F   |
| 17.4          | 0.0     | 36.8    | 45.8   |        | 917.7    | 386.4          |              | 383.9       | 886.1          |      | 0.0                  | 0.0            |          | 84.203.164.83  | ECOLTD           |   | 12029  |
| 23.9          | 0.0     | 29.4    | 46.8   |        | 950.8    | 384.3          |              | 384.0       | 930.2          |      | 0.0                  | 0.0            |          | 84.203.164.13  | BowenEastGate    |   | 116F   |
| 17.4          | 0.0     | 22.9    | 59.7   |        | 918.5    | 420.4          |              | 409.6       | 909.0          |      | 0.0                  | 0.0            |          | 84.203.164.84  | PMVictor0Mahony2 |   | 474F   |
| 38.3          | 0.0     | 37.3    | 24.4   |        | 846.9    | 402.3          |              | 399.0       | 864.4          |      | 0.0                  | 0.0            |          | 192.168.97.79  | PLNIAK           |   | 7867   |
| 22.9          | 0.0     | 21.4    | 55.7   |        | 885.2    | 372.1          |              | 369.0       | 850.8          |      | 0.0                  | 0.0            |          | 63.218.54.55   | Stryker          |   | 39078  |
|               |         |         |        |        |          |                |              |             |                |      |                      |                |          | 192.168.97.31  | SPobud           |   | 184F   |
|               |         |         |        |        |          |                |              |             |                |      |                      |                | Y        | 84.203.164.91  | DornanEastgate   |   | 18913  |
| NIB 10        | 5 conn  | ections |        |        |          |                |              |             |                |      |                      |                |          | WIB 105 top 10 |                  |   |        |
| user          | nice    | sys     | idle   | eth0   | rx(K)    | tx(K)          | ethl         | rx(K)       | tx(K)          | eth2 | rx(K)                | tx(K)          | -        | IP Address     | Customer         |   | Upload |
| 17.9          | 0.0     | 20.4    | 61.7   |        | 244.4    | 189.7          |              | 188.4       | 243.6          |      | 0.0                  | 0.0            |          |                |                  |   |        |
| 25.9          | 0.0     | 35.3    | 38.8   |        | 256.5    | 208.8          |              | 204.5       | 248.1          |      | 0.0                  | 0.0            |          | 84.203.148.82  | LSSComp2         |   | 56933  |
| 16.9          | 0.0     | 23.9    | 59.2   |        | 202.7    | 182.8          |              | 179.0       | 191.0          |      | 0.0                  | 0.0            |          | 192.168.96.20  | CCorkery         |   | 5792   |
| 15.9          | 0.0     | 33.3    | 50.7   |        | 218.1    | 207.1          |              | 211.0       | 217.6          |      | 0.0                  | 0.0            |          | 84.203.168.25  | BowenJurys       |   | 409F   |
| 14.4          | 0.0     | 36.3    | 49.3   |        | 252.5    | 205.0          |              | 202.1       | 246.2          |      | 0.0                  | 0.0            |          | 84.203.168.39  | Anocombart       |   | 137F   |
| 15.9          | 0.0     | 27.9    | 56.2   |        | 239.2    | 197.4          |              | 190.4       | 235.4          |      | 0.0                  | 0.0            |          | 63.218.54.89   | DeansHall        |   | 112F   |
| 20.4          | 0.0     | 47.3    | 32.3   |        | 286.3    | 233.7          |              | 228.4       | 277.5          |      | 0.0                  | 0.0            |          | 84.203.168.36  | CComGran3        |   | 81668  |
| 15.4          | 0.0     | 37.8    | 46.8   |        | 425.4    | 223.8          |              | 217.6       | 353.9          |      | 0.0                  | 0.0            |          | 63.218.54.87   | Galvins0L        |   | 297F   |
| 13.9          | 0.0     | 34.3    | 51.7   |        | 354.3    | 203.0          |              | 200.2       | 339.8          |      | 0.0                  | 0.0            |          | 192.168.96.52  | GEimers          |   | 2.52F  |
| 10.9          | 0.0     | 28.4    | 60.7   |        | 234.1    | 193.9          |              | 186.6       | 303.2          |      | 0.0                  | 0.0            |          | 84.203.148.84  | REGErog          |   | 16727  |
| z.4           | 0.0     | Z9.9    | 57.7   |        | Z42.4    | 189.5          |              | 188.8       | Z31.7          |      | 0.0                  | 0.0            | <b>Y</b> | [84.Z03.168.17 | BMDLee           |   | 17478  |

Figure 7.2-1. "Network Health Monitor" page

## 7.3 The monthly revenue

Link to that functionality is placed in 'dashboard' page which can be accessed by picking 'dashboard' position from main navigation menu. The Monthly Revenue shows the total monthly revenue provided by the active customers. This is further broken down into revenue from Business customers and from Home customers. By selecting the 'Monthly Rev - Graph' button a graph showing the trend in monthly growth of Total, Business and Home customer revenue is displayed. By selecting the 'Monthly Rev - Table' button a table showing the actual revenue each month from Total, Business and Home customers is displayed (fig. 7.3-1).

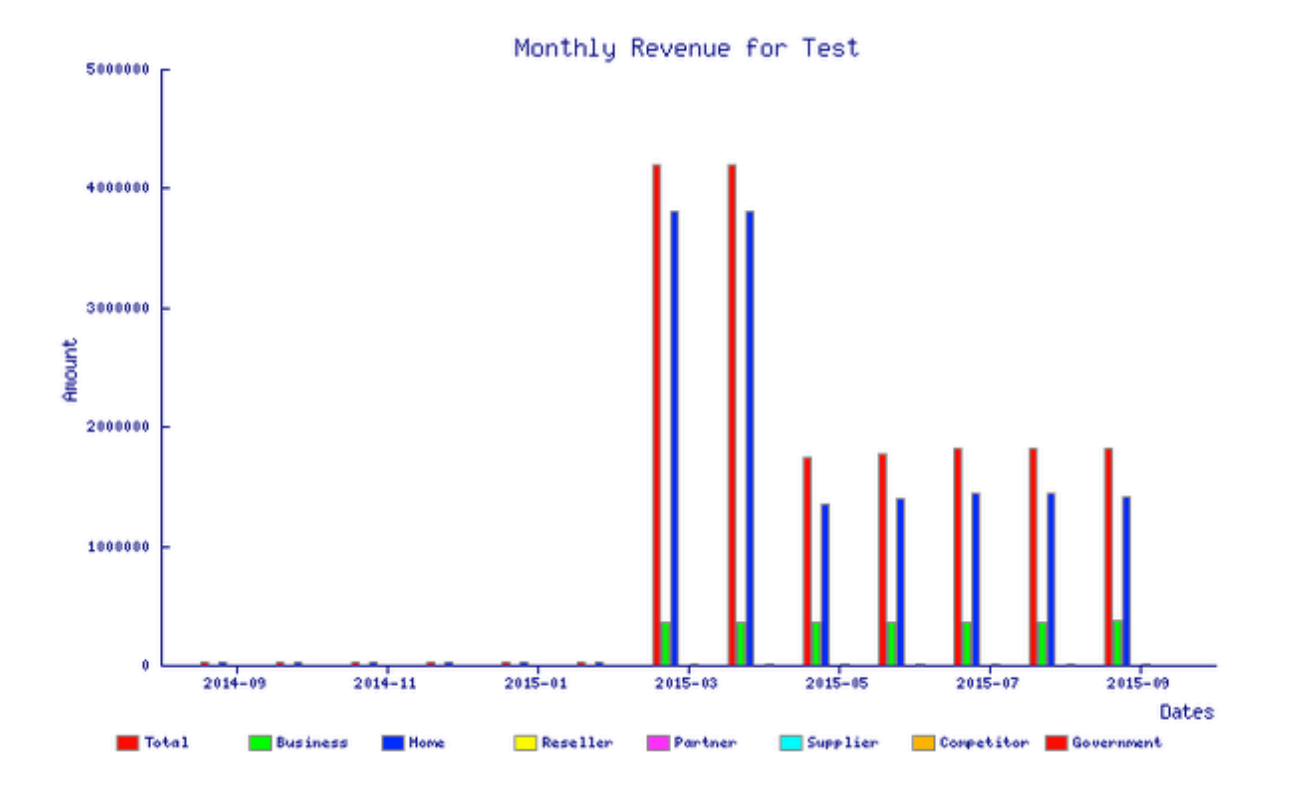

|        |                                                                                                    |                                                                                                    |                                                                                                    |                                                                                                    |                                                                                                    | Number of                                                                                                    | results to display per pa                                                                                                    | ge: All 🛊                                                                                                    |
|--------|----------------------------------------------------------------------------------------------------|----------------------------------------------------------------------------------------------------|----------------------------------------------------------------------------------------------------|----------------------------------------------------------------------------------------------------|----------------------------------------------------------------------------------------------------|----------------------------------------------------------------------------------------------------|----------------------------------------------------------------------------------------------------|----------------------------------------------------------------------------------------------------|
| Total  | Business                                                                                                    | Home                                                                                                    | Reseller                                                                                                    | Partner                                                                                                    | Supplier                                                                                                    | Competitor                                                                                                    | Government                                                                                                    | Other                                                                                                    |
| 0.00   | 0.00                                                                                                    | 0.00                                                                                                    | 0.00                                                                                                    | 0.00                                                                                                    | 0.00                                                                                                    | 0.00                                                                                                    | 0.00                                                                                                    | 0.00                                                                                                    |
| 0.00   | 0.00                                                                                                    | 0.00                                                                                                    | 0.00                                                                                                    | 0.00                                                                                                    | 0.00                                                                                                    | 0.00                                                                                                    | 0.00                                                                                                    | 0.00                                                                                                    |
| 876.00 | 0.00                                                                                                    | 0.00                                                                                                    | 0.00                                                                                                    | 876.00                                                                                                    | 0.00                                                                                                    | 0.00                                                                                                    | 0.00                                                                                                    | 0.00                                                                                                    |
| 876.00 | 0.00                                                                                                    | 0.00                                                                                                    | 0.00                                                                                                    | 876.00                                                                                                    | 0.00                                                                                                    | 0.00                                                                                                    | 0.00                                                                                                    | 0.00                                                                                                    |
| 876.00 | 0.00                                                                                                    | 0.00                                                                                                    | 0.00                                                                                                    | 876.00                                                                                                    | 0.00                                                                                                    | 0.00                                                                                                    | 0.00                                                                                                    | 0.00                                                                                                    |
| 876.00 | 0.00                                                                                                    | 0.00                                                                                                    | 0.00                                                                                                    | 876.00                                                                                                    | 0.00                                                                                                    | 0.00                                                                                                    | 0.00                                                                                                    | 0.00                                                                                                    |
| 876.00 | 0.00                                                                                                    | 0.00                                                                                                    | 0.00                                                                                                    | 876.00                                                                                                    | 0.00                                                                                                    | 0.00                                                                                                    | 0.00                                                                                                    | 0.00                                                                                                    |
| 876.00 | 0.00                                                                                                    | 0.00                                                                                                    | 0.00                                                                                                    | 876.00                                                                                                    | 0.00                                                                                                    | 0.00                                                                                                    | 0.00                                                                                                    | 0.00                                                                                                    |
| 876.00 | 0.00                                                                                                    | 0.00                                                                                                    | 0.00                                                                                                    | 876.00                                                                                                    | 0.00                                                                                                    | 0.00                                                                                                    | 0.00                                                                                                    | 0.00                                                                                                    |
| 876.00 | 0.00                                                                                                    | 0.00                                                                                                    | 0.00                                                                                                    | 876.00                                                                                                    | 0.00                                                                                                    | 0.00                                                                                                    | 0.00                                                                                                    | 0.00                                                                                                    |
| 876.00 | 0.00                                                                                                    | 0.00                                                                                                    | 0.00                                                                                                    | 876.00                                                                                                    | 0.00                                                                                                    | 0.00                                                                                                    | 0.00                                                                                                    | 0.00                                                                                                    |
| 876.00 | 0.00                                                                                                    | 0.00                                                                                                    | 0.00                                                                                                    | 876.00                                                                                                    | 0.00                                                                                                    | 0.00                                                                                                    | 0.00                                                                                                    | 0.00                                                                                                    |
| 876.00 | 0.00                                                                                                    | 0.00                                                                                                    | 0.00                                                                                                    | 876.00                                                                                                    | 0.00                                                                                                    | 0.00                                                                                                    | 0.00                                                                                                    | 0.00                                                                                                    |
| 876.00 | 0.00                                                                                                    | 0.00                                                                                                    | 0.00                                                                                                    | 876.00                                                                                                    | 0.00                                                                                                    | 0.00                                                                                                    | 0.00                                                                                                    | 0.00                                                                                                    |
| 876.00 | 0.00                                                                                                    | 0.00                                                                                                    | 0.00                                                                                                    | 876.00                                                                                                    | 0.00                                                                                                    | 0.00                                                                                                    | 0.00                                                                                                    | 0.00                                                                                                    |
| 876.00 | 0.00                                                                                                    | 0.00                                                                                                    | 0.00                                                                                                    | 876.00                                                                                                    | 0.00                                                                                                    | 0.00                                                                                                    | 0.00                                                                                                    | 0.00                                                                                                    |
| 876.00 | 0.00                                                                                                    | 0.00                                                                                                    | 0.00                                                                                                    | 876.00                                                                                                    | 0.00                                                                                                    | 0.00                                                                                                    | 0.00                                                                                                    | 0.00                                                                                                    |
| 876.00 | 0.00                                                                                                    | 0.00                                                                                                    | 0.00                                                                                                    | 876.00                                                                                                    | 0.00                                                                                                    | 0.00                                                                                                    | 0.00                                                                                                    | 0.00                                                                                                    |
| 876.00 | 0.00                                                                                                    | 0.00                                                                                                    | 0.00                                                                                                    | 876.00                                                                                                    | 0.00                                                                                                    | 0.00                                                                                                    | 0.00                                                                                                    | 0.00                                                                                                    |
| 876.00 | 0.00                                                                                                    | 0.00                                                                                                    | 0.00                                                                                                    | 876.00                                                                                                    | 0.00                                                                                                    | 0.00                                                                                                    | 0.00                                                                                                    | 0.00                                                                                                    |
| 876.00 | 0.00                                                                                                    | 0.00                                                                                                    | 0.00                                                                                                    | 876.00                                                                                                    | 0.00                                                                                                    | 0.00                                                                                                    | 0.00                                                                                                    | 0.00                                                                                                    |
| 876.00 | 0.00                                                                                                    | 0.00                                                                                                    | 0.00                                                                                                    | 876.00                                                                                                    | 0.00                                                                                                    | 0.00                                                                                                    | 0.00                                                                                                    | 0.00                                                                                                    |
| 876.00 | 0.00                                                                                                    | 0.00                                                                                                    | 0.00                                                                                                    | 876.00                                                                                                    | 0.00                                                                                                    | 0.00                                                                                                    | 0.00                                                                                                    | 0.00                                                                                                    |
|        | Total           0.00           876.00           876.00           876.00           876.00           876.00           876.00           876.00           876.00           876.00           876.00           876.00           876.00           876.00           876.00           876.00           876.00           876.00           876.00           876.00           876.00           876.00           876.00           876.00           876.00           876.00           876.00           876.00           876.00           876.00           876.00           876.00           876.00           876.00           876.00           876.00           876.00           876.00 | Total         Business           0.00         0.00           0.00         0.00           876.00         0.00           876.00         0.00           876.00         0.00           876.00         0.00           876.00         0.00           876.00         0.00           876.00         0.00           876.00         0.00           876.00         0.00           876.00         0.00           876.00         0.00           876.00         0.00           876.00         0.00           876.00         0.00           876.00         0.00           876.00         0.00           876.00         0.00           876.00         0.00           876.00         0.00           876.00         0.00           876.00         0.00           876.00         0.00           876.00         0.00           876.00         0.00           876.00         0.00           876.00         0.00           876.00         0.00           876.00         0.00           876.00 <td>Total         Business         Home           0.00         0.00         0.00         0.00           0.00         0.00         0.00         0.00           876.00         0.00         0.00         0.00           876.00         0.00         0.00         876.00           876.00         0.00         0.00         876.00           876.00         0.00         0.00         876.00           876.00         0.00         0.00         876.00           876.00         0.00         0.00         876.00           876.00         0.00         0.00         876.00           876.00         0.00         0.00         876.00           876.00         0.00         0.00         876.00           876.00         0.00         0.00         876.00           876.00         0.00         0.00         876.00           876.00         0.00         0.00         876.00           876.00         0.00         0.00         876.00         0.00           876.00         0.00         0.00         876.00         0.00           876.00         0.00         0.00         876.00         0.00</td> <td>Total         Business         Home         Reseller           0.00         0.00         0.00         0.00           0.00         0.00         0.00         0.00           0.00         0.00         0.00         0.00           876.00         0.00         0.00         0.00           876.00         0.00         0.00         0.00           876.00         0.00         0.00         0.00           876.00         0.00         0.00         0.00           876.00         0.00         0.00         0.00           876.00         0.00         0.00         0.00           876.00         0.00         0.00         0.00           876.00         0.00         0.00         0.00           876.00         0.00         0.00         0.00           876.00         0.00         0.00         0.00           876.00         0.00         0.00         0.00           876.00         0.00         0.00         0.00           876.00         0.00         0.00         0.00           876.00         0.00         0.00         0.00           876.00         0.00         0.00</td> <td>Total         Business         Home         Reseller         Partner           0.00         0.00         0.00         0.00         0.00         0.00           0.00         0.00         0.00         0.00         0.00         0.00           0.00         0.00         0.00         0.00         0.00         0.00           876.00         0.00         0.00         0.00         876.00         876.00         0.00         876.00         876.00         876.00         0.00         876.00         876.00         876.00         876.00         876.00         876.00         876.00         876.00         876.00         876.00         876.00         876.00         876.00         876.00         876.00         876.00         876.00         876.00         876.00         876.00         876.00         876.00         876.00         876.00         876.00         876.00         876.00         876.00         876.00         876.00         876.00         876.00         876.00         876.00         876.00         876.00         876.00         876.00         876.00         876.00         876.00         876.00         876.00         876.00         876.00         876.00         876.00         876.00         876.00         <td< td=""><td>Total         Business         Home         Reseller         Partner         Supplier           0.00         0.00         0.00         0.00         0.00         0.00         0.00         0.00         0.00         0.00         0.00         0.00         0.00         0.00         0.00         0.00         0.00         0.00         0.00         0.00         0.00         0.00         0.00         0.00         0.00         0.00         0.00         0.00         0.00         0.00         0.00         0.00         0.00         0.00         0.00         0.00         0.00         0.00         0.00         0.00         876.00         0.00         0.00         0.00         0.00         0.00         0.00         0.00         0.00         876.00         0.00         0.00         876.00         0.00         0.00         876.00         0.00         0.00         876.00         0.00         876.00         0.00         876.00         0.00         876.00         0.00         876.00         0.00         876.00         0.00         876.00         0.00         876.00         0.00         876.00         0.00         876.00         0.00         876.00         0.00         876.00         0.00         876.00</td><td>Total         Business         Home         Reseller         Partner         Supplier         Competitor           0.00         0.00         0.00         0.00         0.00         0.00         0.00         0.00         0.00         0.00         0.00         0.00         0.00         0.00         0.00         0.00         0.00         0.00         0.00         0.00         0.00         0.00         0.00         0.00         0.00         0.00         0.00         0.00         0.00         0.00         0.00         0.00         0.00         0.00         0.00         0.00         0.00         0.00         0.00         0.00         0.00         0.00         0.00         0.00         0.00         0.00         0.00         0.00         0.00         0.00         0.00         0.00         0.00         0.00         0.00         0.00         0.00         0.00         0.00         0.00         0.00         0.00         0.00         0.00         0.00         0.00         0.00         0.00         0.00         0.00         0.00         0.00         0.00         0.00         0.00         0.00         0.00         0.00         0.00         0.00         0.00         0.00         0.00         0.</td><td>Total         Business         Home         Reseller         Partner         Supplier         Competitor         Government           0.00         0.00         0.00         0.00         0.00         0.00         0.00         0.00         0.00         0.00         0.00         0.00         0.00         0.00         0.00         0.00         0.00         0.00         0.00         0.00         0.00         0.00         0.00         0.00         0.00         0.00         0.00         0.00         0.00         0.00         0.00         0.00         0.00         0.00         0.00         0.00         0.00         0.00         0.00         0.00         0.00         0.00         0.00         0.00         0.00         0.00         0.00         0.00         0.00         0.00         0.00         0.00         0.00         0.00         0.00         0.00         0.00         0.00         0.00         0.00         0.00         0.00         0.00         0.00         0.00         0.00         0.00         0.00         0.00         0.00         0.00         0.00         0.00         0.00         0.00         0.00         0.00         0.00         0.00         0.00         0.00         0.00</td></td<></td> | Total         Business         Home           0.00         0.00         0.00         0.00           0.00         0.00         0.00         0.00           876.00         0.00         0.00         0.00           876.00         0.00         0.00         876.00           876.00         0.00         0.00         876.00           876.00         0.00         0.00         876.00           876.00         0.00         0.00         876.00           876.00         0.00         0.00         876.00           876.00         0.00         0.00         876.00           876.00         0.00         0.00         876.00           876.00         0.00         0.00         876.00           876.00         0.00         0.00         876.00           876.00         0.00         0.00         876.00           876.00         0.00         0.00         876.00           876.00         0.00         0.00         876.00         0.00           876.00         0.00         0.00         876.00         0.00           876.00         0.00         0.00         876.00         0.00 | Total         Business         Home         Reseller           0.00         0.00         0.00         0.00           0.00         0.00         0.00         0.00           0.00         0.00         0.00         0.00           876.00         0.00         0.00         0.00           876.00         0.00         0.00         0.00           876.00         0.00         0.00         0.00           876.00         0.00         0.00         0.00           876.00         0.00         0.00         0.00           876.00         0.00         0.00         0.00           876.00         0.00         0.00         0.00           876.00         0.00         0.00         0.00           876.00         0.00         0.00         0.00           876.00         0.00         0.00         0.00           876.00         0.00         0.00         0.00           876.00         0.00         0.00         0.00           876.00         0.00         0.00         0.00           876.00         0.00         0.00         0.00           876.00         0.00         0.00 | Total         Business         Home         Reseller         Partner           0.00         0.00         0.00         0.00         0.00         0.00           0.00         0.00         0.00         0.00         0.00         0.00           0.00         0.00         0.00         0.00         0.00         0.00           876.00         0.00         0.00         0.00         876.00         876.00         0.00         876.00         876.00         876.00         0.00         876.00         876.00         876.00         876.00         876.00         876.00         876.00         876.00         876.00         876.00         876.00         876.00         876.00         876.00         876.00         876.00         876.00         876.00         876.00         876.00         876.00         876.00         876.00         876.00         876.00         876.00         876.00         876.00         876.00         876.00         876.00         876.00         876.00         876.00         876.00         876.00         876.00         876.00         876.00         876.00         876.00         876.00         876.00         876.00         876.00         876.00         876.00         876.00         876.00 <td< td=""><td>Total         Business         Home         Reseller         Partner         Supplier           0.00         0.00         0.00         0.00         0.00         0.00         0.00         0.00         0.00         0.00         0.00         0.00         0.00         0.00         0.00         0.00         0.00         0.00         0.00         0.00         0.00         0.00         0.00         0.00         0.00         0.00         0.00         0.00         0.00         0.00         0.00         0.00         0.00         0.00         0.00         0.00         0.00         0.00         0.00         0.00         876.00         0.00         0.00         0.00         0.00         0.00         0.00         0.00         0.00         876.00         0.00         0.00         876.00         0.00         0.00         876.00         0.00         0.00         876.00         0.00         876.00         0.00         876.00         0.00         876.00         0.00         876.00         0.00         876.00         0.00         876.00         0.00         876.00         0.00         876.00         0.00         876.00         0.00         876.00         0.00         876.00         0.00         876.00</td><td>Total         Business         Home         Reseller         Partner         Supplier         Competitor           0.00         0.00         0.00         0.00         0.00         0.00         0.00         0.00         0.00         0.00         0.00         0.00         0.00         0.00         0.00         0.00         0.00         0.00         0.00         0.00         0.00         0.00         0.00         0.00         0.00         0.00         0.00         0.00         0.00         0.00         0.00         0.00         0.00         0.00         0.00         0.00         0.00         0.00         0.00         0.00         0.00         0.00         0.00         0.00         0.00         0.00         0.00         0.00         0.00         0.00         0.00         0.00         0.00         0.00         0.00         0.00         0.00         0.00         0.00         0.00         0.00         0.00         0.00         0.00         0.00         0.00         0.00         0.00         0.00         0.00         0.00         0.00         0.00         0.00         0.00         0.00         0.00         0.00         0.00         0.00         0.00         0.00         0.00         0.</td><td>Total         Business         Home         Reseller         Partner         Supplier         Competitor         Government           0.00         0.00         0.00         0.00         0.00         0.00         0.00         0.00         0.00         0.00         0.00         0.00         0.00         0.00         0.00         0.00         0.00         0.00         0.00         0.00         0.00         0.00         0.00         0.00         0.00         0.00         0.00         0.00         0.00         0.00         0.00         0.00         0.00         0.00         0.00         0.00         0.00         0.00         0.00         0.00         0.00         0.00         0.00         0.00         0.00         0.00         0.00         0.00         0.00         0.00         0.00         0.00         0.00         0.00         0.00         0.00         0.00         0.00         0.00         0.00         0.00         0.00         0.00         0.00         0.00         0.00         0.00         0.00         0.00         0.00         0.00         0.00         0.00         0.00         0.00         0.00         0.00         0.00         0.00         0.00         0.00         0.00</td></td<> | Total         Business         Home         Reseller         Partner         Supplier           0.00         0.00         0.00         0.00         0.00         0.00         0.00         0.00         0.00         0.00         0.00         0.00         0.00         0.00         0.00         0.00         0.00         0.00         0.00         0.00         0.00         0.00         0.00         0.00         0.00         0.00         0.00         0.00         0.00         0.00         0.00         0.00         0.00         0.00         0.00         0.00         0.00         0.00         0.00         0.00         876.00         0.00         0.00         0.00         0.00         0.00         0.00         0.00         0.00         876.00         0.00         0.00         876.00         0.00         0.00         876.00         0.00         0.00         876.00         0.00         876.00         0.00         876.00         0.00         876.00         0.00         876.00         0.00         876.00         0.00         876.00         0.00         876.00         0.00         876.00         0.00         876.00         0.00         876.00         0.00         876.00         0.00         876.00 | Total         Business         Home         Reseller         Partner         Supplier         Competitor           0.00         0.00         0.00         0.00         0.00         0.00         0.00         0.00         0.00         0.00         0.00         0.00         0.00         0.00         0.00         0.00         0.00         0.00         0.00         0.00         0.00         0.00         0.00         0.00         0.00         0.00         0.00         0.00         0.00         0.00         0.00         0.00         0.00         0.00         0.00         0.00         0.00         0.00         0.00         0.00         0.00         0.00         0.00         0.00         0.00         0.00         0.00         0.00         0.00         0.00         0.00         0.00         0.00         0.00         0.00         0.00         0.00         0.00         0.00         0.00         0.00         0.00         0.00         0.00         0.00         0.00         0.00         0.00         0.00         0.00         0.00         0.00         0.00         0.00         0.00         0.00         0.00         0.00         0.00         0.00         0.00         0.00         0.00         0. | Total         Business         Home         Reseller         Partner         Supplier         Competitor         Government           0.00         0.00         0.00         0.00         0.00         0.00         0.00         0.00         0.00         0.00         0.00         0.00         0.00         0.00         0.00         0.00         0.00         0.00         0.00         0.00         0.00         0.00         0.00         0.00         0.00         0.00         0.00         0.00         0.00         0.00         0.00         0.00         0.00         0.00         0.00         0.00         0.00         0.00         0.00         0.00         0.00         0.00         0.00         0.00         0.00         0.00         0.00         0.00         0.00         0.00         0.00         0.00         0.00         0.00         0.00         0.00         0.00         0.00         0.00         0.00         0.00         0.00         0.00         0.00         0.00         0.00         0.00         0.00         0.00         0.00         0.00         0.00         0.00         0.00         0.00         0.00         0.00         0.00         0.00         0.00         0.00         0.00 |

#### Download

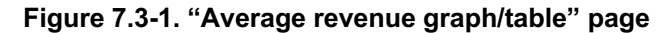

## 7.4 Active Subscribers

Link to that functionality is placed in 'dashboard' page which can be accessed by picking 'dashboard' position from main navigation menu. The Active Subscribers shows the total number of the active customers. This is further broken down into the number of active Business customers and Home customers. By selecting the 'Active Subs - Graph' button a graph showing the trend in monthly growth of Total, Business and Home customers is displayed. By selecting the 'Active Subs - Table' button a table showing the actual number of active Total, Business and Home customers there was each month is displayed (fig. 7.4-1).

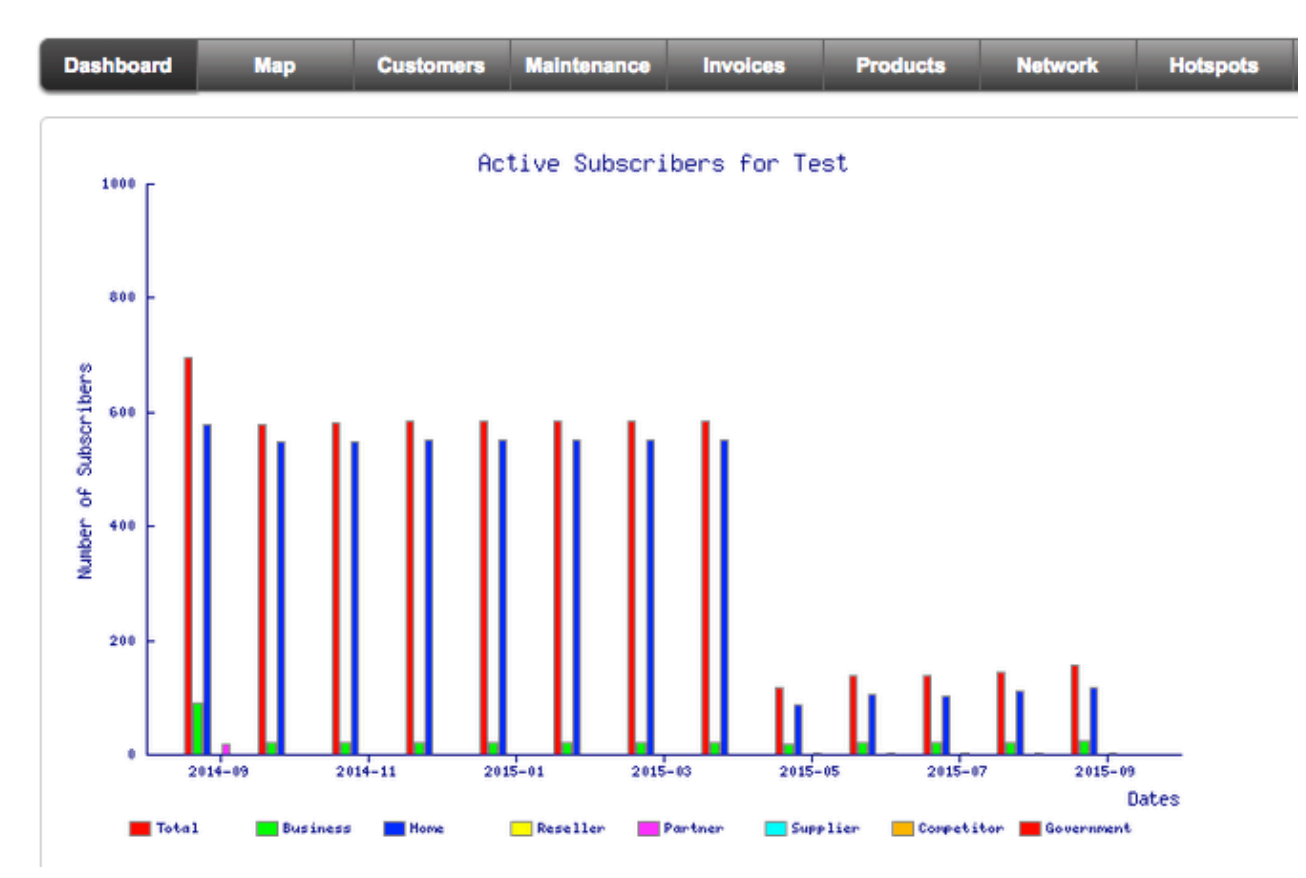
| Dashboard                |        | Мар   | Cu       | stomer | 5 N   | lainter      | ance            | Invoices           | Products             | N            | letwork         | Hotspo             | ts VOI                  | P               | RADIU       | s              | Tools               | Set         | tings        | Q               | ickSearch            |              |
|--------------------------|--------|-------|----------|--------|-------|--------------|-----------------|--------------------|----------------------|--------------|-----------------|--------------------|-------------------------|-----------------|-------------|----------------|---------------------|-------------|--------------|-----------------|----------------------|--------------|
| Subscribe                | ers Mo | onthi | ly Break | down   |       |              |                 |                    |                      |              |                 |                    |                         |                 |             |                |                     |             |              |                 |                      |              |
| Results 1 - 1<br>All 167 | 167    |       |          |        |       |              |                 |                    |                      |              |                 |                    |                         |                 |             |                | Num                 | iber of i   | results      | to displa       | ay per page:         | All \$       |
| Date                     | ľ      | fotal | Business | Home   | Other | Total<br>new | Total<br>posted | Total<br>Suspended | Total<br>reconnected | Total<br>WFI | Business<br>new | Business<br>posted | Business<br>reconnected | Business<br>WFI | Home<br>new | Home<br>posted | Home<br>reconnected | Home<br>WFI | Other<br>new | Other<br>posted | Other<br>reconnected | Other<br>WFI |
| 2001-1                   | 0      | 0     | 0        | 0      | 0     | 0            | 0               | 0                  | 0                    | 0            | 0               | 0                  | 0                       | 0               | 0           | 0              | 0                   | 0           | 0            | 0               | 0                    | 0            |
| 2001-1                   | 1      | 0     | 0        | 0      | 0     | 0            | 0               | 0                  | 0                    | 0            | 0               | 0                  | 0                       | 0               | 0           | 0              | 0                   | 0           | 0            | 0               | 0                    | 0            |
| 2001-1                   | 2      | 19    | 0        | 0      | 19    | 19           | 0               | 0                  | 0                    | 0            | 0               | 0                  | 0                       | 0               | 0           | 0              | 0                   | 0           | 19           | 0               | 0                    | 0            |
| 2002-0                   | 1      | 19    | 0        | 0      | 19    | 0            | 0               | 0                  | 0                    | 0            | 0               | 0                  | 0                       | 0               | 0           | 0              | 0                   | 0           | 0            | 0               | 0                    | 0            |
| 2002-0                   | 2      | 19    | 0        | 0      | 19    | 0            | 0               | 0                  | 0                    | 0            | 0               | 0                  | 0                       | 0               | 0           | 0              | 0                   | 0           | 0            | 0               | 0                    | 0            |
| 2002-0                   | 3      | 19    | 0        | 0      | 19    | 0            | 0               | 0                  | 0                    | 0            | 0               | 0                  | 0                       | 0               | 0           | 0              | 0                   | 0           | 0            | 0               | 0                    | 0            |
| 2002-0                   | 4      | 19    | 0        | 0      | 19    | 0            | 0               | 0                  | 0                    | 0            | 0               | 0                  | 0                       | 0               | 0           | 0              | 0                   | 0           | 0            | 0               | 0                    | 0            |

Figure 7.4-1. "Active Customers graphs/table" pages

## 7.5 Average revenue

Link to that functionality is placed in 'dashboard' page which can be accessed by picking 'dashboard' position from main navigation menu. Average revenue per subscriber shows the monthly trend in the average revenue earned per subscriber. By selecting the 'Avg Rev/Sub - Graph' button a graph showing the trend in average revenue is displayed. By selecting the 'Avg Rev/Sub - Table' button a table showing the actual average revenue for each month is displayed (fig. 7.5-1).

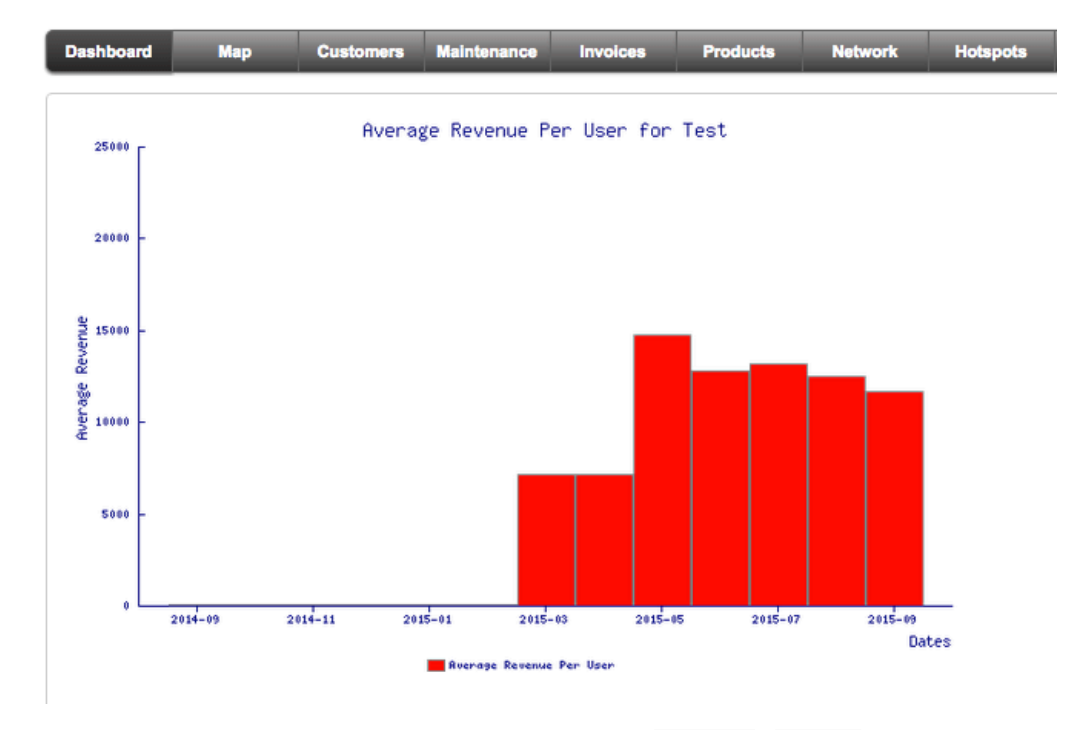

| Dashboard | Мар | Customers | Maintenance | Involces | Products | Network | Hotspots | VOIP | RADIUS | Tools | Settings | QuickSearch |  |
|-----------|-----|-----------|-------------|----------|----------|---------|----------|------|--------|-------|----------|-------------|--|
|-----------|-----|-----------|-------------|----------|----------|---------|----------|------|--------|-------|----------|-------------|--|

| Averag                        | ge revenue                             | per subsc                                    | riber                                   |                                               |                                             |                                                   |                                |                                      |                               |                                     |                                |                                      |                                  |                                        |                           |                                 |                             |                                   |                                             |                                                   |
|-------------------------------|----------------------------------------|----------------------------------------------|-----------------------------------------|-----------------------------------------------|---------------------------------------------|---------------------------------------------------|--------------------------------|--------------------------------------|-------------------------------|-------------------------------------|--------------------------------|--------------------------------------|----------------------------------|----------------------------------------|---------------------------|---------------------------------|-----------------------------|-----------------------------------|---------------------------------------------|---------------------------------------------------|
| Results<br>1 - 167<br>All 167 |                                        |                                              |                                         |                                               |                                             |                                                   |                                |                                      |                               |                                     |                                |                                      |                                  |                                        |                           |                                 | Numbe                       | r of results to                   | display per p                               | page: All 💠                                       |
| Date                          | All<br>Customers<br>Average<br>Revenue | All<br>Customers<br>Number Of<br>Subscribers | Customers<br>Home<br>Average<br>Revenue | Customers<br>Home<br>Number Of<br>Subscribers | Customers<br>Bussines<br>Average<br>Revenue | Customers<br>Bussines<br>Number Of<br>Subscribers | Reseller<br>Average<br>Revenue | Reseller<br>Number Of<br>Subscribers | Partner<br>Average<br>Revenue | Partner<br>Number Of<br>Subscribers | Supplier<br>Average<br>Revenue | Supplier<br>Number Of<br>Subscribers | Competitor<br>Average<br>Revenue | Competitor<br>Number Of<br>Subscribers | Gov<br>Average<br>Revenue | Gov<br>Number Of<br>Subscribers | Other<br>Average<br>Revenue | Other<br>Number Of<br>Subscribers | Invoiced<br>Customers<br>Average<br>Revenue | Invoiced<br>Customers<br>Number Of<br>Subscribers |
| 2001-<br>10                   | 0.00                                   | 0                                            | 0.00                                    | 0                                             | 0.00                                        | 0                                                 | 0.00                           | 0                                    | 0.00                          | 0                                   | 0.00                           | 0                                    | 0.00                             | 0                                      | 0.00                      | 0                               | 0.00                        | 0                                 | 0.00                                        | 0                                                 |
| 2001-<br>11                   | 0.00                                   | 0                                            | 0.00                                    | 0                                             | 0.00                                        | 0                                                 | 0.00                           | 0                                    | 0.00                          | 0                                   | 0.00                           | 0                                    | 0.00                             | 0                                      | 0.00                      | 0                               | 0.00                        | 0                                 | 0.00                                        | 0                                                 |
| 2001-<br>12                   | 46.11                                  | 19                                           | 0.00                                    | Ö                                             | 0.00                                        | 0                                                 | 0.00                           | Ő                                    | 46.11                         | 19                                  | 0.00                           | Ő                                    | 0.00                             | 0                                      | 0.00                      | Ő                               | 0.00                        | 0                                 | 876.00                                      | 19                                                |
| 2002-<br>01                   | 46.11                                  | 19                                           | 0.00                                    | 0                                             | 0.00                                        | 0                                                 | 0.00                           | 0                                    | 46.11                         | 19                                  | 0.00                           | 0                                    | 0.00                             | 0                                      | 0.00                      | 0                               | 0.00                        | 0                                 | 876.00                                      | 19                                                |

Figure 7.5-1. "Average revenue graph/table" pages

## 7.6 Home/business customers

Link to that functionality is placed on the 'invoices' page which can be accessed by picking 'invoices' position from main navigation menu. This link displays a table of all the active customers and allows the operator to check, and alter if necessary, the customer type between Home and Business for specific customers.

To change the customer type, click on the box provide beside the customer type under the 'Type' column. Once all the customers to be changed are selected click on the 'Update customer type' button. A page showing the number of customers changed will be displayed.

| Products                           | Campaigns          | Packages     | Revenue / customer |                 |            |                                             |
|------------------------------------|--------------------|--------------|--------------------|-----------------|------------|---------------------------------------------|
| Test Average Mont<br>Excluding VAT | hly Revenue ?      |              |                    | Test Active Sub | scribers ? |                                             |
| Total                              |                    | 1,823,254.29 |                    | Total           |            | 156.00                                      |
| Business                           |                    | 380,170.00   |                    | Business        |            | 23.00                                       |
| Home                               |                    | 1,422,944.30 |                    | Home            |            | 118.00                                      |
| Update customers                   | type ?             |              |                    |                 |            |                                             |
| Results 1 - 50 of 165              | lavalalas ID 0     |              | Nama 0             |                 | Turne O    | Number of results to display per page. 50 - |
| Customer ID 7                      | Invoicing ID 7     | -            | Name r             |                 | Type 7     | Average Monthly Revenue 7                   |
|                                    |                    |              |                    |                 | Select All |                                             |
| 11002                              | 10103285473        |              | Amelia Tupou (TV)  |                 | Home       | 200.00                                      |
| 11002                              | 10103285473        |              | Amelia Tupou (TV)  |                 | Home       | 500.00                                      |
| <u>11003</u>                       | <u>10103285474</u> |              | Amelia Tupou (TV)  |                 | Home       | 200.00                                      |
| <u>11003</u>                       | 10103285474        |              | Amelia Tupou (TV)  |                 | Home       | 500.00                                      |
| <u>11004</u>                       | 10103285475        |              | Amelia Tupou (TV)  |                 | Home       | 200.00                                      |
| 11004                              | 10103285475        |              | Amelia Tupou (TV)  |                 | Home       | 500.00                                      |
| <u>11005</u>                       | 10103285476        |              | Amelia Tupou (TV)  |                 | Home       | 200.00                                      |

Figure 7.6-1. "Home/Business customers" page

## 7.7 Referral fee status

Link to that functionality is placed in 'invoices' page which can be accessed by picking 'invoices' position from main navigation menu. This link provides a table of all the active customers and the status of referral fee payments if applicable. The default referral fee is calculated as the value of one month's subscription fee for the customer. The operator may change the fee due for a specific customer on the table if required.

It is possible to change the view options to view only customers with a specific referral fee status. If this option is selected the total value displayed at the end of the Fee Due column will be the total for the customers displayed only.

In order to change the referral fee status for a customer, click on the drop down menu in the field provided in the 'Referral Fee Status' column. The operator may also change the Reference or Fee Due field entries on the table. If a change is made make sure the box in the first column is ticked to indicate a change was made.

When the changes are made, click on the 'Update Referral Fee Status' window. The records for all customers with a tick in the first column will be updated and a page showing the number of customers changed will be displayed.

| Products C:                              | ampaigns Pa   | ckages Re             | evenue / customer |                        |               |           |                    |                        |        |
|------------------------------------------|---------------|-----------------------|-------------------|------------------------|---------------|-----------|--------------------|------------------------|--------|
| Test Average Monthly Re<br>Excluding VAT | venue ?       |                       | Tes               | t Active Subscribers ? |               |           |                    |                        |        |
| Total                                    | 1,            | 823,254.29            | Tota              | al                     |               | 156.00    |                    |                        |        |
| Business                                 |               | 380,170.00            | Bus               | iness                  |               | 23.00     |                    |                        |        |
| Home                                     | 1,            | 422,944.30            | Hon               | пе                     |               | 118.00    |                    |                        |        |
| Results to be displayed:                 | NI 💠 Referen  | nces to be displayed: | Search            | Clear                  |               |           |                    |                        |        |
| Update Referral Fee Statu                | IS            |                       |                   |                        |               |           |                    |                        |        |
| Results 1 - 3 of 3                       |               |                       |                   |                        |               | Number of | of results to disp | lay per page: 50       | \$     |
| Select All                               | Customer ID ? | Invoicing ID ?        | Reference ?       | Refe                   | erral Fee Sta | tus ?     | I                  | Fee Due ?              |        |
|                                          | <u>10904</u>  | <u>101</u>            |                   |                        | \$            |           |                    | 0.00                   |        |
| 0                                        | <u>10990</u>  | <u>9087</u>           |                   | Pai                    | aid 🗘         |           |                    | 0                      |        |
| 0                                        | 10957         | Dianna2               | EmFeb_2014 (1095  | i3) Du                 | le 🗘          |           | (                  | 25.00                  |        |
|                                          |               |                       |                   |                        |               |           |                    | 25.00<br>Excluding VAT | )<br>Г |
| Update Referral Fee State                | a             |                       |                   |                        |               |           |                    |                        |        |

Figure 7.7-1. "Referral fee status" page

# 7.8 Customer traffic graphs

To view traffic on a specific customer connection (fig. 7.8-1) either enter the customer IP in the box provided, or select the customer from the dropdown menu provided and click on the 'Graph View' button. When requested enter the username and password provided by Azotel to view the graphs.

Daily, Weekly, Monthly and Yearly traffic graphs for the customer IP selected will be displayed. The green plot shows the downlink traffic and the blue plot shows the uplink traffic. If any of those lines looks flat then this particular customer is maxing out his connection restrictions.

*Note:* It is also possible to view the traffic graphs from within the Customer Details page (fig. 5.4-1) by clicking on the customer IP number on the page ('Network Details' part).

## 84.203.164.81 Traffic Data

The statistics were last updated Thursday, 13 April 2006 at 14:20

#### 'Daily' Graph (5 Minute Average)

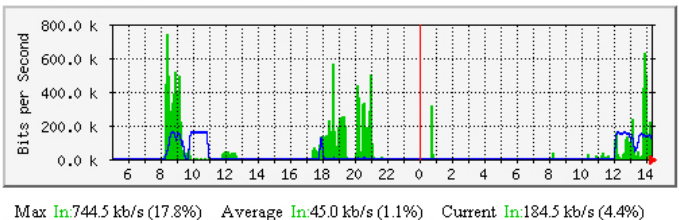

Max In:744.5 kb/s (17.8%) Average In:45.0 kb/s (1.1%) Current In:184.5 kb/s (4.4%) Max Out:167.9 kb/s (4.0%) Average Out:21.7 kb/s (0.5%) Current Out:144.2 kb/s (3.4%)

#### 'Weekly' Graph (30 Minute Average)

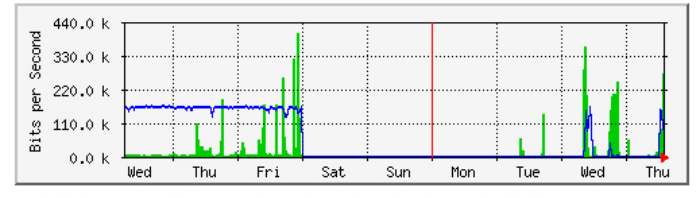

Max In:406.0 kb/s (9.7%) Average In:16.8 kb/s (0.4%) Current In:273.3 kb/s (6.5%) Max Out:167.6 kb/s (4.0%) Average Out:56.8 kb/s (1.4%) Current Out:144.8 kb/s (3.5%)

#### 'Monthly' Graph (2 Hour Average)

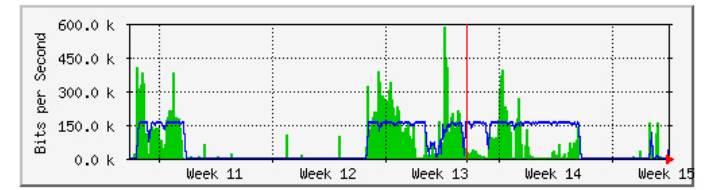

Max In:589.6 kb/s (14.1%) Average In:59.7 kb/s (1.4%) Current In:42.8 kb/s (1.0%) Max Out:167.3 kb/s (4.0%) Average Out:73.5 kb/s (1.8%) Current Out:77.8 kb/s (1.9%)

#### Yearly' Graph (1 Day Average)

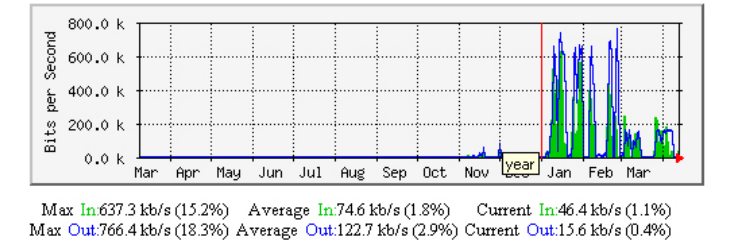

GREEN ### Incoming Traffic in Bits per Second BLUE ### Outgoing Traffic in Bits per Second

#### Figure 7.8-1. "Customer traffic graphs" page

## 7.9 Gateway graphs

The Gateway graphs links allows the operator to view Access Point, Back Haul and WIB traffic. Clicking on the 'Network AP/BH Traffic' displays a graph showing the daily traffic graph for each Access Point and Back Haul. Weekly, Monthly and Yearly traffic graphs for a specific Access Point or Back Haul can be viewed by clicking on the Daily Graph for that Access Point or Back Haul.

To view traffic on a specific gateway select the gateway on the drop down menu provided and click on the 'View Graph' button. The daily graphs for the CPU usage, Internet Interface, Customer Interface, Connections Ids, Temperature, P2P Bucket, Internet Interface Packets/s and Customer Interface Packets/s for the selected WIB will be displayed. To view the Daily, Weekly, Monthly and Yearly graphs for each graph type click on the daily graph or on the relevant link at the end of the page.

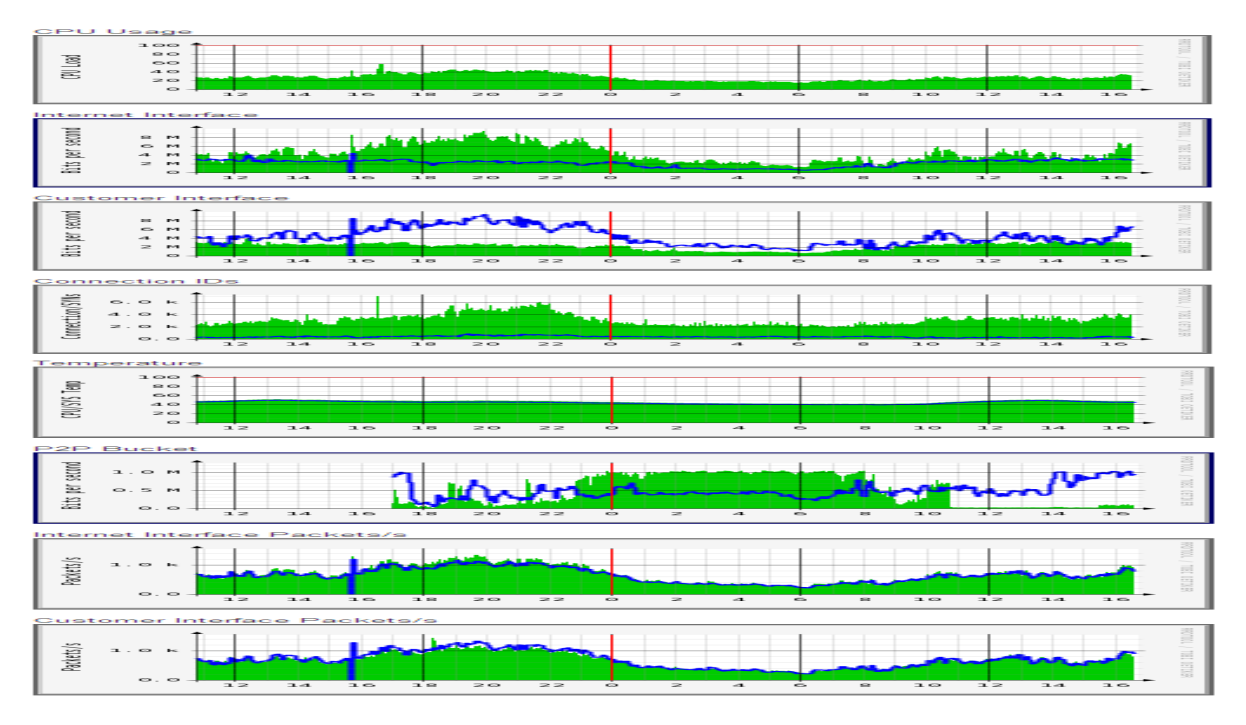

Figure 7.9-1. "Gateway graphs" page

The graphs shown on this page are:

- CPU Usage:
- Internet Interface / Customer Interface: These two graphs show the data flowing into and out of the Internet Interface (LAN1) and Customer Interface (LAN2). In general these two sets of graphs should be the mirror image of each other –i.e. any traffic flowing into LAN1 should flow out of LAN2 and v.v. If there is a large imbalance it may indicate a problem, and should be investigated.
- Connection Ids: This graph shows the number of connections and outstanding TCP SYNs that the WIB-C is tracking. Abnormally high values (especially high values of SYNs) may indicate virus activity on the network, as viruses tend to open many connections when they attempt to spread. See Annex C: Connection Tracking for more details.
- Temperature: The CPU and System temperature of the WIB-C
- P2P Bucket: If P2P traffic limiting is in operation (see chapter 4.7) this graph will show the traffic flowing through the low priority P2P bucket.
- Internet Interface Packets/s / Customer Interface Packets/s: These two graphs show the number of packets/second flowing into and out of the Internet Interface (LAN1) and Customer Interface (LAN2). As with the Internet Interface / Customer Interface graphs, these two graphs should generally be the mirror image of each other. Sometimes viruses "flood" the network by sending many small packets. If this happens you will see the number of packets/s jumping up while the traffic through the wib stays the same (or perhaps even drops) just like the connection Ids, any sudden changes in the normal graphs might indicate a problem which is worth investigating.

## 7.10 List of active customers

Clicking on the 'Get the list of equipment >>' link allows the operator to send an email containing an excel file breakdown of details for all Backhaul, Access Point and Subscriber Modules. This file is useful when onsite and access to the database is not possible. Link to that functionality is placed in 'tools' page which can be accessed by picking 'tools' position from main navigation menu.

# 7.11 Analyse Gateway Traffic

## 7.11.1 Background

There are many protocols used on the internet, but the two main ones are known as TCP and UDP. TCP is a "reliable" protocol, and is used by things such as web browsing and email – it aims to guarantee that information you send will arrive at the destination intact. On the other hand UDP is a "best effort" protocol – it does not guarantee that the information will arrive, and the sender is expected to retry if they do not get a response – services such as DNS and VoIP tend to use UDP. Peer to peer (P2P) and viruses tend to use a mixture of TCP and UDP protocols.

Each time information flows through the WIB the WIB has to track where the information has come from and where it is going to so that it can correctly route any responses that come back. We call this relationship between the source and destination a "connection" and the number of active connection are graphed in the "connection Ids" WIB graphs (the first packet sent for a TCP connection is known as a synchronization (SYN) packet – the WIB also counts these, and graphs them (in blue) on the WIB graphs). As long as information is flowing in either direction (e.g. as long as a download is going on, or an email is being sent) the WIB keeps the connection active. When information stops flowing the WIB times out the connection and clears it. The amount of time it takes to time out connection depends on protocol used – it is a few minutes for a UDP connection and a few hours for a TCP connection.

Since holding information about each active connection takes some memory, there are only a finite number of active connections that the WIB can track. With our current firmware release it is about 30,000 active connections.

See also Annex C for more information on connections and connection limits.

## 7.11.2 Tool Usage and Output

The "Analyse Gateway Traffic" tool gives a snapshot of the state of the connections database on the WIB and analyses the information in several ways. As peer-to-peer, viruses and SPAM email applications often generate large numbers of connection attempts, the output from the "Analyse Gateway Traffic" tool can be used to identify their source.

To use the tool select the gateway from the drop down list and click Analyse. After a short delay an output like the sample below will appear in the "Console" portion of the page.

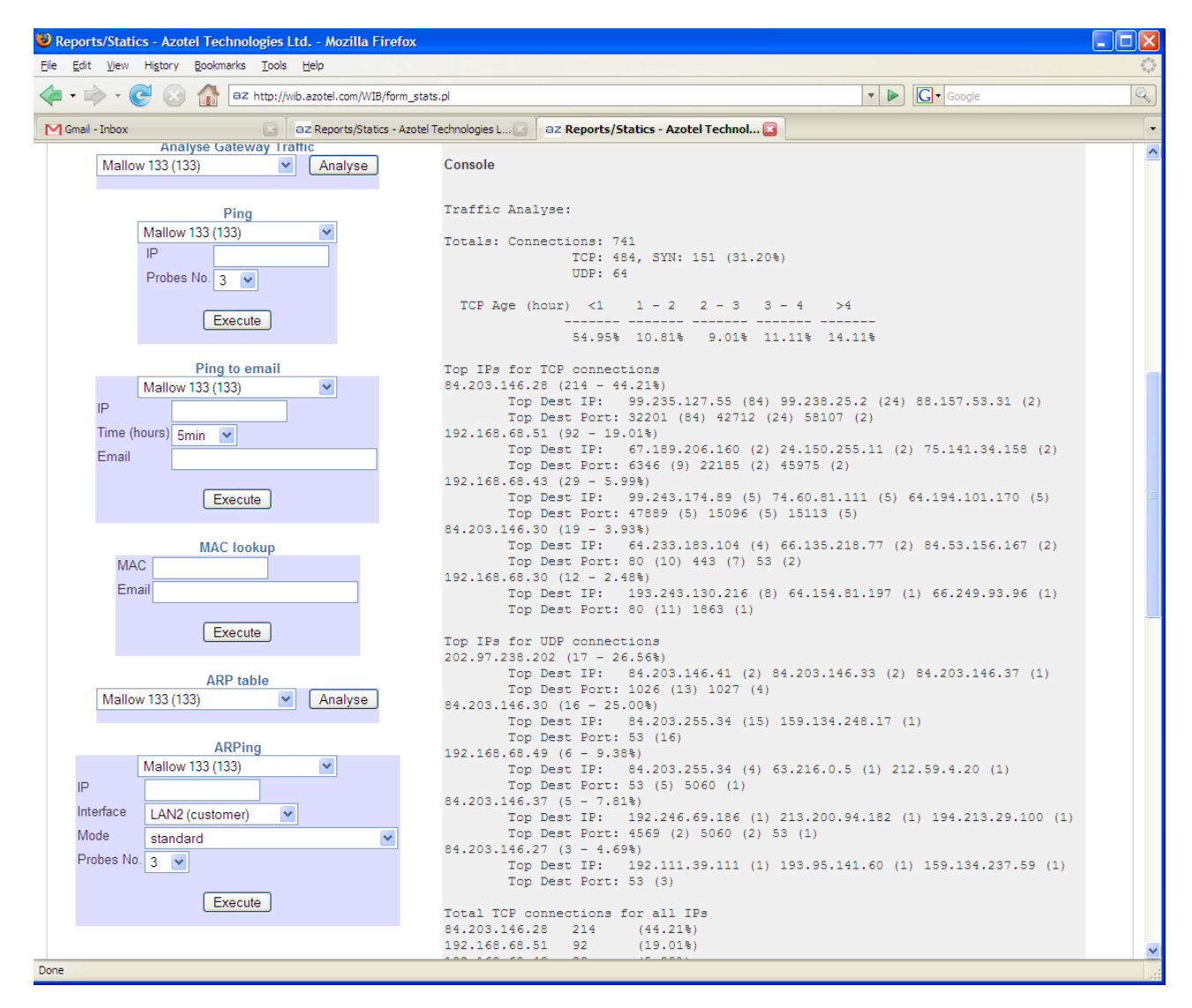

Figure 7.11.2-1 Analyse Gateway Traffic Output

The output consists of 5 sections, each of which are explained in more detail in the following sections.

### 7.11.2.1 Totals

```
Totals: Connections: 741
TCP: 484, SYN: 151 (31.20%)
UDP: 64
```

This tells us that there are a total of 741 connections being tracked by the WIB. 484 are "established" TCP connections, 151 are TCP connections which are in the "synchronization" state and 64 are UDP connections. [The remaining 42 would be connections which are in the process of being closed, or are using protocols other than TCP/UDP].

The main thing to watch out for here is the ratio of SYNs to TCP established connections (31.20% here). If this is high then it may indicate a problem as it means that there are lots of TCP connections which are trying to synchronize and are not getting to the established state. There can be a couple of reasons for this: -

- a) problems with an upstream gateway (i.e. traffic is not getting through),
- b) virus activity or
- c) Peer-to-peer (P2P) file sharing viruses and P2P software often attempt to connect to many hosts at random to spread themselves. Many of these attempts fail as the host does not exist, so you see a SYN connection.

There is no hard and fast rule as to what is a good/bad value for the ratio of SYNs to TCP connections. In general on the larger networks one would expect the ratio to be under 20%. However it can go higher. You just need to get used to what is "normal" on your network, so when it changes you know that you might need to investigate. The best way to monitor it is to look at the gateway graphs (in SIMPLer click network -> Gateway details -> Graph view) – the number of connections is in green and the number of SYNs is in blue. If you see the graphs jump up (or down!) then you might need to investigate.

### 7.11.2.1 TCP Age Analysis

| TCP | Age | (hour) | <1    | 1 - 2  | 2 - 3 | 3 - 4  | >4     |
|-----|-----|--------|-------|--------|-------|--------|--------|
|     |     |        |       |        |       |        |        |
|     |     | 5      | 4.95% | 10.81% | 9.01% | 11.11% | 14.11% |

The intention of this section is to display a histogram of how long it had been since traffic was seen on established TCP connections. In general established TCP connections should be "active" – i.e. traffic should be flowing in either direction regularly. If traffic has not flown in either direction for a while (a few hours) the wib assumes that the connection is dead and clears it. What you want to look out for is that the number of "old" connections is not too high, as again that can indicate a problem.

### 7.11.2.3 TCP Traffic Analysis

```
Top Ips for TCP connections
84.203.146.28 (214 - 44.21%)
     Top Dest IP:
                    99.235.127.55 (84) 99.238.25.2 (24) 88.157.53.31 (2)
     Top Dest Port: 32201 (84) 42712 (24) 58107 (2)
192.168.68.51 (92 - 19.01%)
                   67.189.206.160 (2) 24.150.255.11 (2) 75.141.34.158 (2)
     Top Dest IP:
     Top Dest Port: 6346 (9) 22185 (2) 45975 (2)
192.168.68.43 (29 - 5.99%)
      Top Dest IP: 99.243.174.89 (5) 74.60.81.111 (5) 64.194.101.170 (5)
     Top Dest Port: 47889 (5) 15096 (5) 15113 (5)
84.203.146.30 (19 - 3.93%)
     Top Dest IP: 64.233.183.104 (4) 66.135.218.77 (2) 84.53.156.167 (2)
     Top Dest Port: 80 (10) 443 (7) 53 (2)
192.168.68.30 (12 - 2.48\%)
                    193.243.130.216 (8) 64.154.81.197 (1) 66.249.93.96 (1)
     Top Dest IP:
     Top Dest Port: 80 (11) 1863 (1)
```

This section shows the "top 5" users of TCP connections, and for each shows how many connections they have active, who they are trying to connect to and what ports (services) they are trying to connect to.

For example it shows that IP address 84.203.164.28 has 214 active TCP connections, which is 44.21% of the total active TCP connections on the WIB.

The "Top Dest IP" line shows the top three destinations for the connections (the number of connections is in brackets) and the "Top Dest Port" line shows the top three ports (services) that they are connecting to. (There is a good list of TCP/UDP ports in wikipedia: - http://en.wikipedia.org/wiki/List\_of\_TCP\_and\_UDP\_port\_numbers).

Basically what you want to look out for here is to see if any one user has many more connections active than others, and if so you can have a look at the "Top Dest Port" list to try to figure out what they are connecting to, or have running.

[as an aside, if file sharing (i.e. P2P) traffic is clogging your network, then we can switch on P2P filters for individual users, or for the network as a whole. This will try to block any file sharing activity – it is not 100% effective, but it can block most of the common P2P programs. You can also contact the offending user and ask them to stop]

It is possible that an IP listed may not be one that belongs to the WIB. What is happening in this case is that connections are coming in from outside destined for your customers. If you find that some external IP address is hammering your network with lots of connections, then you can look up who owns that IP range and contact them to ask them to stop – most likely they have a virus of some sort, or they are up to something.

### 7.11.2.4 UDP Traffic Analysis

```
Top Ips for UDP connections
202.97.238.202 (17 - 26.56%)
     Top Dest IP:
                    84.203.146.41 (2) 84.203.146.33 (2) 84.203.146.37 (1)
     Top Dest Port: 1026 (13) 1027 (4)
84.203.146.30 (16 - 25.00%)
     Top Dest IP: 84.203.255.34 (15) 159.134.248.17 (1)
     Top Dest Port: 53 (16)
192.168.68.49 (6 - 9.38%)
     Top Dest IP:
                   84.203.255.34 (4) 63.216.0.5 (1) 212.59.4.20 (1)
     Top Dest Port: 53 (5) 5060 (1)
84.203.146.37 (5 - 7.81%)
     Top Dest IP: 192.246.69.186 (1) 213.200.94.182 (1) 194.213.29.100 (1)
     Top Dest Port: 4569 (2) 5060 (2) 53 (1)
84.203.146.27 (3 - 4.69%)
     Top Dest IP: 192.111.39.111 (1) 193.95.141.60 (1) 159.134.237.59 (1)
     Top Dest Port: 53 (3)
```

This is similar to section 7.11.2.3 but is for the UDP protocol. The comments in section 7.11.2.4 also apply here.

UDP connection tend to be very short lived (minutes rather than hours), so the numbers you see here will typically be much lower than those for TCP connections.

### 7.11.2.5 TOTAL TCP connections for all lps

| Total TCP connects | ions for | all Ips  |
|--------------------|----------|----------|
| 84.203.146.28      | 214      | (44.21%) |
| 192.168.68.51      | 92       | (19.01%) |
| 192.168.68.43      | 29       | (5.99%)  |
| 84.203.146.30      | 19       | (3.93%)  |
| 192.168.68.30      | 12       | (2.48%)  |
| 192.168.68.49      | 10       | (2.07%)  |
| 192.168.68.57      | 9        | (1.86%)  |
| 84.203.146.31      | 9        | (1.86%)  |
| 192.168.68.27      | 8        | (1.65%)  |
| 192.168.68.65      | 6        | (1.24%)  |
| 192.168.68.89      | 5        | (1.03%)  |
| 192.168.68.21      | 5        | (1.03%)  |
|                    |          |          |

This section gives a total list for all the active TCP connections on the WIB. It can be used to identify users who have large numbers of TCP connections active. Generally it is worth investigating these users, as large numbers of active TCP connections can indicate virus, peer-to-peer or SPAM activity.

### 7.11.3 Hints and Tips

- Get used to what is "normal" for your network, and monitor it using the gateway graphs (network -> Gateway details -> Graph view). If you see a sudden change in the number of connections / SYNs use the Traffic Analysis tool to see who is doing what.
- 2) Know the usual TCP/SYN ratio on your network, and investigate if it seems unusually high.
- 3) Use the "Top Ips for TCP connections" and "Top Ips for UDP connections" displays to identify users who are generating most connections. If it is an external IP (i.e. not one of yours), then you need to try to figure out who owns that IP range and ask them to investigate why they are "attacking" your network.
- 4) Use the list of ports on wikipedia: http://en.wikipedia.org/wiki/List\_of\_TCP\_and\_UDP\_port\_numbers to try to identify what applications users are running. If it is a peer to peer file sharing application, you can try blocking it by switching on P2P filtering for the user (or for the network as a whole)

# 7.12 Analyse Gateway P2P Traffic

## 7.12.1 Background

If the operator decides to allow a limited amount of bandwidth to be used on the WIB-C for peer-to-peer traffic, this tool will help to identify the subscribers who are generating P2P traffic. (See section 4.2 for details on how to enable/disable P2P blocking on the WIB-C and how to set the allowed data rate when P2P is allowed).

## 7.12.2 Tool Usage and Output

The "Analyse Gateway P2P Traffic" tool gives a count of the connections identified as P2P traffic for each IP address.

To use the tool select the gateway from the drop down list and click Analyse. After a short delay an output like the sample below will appear in the "Console" portion of the page. Note that this tool will only operate if P2P blocking is enabled (for one or more subscribers, or for the WIB-C as a whole) and if the P2P Allowed Rate is set to a non-zero value (see section 4.2)

| Tools<br>Line (Dusinness Clustomers<br>Carl the list of active clustomers<br>Sat the list of active clustomers<br>Sat the list of active clustomers                  | Airwaye(107) (107)                                |
|----------------------------------------------------------------------------------------------------|---------------------------------------------------|
| Analyse Gateway Traffic                                                                                                    | Console                                           |
| Ainwave(107)<br>Probus Na. 3<br>Executo<br>Ainwave(107) (107)<br>Probus Na. 3<br>Executo<br>Frobus Na. 3<br>Executo<br>Fing to omail<br>Time (hours) Smin<br>Execute | PSP Traffic Analyse:<br>Total Spp Connections<br> |

Figure 7.12.2-1 Analyse Gateway P2P Traffic Output

The output lists the number of connections that have been flagged as P2P traffic for each IP address.

# 7.13 Tcpdump

### 7.13.1 Background

tcpdump is a network analysis and monitoring tool. It allows the user to capture and display network traffic, either in real time or buffered to a file for later analysis. Powerful filters allow you to specify which traffic to capture. Further information on tcpdump may be found at <u>http://en.wikipedia.org/wiki/Tcpdump</u>. The full syntax for the filters may be found in the tcpdump manual page, which is available online at <u>http://linux.die.net/man/8/tcpdump</u>.

Some common simple filters which might be used for packet capturing include:-

"host 192.168.1.2" - traffic to/from the machine with IP address 192.168.1.2

"src host 192.168.1.2" – only traffic from the specified host – "dst" may be used for traffic to the specified host.

"port 25" - SMTP (i.e. outgoing email) traffic .

"port 80" – HTTP (i.e. web) traffic.

"ether host 00:11:22:33:44:55:66" - traffic to/from a machine with the given MAC address

Filter expressions may also be combined using "or" and "and" to form complex expressions – for example "*host* **192.168.1.2** and port **25**" – SMTP traffic to/from the machine with IP address 192.168.1.2.

When used under SIMPLer, the tcpdump capture is run on the WIB-C itself, and the results are then emailed to the user for analysis. The capture file is in "PCAP" format – several tools may be used display files of this format – one of the most useful, and powerful, tool is the free application called Wireshark, which may be downloaded from <a href="http://www.wireshark.org/">http://www.wireshark.org/</a>

# 7.13.2 Access

In order to be able to use tcpdump from SIMPLer, a user must have been given permission to use the tool within the "User Rights" section of the user configuration:

|                                                                                                    |                                                                                                    | Products Network Hotspots                                                                                                    | VOIP RADIUS                                                                                                    | Tools Settings            | QuickSearch                                                                                                    |
|----------------------------------------------------------------------------------------------------|----------------------------------------------------------------------------------------------------|----------------------------------------------------------------------------------------------------|----------------------------------------------------------------------------------------------------|---------------------------|----------------------------------------------------------------------------------------------------|
| Iser Details                                                                                                    |                                                                                                    |                                                                                                    |                                                                                                    |                           |                                                                                                    |
|                                                                                                    |                                                                                                    |                                                                                                    |                                                                                                    |                           |                                                                                                    |
| Main Details                                                                                                    |                                                                                                    | Other Details                                                                                                    |                                                                                                    |                           |                                                                                                    |
| User ID                                                                                                    | emmatest                                                                                                    | Landing Page                                                                                                    | Customer \$                                                                                                    | Search Page \$            |                                                                                                    |
| Mail                                                                                                    | emmasadleir1@gmail.com                                                                                                    | Change Default Sear                                                                                                    | Standard (I                                                                                                    | Name, Nickname, Invoicing | D) 🗘                                                                                                    |
| Full Name                                                                                                    | Emma Sadleir                                                                                                    | Recently Viewed Cus                                                                                                    | stomer List                                                                                                    |                           |                                                                                                    |
| Status                                                                                                    | (3) User                                                                                                    | Displayed By                                                                                                    | Display Na                                                                                                    | me 💠                      |                                                                                                    |
| WISP                                                                                                    | test: New label                                                                                                    | Numbers to be displa                                                                                                    | ayed 4                                                                                                    | \$                        |                                                                                                    |
| Language                                                                                                    | english +                                                                                                    |                                                                                                    |                                                                                                    |                           |                                                                                                    |
| Phone                                                                                                    | Ungman.                                                                                                    |                                                                                                    |                                                                                                    |                           |                                                                                                    |
| Skype                                                                                                    |                                                                                                    |                                                                                                    |                                                                                                    |                           |                                                                                                    |
| enjpe                                                                                                    |                                                                                                    |                                                                                                    |                                                                                                    |                           |                                                                                                    |
| Modify password                                                                                                    |                                                                                                    | Sales Items                                                                                                    |                                                                                                    |                           |                                                                                                    |
| Password                                                                                                    |                                                                                                    | Value Added Reselle                                                                                                    | ir 🗌                                                                                                    | \$                        |                                                                                                    |
| Confirm                                                                                                    |                                                                                                    | Master Agent                                                                                                    |                                                                                                    |                           |                                                                                                    |
|                                                                                                    |                                                                                                    | Regional Sales Mana                                                                                                    | ager                                                                                                    |                           |                                                                                                    |
|                                                                                                    |                                                                                                    |                                                                                                    |                                                                                                    | •                         |                                                                                                    |
| User Rights Template                                                                                                    |                                                                                                    |                                                                                                    |                                                                                                    |                           |                                                                                                    |
| Use as a Template ?                                                                                                    |                                                                                                    |                                                                                                    |                                                                                                    |                           |                                                                                                    |
| Template Name                                                                                                    |                                                                                                    |                                                                                                    |                                                                                                    |                           |                                                                                                    |
| Override User Rights with:                                                                                                    | \$                                                                                                    |                                                                                                    |                                                                                                    |                           |                                                                                                    |
| Jser Rights                                                                                                    |                                                                                                    |                                                                                                    |                                                                                                    |                           |                                                                                                    |
| Clear All Rights Select All R                                                                                                    |                                                                                                    |                                                                                                    |                                                                                                    |                           |                                                                                                    |
|                                                                                                    | lights                                                                                                    |                                                                                                    | Set Rights                                                                                                    | rom Template:             | \$                                                                                                    |
| attachments                                                                                                    | tights<br>access ₪<br>network information ₪                                                                                                    | add ⊛<br>maintenance જ                                                                                                    | Set Rights f<br>modify not-owned<br>sales tracking @                                                                                                    | rom Template:             | ÷<br>billing information @                                                                                                    |
| attachments<br>billingissues                                                                                                    | tights<br>network information @<br>access ₽                                                                                                    | add ⊛<br>maintenance ⊛<br>send ⊛                                                                                                    | Set Rights i<br>modify not-owned ∉<br>sales tracking ∉                                                                                                    | rom Template:             | ¢<br>billing information €                                                                                                    |
| attachments<br>billingissues<br>credits                                                                                                    | tights<br>access  access access acces access acces acces acces acces acces acces acces acces acces acces acces acces acces acces acces acces acces acces acces acces acces acces acces acces acces acces acces acces acces acces acces acces acces acces acces acces acces acces acces acces acces acces acces acces acc                                                                                                    | add ♥<br>maintenance ♥<br>send ♥<br>add ♥                                                                                                    | Set Rights i<br>modify not-owned ⊮<br>sales tracking ⊮<br>modify ⊮                                                                                                    | rom Template:             | ¢<br>billing information ⊗                                                                                                    |
| attachments<br>billingissues<br>credits<br>customers                                                                                                    | tights<br>access Ø<br>network information Ø<br>access Ø<br>access Ø<br>access Ø                                                                                                    | add ₪<br>maintenance ₪<br>send ₪<br>add ₪<br>add ₪                                                                                                    | Set Rights t<br>modify not-owned<br>sales tracking<br>modify<br>modify                                                                                                    | rom Template:             | ÷<br>billing information ₪<br>search ✔                                                                                                    |
| attachments<br>billingissues<br>credits<br>customers                                                                                                    | tights<br>access  access                                                                                                    | add ඔ<br>maintenance ඔ<br>send ඔ<br>add ඔ<br>spreadsheets ඔ                                                                                                    | Set Rights f<br>modify not-owned<br>sales tracking<br>modify<br>creditcard<br>r                                                                                                    | rom Template:             | ¢<br>billing information ♂<br>search ♂<br>bankdetails ♂                                                                                                    |
| attachments<br>billingissues<br>credits<br>customers                                                                                                    | Rights<br>access @<br>access @<br>access @<br>access @<br>access @<br>access @<br>access @<br>access @<br>access @<br>access @<br>access @<br>access @<br>access @                                                                                                    | add ♥<br>maintenance ♥<br>send ♥<br>add ♥<br>spreadsheets ♥<br>privatenote ♥<br>SAND - traffic ♥                                                                                                    | Set Rights if<br>modify not-owned @<br>sales tracking @<br>modify @<br>creditcard @<br>modify subscriptions @<br>SAND - invoice @                                                                                                    | rom Template:             | ¢<br>billing information<br>search<br>bankdetails<br>free service<br>uthorization codes<br>€                                                                                                    |
| attachments<br>billingissues<br>credits<br>customers                                                                                                    | Rights<br>access @<br>network information @<br>access @<br>access @<br>access @<br>access @<br>wass email @<br>view bank account @<br>view EUP password @<br>co/echeck transaction log @                                                                                                    | add ♥<br>maintenance ♥<br>send ♥<br>add ♥<br>spreadsheets ♥<br>privatenote ♥<br>SAND - traffic ♥<br>send sms □                                                                                                    | Set Rights f<br>modify not-owned<br>sales tracking<br>modify<br>creditcard<br>SAND - invoice<br>refund<br>refund                                                                                                    | rom Template:             | billing information      search      show the search      bankdetails      free service      inthorization codes      withorization codes                                                            |
| attachments<br>billingissues<br>credits<br>customers                                                                                                    | Rights<br>access<br>access<br>access<br>access<br>access<br>access<br>uccess<br>uccess<br>uccess<br>uccess<br>access<br>access                                                                                                    | add ♥<br>maintenance ♥<br>send ♥<br>add ♥<br>add ♥<br>spreatsheets ♥<br>privatenote ♥<br>SAND-traffic ♥<br>send sms □                                                                                                    | Set Rights f<br>modify not-owned @<br>sales tracking @<br>modify @<br>modify @<br>creditcard @<br>SAND - invoice @<br>refund @                                                                                                    | rom Template:             | ¢<br>billing information ♥<br>search ♥<br>bankdetails ♥<br>free service ♥<br>uuthorization codes ♥                                                                                                   |
| attachments<br>billingissues<br>credits<br>customers<br>customfields<br>dashboard                                                                                        | Rights<br>access @ access @ acces                                                                                                    | add @<br>maintenance @<br>send @<br>add @<br>add @<br>spreadsheets @<br>privatenote @<br>SAND - traffic @<br>send sms _<br>modify @<br>debtor aging @<br>subscribers @                                                                                                    | Set Rights 1<br>modify not-owned @<br>sales tracking @<br>modify @<br>modify @<br>creditcard @<br>modify subscriptions @<br>SAND - invoice @<br>refund @<br>cash flow projection @<br>top20 @                                                                                                    | rom Template:             | ¢<br>billing information ⊗<br>search ⊗<br>bankdetails ⊗<br>free service ⊗<br>iuthorization codes ⊗                                                                                                   |
| attachments<br>billingissues<br>credits<br>customers<br>customfields<br>dashboard                                                                                        | Rights<br>access @<br>network information @<br>access @<br>access @<br>access @<br>access @<br>access @<br>wass email @<br>view bank account @<br>view EUP password @<br>co/echeck transaction log @<br>access @<br>access @<br>access @<br>access @<br>access @                                                                                                    | add @<br>maintenance @<br>send @<br>add @<br>add @<br>spreadsheets @<br>privatenote @<br>SAND - traffic @<br>send sms —<br>modify @<br>debtor aging @<br>subsoribers @<br>form477 @                                                                                                    | Set Rights f<br>modify not-owned<br>sales tracking<br>modify<br>creditcard<br>modify subscriptions<br>SAND - invoice<br>refund<br>cash flow projection<br>top20<br>pipeline                                                                                                    | irom Template:            | billing information ♥       billing information ♥       search ♥       bankdetails ♥       free service ♥       uuthorization codes ♥       revenue ♥       tickets ♥                                |
| attachments<br>billingissues<br>credits<br>customers<br>customfields<br>dashboard                                                                                        | Rights<br>access<br>network information<br>access<br>access<br>ac                                                                                                    | add 🧭<br>maintenance 🗭<br>send 🗭<br>add 🗭<br>add 🗭<br>add d<br>spreadsheets Ø<br>syrvatenote Ø<br>SAND - traffic Ø<br>send sms 📄<br>modify Ø<br>debtor aging Ø<br>subscribers Ø<br>form477 Ø                                                                                                 | Set Rights i<br>modify not-owned @<br>sales tracking @<br>modify @<br>creditcard @<br>modify subscriptions @<br>SAND - invoice @<br>SAND - invoice @<br>creditcard @<br>modify subscriptions @<br>creditcard @<br>modify subscriptions @<br>creditcard @<br>modify subscriptions @<br>creditcard @<br>creditcard @<br>cre | rom Template:             | ¢<br>billing information<br>search<br>bankdetails<br>free service<br>uthorization codes<br>revenue<br>tickets                                                                                        |
| attachments<br>billingissues<br>credits<br>customers<br>customfields<br>dashboard<br>financialtools<br>gateway                                                           | Rights access  access                                                                                                    | add @<br>maintenance @<br>send @<br>add @<br>add @<br>spreadsheets @<br>privatenote @<br>SAND - traffic @<br>send sms<br>modify @<br>debtor aging @<br>subscribers @<br>form477 @<br>cash flow @                                                                                             | Set Rights 1<br>modify not-owned @<br>sales tracking @<br>modify @<br>modify @<br>creditcard @<br>modify subscriptions @<br>SAND - invoice @<br>SAND - invoice @<br>creditcard @<br>modify subscriptions @<br>cash flow projection @<br>top20 @<br>pipeline @<br>lock database @                                                                                                    | rom Template:             | billing information      search      bankdetails      free service      uuthorization codes      revenue      tickets      buckets - modify                                                          |
| attachments<br>billingissues<br>credits<br>customers<br>customfields<br>dashboard<br>financialtools<br>gateway                                                           | Rights<br>access @<br>access @<br>access access access access access access access access access access access access access access access access access access access access access access access access access access access acces                                                             | add @<br>maintenance @<br>send @<br>add @<br>add @<br>spreadsheets @<br>privatenote @<br>SAND - traffic @<br>send sms =<br>modify @<br>debtor aging @<br>subscribers @<br>form477 @<br>cash flow @                                                                                           | Set Rights f<br>modify not-owned<br>sales tracking<br>modify @<br>modify @<br>creditcard @<br>modify subscriptions @<br>SAND - invoice @<br>refund @<br>cash flow projection @<br>top20 @<br>pipeline @<br>lock database @                                                                                                    | rom Template:             | ¢<br>billing information<br>Search<br>bankdetails<br>free service<br>uthorization codes<br>revenue<br>tickets<br>buckets - modify                                                                    |
| attachments<br>billingissues<br>credits<br>customers<br>customfields<br>dashboard<br>financialtools<br>gateway<br>history                                                | Rights<br>access @<br>network information @<br>access @<br>access access access acce                                                                                                    | add <table-cell><br/>maintenance <table-cell><br/>send 🧭<br/>add 🖓<br/>add 🖓<br/>add 🖗<br/>spreadsheets 🖓<br/>privatenote 🖓<br/>SAND - traffic 🖓<br/>send sms 📄<br/>modify 🖓<br/>debtor aging 🆓<br/>subscribers 🖓<br/>form477 🖓<br/>cash flow 🖓<br/>WIB - modify 🖓</table-cell></table-cell> | Set Rights f<br>modify not-owned @<br>sales tracking @<br>modify @<br>creditcard @<br>modify subscriptions @<br>SAND - invoice @<br>creditcard @<br>modify subscriptions @<br>SAND - invoice @<br>creditcard @<br>modify subscriptions @<br>cash flow projection @<br>top20 @<br>pipeline @<br>lock database @                                                                                                    | rom Template:             | ¢<br>billing information<br>search<br>bankdetails<br>free service<br>uthorization codes<br>revenue<br>tickets<br>buckets - modify                                                                    |
| attachments<br>billingissues<br>credits<br>customers<br>customfields<br>dashboard<br>financialtools<br>gateway<br>history                                                | Rights access  access                                                                                                    | add @<br>maintenance @<br>send @<br>add @<br>add @<br>spreadsheets @<br>privatenote @<br>SAND - traffic @<br>SAND - traffic @<br>send sms _<br>modify @<br>debtor aging @<br>subscribers @<br>form477 @<br>cash flow @<br>WIB - modify @<br>routes - modify @                                | Set Rights 1<br>modify not-owned @<br>sales tracking @<br>modify @<br>modify @<br>creditcard @<br>modify subscriptions @<br>SAND - invoice @<br>SAND - invoice @<br>SAND - invoice @<br>creditcard @<br>modify subscriptions @<br>cash flow projection @<br>top20 @<br>pipeline @<br>lock database @<br>buckets - access @<br>manage hotspots @                                                                                                    | rom Template:             | billing information      search      bankdetails      free service      irevenue      tickets      buckets - modify      manage products                                                             |
| attachments<br>billingissues<br>credits<br>customers<br>customfields<br>dashboard<br>financialtools<br>gateway<br>history<br>hotspots                                    | Rights<br>access 2<br>network information 2<br>access 2<br>access 3<br>access 3<br>access 3<br>a | add ♥<br>maintenance ♥<br>send ♥<br>add ♥<br>add ♥<br>add ♥<br>spreadsheets ♥<br>privatenote ♥<br>SAND - traffic ♥<br>SAND - traffic ♥<br>SAND - traffic ♥<br>subscribers ♥<br>form477 ♥<br>cash flow ♥<br>WIB - modify ♥<br>routes - modify ♥                                               | Set Rights f<br>modify not-owned<br>sales tracking<br>modify<br>reditcard<br>modify subscriptions<br>SAND - invoice<br>refund<br>cesh flow projection<br>top20<br>pipeline<br>lock database<br>buckets - access<br>manage hotspots<br>modify                                                                                                    | rom Template:             | billing information      search      bankdetails      free service      uthorization codes      revenue      tickets      buckets - modify      manage products                                      |
| attachments<br>billingissues<br>credits<br>customers<br>customfields<br>dashboard<br>financialtools<br>gateway<br>history<br>hotspots<br>installers<br>installertracking | Rights<br>access 2<br>network information 2<br>access 2<br>access 3<br>access 3<br>access 3<br>acces                                                                                                    | add<br>maintenance<br>send<br>add<br>add<br>spreadsheets<br>SAND - traffic<br>SAND - traffic<br>SAND - traffic<br>SAND - traffic<br>Cash flow<br>WIB - modify<br>WIB - modify<br>manage share plans<br>add<br>add<br>add<br>add                                                              | Set Rights f<br>modify not-owned @<br>sales tracking @<br>modify @<br>modify @<br>creditcard @<br>modify subscriptions @<br>SAND - invoice @<br>SAND - invoice @<br>creditcard @<br>modify subscriptions @<br>cash flow projection @<br>top20 @<br>pipeline @<br>lock database @<br>buckets - access @<br>manage hotspots @<br>modify @                                                                                                    | rom Template:             | billing information      search      bankdetails      bankdetails      free service      uthorization codes      revenue      tickets      buckets - modify      manage products      list not-owned |

| lodgements                                                                     | access 🗹                              | delete 💌                     | modify processing date 🕑 |                     |
|--------------------------------------------------------------------------------|---------------------------------------|------------------------------|--------------------------|---------------------|
| maintenance                                                                    | access 🕑                              | send 🖉                       | modify not-owned 🖉       | azotel internal 🗌   |
|                                                                                | access attachments 🗹                  | modify attachments 🕑         |                          |                     |
| maintenancetype                                                                | access 🗹                              |                              |                          |                     |
| map                                                                            | coverage checker 🗹                    |                              |                          |                     |
| network                                                                        | access 🕑                              | modCredentials 🗹             | site costs 🕑             |                     |
| notes                                                                          | delete 🕑                              |                              |                          |                     |
| prepayments                                                                    | access 🗹                              | add 🗹                        | modify 🗹                 |                     |
| products                                                                       | access 🖌                              | add 🕑                        | modify 🕑                 | delete 🗹            |
| quotes                                                                         | access 🖌                              | add 💌                        | modify 🕑                 | delete 🗹            |
| radius                                                                         | access 🗹                              | add 🕑                        | modify 💌                 |                     |
| referafriend                                                                   | access 🗸                              |                              |                          |                     |
| salesissues                                                                    | access 🗸                              | emails 💌                     | modify not-owned 🕑       | summary 🗹           |
| salestracking                                                                  | access 🗸                              | add 💌                        | modify 🕑                 | see other members 🗹 |
| settings                                                                       | payment gateways 💌                    | billing issue types 🕑        | cronjob - access         | customer groups 🗹   |
|                                                                                | tax calculators 🕑                     | trigger api 🗌                |                          |                     |
| stats                                                                          | access 🗹                              |                              |                          |                     |
| tools                                                                          | access 🗹                              | autoprovision 💌              | reboot wib 💌             | update wib 💌        |
|                                                                                | update buckets 🗹                      | update radius                | update services 🗹        | tepdump 🗹           |
|                                                                                | zip 🗹                                 |                              |                          |                     |
| users                                                                          | access                                | add 💌                        | modify other             | change operator     |
|                                                                                | operator details 🗹                    | translations                 | gcal 🗹                   | rights templates 🗹  |
|                                                                                | gcontact 🖌                            | disable other                |                          |                     |
| voip                                                                           | access 🗌                              |                              |                          |                     |
|                                                                                |                                       |                              |                          |                     |
| Note:                                                                          |                                       |                              |                          |                     |
| Operator: full access to WISP + can ac<br>(3) User: same as Operator but canno | dd/delete users<br>t add/delete users |                              |                          |                     |
|                                                                                | Fia                                   | ure 7 13 2 <b>.</b> 1 Heer I | Rights                   |                     |
|                                                                                | i iyi                                 | 0361                         | Nyina                    |                     |

Access to tcpdump should be restricted to only those users who need it, as tcpdump may cause performance issues, and can pose a security threat. See section 7.13.4 for details.

Once a user has been given user rights to use tcpdump, the tcpdump tool may be accessed by going to the "tools" page, and scrolling to the bottom of the page. A form such as the one below will appear – details of each of the fields are given in the next section.

| Noida (100)        | \$              |         |
|--------------------|-----------------|---------|
| nterface           | LAN2 (customer) | ¢       |
| /lax Data (Mb)     |                 | 5       |
| ïmeout (sec)       | >               | $\prec$ |
| lax number packets |                 | $\neg$  |
| ilter String       |                 | $\neg$  |
| mail               |                 | $\neg$  |
| mail Subject       |                 | $\neg$  |
| Analyse            |                 |         |

Figure 7.13.2-2 tcpdump input form

## 7.13.3 Tool Usage

The fields on this form should be filled out as follows:-

- WIB Select the WIB-C to run the dump on from the drop down list.
- Interface Select the interface that the dump is to be run on LAN2 is the customer side and LAN1 is the internet side. Note that for customers with private IP addresses, their IP address is NAT'ed to the WIB-C's public IP address when the traffic goes out of LAN1 therefore it is not possible to trace a customer Private IP address on the LAN1 interface.
- Max Data (Mb) [optional] If this parameter is specified, it gives the maximum amount of data, in megabytes, to capture. If not specified SIMPLer will capture up to 5Mb. Note that 5Mb is the maximum that may be specified this is due to the fact that the results must be emailed, and many ISPs will not accept very large emails. If you need to capture more than 5Mb, please contact <u>support@azotel.com</u> for assistance.
- **Timeout (sec)** [optional] If given, this parameter gives the max time that the dump will run for in seconds. If not specified, the dump will run for up to 30 minutes (1800 seconds). If a value greater than 1800 seconds is given, it will be truncated to 1800 seconds. If you need to run a dump for longer than 30 minutes, please contact <u>support@azotel.com</u> for assistance.
- Max number packets [optional] If specified this limits the capture to the given number of packets. If not specified, any number of packets will be captured.
- Filter String [optional] This parameter gives the filter string which controls which packets are to be captured. See section 7.13.1, or the tcpdump manual page, for examples of the expressions which may be used here. If not specified, all packets will be captured.
- Email [mandatory] The email address that the capture file will be emailed to. Any valid email address is allowed.
- Email Subject [optional] If given, this string will be used as the subject line in the email message containing the capture. This may be useful to differentiate between captures if several captures are being run at the same time. If not specified, as default

Once the required fields have been filled in, click Execute to start the dump. The tool will confirm that the trace has started. The trace will stop, and the results will be emailed to the specified email address, when one of the limits is reached – i.e. once one of the "Max Data", "Timeout", or" Max number packets" limits have been reached. An email such as the following will be received:-

| 🛛 Test Capture - Message (Plain Text)                                                                                                    | ×       |
|----------------------------------------------------------------------------------------------------|---------|
| Elle Edit View Insert Format PGP Tools Actions Help                                                                                                  |         |
| 🗄 🙈 Reply   🍂 Reply to All   🙈 For <u>w</u> ard   🎒 📭   😽   🥐   🏠   💾 🗙   🔺 🔹 🔹                                                                      | ++<br>₹ |
| From: noresponse@azotel.com Sent: Thu 14/08/2008 12:30<br>To: stephen@azotel.com<br>Cc:<br>Subject: Test Capture<br>Attachments: tcpdump.pcap (1 MB) |         |
| Attached is the tcpdump you requested from WISPer                                                                                                    | 2       |

Figure 7.13.3-1 tcpdump results email

The capture file is in the attachment "tcpdump.pcap" – this may be saved to disk and opened with tools such as wireshark:

| 🗖 tcj           | odun         | np.pc        | ap -         | Wire   | shar | k             |       |                                                                                                    |             |              |          |             |               |             |                                       |              |                |               |               |             | (            |              | X   |
|-----------------|--------------|--------------|--------------|--------|------|---------------|-------|----------------------------------------------------------------------------------------------------|-------------|--------------|----------|-------------|---------------|-------------|---------------------------------------|--------------|----------------|---------------|---------------|-------------|--------------|--------------|-----|
| <u>F</u> ile    | <u>E</u> dit | <u>V</u> iew | <u>G</u> o   | Cap    | ture | <u>A</u> naly | ze S  | tatisti                                                                                                    | cs <u>t</u> | <u>l</u> elp |          |             |               |             |                                       |              |                |               |               |             |              |              |     |
| B.              | <b>e</b>     | 0            | 0            | ( (    | M    | ß             | 8     | ×                                                                                                    |             | °.           | 8        |             | ٩             | 4           | ⇔                                     | ¢            | ₫              | ⊉             |               |             | J.           | €            |     |
| <u>Filter</u> : |              |              |              |        |      |               |       |                                                                                                    |             |              |          |             |               | -           | Exp                                   | ression.     | . <u>C</u> lea | ar <u>A</u> p | ply           |             |              |              |     |
| No              |              | Time         |              |        | Sour | ce            |       |                                                                                                    |             | Des          | stina    | tion        |               |             | P                                     | Protocol     | Info           |               |               |             |              |              | ^   |
|                 | 28           | 0.02         | 0314         |        | 82.  | 96.5          | 8.25  | ;                                                                                                    |             | 17           | 2.1      | 6.9         | 98.1          | 07          | H                                     | нттр         | Cor            | tin           | uatio         | n or        | n nor        | 1-HTTF       | P - |
|                 | 29           | 0.02         | 2614<br>2823 |        | 6/.  | 95            | 202.  | 198                                                                                                    |             | 17           | 2.1      | 6.9         | 98.6.<br>98.2 | 3           | 1                                     | JDP<br>FLSV1 | Sou<br>Apr     | rce           | port          | : 5:<br>Dat | 525<br>ta    | Desti        | 11  |
|                 | 31           | 0.02         | 2973         |        | 82.  | 236.          | 196.  | 94                                                                                                    |             | 19           | 2.1      | 68.         | 98.           | 76          | Ū.                                    | JDP          | Sou            | rce           | port          | : 63        | 3157         | Dest         | t'  |
|                 | 32           | 0.02         | 4366         | ;      | 90.  | 141.          | 106.  | 217                                                                                                    |             | 19           | 2.1      | 68.         | .98.          | 3           | ٦                                     | ГСР          | 471            | 50 :          | > 381         | 9 [4        | ACK]         | Seq=(        | D   |
|                 | 34           | 0.02         | 7378         |        | 86.  | 47.4          | 9.1   | 07<br>3                                                                                                    |             | 84           | . 20     | 08.<br>)3.1 | 98.<br>163.:  | 119         | E                                     | SP           | ESP            | e=0<br>(S     | PI=0x         | 1b80        | cd8e2        | 1ea (1<br>2) | 9   |
|                 | 35           | 0.02         | 7905         |        | 192  | .168          | .10   | .21                                                                                                    | 8           | 19           | 2.1      | 68.         | 98.           | 84          |                                       | CMP          | Tin            | ie-t          | o-liv         | e e         | xceed        | led (I       | U I |
|                 | 36           | 0.02         | 8166         |        | 192  | .168          | .10   | 21                                                                                                    | 2           | 19           | 2.1      | 68          | 98.           | 84          |                                       | CMP          | Till           | e-t           | o-liv         | e e         | xcee         | led (I       | I   |
|                 | 37           | 0.03         | 3239<br>5032 |        | 93.  | 95.8          | 2.10  | 76                                                                                                    |             | 93           | .18      | 9.2         | 210.          | 130         | ـــــــــــــــــــــــــــــــــــــ | JDP<br>/NC   | _ 500<br>Sec   | rce           | port<br>tv tv | : 11<br>Des | 1801<br>Supr | Dest         | d   |
|                 | 39           | 0.03         | 5546         | ,      | 192  | .168          | . 98. | 3                                                                                                    |             | 87           | .20      | 4.1         | 190.3         | 129         | i                                     | ГСР          | 251            | 1 >           | 1007          | 3 [4        | ACK]         | Seq=(        | D   |
|                 | 40           | 0.03         | 5784         |        | 192  | .168          | . 98. | 3                                                                                                    |             | 89           | .76      | . 23        | 36.4          | 5           | ٦                                     | ГСР          | 236            | 8 >           | 2951          | 7 [/        | ACK]         | Seq=(        | D   |
|                 | 41           | 0.03         | 6265         |        | 93.  | 95.8          | 0.50  | 26                                                                                                    |             | 93           | .95      | . 82        | 2.10          | )<br>1 2 1  | \                                     | /NC          | Aut            | hen           | httn          | 10n         | cha<br>rvl d | l lenge      | e   |
|                 | 43           | 0.03         | 8878         |        | 84.  | 203.          | 164.  | 147                                                                                                    |             | 84           | .20      | 3.1         | L63.          | 119         | E                                     | SP           | ESP            | (s            | PI=0x         | e771        | 1170         | 2)           | 1   |
|                 |              | <u> </u>     | ^1 74        |        | 100  | 100           | 107   | 1                                                                                                    |             | 10           | <b>1</b> | ~^          | 107           | 4.4         |                                       |              | b              |               |               |             |              |              |     |
|                 |              |              |              |        |      |               |       |                                                                                                    |             |              |          |             |               |             |                                       |              |                |               |               |             |              |              |     |
| 0000            | 00           | ) 40         | f4           | b7 e   | e až | 2 00          | 16    | 01                                                                                                    | 4d          | a5 :         | 1a       | 08          | 00 4          | 5 00        | •                                     | @            | •• ;           | м             | E.            |             |              |              |     |
| 0020            | C8           | 3 97         | 11           | a5 0   | 0 50 | 0 03          | 58    | 25<br>C6                                                                                                    | 6b          | 26           | ao<br>00 | 64          | 49 5          | $50^{2}$ 10 |                                       | (~.@.        | .x -           | k&.           | dIP.          |             |              |              |     |
| 0030            | 44           | 70           | 87           | cc 0   | 0 00 | 00 0          | 00    | 45                                                                                                    | b1          | 07           | 95       |             |               |             | C                                     | р            | в              |               |               |             |              |              |     |
|                 |              |              |              |        |      |               |       |                                                                                                    |             |              |          |             |               |             |                                       |              |                |               |               |             |              |              |     |
|                 |              |              |              |        |      |               |       |                                                                                                    |             |              |          |             |               |             |                                       |              |                |               |               |             |              |              |     |
|                 |              |              |              |        |      |               |       |                                                                                                    |             |              |          |             |               |             |                                       |              |                |               |               |             |              |              |     |
|                 |              |              |              |        |      |               |       |                                                                                                    |             |              |          |             |               |             |                                       |              |                |               |               |             |              |              |     |
|                 |              |              |              |        |      |               |       |                                                                                                    |             |              |          |             |               |             |                                       |              |                |               |               |             |              |              |     |
| File: "D        | :\Dat        | a\step       | hen\tr       | np\tcp | dump | .pcap"        | 1023  | <b 00:<="" td=""><td>00:02</td><td></td><td></td><td></td><td>P: 17</td><td>72 D: 1</td><td>772 M:</td><td>0</td><td></td><td></td><td></td><td></td><td></td><td></td><td>.:</td></b> | 00:02       |              |          |             | P: 17         | 72 D: 1     | 772 M:                                | 0            |                |               |               |             |              |              | .:  |

Figure 7.13.3-2 Wireshark displaying tcpdump results

## 7.13.4 Warnings

- Running tcpdump on the WIB-C will have an impact on the CPU usage of the WIB as the program captures and processes data. As a result of this, the number of simultaneous tcpdumps being run on a WIB-C should be limited.
- The resulting capture file must be emailed to the user. Many ISPs place limits on the maximum size of an email attachment, which may prevent the capture file from being delivered. If this happens, try re-running the capture using a smaller value for "Max Data (Mb)"
- The captured data must be transferred from the WIB-C back to SIMPLer in order to be emailed to the user. This will use bandwidth on the uplink interface of the WIB-C. If this interface is heavily loaded, or if the operator has limited upstream bandwidth, the transfer of the data may affect other users. To limit the impact, the operator should only run captures that are really required, and use filters to limit the amount of data captured e.g. if you are investigating an email problem for a customer, use a filter such as "host a.b.c.d and port 25" to restrict the captured data.
- As noted in the previous section, private IP addresses are NAT'ed by the WIB-C before the data goes out the LAN1 (internet) interface. Therefore it is not possible to filter on a private IP address if you are using the LAN1 interface for the capture. If you need to capture data for a private IP customer, use the LAN2 port.
- Sensitive personal information, such as usernames, passwords, credit card details, names, addresses, etc., may be captured using tcpdump. As a result of this, the operator should restrict the access to tcpdump to only those users who really need it. Access to tcpdump is controlled by the "tcpdump" flag in the "User Rights" section of the user configuration page.

# 8 Features

# 8.1 Dual Gateway support

## 8.1.1 Overview

Dual Gateway support allows two upstream gateways to be defined for each WIB-C. One of these will be the primary gateway, and will normally be used for all traffic from the WIB-C. If the primary gateway fails, and a secondary gateway has been configured, the WIB-C will switch over to the secondary. Once the primary restores the WIB-C will switch back.

The WIB-C monitors the upstream gateways by *pinging* them once every second. If the primary gateway does not respond to a *ping* for a specified amount of time (*gateway switch time*), and if the secondary gateway is responding to *pings*, the WIB-C will switch to the secondary gateway. The WIB-C will continue to monitor the primary, and once it has been responding successfully to *pings* for (2 x *gateway switch time*) seconds, it will deem the primary back in service and switch back to it.

**Note**: The WIB-C does not load-share between the gateways – only one will be active at any given time, and the WIB-C will always "prefer" the primary gateway if it is in service.

## 8.1.1.1 Configuration – WIB-C

See the WIB-C Quick Start Guide for details of how to connect to the management web interface of the WIB-C.

Using the management web interface, fill in the *WIB default gateway*, *WIB secondary gateway* and *WIB gateway switch time* fields – see figure 9.2.2-1 below. If a secondary gateway is not in use, leave the *WIB secondary gateway* field blank. The *WIB gateway switch time* will default to 5 seconds if not specified.

The management web interface also shows which gateway the WIB-C is currently using, and will show the status of *pings* to the two gateways.

| WIB public network settings | WIB IP address                    | 10.11.1.250   | / 24        |
|-----------------------------|-----------------------------------|---------------|-------------|
|                             | WIB default gateway [active]      | 10.11.1.254   | Ping OK     |
|                             | WIB secondary gateway             | 10.11.1.253   | Ping FAILED |
|                             | WIB gateway switch time (seconds) | 5             |             |
|                             | WIB DNS                           | 84.203.254.34 | Ping OK     |
|                             |                                   | 84.203.255.34 | Ping OK     |
|                             |                                   |               | ]           |

### Figure 8.1.1.1-1 WIB-C gateway configuration

Once updates have been made, click *Save* at the bottom of the page, and then *Reboot* to activate the changes.

To disable the dual gateway support feature, leave the WIB secondary gateway field blank.

## 8.1.1.2 Configuration – SIMPLer

See section 4.2 of this document for details of how to configure gateways (WIB-C) in SIMPLer. The relevant fields for this feature are *Upstream gateway* (the primary gateway) and *Secondary gateway*.

# 8.2 Customer Email Accounts

This feature allows operators to create, modify and delete email accounts for their customers within the SIMPLer system.

## 8.2.1 Requirements

To use this feature, the only requirement is that the operator must have a Google domain. The required details that Azotel need to set up this feature for a customer are:

- Domain Name
- Admin Account
- Admin Password

### 8.2.2 Overview

The interface is available under the "Customer Details" page. On the left hand side of the page, in the "General" section, you will see the "Email/FTP Details" link – fig. 8.3.2.1.

| 🖧 General:           | Customer A                        | ccount (modify) (history)            | Contact Details | modify) (history) (maillog) | General (modify) (histor | Y)            |
|----------------------|-----------------------------------|--------------------------------------|-----------------|-----------------------------|--------------------------|---------------|
| Modify Customer      | Customer ID                       | 10916                                | Email VCard     |                             | Туре                     | customer home |
|                      | Invoicing ID                      | EmmaTest1                            | Email           | oharej@azotel.com           | Start Date               | May 21, 2013  |
| Sub-Accounts         | Nickname                          | EmmaTest1                            | Accounts Email  | emma@azotel.com             | Initial Contact Date     | May 21, 2013  |
| Customer Portal      | Name                              | Emma lest                            | Supports Email  |                             | Installation Date        | May 21, 2013  |
| Sales Opportunities  | Status                            | Changed: Sep 22, 2015<br>SAND: Clear | Fax             |                             | Customer Tracking        | VIP           |
| Email/FTP details    |                                   |                                      | Contacts ?      |                             | Marketing Emails         | No            |
|                      | Financial Su                      | Immary (statement)                   |                 |                             | Reference Fee            | 10.00         |
| Le involoning.       | Prepayments<br>(Amount Remaining) | USD 2.88 CR                          |                 |                             | Reference Fee Status     | Due           |
| Custom Invoice       | Credits                           | USD 0.00 CR                          |                 |                             | Sales Team Member        |               |
| Invoices Details     | (Amount Remaining)                |                                      |                 |                             | Invoice Template         | Other         |
| Quotes               | Customer Balan                    | ce USD 0.00 DR                       |                 |                             |                          |               |
| Subscription Details | Address (mod                      | fv) (history)                        |                 | _                           | Show Map                 |               |
| Credit Card Details  | Billing Address                   |                                      |                 |                             |                          |               |

Fig 8.2.2.1 SIMPLer 'Customer Details' Page

Email/FTP Details of existing accounts are available under the 'NETWORK' section of the same page - fig. 8.3.2.2.

| Customer Net                                                                      | work Details                                                                            |                                                                                                    | Emma Te                                                   | Emma Test, EmmaTest1    |                                    |                                 |             |  |
|-----------------------------------------------------------------------------------|-----------------------------------------------------------------------------------------|----------------------------------------------------------------------------------------------------|-----------------------------------------------------------|-------------------------|------------------------------------|---------------------------------|-------------|--|
| Network Details (m                                                                | odify) (history)                                                                        | Usage Summary (Daily Usa                                                                                         | ge Details)                                               | Custome                 | r Usage Summary Grap               | h (Dally Usage Details)         |             |  |
| Provision Now!<br>Monitor<br>Gateway<br>Bucket<br>Auto-Prov IP Type               | Provision w/o CPE<br>no monitor<br>No Gateway assigned<br>No Bucket assigned<br>Private | Monthly Allowance (CAP)<br>Exempted Period Allowance<br>Subscription Allowance (CAP)<br>Overage<br>Current Usage | 25.0000 GB<br>0.0000 GB<br>25.0000 GB<br>0.0000 GB ?<br>0 | Error: MF               | Cound.                             |                                 |             |  |
| Auto-Prov IP Number<br>Auto-Prov NAT<br>Equipment Graphs<br>Colour                | 1<br>Disabled<br>Disabled                                                               | today<br>2 days<br>1 week                                                                                        | Download Up                                               | load                    |                                    |                                 |             |  |
| TCP Blocked Ports<br>UDP Blocked Ports<br>P2P Restricting<br>TCP Connection Limit | false                                                                                   | 1 month                                                                                                    |                                                           |                         |                                    |                                 |             |  |
| osage blackout renou                                                              |                                                                                         |                                                                                                    |                                                           |                         |                                    | Reset usage Reset               | t ALL usage |  |
|                                                                                   |                                                                                         | Radius Details (modify) (hi<br>Gateway Settings                                                                  | story)                                                    |                         | RADIUS Configuration               |                                 |             |  |
|                                                                                   |                                                                                         | No Gateway assigned<br>RADIUS Sessions (Last 10) 🕏<br>ID Useman<br>No sess                                       | ne Session Start Se<br>ions found in the RADIUS databo    | ssion Stop Session Time | Upload Download Calling Station ID | IP Address NAS IP Address NAS S | iession ID  |  |
| Equipment Details<br>Equipment nickname<br>No equipment Details available         | (modify) (history)                                                                      | Type IP add                                                                                                    | iress                                                     | MAC address             | Basestation - IP: Colour ?         | Real Time Freq.                 |             |  |
| Customer IP Table<br>IP Address<br>No IP Details available                        | (modify) (history)<br>Interface Label                                                   | IP Type MAC Add                                                                                                  | ress I                                                    | lostname / Label        | Usage Summary (Mo                  | nth) Grap                       | bhs         |  |
| Email/FTP Details<br>Username<br>No email/FTP Details available                   | ( <u>modify</u> ) ( <u>history</u> )<br>Fit                                             | rst Name                                                                                                    | Last Name                                                 | ,                       | Status                             | Туре                            |             |  |

### Fig 8.2.2.2 Email/FTP details under SIMPLer 'Customer Details' Page

Clicking on the 'Email/FTP' details link will bring up the following page. There are two sections:

1. Customer Details

Azotel Confidential Proprietary © Azotel Technologies Ltd 2024

- a. ID
- b. Name
- c. Nickname
- d. Invoicing ID
- e. Account No.
- 2. Customer Email/FTP Table

| Customer Details |           |  |
|------------------|-----------|--|
| ID               | 10916     |  |
| Name             | Emma Test |  |
| Nickname         | EmmaTest1 |  |
| Invoicing ID     | EmmaTest1 |  |
| Account No.      | EmmaTest1 |  |
|                  |           |  |

Back Update

#### **Customer Email/FTP table**

| Default Domain: |          |            |           |        |      |
|-----------------|----------|------------|-----------|--------|------|
| Username        | Password | First Name | Last Name | Status | Туре |
|                 |          |            |           |        |      |
| Add Row         |          |            |           |        |      |

### Fig. 8.2.2.3 Email/FTP Details Page

## 8.2.3 Create Account

In order to create a new Email/FTP account, click the "Add Row" button.

|                  |          | Modifications will be ap | plied only if you press the 'Opdate' | Dutton    |                 |  |  |  |
|------------------|----------|--------------------------|--------------------------------------|-----------|-----------------|--|--|--|
|                  |          |                          |                                      |           |                 |  |  |  |
| Customer Email/r | TP table |                          |                                      |           |                 |  |  |  |
| Default Domain:  |          |                          |                                      |           |                 |  |  |  |
| Username         | Password | First Name               | Last Name                            | Status    | Туре            |  |  |  |
| aleksandra       | ) (      |                          |                                      | Active \$ | Email \$ Delete |  |  |  |
| 'aleksandra@'    |          |                          |                                      |           |                 |  |  |  |
| Add Row          |          |                          |                                      |           |                 |  |  |  |

### Fig. 8.2.3.1 Add Email/FTP Account

A new row will appear where account details can be entered. If FTP is enabled for your domain, it can be selected from the "Type" drop down menu.

|   | Туре    |  |
|---|---------|--|
|   | Email 💌 |  |
| _ | Email   |  |
|   | FTP     |  |
|   | Both    |  |

### Fig. 8.2.3.2 Email/FTP Account Type Selection

After adding as many accounts to a subscriber as you need, the details need to be pushed to the appropriate Email/FTP server. Click on the "Update" button to update the subscriber account and to automatically create the customer's Email/FTP accounts.

## 8.2.4 Modify Account

Details which can be modified after initial creation are:

- Password
- First Name
- Last Name
- Status
- Type

In order to modify an existing Email/FTP account, edit the appropriate field.

#### **Customer Email/FTP table**

| Default Domain:<br>Username | Password | First Name | Last Name | Status      | Туре     |        |
|-----------------------------|----------|------------|-----------|-------------|----------|--------|
| abc@abc.com                 |          | test       | test 2    | Active \$   | Email 🖨  | Delete |
| test@test.com               |          | ZXCV       | ZXCV      | Disabled \$ | Email \$ | Delete |
| Add Row                     |          |            |           |             |          |        |

#### Fig. 8.2.4.1 Modify Email/FTP Account

After modifying the customer's accounts, the changes need to the pushed to the Email/FTP server. Click on the "Update" button to do this.

### 8.2.5 Delete Account

To delete an existing Email/FTP account, click the "Delete" button associated with the account to be deleted.

**Customer Email/FTP table** 

| Default Domain: |          |            |           |             |         |        |
|-----------------|----------|------------|-----------|-------------|---------|--------|
| Username        | Password | First Name | Last Name | Status      | Туре    |        |
| abc@abc.com     |          | test       | test 2    | Active \$   | Email 💠 | Delete |
| test@test.com   |          | ZXCV       | ZXCV      | Disabled \$ | Email 🛊 | Delete |
|                 |          |            |           |             |         |        |

Add Row

### Fig. 8.2.5.1 Delete Email/FTP Account

After modifying the customer's accounts, the changes need to the pushed to the Email/FTP server. Click on the "Update" button to do this.

## 8.2.6 Account Status

On the bottom of the Email/FTP page, there is an option to activate/suspend a customer's account(s). As with the other changes, you must click "Update" in order for the changes to take effect.

| Customer Email/FTP table                    |          |  |  |  |  |  |  |
|---------------------------------------------|----------|--|--|--|--|--|--|
| Default Domain:                             |          |  |  |  |  |  |  |
| Username                                    | Password |  |  |  |  |  |  |
| cust@domain.com                             |          |  |  |  |  |  |  |
| Add Row Update                              |          |  |  |  |  |  |  |
| Activate/Suspend Subscriber Account: Active |          |  |  |  |  |  |  |

Fig. 8.2.6.1 Customer Account Activation/Suspension Azotel Confidential Proprietary © Azotel Technologies Ltd 2024

## 8.2.7 Default Domain

If you do not specify the default domain in the usename field, a default domain will be used. The default domain can be specified under WISP Settings (users > Modify WISP). On the WISP Settings page, scroll down as far as the "Customer Email/FTP Account – Default Domain" field.

| Nickname Prefix                                            | NET1 | ?    |
|------------------------------------------------------------|------|------|
| Product Based Usage Exemption                              | on   | \$ ? |
| Provisioning Customer Email/FTP Account - Default Domain   |      | ?    |
| Provisioning Customer Email/FTP Account - Enable Gmail API | off  | \$ ? |

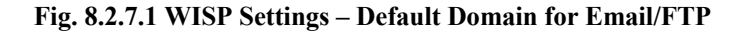

## 8.3 WIB groups - MultiHome support

**NOTE**: While this feature will work on any WIB, it is mainly intended for WIB firmware running on ImageStream routers, which support the routing protocols which make MultiHome networks possible (BGP / OSPF).

### 8.3.1 Overview

In MultiHome networks traffic may enter and leave the network through gateways which are connected to more than one ISP. These may be configured in a variety of ways - such as a primary/standby mode, where the traffic normally goes through one gateway, but will fail-over to another gateway in the event of a failure in the primary, or load shared mode, where the traffic is distributed betwen the gateways (and where any one gateway can take over all of the traffic in the event of a failure in one of the other gateways). The key feature of such networks is that it must be possible for traffic for a customer to flow through any one of a number of gateways connecting the operators network to the internet. The figure below shows a simplified sample network with two internet feeds:

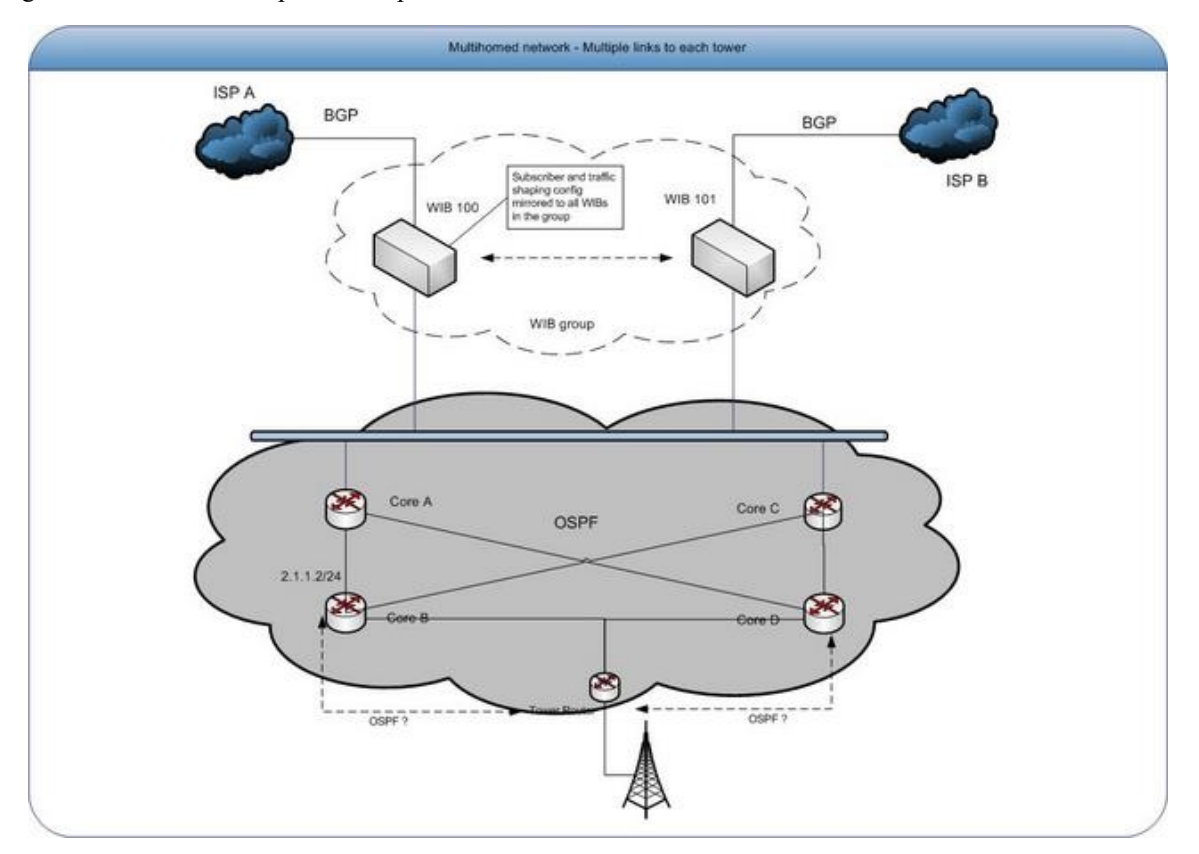

Figure 8.3.1-1 MultiHomed Network

This sample network has two feeds from ISP A (via WIB 100) and ISP B (via WIB 101). The WIBs feed into an OSPF network which provides dual-feeds to the tower sites for redundancy.

### 8.3.2 WIB Groups

Normally a WIB acts as a filter, and only allows through traffic for "current" customers which have been assigned to that WIB. That means, for example, traffic to/from a customer assigned to WIB 100 can only pass through WIB 100 (and so must go via ISP A). If due to dynamic routing the traffic to/from the customer was to go via ISP B, WIB 101 would block the traffic causing the customer's connection to fail

In order to allow traffic to/from customers to pass through one of a number of WIBs, the concept of a "WIB group" has been introduced. When WIBs are grouped, the customer details (i.e. the IP addresses to be allowed through), and the traffic shaping details for all WIBs in the group are merged, and downloaded to all WIBs in the group. In addition data usage for each IP is gathered from all WIBs in the group, and added to gether to get the customers total bandwidth usage. Finally, when one of the WIBs in the group are updated (tools -> Update WIB files), all of the other WIBs in the group are automatically updated at the same time - this is to ensure that the configuration of all of the WIBs in the group are kept consistent.

**NOTE:** only subscriber details and traffic shaping bucket details are merged - other WIB settings, such as DNATs, blocked ports, max bandwidth, P2P settings, etc. may still be set individually for each WIB in the group.

### 8.3.3 Configuration

WIBs may be grouped together by setting the "WIB group name" parameter on the network -> Gateway details page - see below.

| Dashboard   | Мар           | Customers     | Maintenance | Invoices    | Products | Network       | Hotspots | VOIP             | RADIUS | Tools | Settings |
|-------------|---------------|---------------|-------------|-------------|----------|---------------|----------|------------------|--------|-------|----------|
|             |               |               |             |             |          |               |          |                  |        |       |          |
| Sites d     | etails        | Base Stations | details     | Equipment d | letails  | Gateways deta | ails I   | nterface details |        |       |          |
| Modify a    | Gateway       |               |             |             |          |               |          |                  |        |       |          |
| Gateway     | Static Set    | tings         |             |             |          |               |          |                  |        |       |          |
| Name ?      |               |               |             |             |          | Noida         |          |                  |        |       |          |
| WIB numbe   | er ?          |               |             |             |          |               | ;        |                  |        |       |          |
| Status ?    |               |               |             |             |          | active        |          |                  |        |       |          |
| WIB Type    | ?             |               |             |             |          | regular       | •        |                  |        |       |          |
| Customer E  | Bandwidth Usa | ige ?         |             |             |          | default       |          | ¢                |        |       |          |
| WIB group   | name ?        |               |             |             |          | Noida         |          |                  |        |       |          |
| Network [   | Details       |               |             |             |          |               |          |                  |        |       |          |
| Public IP a | ddress ?      |               |             |             |          | 192.168.1.130 |          | / 24             |        |       |          |

Figure 8.3.3-1 Configuring WIB group name

The "WIB group name" is free format, and any name may be assigned to the group - it is suggested that a descriptive name be used in the case where there are several groups in use. All WIBs which have the same "WIB group name" will be grouped together. Leaving the "WIB group name" field blank, or setting it to a unique value which is not shared with any other WIB, will cause the WIB to operate as normal, and data will not be shared with other WIBs.

When configuring the network, the operator should ensure that each WIB in the group has sufficient capacity to carry the traffic for all customers in the group.

After assigning a WIB to a group, a "tools -> update WIB files" should be carried out (on any WIB in the group) to ensure that the updated, merged, configuration is downloaded to all of the WIBs in the group.

To remove a WIB from a group, simple blank the "WIB group name" field and then update the WIB files for the WIB and for any one of the WIBs remaining in the group.

164

## 8.3.4 Summary

- WIBs are grouped together by setting their "WIB group name"
- Customer details (IP addresses, etc), and traffic shaping bucket details for all WIBs in the group are merged together and downloaded to all WIBs
- Customer traffic usage data is gathered from all WIBs in the group and added together to get the overall customer data usage.
- Updating WIB files for any one WIB in the group will automatically update the WIB files for all other WIBs in the group.

# 8.4 Customer groups

## 8.4.1 Overview

Customer groups feature allows operator to create custom group definitions. A customer account can be assigned to multiple groups. The groups than can be used to generate custom searches

## 8.4.2 Customer Groups

Customer groups can be defined from the "Groups" page located in the "Customer" section of the "Settings" page in the SIMPLer system.

| Dashboard | Мар              | Customers | Maintenance | Involces | Products | Network | Hotspots | VOIP          | RADIUS | Tools | Settings | QuickS           | earch |
|-----------|------------------|-----------|-------------|----------|----------|---------|----------|---------------|--------|-------|----------|------------------|-------|
| Gener     | General:         |           |             |          |          |         |          |               |        |       |          |                  |       |
| Add a     | new user         |           | Results 1 - | 69 of 69 |          |         |          |               |        |       |          |                  |       |
| Add L     | Jser<br>Tomplata |           | Userl       | D        |          | Email   |          |               | WISP   |       | Status   | Disabled<br>User |       |
| Modif     | v WISP details   | 8         |             |          |          |         |          | allpaytest:   |        | (3) U | ser      |                  | 90    |
| Down      | loade            | <b>°</b>  |             |          |          |         |          | test: New lab | el     | (2) O | perator  |                  | 90    |
| Down      | ioaus            | _         |             |          |          |         |          | allpaytest:   |        | (2) O | perator  |                  | 90    |
| Custo     | mer:             | _         |             |          |          |         |          | test: New lab | el     | (2) O | perator  |                  | 90    |
| Group     | 08               |           |             |          |          |         |          | test: New lab | el     | (3) U | ser      |                  | 90    |
| Custo     | m Fields         |           |             |          |          |         |          | test: New lab | el     | (3) U | ser      |                  | 90    |
| Comr      | nunity Codes     |           |             |          |          |         |          | test: New lab | el     | (2) O | perator  |                  | 90    |
| Track     | ing Definitions  | 3         |             |          |          |         |          | test: New lab | el     | (3) U | ser      |                  | 90    |
| Marke     | eting Code De    | finitions |             |          |          |         |          | test: New lab | el     | (3) U | ser      |                  | 90    |
| Paym      | ent Types        |           |             |          |          |         |          | test: New lab | el     | (3) U | ser      |                  | 90    |
| Post      | Codes            |           |             |          |          |         |          | test: New lab | el     | (2) O | perator  |                  | 90    |

Figure 8.4.2-1 Accessing the "Customer Groups" page

Each group entry is defined by two parameters:

- Name (mandatory) unique group name under which it will be represented in SIMPLer. The name parameter will be used to generate search boxes
- **Description** this attribute is optional. It can be used to add a description to the group

Note: The feature will remain disabled unless there is at least one group defined under the operator account

Back Update Table ?

| - |     | é   |     | 0    |              |    |
|---|-----|-----|-----|------|--------------|----|
|   | 119 | tor | ner | 6-17 | กมม          | ns |
| ~ | 40  | 201 |     | ~    | <i>u</i> u j |    |

| ID ? | Name ?   | Description ?      |                        |
|------|----------|--------------------|------------------------|
| 4    | 001ZoneA | test 1             | Delete ?<br>Settings ? |
|      |          |                    |                        |
| 5    | 002Zone2 | abc def            | (Delete)?              |
|      |          |                    | Settings ?             |
|      |          |                    |                        |
| 3    | 003Zone3 | test 2             | Delete ?<br>Settings ? |
|      |          |                    |                        |
| 6    | New      | New Group          | Delete ?<br>Settings ? |
|      |          |                    |                        |
| 1    | Vac001   | Vacation Customers | Delete ?<br>Settings ? |
|      |          |                    |                        |

Add Blank Row ?

### Figure 8.4.2-2 "Customer Groups" page

## 8.4.3 Customer Page

"Customer details" page lists the groups customer is assigned to in the "General" section.

| Custom Fields (modify<br>Vat Number<br>Voice Identifier                                                | ) ( <u>history</u> )<br>1234                                                                             | Network I<br>Monitor<br>Gateway<br>Bucket | Details (modify) (histo<br>no monitor<br>No Gateway assigned<br>No Bucket assigned | <u>ry</u> )<br>1        | Customer Groups<br>002Zone2          | End User Portal (<br>Open EUP<br>Portal Username<br>Portal Password<br>Terms & Conditions | Medify_ (history_)<br>Copy Link<br>12348765<br>Portal Not Active. Generate Password<br>Accepted |
|----------------------------------------------------------------------------------------------------|----------------------------------------------------------------------------------------------------|-------------------------------------------|------------------------------------------------------------------------------------|-------------------------|--------------------------------------|-------------------------------------------------------------------------------------------|-------------------------------------------------------------------------------------------------|
| Change History (deta<br>aleksandra Sep 2<br>aleksandra Sep 2<br>emma May 1<br>emma May 0<br>emma Mar 0 | III)<br>2, 2015 08:50:00<br>2, 2015 08:20:00<br>4, 2015 10:08:00<br>4, 2015 09:46:00<br>5, 2015 08:08:00 |                                           | Customer No<br>Note<br>Private Note                                                | tes<br>test<br>[SIMPLer | 2014-04-24] Switched to "Refer-a-Fri | end". Old reference field: 1091                                                           | 7                                                                                               |

### Figure 8.4.3-2 "Customer Details" page

Groups customer is assigned to can be defined under the "General" tab of the "Modify Customer" page.

*Note:* Multiple groups can be assigned to the customer account. Click the group names holding the CTRL key to select multiple positions

| General Contact details                                                             | Banking details                                | Network details | Custom Fields |
|-------------------------------------------------------------------------------------|------------------------------------------------|-----------------|---------------|
| Customer Identification                                                             |                                                |                 |               |
| Name ?                                                                              | Emma Test                                      |                 |               |
| Invoicing ID ?                                                                      | EmmaTest1                                      |                 |               |
| Nickname ?                                                                          | EmmaTest1                                      |                 |               |
|                                                                                     |                                                |                 |               |
| Group ?                                                                             | 001ZoneA<br>002Zone2                           |                 |               |
|                                                                                     | 003Zone3<br>New<br>Vac001                      |                 |               |
| Note: To select multiple groups Ctrl + C<br>To unselect a group simply Ctrl + Click | lick on each group name.<br>on the name again. |                 |               |
| Value Added Reseller ?                                                              | \$                                             |                 |               |
| Master Agent ?                                                                      | \$                                             |                 |               |
| Regional Sales Manager ?                                                            | \$                                             |                 |               |
| Sales Team Member ?                                                                 | \$                                             |                 |               |

### Figure 8.4.3-2 "Modify Customer" page

## 8.4.4 Customer Search

The group parameter can be used to generate customized searches.

Note: If no group is selected the "group" parameter will be left out in the search

| Customer Survey Tool                                                                                                    |                                                                                                    | Sub-Accounts        |  |
|----------------------------------------------------------------------------------------------------|----------------------------------------------------------------------------------------------------|---------------------|--|
| Standard (Name, Nickname, Invoicing ID)     Nickname     Customer ID     IP address     RADIUS Username     Bank Details     Custom Fields     Customer Kame & Invoicing ID     Email/FTP Username     DID number (VoIP)      View: ?     Billing Address     Installation Address | Colour<br>Site ?<br>Basestation ?<br>Assigned Site<br>Gateway<br>Status<br>Network Status<br>Type<br>Group<br>Status Change Date |                     |  |
| Search:                                                                                                    | Installation Date<br>Tracking<br>Product                                                                                         | To:<br>From:<br>To: |  |

Figure 8.4.4-1 "Search Engine" page

# 8.5 Change History

## 8.5.1 Overview

Change History feature tracks what changes have been applied to various SIMPLer platform pages. Each history entry gives the details on who, at what time, and what details have been changed for the particular page of the SIMPLer platform. The history entries are added automatically each time the database is updated by the SIMPLer platform user.

## 8.5.2 Accessing Change History Details

There will be a "history.." link or "H" button present where the feature is available (see Figure 8.5.5-1).

|                                   |                                              |                                        |                   | Other Active Equipment ? | Stock ? |   |   |
|-----------------------------------|----------------------------------------------|----------------------------------------|-------------------|--------------------------|---------|---|---|
| stomar A                          |                                              | Contact Dotails                        |                   | Add                      | Add     | G | G |
| stomer ID<br>oicing ID<br>kname   | 10916<br>EmmaTest1<br>EmmaTest1              | Email VCard<br>Email<br>Accounts Email | oharej@azotel.com | Add                      | Add     | 6 | C |
| ie<br>us                          | Emma Test<br>unused<br>Changed: Sep 22, 2015 | Supports Email<br>Telephone ?<br>Fax   |                   | Add                      | Add     | 0 | 6 |
| ial Si                            | SAND: Clear                                  | Website<br>Contacts ?                  |                   | Add                      | Add     | 0 | 6 |
| ayments<br>unt Remaining)<br>lits | USD 2.88 CR<br>USD 0.00 CR                   |                                        |                   | Add                      | Add     | G | C |
| unt Remaining)<br>tomer Balar     | usp 0.00 DR                                  |                                        |                   | Add                      | Add     | G | G |

Figure 8.5.2-1 History link examples

## 8.5.3 Browse Change History

History page lists the details of changes made to database of SIMPLer platform. When brought up from the link, the search parameters on the history page will be preset to list the particular change details i.e. changes made to the customer account details from the "Modify Customer Details" page. Each history entry has following details:

- Id unique ID, automatically assigned when creating the entry
- **Date** date the change was made
- User SIMPLer platform user, that has made the change
- **Operation** operation code
- **Description** Description of the change made. Lists only values, that has changed
- Key unique value used to crossreference the history entry to an entry in the table, that was changed i.e Customer ID for "Modify Customer" operations

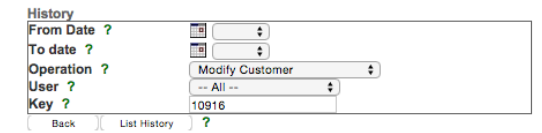

History

| Results 1 | l - 16 of 16         |            |                  |                                                                                                    | Number of results to display per page : 50 🛊 |
|-----------|----------------------|------------|------------------|----------------------------------------------------------------------------------------------------|----------------------------------------------|
| ld ?      | Date ?               | User ?     | Operation ?      | Description ?                                                                                                    | Key ?                                        |
| 3646      | 22 Sep 2015 08:50:00 | aleksandra | modify_customers | customer_status: changed from "waiting for install" to "unused"<br>postdate: changed from "22/09/2015" to ""<br>reasonLabel: changed from "Reason" to "Priority"                                                                          | 10916                                        |
| 3642      | 22 Sep 2015 08:20:00 | aleksandra | modify_customers | customer_status: changed from "migrated" to "waiting for install"<br>installer: changed from " nobody assigned" to "1"<br>postdate: changed from "22/09/2015" to "22/9/2015"<br>reason: changed from "To CID: 34 on emma instance" to "3" | 10916                                        |
| 3181      | 14 May 2015 10:08:00 | emma       | modify_customers | groups: changed from "" to "5"                                                                                                    | 10916                                        |
| 2153      | 15 Jan 2014 06:40:00 | emma       | modify_customers | customer_status: changed from "waiting for instali" to "current"<br>postdate: changed from "13/01/2014" to ""<br>reasonLabel: changed from "Reason" to "Priority"                                                                         | 10916                                        |
| 2133      | 14 Jan 2014 06:32:00 | emma       | modify_customers | customer_tracking: changed from "Normal" to "VIP"<br>reasonLabel: changed from "Reason" to "Priority"                                                                                                    | 10916                                        |

Figure 8.5.3-1 "Search Engine" page

*Note:* Activity of a single user can be verified using the "User" searches

# 8.6 Refer-a-Friend

### 8.6.1 Overview

A feature has been added that allows operators to create a referral schema in the SIMPLer platform. The newly introduced system makes for easy tracking of the referrals associated with a customer account and automatically applies bonuses accordingly for these referrals. The system allows the name of the referral customer to be taken and associated to another active account on the system. Depending on the settings, the system can then automatically give the person who referred the new customer a credit. The credit will remain inactive until the referred customer becomes "current". The system also keeps an active tally of the referrals associated with the account. If the customer's active referral tally rises above a predefined threshold then additional free service bonuses can be applied. If the active tally drops below a predefined threshold before the end of the free service cycles, the service is then turned to paid again. Listed below are the main three feature characteristics:

- Track new referral sign ups and automatically add credits to referring parties
- Track active referral count to allot referral bonuses of predefined cycles
- Turn off free service when the active referral tally drops below defined active referrals

## 8.6.2 Feature Setup

The feature is setup from the "SIMPLer Settings" section of the "Modify Operator" page. There are four respective settings that control the "Refer-a-Friend" functionality.

- **Refer-a-Friend** toggles the customer benefits system on/off. Leaving this option off turns off this functionality in the system.
- **Refer-a-Friend "Free Service" cycles** free cycles applied to the referrer when referral threshold met (i.e. Subscribers Required for "Free Service" threshold)
- **Refer-a-Friend Free cycles per subscriber reference** number of free cycles received for each individual reference
- Refer-a-Friend Subscribers Required for "Free Service" number of referrals required in order to receive the "Free Service" Cycles bonus

| RT Server URL                                                  | http://rt.azotel.com/ | ? |
|----------------------------------------------------------------|-----------------------|---|
| RT Username                                                    | pawel                 | ? |
| Refer-a-Friend                                                 | on 🗘 ?                |   |
| Refer-a-Friend - "Free Service Bonus" cycles                   | 0 ?                   |   |
| Refer-a-Friend - "Free Service Bonus" months                   | 0 ?                   |   |
| Refer-a-Friend - Free cycles per subscriber reference          | 0 ?                   |   |
| Refer-a-Friend - Free months per subscriber reference          | 0 ?                   |   |
| Refer-a-Friend - Subscribers Required for "Free Service Bonus" | 1 ?                   |   |
| SIMPLer User Session Timeout [Minutes]                         | ?                     |   |
| Scan network periodically and update customer site association | off \$ ?              |   |

Figure 8.6.2-1 "Modify Operator" page

## 8.6.3 User Settings

There are two system-wide user rights related to referrals that can be defined by the operator. Access to the "Refer-a-Friend" summary page and access to the "Free Service" (subpart of Refer-a-Friend system) management page.

### User Rights

| Clear All Rights  | Select All Rights           |                    | Set Rights from 1        | Femplate: +                   |
|-------------------|-----------------------------|--------------------|--------------------------|-------------------------------|
| attachments       | access 🕑                    | add 🗹              | modify not-owned 🗹       | billing information 🗷         |
|                   | network information 🕑       | maintenance 🗷      | sales tracking 🗹         |                               |
| billingissues     | access 🗹                    | send 🕑             |                          |                               |
| credits           | access 🗹                    | add 🕑              | modify 🖉                 |                               |
| customers         | access 🗹                    | add 🗹              | modify 🕑                 | search 🕑                      |
|                   | mass email 🗹                | spreadsheets 🗹     | creditcard 🗹             | bankdetails 🕑                 |
|                   | view bank account 🗹         | privatenote 🕑      | modify subscriptions 🕑   | free service 🕑                |
|                   | view EUP password 🗹         | SAND - traffic 🗹   | SAND - invoice 🗹         | payment authorization codes 🕑 |
|                   | cc/echeck transaction log 🕑 | send sms           | refund 🕑                 |                               |
| customfields      | access 🗹                    | modify 🖉           |                          |                               |
| dashboard         | access 🗸                    | debtor aging 🗹     | cash flow projection 🕑   | revenue 🕑                     |
|                   | arpu 🕑                      | subscribers 🕑      | top20 💌                  | tickets 🕑                     |
|                   | spreadsheet 🖉               | form477 🕑          | pipeline 🕑               |                               |
| financialtools    | access 🗷                    | cash flow 🖉        | lock database 🗷          |                               |
| gateway           | WIB - access 🗹              | WIB - modify 🕑     | buckets - access 🗹       | buckets - modify 🕑            |
|                   | routes - access 🖉           | routes - modify 🗹  |                          |                               |
| history           | access 🖉                    |                    |                          |                               |
| hotspots          | access 🗸                    | manage share plans | manage hotspots 🗸        | manage products 🗹             |
|                   | add tokens 🗹                |                    | <b>.</b>                 |                               |
|                   |                             |                    |                          |                               |
| installers        | access 🗸                    | add 🗹              | modify 🕑                 |                               |
| installertracking | access 🗹                    | add 💌              | modify 🖉                 | list not-owned 🗹              |
| invoices          | access 🗹                    | delete 🕑           | mySIMPLer 🕑              |                               |
| lodgements        | access 🗹                    | delete 🕑           | modify processing date 🗷 |                               |
| maintenance       | access 🕑                    | send 🗹             | modify not-owned 🕑       | azotel internal 🗌             |
|                   | popper attachmente d        | modify attachments |                          |                               |

| maintenancetype | access 🕑           |                       |                    |                     |
|-----------------|--------------------|-----------------------|--------------------|---------------------|
| map             | coverage checker 🕑 |                       |                    |                     |
| network         | access 🗹           | modCredentials 🗹      | site costs 🕑       |                     |
| notes           | delete 🗹           |                       |                    |                     |
| prepayments     | access 🗹           | add 🗹                 | modify 🗹           |                     |
| products        | access 🗹           | add 🗹                 | modify 🕑           | delete 🕑            |
| quotes          | access 🗹           | add 🕑                 | modify 🖉           | delete 🖉            |
| radius          | access 🗹           | add 🗹                 | modify 🗹           |                     |
| referafriend    | access 🗹           |                       |                    |                     |
| salesissues     | access 🗹           | emails 💌              | modify not-owned 🕑 | summary 🖉           |
| salestracking   | access 🗹           | add 💌                 | modify 🗹           | see other members 🗹 |
| settings        | payment gateways 🗹 | billing issue types 💌 | cronjob - access 🗆 | customer groups 🗹   |
|                 | tax calculators 🗹  | trigger api 🗌         |                    |                     |
| stats           | access 🖌           |                       |                    |                     |
| tools           | access 2           | autoprovision 🖌       | reboot wib 🛩       | undate wib ₹        |
|                 | undate buckets Z   |                       |                    | tendum Z            |
|                 |                    |                       | apadie services 🕑  | topddinp 🕑          |
|                 | zip 🕑              |                       |                    |                     |
| users           | access             | add 🗹                 | modify other       | change operator     |
|                 | operator details 💌 | translations          | gcal 💌             | rights templates 💌  |
|                 | gcontact 🗹         | disable other         |                    |                     |
| voip            | access             |                       |                    |                     |

Note: Operator: full access to WISP + can add/delete users (3) User: same as Operator but cannot add/delete users

### Figure 8.6.3-1 "Modify User" page

## 8.6.4 Refer-a-Friend summary page

There is a "Refer-a-Friend" link on the invoices page that leads to the "Refer-a-Friend" summary page from where the operator can verify the current service bonus statuses of all customers that have referred at least one other customer. The operator can also conveniently access the benefiting customer pages as there is a link to each account on the right side of each row.

| Refer-a-Friend Settings                              |   |   |
|------------------------------------------------------|---|---|
| Free Cycles per subscriber Reference ?               |   | 0 |
| Number of referrals required for Free Service Bonus. | ? | 1 |
| (0 - turns off the feature) ?                        |   |   |
| Number of Free Service Bonus Cycles ?                |   | 0 |
| (0 - turns off the feature) ?                        |   |   |

#### Refer-a-Friend Free Service Summary

| Results 1 - 8 of 8 |                     |             |                          |                           |          | Number of results to display per page : | 50 \$ |
|--------------------|---------------------|-------------|--------------------------|---------------------------|----------|-----------------------------------------|-------|
| Customer ID ?      | Customer Nickname ? | Referrals ? | Assigned Credit Cycles ? | Remaining Credit Cycles ? | Months ? | Remaining Free Service Months ?         |       |
| 10387              | Foster340           | 2           | 3                        | 2                         | 7        | 7                                       | 0     |
| 10751              | Phillips704         | 1           | 0                        | 0                         | 1        | 1                                       | 6     |
| 10833              | Curry786            | 1           | 0                        | 0                         | 1        | 0                                       | 6     |
| 10904              | 101                 | 1           | 0                        | 0                         | 1        | 0                                       | 0     |
| 10953              | EmFeb_2014          | 1           | 0                        | 0                         | 1        | 0                                       | 0     |
| 10975              | LANET00000038       | 1           | 2                        | 2                         | 1        | 1                                       | 6     |
| 11005              | AmeliaTupouTV6      | 2           | 3                        | 2                         | 3        | 2                                       | 6     |
| 11007              | MrGuo               | 2           | 10                       | 5                         | 13       | 8                                       | 6     |

### Figure 8.6.4-1 "Refer-a-Friend" page

## 8.6.5 Adding a New Referral

Upon adding a new customer account (or even at a later stage) a referral customer can be defined. The account specified in the "Referral Customer" field on the "Modify Customer" page will be eligible for bonuses coming from the "Refer-a-Friend" program. Note free services credits are only awarded for "current" referrals.

| Customer Date Datails  |                       | Customer Referrals  |
|------------------------|-----------------------|---------------------|
| Initial Contact Date   | Feb 0 18 0 2011       | Referral Customer   |
| Installation Date      | Feb : 18 : 2011       | Referral Fee Status |
| Start Date             | Feb      18      2011 | Referral Fee Amount |
|                        |                       |                     |
| Customer Notes         |                       |                     |
| Note                   | A                     | Private Notes ?     |
| Customer Notes<br>Note |                       | Private Notes ?     |

Back Back to Customer Details Update Customer

### Figure 8.6.5-1 "Modify Customer" page

## 8.6.6 Customer Benefits - Free Service

Customers that are referring other customers are the ultimate beneficiary of the "Refer-a-Friend" program. Based on the settings of the "refer-a-friend" feature they may receive some "Free Service" benefits for each of the following conditions:

- each new customer reference
- reaching a predefined bonus threshold

The operator can verify the current status of each "Free Service" bonus award to the customer account in the respective table on the "Customer Details" page. Each "Free Service Bonus" row is defined by the below details:

- *Date* date the entry was added
- *Type* specifies whether the row was added automatically by the "refer-a-friend" system or was added manually by the operator
- **Referral** in the case of automatically added rows, this column will be pointing at the referenced customer account. Clicking at the link takes the user to the respective customer details page
- Cycles Specifies number of "Free Service" invoicing cycles available to the benefiting customer.
- Cycles Used Number of cycles currently used
- Status Status of the "Free Service Bonus" as the free service bonus can be suspended:
  - automatically when the number of current customers required for the special bonus drops below the predefined threshold (i.e. one of these customer account is going post)
  - o manually operator can choose to suspend a "Free Service" bonus

| Sub-Accounts: Subscription Details                  |                           |                            |                 |       |         |             |             |                           |                               |       |                |                |                      |                           |                  |
|-----------------------------------------------------|---------------------------|----------------------------|-----------------|-------|---------|-------------|-------------|---------------------------|-------------------------------|-------|----------------|----------------|----------------------|---------------------------|------------------|
| Current Recurring Products<br>Sub-Account           | Code                      | Description                |                 | Qt    | y Price | Import      | Disc.       | Premium                   | TAX /<br>VAT Rate             | Total | Valid<br>Dates | Cycles<br>Left | Traffic<br>Allowance | Use Free<br>Service Bonus | Invoice<br>Under |
| Test Customer for documentation<br>(DocTest) unused | 1-Spider<br>Web           | Spider Web Hi<br>Package 2 | gh Speed Interr | net 1 | 75.00   | Y           | 0.00 %      | 0.00 %                    | 8.25 % ?                      | 81.19 |                |                | 25 GB                | Yes                       | Sub              |
|                                                     |                           |                            |                 |       | to be p | oaid each f | frequency p | Total /<br>eriod (Includi | Amount (USD)<br>ng TAX / VAT) | 81.19 |                |                |                      |                           |                  |
| Master-Account: Subscription Details                |                           |                            |                 |       |         |             |             |                           |                               |       |                |                |                      |                           |                  |
| Master-Account Code                                 | Description               | Qty Price                  | e Import        | Disc. | Premium | TAX         | / VAT Rat   | e Total                   | Valid Date:                   | s C   | ycles Left     | Traffic        | Allowance            | Use Free Service          | e Bonus          |
| No valid subscription Details availat               | ble                       |                            |                 |       |         |             |             |                           |                               |       |                |                |                      |                           |                  |
| Free Service Bonus (mo<br>Date Type                 | dify) (history)<br>Referr | al                         | Cycles          | 1     | Су      | cles Left   |             |                           | Months                        |       | Мог            | nths Left      |                      | Status                    |                  |

### Figure 8.6.6-1 "Free Service Bonus" table on "Customer Details" page

Each Free Service position can be fine tuned if required by the operator from the "Modify Free Service" page as presented below.

| Customer Details |           |  |
|------------------|-----------|--|
| ID               | 10916     |  |
| Name             | Emma Test |  |
| Nickname         | EmmaTest1 |  |
| Invoicing ID     | EmmaTest1 |  |
|                  |           |  |
| Back Update Ta   | able ?    |  |

#### Free Service Table

| ID ?  | Type ?    | Date ?       | Cycles ? | Cycles Used ? | Months ? | Months Used ? | Referral ? | Suspended ? |        |
|-------|-----------|--------------|----------|---------------|----------|---------------|------------|-------------|--------|
| 14    | custom    | Sep 22, 2015 | 4        | 2             | 5        | 3             |            | No          | Delete |
| 15    | custom    | Sep 22, 2015 | 8        | 2             | 9        | 0             |            | Yes         | Delete |
| Add E | Blank Row | ?            |          |               |          |               |            |             |        |

### Figure 8.6.6-2 "Modify Free Service Bonus" page

Each unused "Free Service Bonus" cycle under a customer account will be used to credit products/subscriptions in one billing cycle, but only for subscriptions that have an appropriate option selected. In other words the subscription amount will be forced to zero by the "Free Service" bonus in the following cycle only if the "Use Free Service Bonus" option has been specified for it under the subscription details. This gives the required flexibility to the system to allow the

operator to still charge for certain services while applying the bonus to others. Subscriptions can be modified from the "Modify Subscriptions" page; also the details are listed in the "Subscriptions" section of the customer details page.

Note that only one "Free Service" cycle from the oldest "Free Service Bonus" entry is used per each billing cycle.

| Customer Details                         |                                              | Add Product                  | (manage)                              |                      | Add Package                     | (manage)         |   |
|------------------------------------------|----------------------------------------------|------------------------------|---------------------------------------|----------------------|---------------------------------|------------------|---|
| ID<br>Name<br>Nickname<br>Invoicing ID   | 10916<br>Emma Test<br>EmmaTest1<br>EmmaTest1 | Code<br>Description<br>Price | 2M/1M<br>Internet Connection: 2M Down | ¢<br>nload/1M Upli ¢ | Code<br>Description<br>Products | 123<br>Test Emma | • |
| Update WIB files  Upgrade Subscription ? |                                              | Add Produc                   |                                       |                      | Add Packag                      |                  | • |
|                                          |                                              |                              |                                       |                      |                                 |                  |   |
| Back Update Sub                          | scription Table                              |                              |                                       |                      |                                 |                  |   |

#### Customer Subscription table

|      |                   |                 |                                                                                                    |          |       |            |           |                                      | Ту                                              | pe: A                         | Ш                 | \$                     |                       |                              |               | Display: | Active                    | \$     |
|------|-------------------|-----------------|----------------------------------------------------------------------------------------------------|----------|-------|------------|-----------|--------------------------------------|-------------------------------------------------|-------------------------------|-------------------|------------------------|-----------------------|------------------------------|---------------|----------|---------------------------|--------|
| IC   | Code              | Product<br>Type | Product Description                                                                                           | Quantity | Price | Discount % | Premium % | TAX Settings                         |                                                 |                               |                   | Total Cycles<br>Amount | Every [N]<br>Invoices | Subscription<br>Type         | Valid Dates   |          | Free<br>Service<br>Cycles |        |
| 1162 | 1-Spider I<br>Web | Import          | Spider Web High Speed Internet Package<br>Import/Dynamic Formula:<br>%%IMPORTVALUE%%<br>Tie to a Sub-Account: | 1        | 75.00 | 0.00       | 0.00      | TAX Mode<br>TAX Zone<br>TAX Rounding | Default ¢ Fix<br>abc ¢<br>product default ¢ Fix | ed<br>X Rate %<br>ed<br>X Fee | 6 <sup>8.25</sup> | 81.19                  |                       | Recurring<br>Sort Priority:? | to:     from: | •        | Yes \$                    | Delete |
|      |                   |                 |                                                                                                    |          |       |            |           |                                      |                                                 |                               |                   |                        |                       | Tota                         | al:           | 81.19    |                           |        |

### Figure 8.6.6-3 Modify Subscription" page

| Subscription Details (modify_) (history_) (consolidate subscriptions_) |                                                                          |     |       |            |           |                |                                             |       |             |             |                   |                        |
|------------------------------------------------------------------------|--------------------------------------------------------------------------|-----|-------|------------|-----------|----------------|---------------------------------------------|-------|-------------|-------------|-------------------|------------------------|
| Current Recu                                                           | Irring Products                                                          |     |       |            |           |                |                                             |       |             |             |                   |                        |
| Code                                                                   | Description                                                              | Qty | Price | Import     | Disc.     | Premium        | TAX / VAT Rate                              | Total | Valid Dates | Cycles Left | Traffic Allowance | Use Free Service Bonus |
| 1-Spider Web                                                           | Spider Web High Speed Internet Package 2<br>Invoiced from Master-Account | 1   | 75.00 | Y          | 0.00 %    | 0.00 %         | 8.25 % ?                                    | 81.19 |             |             | 25 GB             | Yes                    |
|                                                                        |                                                                          |     |       | to be paid | each freq | uency period ( | Total Amount (USD)<br>(Including TAX / VAT) | 81.19 |             |             |                   |                        |
|                                                                        |                                                                          |     |       |            |           |                |                                             |       |             |             |                   |                        |

### Figure 8.6.6-4 "Subscriptions" section of "Customer Details" page

When generating an invoice run all rows representing invoices where a "Free Service" bonus has been applied to at least one position will be marked with an appropriate note (see screenshot below).

| General:<br>Back to Sear<br>3 customers | rch >><br>need to be in | voiced.         |                 | Global Invo<br>Posted Dat | e<br>e<br>cked fields |                  | Send Method                                                               | or 🗘        |                     |           |                    |
|-----------------------------------------|-------------------------|-----------------|-----------------|---------------------------|-----------------------|------------------|---------------------------------------------------------------------------|-------------|---------------------|-----------|--------------------|
| (Select all )                           |                         |                 |                 |                           | Starting Invoic       | e No: 28         |                                                                           |             | VAT Rate: 1         | 0.0000 %  |                    |
| Generate                                | Invoicing<br>ID         | Name            | Last<br>Invoice | Invoice<br>Date           | Payment<br>Method     | VAT<br>Exemption | Amount                                                                    | Posted Date | Send Method         | VolP Bill | Balance<br>Forward |
|                                         | Bill2                   | Biling<br>Test2 | 19/09/08        | 19/10/08                  | cash                  | No               | 33.00                                                                     | 15/11/2011  | email to customer 🗍 | Disabled  | 245.40 DR          |
| 8                                       | SJS-6531                | Invoice<br>Test | 06/07/10        | 06/10/11                  | standing order        | No               | 165.00                                                                    | 15/11/2011  | only to operator    | Disabled  | 165.00 DR          |
|                                         | SJS-6564                | tester          | 06/10/11        | 01/11/11                  | standing order        | No               | 0.00<br>Note: Free Service Bonus applied at least to<br>one subscription. | 15/11/2011  | only to operator    | Disabled  | 239.52 DR          |
| Generate                                |                         |                 |                 |                           |                       |                  |                                                                           |             |                     |           |                    |

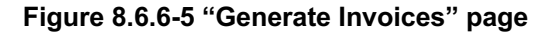

The operator has the option of adding an appropriate label to the invoice to inform the end customer about the bonus being applied if desired. The exact wording depends on the invoice template the operator is using. The default invoice template notification can be found on the below screenshot.

| Note: Operators with older invoice t | templates will nee | ed to update their in | voice template. |
|--------------------------------------|--------------------|-----------------------|-----------------|
|--------------------------------------|--------------------|-----------------------|-----------------|

| No:          | 191                                               |               |                                                       |
|--------------|---------------------------------------------------|---------------|-------------------------------------------------------|
| Date:        | Dec 05, 2010                                      |               |                                                       |
| Period       | Dec 05, 2010 - Jan 05, 2011                       |               |                                                       |
| Accou<br>ID: | nt AZOTELTEST                                     |               |                                                       |
| Azotel 1     | ent                                               |               | Test Tech LTD<br>123 Anystreet<br>Mahon Miami FL-13SX |
|              |                                                   | Tel:<br>Email | +353 21 123 4567<br>: nore sponse@az otel.co          |
| Previo       | ous Payment Details                               |               |                                                       |
| Date         | Description                                       |               | 5                                                     |
|              | No payments were made since the last involce date |               | -                                                     |
| Balan        | ce Forward                                        |               | \$                                                    |
|              | Previous Balance Owing                            |               | 0.00                                                  |
| Subso        | ription Details                                   |               |                                                       |
| Qty          | Product                                           |               | •                                                     |
| 1.00         | Home User, 1 quarter in advance                   |               | 0.00 Fixe Service Bonus                               |
| 1.00         | Starter Pack - 1 Month in Advance                 |               |                                                       |

| Net Amount       | \$ 50.00 |  |  |
|------------------|----------|--|--|
| Tax Amount       | \$ 5.00  |  |  |
| Invoice Total    | \$ 55.00 |  |  |
| Previous Balance | \$ 0.00  |  |  |
| Total Amount Due | \$ 55.00 |  |  |

### Figure 8.6.6-6 Invoice Example

## 8.6.7 GPS Update Tool

A new feature has been added to SIMPLer to help add GPS coordinates to customer records if none have been previously specified.

Simply go to the "tools" tab in SIMPLer and choose "Update GPS Details" as the action.

| System Tools      |                       |  |  |
|-------------------|-----------------------|--|--|
| Select an action: | Update GPS Details \$ |  |  |
|                   |                       |  |  |
|                   |                       |  |  |
|                   |                       |  |  |
|                   |                       |  |  |
|                   |                       |  |  |
|                   |                       |  |  |
| Submit            |                       |  |  |

Figure 8.6.7-1 GPS Update Action

After clicking "Submit" the following message will be displayed.

| Azotel | Confidential  | Proprietary  |
|--------|---------------|--------------|
| © Azo  | tel Technolog | ies Ltd 2024 |

GPS Update script has been executed. All customer accounts with missing GPS details will be processed. Please note that it may take several hours to process (depending on the size of your customer base).

Back to tools >>

#### Figure 8.6.7-2 Confirmation

Please note: This functionality uses the Google Maps API which will make a "best guess" for what the GPS coordinates should be. As you are aware this can sometimes be inaccurate depending on the location and address details provided. This tool is meant to get you started using the mapping but some verification should be carried out by going to the "map" tab.

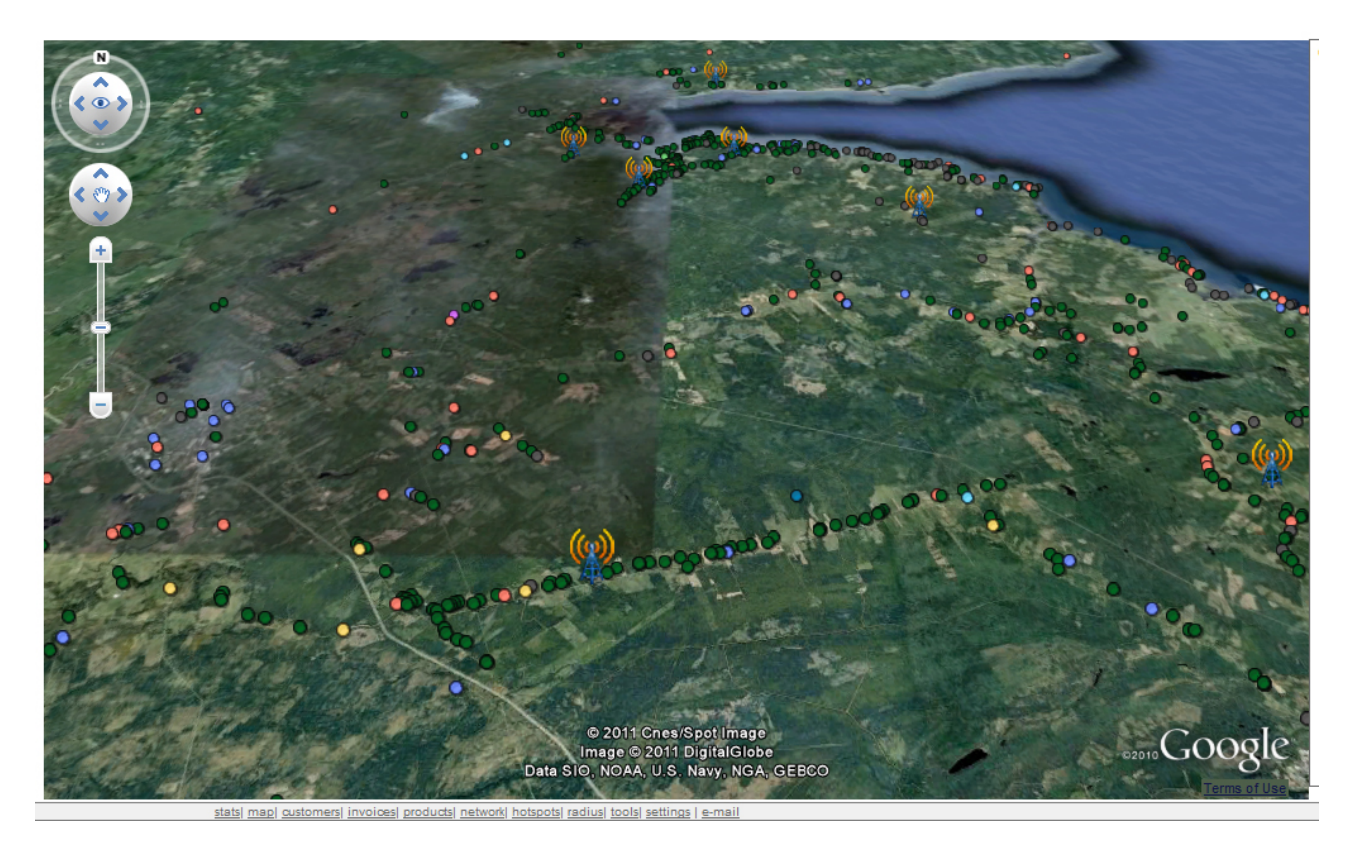

Figure 8.6.7-3 Map Sample

## 8.6.8 Open Maintenance Tickets

A new feature has been added to the SIMPLer Google Earth implementation that allows operators to view their opened maintenance tickets on the Google Earth Plug-in. This feature assists operators in narrowing down the source of an issue based on the maintenance ticket location. The maintenance location is based on the customer GPS coordinates.

Operators can enable / disable Maintenance Tickets using tickbox besides "maintenance" sections. Tickets are aggregated based on the ticket type. There is also the information of the number of the currently opened maintenance tickets displayed (Fig. 8.6.8-1).

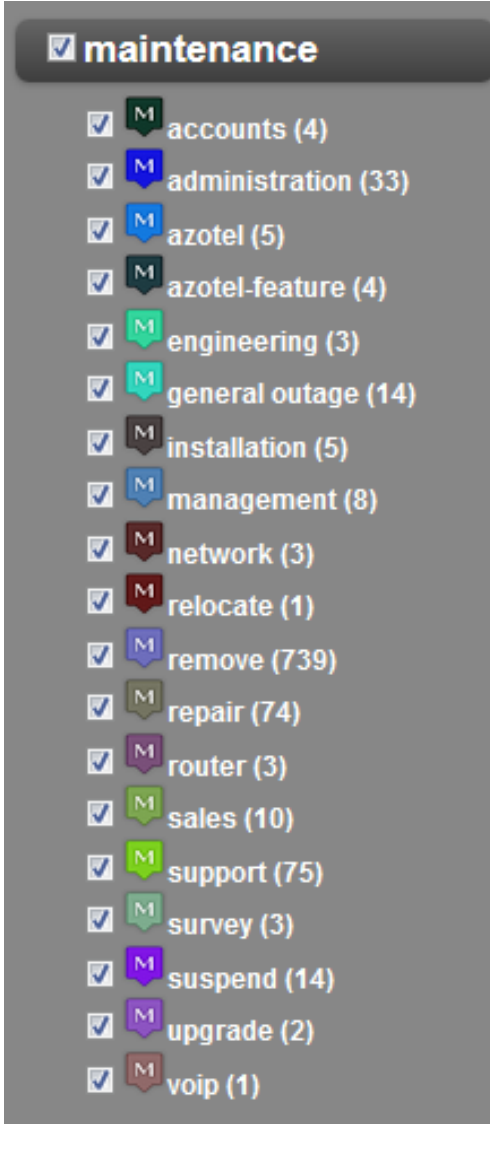

Fig. 8.6.8-1. "Maintenance" section

Each maintenance type is displayed on the map using a different marker colour (fig. 8.6.8-2).

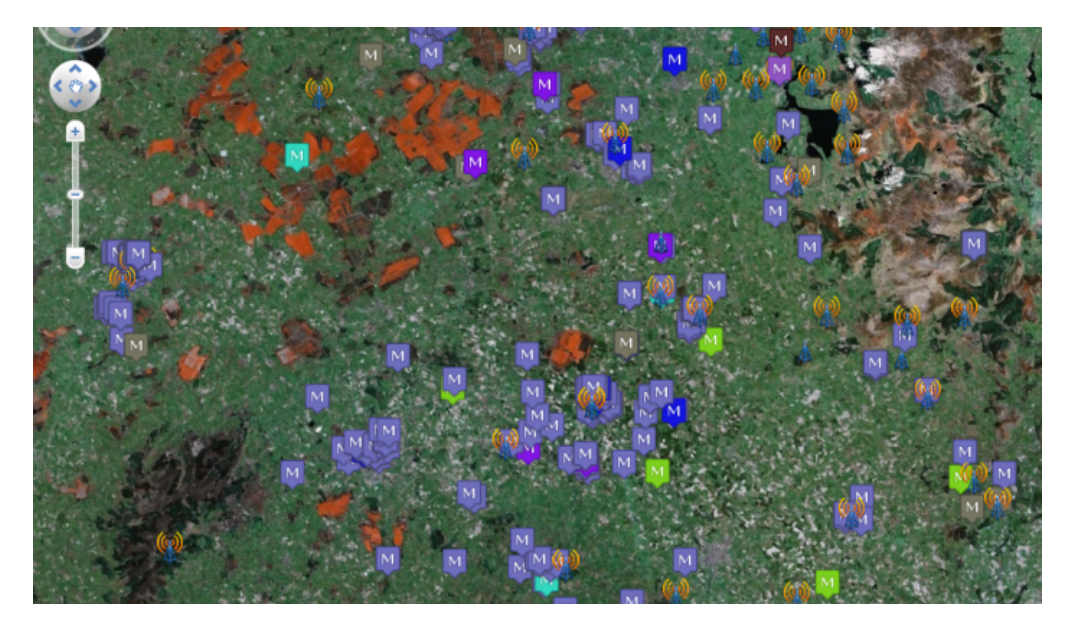

Fig. 8.6.8-2. Maintenance tickets on map Azotel Confidential Proprietary © Azotel Technologies Ltd 2024

X General Equipment Ticket ID 24442 58091 Customer ID Invoicing ID johndoe John Doe Customer Name Customer Address Washington Street, New York Customer Status post remove Туре Sub-Type Ticket Title **Remove Equipment** Priority 3 Reported By Pawel Date Reported 03 May 2011 Ownership Ticket Details

Clicking on the marker displays a window with the ticket information (fig. 8.6.8-3)

Fig. 4.1-3. Ticket information

## 8.6.9 Manage Maintenance

A new "Manage Maintenance" web interface has been added to the SIMPLer system that will allow Operators to easily search for a particular group of tickets. The "Manage Maintenance" section can be found under new "Maintenance" main tab. See below figures (fig 8.6.9-1 and fig 8.6.9-2) for reference.

| I | Maintenance Invoices |
|---|----------------------|
| Н | Add Ticket           |
| ł | Add Azotel Ticket    |
| I | Manage Ticket        |
|   | Ticket Types         |
| ł | Ticket Owners        |
| n | Old Ticket View      |
| I | Installers           |
| I | Installer Tracking   |

Fig. 8.6.9-1 Maintenance menu

| General Details                                                      | Ticket Details               |                                | User Details                |                        |
|----------------------------------------------------------------------|------------------------------|--------------------------------|-----------------------------|------------------------|
| Search All tickets                                                   | Issue Type     acco     admi | unts<br>nistration             | Created By<br>Created From: | • • •                  |
| Standard (Name, Nickname, Invoicing ID)     Nickname     Customer ID | azote<br>azote               | l-feature ?                    | Created To:                 | <b>•••</b>             |
| Issue Number                                                         | Status all                   | \$                             | Updated By                  | •                      |
| Maintenance Ticket Title     Site Name                               | Ownership All                | \$                             | Updated From:               |                        |
| Equipment Nickname                                                   | Priority                     | \$                             | Updated To:                 | E (                    |
| Search:                                                              | Customer Details             |                                | Closed By                   |                        |
|                                                                      | Customer Status              | \$                             | Closed From:                |                        |
| Sort Details                                                         | Type<br>Gateway              | ¢<br>•                         | Closed Io:                  |                        |
| Last Updated Time \$                                                 | Assigned Site                | <b>+</b>                       | Assigned Installer          | ,                      |
| DESC ¢                                                               | Tracking                     | ¢ .                            |                             |                        |
|                                                                      | Saved Searches               |                                |                             |                        |
|                                                                      | Sa                           | ved Searches                   |                             |                        |
|                                                                      | Save as:                     | Priority 1                     |                             |                        |
|                                                                      | Reset Search ?               | View Maintenance List / Search |                             |                        |
|                                                                      |                              |                                | Carell M                    | internet Consideration |

Fig 8.6.9-2 Manage Maintenance page

### Features:

Allows operators to do specific searches to the following groups: tickets assigned to customers, tickets assigned to site, tickets assigned to equipment, all tickets.

Allows users to search for multiple ticket types in the one search.

Allows operators to track ticket update history.

Allows operators to do a detailed and dated search.

Allows operators to have a spreadsheet containing their detailed search sent to their email address.

## 8.6.10 Customer Tracking Colour

[Back][Update Table] ?

A new feature has been added that allows SIMPLer users to define customer tracking colour which is displayed on the customer details page. To set customer tracking colour, modify customer tracking definitions under "Settings->Tracking Definitions" (Fig.1). The new colour settings will be applied once the changes are saved (Fig. 2).

| Debtors Alert | Debtors Alert | #60000 |        |
|---------------|---------------|--------|--------|
|               |               | #10000 | 2      |
| Disconnect    | Disconnect    | black  | ?      |
| Normal        | Normal        | black  | ?      |
| Suspended     | Suspended     | black  | ?      |
| VIP           |               | Purple | Delete |
| new           | label         | blue   | Delete |
|               |               |        |        |
| new2          | test 22       | green  | Delete |

Fig.1 Customer Tracking Definitions (Settings -> Tracking Definitions)

| Customer Account (modify) (history) |                       | Contact Details (modify) (history) (maillog) |                   | General (modify) (history) |               |
|-------------------------------------|-----------------------|----------------------------------------------|-------------------|----------------------------|---------------|
| Customer ID                         | 10916                 | Email VCard                                  |                   | Туре                       | customer home |
| Invoicing ID                        | EmmaTest1             | Email                                        | oharej@azotel.com | Start Date                 | May 21, 2013  |
| Nickname                            | EmmaTest1             | Accounts Email                               | emma@azotel.com   | Initial Contact Date       | May 21, 2013  |
| Name                                | Emma Test             | Supports Email                               |                   | Installation Date          | May 21, 2013  |
| Status                              | unused                | Telephone ?                                  |                   | Importance                 | 3             |
|                                     | Changed: Sep 22, 2015 | Fax                                          |                   | Customer Tracking          | VIP           |
|                                     | SAND: Clear           | Website                                      |                   | Marketing Code             |               |
|                                     |                       | Contacts ?                                   |                   | Marketing Emails           | No            |
| Einen siel O                        |                       | -                                            |                   | Reference                  |               |
| Financial Si                        | ummary (statement)    |                                              |                   | Reference Fee              | 10.00         |
| Prepayments                         | USD 2.88 CR           |                                              |                   | Reference Fee Status       | Due           |
| Credite                             | USD 0.00 CR           |                                              |                   | Sales Team Member          |               |
| (Amount Remaining)                  | 000 0.00 0.0          |                                              |                   | Invoice Template           | Other         |
| Customer Balar                      | nce USD 0.00 DR       |                                              |                   |                            |               |
|                                     |                       |                                              |                   |                            |               |
|                                     |                       |                                              |                   |                            |               |
| Address (mor                        | lify ) (history )     |                                              |                   | Show Map                   |               |
|                                     |                       |                                              |                   |                            |               |

### Fig. 2. Customer Tracking Colour
### Annex A: References

#### A.1 Document References

#### A.2 Link References

- [L1] <u>http://www.azotel.com/</u> Azotel homepage.
- [L2] <u>https://wib.azotel.com/</u> Access to SIMPLer system.

## Annex B: Definitions and abbreviations

### **B.1 Definitions**

#### **B.2** Abbreviations

For the purposes of the present document, the following abbreviations apply:

| EFT     | Electronic Funds Transfer (Direct Debit) |
|---------|------------------------------------------|
| WIB-C   | WISP in a Box – Client                   |
| SIMPLer | Azotel's integrated Operators platform   |

## Annex C: Connection Tracking

#### C.1 Overview

Each time information flows through the wib-c, the wib-c must track the source and destination of the information. We call the logical relationship between the source and destination a "connection". As long as information is flowing in either direction the wib-c will keep the "connection" active. Once information has not passed in either direction for a period of time (which varies from a few minutes to a few hours depending on the protocol involved), or either side closes the connection, the wib-c clears the connection and frees up the resources.

In general a "well behaved" session goes something like this: - the connection is opened up, some data is transferred in either or both directions and the connection is closed. For example, when you send an email, it opens up a connection, sends your email and then closes the connection. "Hung" connection generally happen because either something crashed or something did not close down the connection when it was finished with it – this latter case is generally due to viruses or peer-to-peer file sharing programs which often open many connections but do not always close them down correctly. These "hung" connections will eventually be cleared by the wib-c after it has detected that traffic has not passed in either direction for a period of time.

### C.2 TCP Connection Limit

The default idle/"hung" connection timeout for most protocols is quite short -2-3 minutes typically. However due to the nature of the TCP protocol (which is used for "reliable" data transfer on the internet) the connection timeout is quite long -6 hours in the current wib-c firmware. As a result of this a virus or mis-behaving peer-to-peer application could cause a large number of TCP connections to be present on the wib-c and these connections will not be cleared for a long time. As this uses wib-c resources, it could potentially impact other wib-c users.

To counteract this the wib-c can be configured to limit the number of TCP connections a customer has active – the limit can be set on a per-customer basis on the Network Details page (if the limit is set to 0 – the default value – it means than an unlimited number of connections are allowed for that customer). When set to a non-zero value, the wib-c will limit the customer to that number of active TCP connections – any further TCP connection attempts will be blocked by the wib-c.

The operator should use this functionality with caution as it can give rise to very "erratic" behaviour for the customer – for example if they are close to the limit and start to view a web page (which may require several connections to retrieve all of the information on the page), parts of the page may display while other parts may be blocked by the wibc. Likewise the customer may find that they can sometimes send an email while at other times the attempt is blocked.

It is recommended that the TCP Connection Limit feature only be used as a last resort when all other means of getting a customer to moderate their behaviour has failed.

The number of TCP connections which a customer has active may be viewed using the "Analyse Gateway Traffic" tool on the "stats" page in SIMPLer.

## Annex D: Customer Import Spreadsheet

#### D.1 Overview

The following explains, in detail, the fields required in the spreadsheet requested from new operators migrating customer data from existing systems. The fields requested in each tab of the spreadsheet are explained in a table.

### D.2 Fields Requested for Customer Information

|     | Customer Information Tab |           |                                                                                                    |  |  |  |
|-----|--------------------------|-----------|----------------------------------------------------------------------------------------------------|--|--|--|
| Ref | Field                    | Mandatory | Details                                                                                                    |  |  |  |
| 1   | Invoicing ID             | YES       | Must be unique<br>Allowed Characters: Alphanumeric with underscore only.<br>Example: Jsmith001                                                                                                    |  |  |  |
| 2   | Name                     | YES       | Full name to appear on invoices, etc. It is recommended to use first name, last<br>name format or last name, first name, but to be consistent with your choice.<br>Example: John Smith OR Smith, John.                                                                                                    |  |  |  |
| 3   | Nickname                 | YES       | Must be unique<br>Allowed Characters: Alphanumeric with underscore only.<br>Can be same as invoicing ID but each must be unique. Example: Jsmith001.                                                                                                    |  |  |  |
| 4   | Street 1                 | NO        | Example: Apartment 1B                                                                                                    |  |  |  |
| 5   | Street 2                 | NO        | Example: Main Street                                                                                                    |  |  |  |
| 6   | City                     | NO        | Example: Dallas                                                                                                    |  |  |  |
| 7   | State                    | NO        | Must be full state common name, e.g. New York instead of NY<br>Available to US Operators only<br>Example: Texas.<br>List of states: http://en.wikipedia.org/wiki/List of U.S. states                                                                                                    |  |  |  |
| 8   | ZIP                      | NO        | Example: TX00001                                                                                                    |  |  |  |
| 9   | Country                  | NO        | Example: United States.                                                                                                    |  |  |  |
| 10  | Install Street 1         | NO        | Same format as billing address, some clients may have a different install address to their billing address.                                                                                                    |  |  |  |
| 11  | Install Street 2         | NO        | Same format as billing address, some clients may have a different install address to their billing address.                                                                                                    |  |  |  |
| 12  |                          | NO        | Same format as billing address, some clients may have a different install address to their billing address.                                                                                                    |  |  |  |
| 13  | Install State            | NO        | Must be full state common name, e.g. New York instead of NY<br>Available to US Operators only<br>Example: Texas.<br>List of states: <u>http://en.wikipedia.org/wiki/List of U.S. states</u><br>Same format as billing address, some clients may have a different install<br>address to their billing address. Must enter full state name, e.g New York<br>instead of NY. |  |  |  |
| 14  | Install Zip              | NO        | Same format as billing address, some clients may have a different install<br>address to their billing address.                                                                                                    |  |  |  |
| 15  | Phone                    | NO        | Allowed Characters 1-9, -, +, ()<br>Example: 001-12-345-678                                                                                                    |  |  |  |
| 16  | Fax                      | NO        | Allowed Characters 1-9, -, +, ()<br>Example: 001-12-345-678                                                                                                    |  |  |  |
| 17  | Email                    | NO        | Primary email for your client. This will be used for all contact, e.g invoices,<br>mass email notification, disconnection notices, marketing emails, etc unless<br>other emails are specified.                                                                                                    |  |  |  |
| 18  | Accounts Email           | NO        | If the email address to receive invoices differs from the main email contact you must enter this here.                                                                                                    |  |  |  |
| 19  | Support Email            | NO        | Informational field to track your client's support email.                                                                                                    |  |  |  |
| 20  | Website                  | NO        | Example: www.azotel.com                                                                                                    |  |  |  |
| 21  | Contact                  | NO        | Primary contact e.g Jane Smith.                                                                                                    |  |  |  |
| 22  | Customer Status          | YES       | Only the following statuses are available: current, post, waiting for install, installed, contract, potential.                                                                                                    |  |  |  |
| 23  | Туре                     | YES       | Only the following types are available: customer home, customer business, government, partner, and reseller.                                                                                                    |  |  |  |
| 24  | Contact Date             | NO        | The date you first made contact with your customer or entered the customer into SIMPLer or your previous system. Informational field. Date format is YYYY-MM-DD                                                                                                    |  |  |  |
| 25  | Installation Date        | YES       | The date your customer was installed. Format: YYYY-MM-DD                                                                                                    |  |  |  |
| 26  | Start Date               | YES       | NB: The date that your customer should start invoicing in SIMPLer.<br>Format: YYYY-MM-DD<br>Example: 2013/05/01                                                                                                    |  |  |  |
| 27  | Vat exemption            | NO        | Accepted fields: Yes or No.                                                                                                    |  |  |  |
| 28  | Credit Days              | NO        | If you wish to give credit to a customer (ie not to invoice them on their start date but to allow the system to ignore invoices until a certain date. Example: start date is May 01 but invoices are being delayed until May 05. Enter 4 into this field)                                                                                                    |  |  |  |
| 29  | Payment Method           | YES       | Must be cash, cheque, credit card, direct debit (which is ACH), standing order,<br>or online transfer.                                                                                                    |  |  |  |
| 30  | Frequency                | YES       | How often should the customer be invoiced? 1 = monthly, 12 = annually, etc                                                                                                    |  |  |  |

| 31 | Send Method       | YES | How should their invoice be sent? For "send paper copy" enter pdf. For "email to customer" enter mail. Other options: none, both             |
|----|-------------------|-----|----------------------------------------------------------------------------------------------------|
| 32 | Gateway           | NO  | Depends on the gateways as defined in your instance. (Under network settings)<br>It should be WIB ID customer is assigned to.                |
| 33 | Bucket            | NO  | Depends on the buckets defined for the gateway the customer is assigned to.<br>It should be bucket ID customer is assigned to.               |
| 34 | Note              | NO  | Visible to customers on Work Orders.                                                                                                    |
| 35 | Private Note      | NO  | Internal access only. May contain terms of sale you wish for only your staff to see.                                                         |
| 36 | Gen. equip graphs | NO  | Values accepted are either on or off.                                                                                                    |
| 37 | PO Number         | NO  | Purchase Order Number – optional.                                                                                                    |
| 38 | Importance        | NO  | You may have a system of ranking customers based on priority. In SIMPLer<br>you may use numbers 1 to 5 for this.                             |
| 39 | Marketing Code    | NO  | A marketing code you may use for your customers – optional.                                                                                  |
| 40 | Marketing Emails  | NO  | Values accepted are on or off.                                                                                                    |
| 41 | IP type           | NO  | Public or Private.                                                                                                    |
| 42 | EUP username      | NO  | If not specified SIMPLer can generate these randomly at a later date. This relates to your customer's login details for the End User Portal. |
| 43 | EUP password      | NO  | If not specified SIMPLer can generate these randomly at a later date. This relates to your customer's login details for the End User Portal. |
| 44 | Installation Area | NO  |                                                                                                    |
| 45 | Community Code    | NO  |                                                                                                    |
| 46 | GPS x             | NO  | SIMPLer has integrated with google maps to show exact location on the map<br>once given GPS coordinates.                                     |
| 47 | GPS y             | NO  | SIMPLer has integrated with google maps to show exact location on the map<br>once given GPS coordinates.                                     |
| 48 | Tax Mode          | NO  | Accepted values are: Default, Fixed, or Flexible. Set Flexible if using a tax<br>zone you have specified in your instance.                   |
| 49 | Tax Zone          | NO  | Must be defined by user in SIMPLer.                                                                                                    |
| 50 | Tax Rate          | NO  | Can be set once tax zones are defined.                                                                                                    |
| 51 | Site Name         | NO  | Must match user-defined sites. (Network tab in SIMPLer. Site tab on spreadsheet)                                                             |

### D.3 Customer IP Details

|     | IP Details Tab  |           |                                                                                                    |  |  |
|-----|-----------------|-----------|----------------------------------------------------------------------------------------------------|--|--|
| Ref | Field           | Mandatory | Details                                                                                                    |  |  |
| 1   | Invoicing ID    | YES       | Must match invoicing IDs defined in the previous tab. This is the invoicing ID your IP will be assigned to. |  |  |
| 2   | IP Address      | YES       | Customer's IP address                                                                                       |  |  |
|     |                 |           | Format x.x.x.x                                                                                              |  |  |
| 3   | MAC Address     | NO        | Mac address associated wiith this customer                                                                  |  |  |
|     |                 |           | Format: XX:XX:XX:XX:XX:XX                                                                                   |  |  |
|     |                 |           | Required only if DHCP with fixed IP addresses will be used on WIB.                                          |  |  |
| 4   | Label           | NO        |                                                                                                    |  |  |
| 5   | Mac restrict    | NO        | Accepted values are on or off. Determines if the WIB should ensure that a                                   |  |  |
|     |                 |           | specified MAC only uses the IP. Puts heavy burden on WIB so "off" is                                        |  |  |
|     |                 |           | recommended unless suspecting duplicate IPs                                                                 |  |  |
| 6   | Туре            | YES       | Accepted values: Public or Private                                                                          |  |  |
| 7   | Radius_username | NO        | Radius username assigned to customer. (if using RADIUS based network)                                       |  |  |

#### **D.4 Products**

Note: Once these products are imported into SIMPLer they will be given a product ID. This product ID will never change and any financial reports containing products will be tracked from this ID.

|     | Products Tab       |           |                                                                                                    |  |  |
|-----|--------------------|-----------|----------------------------------------------------------------------------------------------------|--|--|
| Ref | Field              | Mandatory | Details                                                                                                    |  |  |
| 1   | Product Code       | YES       | Enter a meaningful code for your product, e.g ZONE1-2M. Unique identifier for products. Alphanumeric characters allowed.                                                                                                    |  |  |
| 2   | Price              | YES       | Example: 25.99.                                                                                                    |  |  |
| 3   | Description        | YES       | Use a meaningful description as this is used on the invoice to customers.<br>Example: High speed monthly broadband package.                                                                                                    |  |  |
| 4   | Prod. Type         | NO        | Possible types are standard (used in the majority of cases), import (used to import variable prices set by outside sources e.g VOIP), Dynamic (will base it's price on other products on an invoice, used for a percentage maintenance fee for example), DD/EFT Fail charges (used to add automatically to a customer as an invoice when their Direct Debit or EFT is marked as failed in SIMPLer) |  |  |
| 5   | Sub. Cycles        | NO        | Number of times charged to customer. For example installation products are generally 1 cycle. Generally leave this blank if this product is on-going.                                                                                                    |  |  |
| 6   | Sub valid from     | NO        | Date value YYYY-MM-DD used to archive products or to replace them with new ones.                                                                                                    |  |  |
| 7   | Sub Valid to       | NO        | Date value YYYY-MM-DD used to archive products or to replace them with new ones.                                                                                                    |  |  |
| 8   | Tax Mode           | NO        | Possible values: Default, Fixed, Flexible. Set as flexible if tax zones are defined in your instance. (Settings $\rightarrow$ tax zones)                                                                                                    |  |  |
| 9   | Tax Zone           | NO        | Must match user defined tax zones in your instance. (Settings $\rightarrow$ tax zones)                                                                                                    |  |  |
| 10  | Tax Rate           | NO        | Must match user defined tax rates under tax zones in your instance. (Settings $\rightarrow$ tax rates)                                                                                                    |  |  |
| 11  | Traffic Allowance  | NO        | Value in GB to two decimal places.                                                                                                    |  |  |
| 12  | Turn off prorating | NO        | Off or on. Installation products should be set to on.                                                                                                    |  |  |

### **D.5 Subscriptions**

|     | Subscriptions Tab |           |                                                                                        |  |  |
|-----|-------------------|-----------|----------------------------------------------------------------------------------------|--|--|
| Ref | Field             | Mandatory | Details                                                                                |  |  |
| 1   | Invoicing ID      | YES       | Must be a valid invoice ID as specified in the customers tab.                          |  |  |
| 2   | Product Code      | YES       | Must match codes from import. (Products tab)                                           |  |  |
| 3   | Description       | NO        | If left blank will take code specified in the products tab.                            |  |  |
| 4   | Price             | NO        | If left blank will take default as specified in products tab.                          |  |  |
| 5   | Quantity          | YES       | Integer Values. Example: 1.                                                            |  |  |
| 6   | Discount          | NO        | Percentage: Example: 10.00 for 10%.                                                    |  |  |
| 7   | Premium           | NO        | Percentage: Example: 10.00 for 10%.                                                    |  |  |
| 8   | Round             | NO        | Arithmetic, up or down.                                                                |  |  |
| 9   | Туре              | NO        | Recurring, overage or reconnection.                                                    |  |  |
| 10  | Valid to          | NO        | YYYY/MM/DD – blank if default ie no expiry.                                            |  |  |
| 11  | Valid from        | NO        | YYYY/MM/DD – blank if default ie no fixed future start date.                           |  |  |
| 12  | Cycles            | NO        | Integer value for number of times to charge the customer. Example: 1.                  |  |  |
|     |                   |           | Default: leave blank.                                                                  |  |  |
| 13  | Tax_mode          | NO        | Values allowed: Default, Fixed, or Flexible. Set Flexible if using a tax zone.         |  |  |
| 14  | Tax_zone          | NO        | Must match user defined tax zones in your instance. (Settings $\rightarrow$ Tax Zones) |  |  |
| 15  | Tax_rate          | NO        | If using a fixed tax mode you can set this here. Example 8.25 for 8.25%                |  |  |
| 16  | Formula           | NO        | Only used for import type products.                                                    |  |  |
| 17  | Free_service      | NO        | Yes or no. Used with the refer-a-friend system.                                        |  |  |

### D.6 Equipment

|     |        |               |           | Equipment Tab                                                                                                    |
|-----|--------|---------------|-----------|----------------------------------------------------------------------------------------------------|
| Ref | Field  |               | Mandatory | Details                                                                                                    |
| 1   | Equip  | ment Nickname | YES       | Enter a valid nickname for your equipment. Only alphanumeric. Example: SM1.                                                                                                    |
| 2   | IP Ad  | dress         | YES       | IP address assigned to equipment.                                                                                                    |
|     |        |               |           | Format x.x.x.x                                                                                                    |
| 3   | Descr  | ription       | NO        | Example: Canopy SM.                                                                                                    |
| 4   | Serial | Number        | NO        |                                                                                                    |
| 5   | MAC    | Address       | NO        | Format: XX:XX:XX:XX:XX:XX                                                                                                    |
| 6   | Equip  | status        | YES       | Values accepted are use, stock or fault.                                                                                                    |
| 7   | Parer  | nt            | NO        | Nickname of parent equipment.                                                                                                    |
| 8   | Туре   |               | YES       | Types accepted are specific in SIMPLer. The list are as follows: AirOS BH (SNMP v1 enabled – Interface 2), AirOS BH(SNMP v1 enabled – Interface 3), AirOS BH (SNMP v1 enabled), Airspan Asmax BS, Airspan Marconi WipLL BSR, Alvarion BreezeACCESS AU, Alvarion BreezeACCESS SU, Alvarion Wimax AP, Alvarion Wimax MS, Canopy AP, Canopy BH, Canopy CMM, Canopy OFDM BH V2, Canopy PMP320 AP, Canopy PMP320 SM, Canopy PMP430 AP, Canopy PMP430 SM, Canopy PMP450 AP, Canopy PMP450 AP, Canopy PMP450 SM, Canopy PTP800 BH, Canopy SM, Ceragon IP-10, Generic AP (SNMP v1 enabled), Generic BH (SNMP v1 enabled), Generic SM (SNMP v1 enabled), Greenpacket OX350 CPE, MicroTik AP, MicroTik Router, MicroTik SM, Nanostation SM, Nanostation SM v5.3.3, Other, Redline, SIAE, Switch Port (SNMPv2), Tranzeo, Ubiquity Rocket M-Series, VoIP ATA – CISCO SPA112, VoIP ATA – CISCO SPA2012, VoIP ATA – Generic, WiMax Subscriber Unit, Wipple Subscriber Unit. |
| 9   | Snmp   | Community     | NO        | Required for graphing.                                                                                                    |
| 10  | Assig  | ned Site      | NO        | Name of site where equipment is stored as stock.                                                                                                    |

### D.7 CPE

|     | CPE Tab             |           |                                                                  |  |  |
|-----|---------------------|-----------|------------------------------------------------------------------|--|--|
| Ref | Field               | Mandatory | Details                                                          |  |  |
| 1   | Equip_nickname      | YES       | Must match equipment nickname as specified on the equipment tab. |  |  |
| 2   | Invoicing ID        | YES       | Customer's invoicing ID as specified on customer tab.            |  |  |
| 3   | Gpsx                | NO        | Specify in decimal degrees.                                      |  |  |
| 4   | Gpsy                | NO        | Specify in decimal degrees.                                      |  |  |
| 5   | Distance            | NO        |                                                                  |  |  |
| 6   | Colour/ssid         | NO        |                                                                  |  |  |
| 7   | Frequency           | NO        |                                                                  |  |  |
| 8   | Installed by        | NO        |                                                                  |  |  |
| 9   | Dish installed      | NO        | Values accepted are yes or no.                                   |  |  |
| 10  | Grounding Completed | NO        | Values accepted are yes or no.                                   |  |  |
| 11  | Additional info     | NO        |                                                                  |  |  |

### D.8 Credit Card

|     | Credit Card Tab |           |                                                                            |  |  |
|-----|-----------------|-----------|----------------------------------------------------------------------------|--|--|
| Ref | Field           | Mandatory | Details                                                                    |  |  |
| 1   | Invoicing ID    | YES       | Customer invoicing ID as specified in the customer tab.                    |  |  |
| 2   | Autopay         | YES       | Accepted values: on or off.                                                |  |  |
| 3   | Preferred       | YES       | Accepted values: yes or no. This is used when more than one card is on the |  |  |
|     |                 |           | account.                                                                   |  |  |
| 4   | Holder Name     | YES       | Name of card holder as on card. Example: J Smith.                          |  |  |
| 5   | First Name      | NO        | First Name of Card Holder. Example: John.                                  |  |  |
| 6   | Last Name       | NO        | Last name of card holder. Example: Smith.                                  |  |  |
| 7   | Card Num        | YES       | Credit Card number. Example: 123456789.                                    |  |  |
| 8   | Туре            | YES       | Accepted types are Visa, MasterCard, American Express, Discover or other.  |  |  |
| 9   | Exp. Month      | YES       | Numeric month with leading zero. Example: 01 = January.                    |  |  |
| 10  | Exp. Year       | YES       | Example: 2013.                                                             |  |  |
| 11  | Street 1        | NO        | Example: 1. Washington Close.                                              |  |  |
| 12  | Street 2        | NO        | Example: Main Street.                                                      |  |  |
| 13  | City            | NO        | Example: Dallas.                                                           |  |  |
| 14  | County          | NO        | Example: Dallas                                                            |  |  |
| 15  | State           | NO        | Example: Texas.                                                            |  |  |
| 16  | Country         | NO        | Example: United States.                                                    |  |  |

Azotel Confidential Proprietary © Azotel Technologies Ltd 2024

#### D.9 Site

|     | Site Tab        |           |                                                                                   |  |  |
|-----|-----------------|-----------|-----------------------------------------------------------------------------------|--|--|
| Ref | Field           | Mandatory | Details                                                                           |  |  |
| 1   | Site Name       | YES       | Example: AZO-HQ                                                                   |  |  |
| 2   | WIB number      | YES       | WIB number as defined in your instance. (Network settings $\rightarrow$ gateways. |  |  |
| 3   | Contact Name    | NO        | Example: John Smith.                                                              |  |  |
| 4   | Access Info     | NO        | Some notes for access to the site.                                                |  |  |
| 5   | Gpsx            | NO        | Decimal degrees                                                                   |  |  |
| 6   | Gpsy            | NO        | Decimal degrees                                                                   |  |  |
| 7   | Phone           | NO        | Example: 0011234567                                                               |  |  |
| 8   | Email           | NO        | Example: <u>Jsmith@email.com</u>                                                  |  |  |
| 9   | Monthly Cost    | NO        |                                                                                   |  |  |
| 10  | Site Status     | YES       | Accepted values are: Production, potential, cancelled, decommissioned.            |  |  |
| 11  | Location        | NO        |                                                                                   |  |  |
| 12  | Country         | NO        |                                                                                   |  |  |
| 13  | Access Hours    | NO        |                                                                                   |  |  |
| 14  | Auto Site visit | NO        | Accepted values: on or off.                                                       |  |  |
| 15  | Next Visit Date | NO        | Date value: YYYY/MM/DD                                                            |  |  |
| 16  | Visit Interval  | NO        | Accepted values: Quarterly, Semi-annually, annually.                              |  |  |
| 17  | Height          | NO        |                                                                                   |  |  |
| 18  | Frequency       | NO        | In Mhz (e.g 5400 for 5.4Ghz)                                                      |  |  |
| 19  | Min_stock_level | NO        | Integer value                                                                     |  |  |
| 20  | Sitetype        | YES       | Accepted values: network, warehouse or installer.                                 |  |  |

### D.10 Base Station

|     | Base Station Tab |           |                                                                                          |  |  |
|-----|------------------|-----------|------------------------------------------------------------------------------------------|--|--|
| Ref | Field            | Mandatory | Details                                                                                  |  |  |
| 1   | Equip ID         | YES       | Must match equipment ID as defined in the equipment tab.                                 |  |  |
| 2   | Site ID          | YES       | Must match site ID as defined in the site tab.                                           |  |  |
| 3   | Sector           | NO        |                                                                                          |  |  |
| 4   | Direction        | NO        |                                                                                          |  |  |
| 5   | Colour/ssid      | NO        |                                                                                          |  |  |
| 6   | Frequency        | NO        |                                                                                          |  |  |
| 7   | Installed by     | NO        |                                                                                          |  |  |
| 8   | Description      | NO        |                                                                                          |  |  |
| 9   | WIB Number       | YES       | WIB number from instance.                                                                |  |  |
| 10  | Monitor          | YES       | Values accepted are: Monitor Email, Monitor Email + SMS, Monitot No Alert or No Monitor. |  |  |

# Annex E: Change history

| Change history |            |                                                                                  |     |     |  |  |
|----------------|------------|----------------------------------------------------------------------------------|-----|-----|--|--|
| Date           | Author     | Subject/Comment                                                                  | Old | New |  |  |
| 05/05/06       | gawl       | Original                                                                         | N/a | 001 |  |  |
| 20/07/06       | oharej     | Reviewed                                                                         | 002 | 003 |  |  |
| 11/09/06       | bartosz    | Reviewed sections 5-7.                                                           | 003 | 004 |  |  |
| 11/10/06       | bartosz    | "Delete user" section updated                                                    | 004 | 005 |  |  |
| 19/12/06       | Oharej     | Minor formatting updates                                                         | 005 | 006 |  |  |
| 26/02/07       | bartosz    | Spelling and few notes                                                           | 006 | 007 |  |  |
| 25/10/07       | sjs        | Added details of priority buckets, connection limit and MAC address restrictions | 007 | 800 |  |  |
| 27/11/07       | sjs        | Added details or Allowed P2P rate and Analyse Gateway P2P Traffic                | 800 | 009 |  |  |
| 29/11/07       | sjs        | Added background on P2P handling and updates to Gateway config pages             | 009 | 010 |  |  |
| 15/01/08       | Sjs        | Added hotspot additions from 08002_HIB-overview                                  | 010 | 011 |  |  |
| 28/01/08       | gawl       | Added captive portal and online payment system overview to hotspot section       | 011 | 012 |  |  |
| 28/01/08       | sjs        | Spelling revision                                                                | 012 | 013 |  |  |
| 05/06/08       | sjs        | Added Installer Tracking section                                                 | 013 | 014 |  |  |
| 03/07/08       | sjs        | Added SANDs feature                                                              | 014 | 015 |  |  |
| 07/07/08       | sjs        | Updated SANDs feature description                                                | 015 | 016 |  |  |
| 14/08/08       | sjs        | Added tcpdump to tools section                                                   | 016 | 017 |  |  |
| 15/10/08       | sjs        | Added Private notes section                                                      | 017 | 018 |  |  |
| 13/11/08       | sjs        | Added general guidelines for traffic shaping buckets                             | 018 | 019 |  |  |
| 31/01/09       | sjs        | Updates for various recently added features                                      | 019 | 020 |  |  |
| 8/Jul/09       | gawl       | Delete customer account                                                          | 020 | 021 |  |  |
| 30/Jul/09      | julius     | Replaced WISPer -> SIMPLer                                                       | 022 | 023 |  |  |
| 20/Aug/09      | julius     | Updated emails descriptions                                                      |     | 024 |  |  |
| 08/Sep/10      | tomas      | Updated Entire document including Screenshots and feature descriptions           | 024 | 100 |  |  |
| 21/Sep/10      | Sjs        | Updated for grouped WIBs                                                         | 100 | 101 |  |  |
| 6/Oct/2010     | gawl       | Customer Groups                                                                  | 101 | 102 |  |  |
| 4/Nov/2010     | gawl       | Change History                                                                   | 102 | 103 |  |  |
| 11/Jan/2011    | gawl       | Refer-a-Friend                                                                   |     | 104 |  |  |
| 13/Jan/2011    | mateusz    | Updated phone nums                                                               |     | 104 |  |  |
| 07/Feb/2011    | Ttm        | Various formatting changes                                                       |     | 105 |  |  |
| 08/Apr/2011    | arisk      | Added feature description                                                        | 105 | 106 |  |  |
| 24/Nov/2011    | justyna    | Updated screenshots                                                              | 106 | 107 |  |  |
| 02/0May/2013   | emma/paul  | Annex D: Fields Required for Customer Information                                | 107 | 108 |  |  |
| 13/Jun/13      | paul       | Changed doc's title, copyright and correct year, doc num on all pages            | 108 | 200 |  |  |
| 6/Aug/13       | Paul       | Feature Updates                                                                  | 200 | 201 |  |  |
| 20/Aug/14      | stephen    | NETH Updates                                                                     | 201 | 202 |  |  |
| 17/Aug/15      | emma       | Updated Maintenance Screenshots                                                  | 202 | 203 |  |  |
| 22/Sept/15     | Aleksandra | Updated the old screenshots and the formatting                                   | 203 | 204 |  |  |
| 27 May 2016    | Emma       | Added example Ticketing Work Flow – section 5.8.6                                | 204 | 205 |  |  |
|                |            |                                                                                  |     |     |  |  |
|                |            |                                                                                  |     |     |  |  |
|                |            |                                                                                  |     |     |  |  |
|                |            |                                                                                  |     |     |  |  |
|                |            |                                                                                  |     |     |  |  |
|                |            |                                                                                  |     |     |  |  |
|                |            |                                                                                  |     |     |  |  |
|                |            |                                                                                  |     |     |  |  |